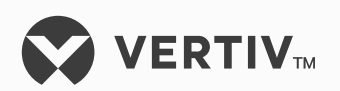

# NetSure<sup>™</sup> 802 Series

-48 VDC Power System

Installation Manual (Section 5876), Revision ZA

Specification Number: 582140000 Model Number: 802NLDB, 802NLEB, 802NL-B

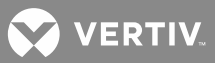

The information contained in this document is subject to change without notice and may not be suitable for all applications. While every precaution has been taken to ensure the accuracy and completeness of this document, Vertiv assumes no responsibility and disclaims all liability for damages resulting from use of this information or for any errors or omissions. Refer to other local practices or building codes as applicable for the correct methods, tools, and materials to be used in performing procedures not specifically described in this document.

The products covered by this instruction manual are manufactured and/or sold by Vertiv. This document is the property of Vertiv and contains confidential and proprietary information owned by Vertiv. Any copying, use or disclosure of it without the written permission of Vertiv is strictly prohibited.

Names of companies and products are trademarks or registered trademarks of the respective companies. Any questions regarding usage of trademark names should be directed to the original manufacturer.

#### **Technical Support Site**

If you encounter any installation or operational issues with your product, check the pertinent section of this manual to see if the issue can be resolved by following outlined procedures.

Visit https://www.vertiv.com/en-us/support/ for additional assistance.

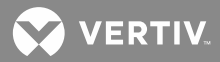

# **TABLE OF CONTENTS**

| Admonishments Used in this Document                                                                                                    | 6  |
|----------------------------------------------------------------------------------------------------|----|
| Important Safety Instructions                                                                                                    | 7  |
| Safety Admonishments Definitions                                                                                                    | 7  |
| General Safety                                                                                                    | 7  |
| Voltages                                                                                                    | 7  |
| AC Input Voltages                                                                                                    | 7  |
| DC Output and Battery Voltages                                                                                                    | 7  |
| Battery                                                                                                    | 8  |
| Personal Protective Equipment (PPE)                                                                                                    | 9  |
| Hazardous Voltage                                                                                                    | 9  |
| Handling Equipment Containing Static Sensitive Components                                                                                             | 9  |
| Maintenance and Replacement Procedures                                                                                                    | 9  |
| Static Warning                                                                                                    | 10 |
| FCC Information                                                                                                    | 11 |
| Customer Documentation Package                                                                                                    | 13 |
| Installation Acceptance Checklist                                                                                                    | 14 |
| Placing the Bays and Installing Internal/External Busbars                                                                                             | 16 |
| General Requirements                                                                                                    | 16 |
| Placing and Securing List 1 and List 11 Power/Distribution Bays (without PDSC)                                                                        | 17 |
| Placing and Securing List 2 and List 12 Power/Distribution Bays (with PDSC)                                                                           | 18 |
| Placing and Securing List 3, 4, 5, 13, 14, and 15 Power Only Bays                                                                                     | 20 |
| Placing and Securing List 16, 17, 18, 19, and 22 Distribution Only Bays                                                                               | 21 |
| Installing Power/Distribution Bay to Power/Distribution Bay Negative and Positive Busbar Links                                                        | 41 |
| Installing Power/Distribution Bay to Power/Distribution Bay Negative<br>and Positive Busbar Links (Newer Style Bay to an Existing Older<br>Style Bay) | 44 |
| Connecting Power/Distribution Bay Rectifier Mounting Position AC<br>Input Connectors to PDSC (Lists 2 and 12 Only)                                    | 46 |
| Installing Power/Distribution Bay External Top-Mount Horizontal<br>Battery Input Busbar Assembly, P/N 554873 (if furnished)                           | 47 |
| Installing Optional Power/Distribution Bay Busbar Shield Kit, P/N<br>528482 (if furnished)                                                            | 56 |
| Installing Power/Distribution Bay External Top-Mount Ground (Load<br>Return) Busbar Assembly; P/N 514688, 514689, 514690, or 514691 (if<br>furnished) | 57 |
| Installing Power/Distribution Bay Load Return Lug Extension Busbar<br>Assembly, P/N 514543 (if furnished)                                             | 73 |
| Installing Power/Distribution Bay External Top-Mount Vertical<br>Battery Input Busbar Assembly, P/N 554874 (if furnished)                             | 82 |

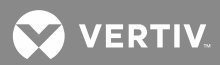

| Installing Distribution Only Bay External Top-Mount Ground (Load<br>Return) Bushar Assembly: P/N 528775 (if furnished) | 01  |
|----------------------------------------------------------------------------------------------------|-----|
| Installing Distribution Only Ray External Top, Mount Cround (Load                                                      | 91  |
| Return) Extension Busbar Assembly; P/N 528780 (if furnished)                                                           | 93  |
| Installing Distribution Devices and MCA/LMS Circuit Cards                                                              | 96  |
| Installing Distribution Fuses and Circuit Breakers                                                                     | 96  |
| Installing MCA and LMS Circuit Cards                                                                                   | 113 |
| Making Electrical Connections                                                                                          | 117 |
| Observe the Following Admonishments                                                                                    | 117 |
| Wiring Considerations                                                                                                  | 117 |
| MCA Network Interconnections Between Bays                                                                              | 118 |
| Distribution Only Bay BAT RTN Connection to System Monitoring and Control Section                                      | 121 |
| MCA Battery Charge Digital Temperature Compensation Probe<br>Connection                                                | 121 |
| MCA External CAN Bus Port Connection                                                                                   | 122 |
| MCA External Alarm, Reference, and Control Connections and MCA<br>I/O Circuit Card Connections                         | 123 |
| LMS Connections (if LMS Furnished)                                                                                     | 137 |
| Bay Frame Grounding Connections                                                                                        | 147 |
| Load Connections                                                                                                    | 149 |
| AC Input and AC Input Ground Connections                                                                               | 158 |
| Battery Connections                                                                                                    | 171 |
| Re-Install Shields and Cover Panels                                                                                    | 177 |
| MCA "Alternate Current Limit" Feature                                                                                  | 178 |
| MCA "Power Share" Feature                                                                                              | 179 |
| Connecting the 582140000 System to Other Systems                                                                       | 183 |
| Installing the Rectifiers and Initially Starting the Power System                                                      | 191 |
| Installing the Rectifiers                                                                                              | 191 |
| Setting Switch S1 on the MCA Circuit Card in the Primary<br>Power/Distribution or Power Only Bay                       | 192 |
| Setting Jumper J4 on MCA Distribution Bus Monitoring Circuit Cards                                                     | 192 |
| Initially Starting, Configuring, and Checking System Operation                                                         | 196 |
| MCA (Meter, Control, Alarm Panel)                                                                                      | 196 |
| Initial Startup Preparation                                                                                            | 203 |
| Initially Starting the System                                                                                          | 203 |
| MCA Initialization                                                                                                    | 203 |
| Checking the Inventory and Setting the Number of PCU (Rectifier)<br>Positions Available in the System                  | 207 |
| Setting the Date and Time                                                                                              | 208 |
| Setting the Temperature Units (degrees C or degrees F)                                                                 | 209 |
| Setting and Testing MCA Customer Alarm Relays (and MCA Relay Function Channels)                                        | 209 |
| Setting MCA I/O Circuit Card Parameters                                                                                | 211 |

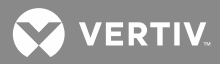

| Checking Manual Test/Equalize and Manually Initiated Timed                               |     |
|------------------------------------------------------------------------------------------|-----|
| Test/Equalize                                                                            |     |
| Checking High Voltage Shutdown                                                           |     |
| Checking Remote High Voltage Shutdown and Rectifier Emergency<br>Shutdown (ESTOP) Inputs |     |
| Checking Remote High Voltage Shutdown                                                    |     |
| Checking Emergency Shutdown and Fire Alarm Disconnect                                    |     |
| Checking Remote Test/Equalize                                                            | 217 |
| Checking MCA Audible Alarm and MCA Audible Alarm Cutoff                                  | 217 |
| Checking AC Fail Alarm                                                                   | 218 |
| Checking Rectifier Fail Alarm                                                            | 218 |
| Checking System High Voltage Alarm 1                                                     |     |
| Checking System High Voltage Alarm 2                                                     |     |
| Checking System Battery Is On Discharge Alarm                                            | 221 |
| Checking Very Low Voltage Alarm                                                          | 222 |
| Checking Total Distribution Load Alarm                                                   | 223 |
| Checking Distribution Group A Load Alarm                                                 | 224 |
| Checking Distribution Group B Load Alarm                                                 | 225 |
| Checking Fuse Alarm/Circuit Breaker Alarm                                                | 226 |
| Checking Metering Functions                                                              | 227 |
| Checking System Status                                                                   | 229 |
| Checking and Configuring the LMS System                                                  |     |

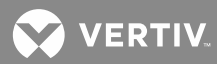

# **ADMONISHMENTS USED IN THIS DOCUMENT**

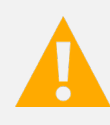

**DANGER!** Warns of a hazard the reader *will* be exposed to that will *likely* result in death or serious injury if not avoided. (ANSI, OSHA)

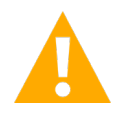

**WARNING!** Warns of a potential hazard the reader **may** be exposed to that **could** result in death or serious injury if not avoided. This admonition is not used for situations that pose a risk only to equipment, software, data, or service. (ANSI)

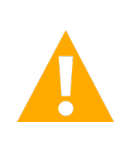

**CAUTION!** Warns of a potential hazard the reader *may* be exposed to that *could* result in minor or moderate injury if not avoided. (ANSI, OSHA) This admonition is not used for situations that pose a risk only to equipment, data, or service, even if such use appears to be permitted in some of the applicable standards. (OSHA)

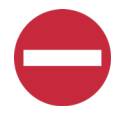

**ALERT!** Alerts the reader to an action that *must be avoided* in order to protect equipment, software, data, or service. (ISO)

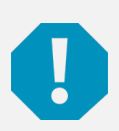

**ALERT!** Alerts the reader to an action that *must be performed* in order to prevent equipment damage, software corruption, data loss, or service interruption. (ISO)

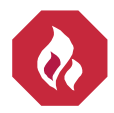

**FIRE SAFETY!** Informs the reader of fire safety information, reminders, precautions, or policies, or of the locations of fire-fighting and fire-safety equipment. (ISO)

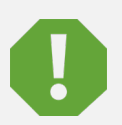

**SAFETY!** Informs the reader of general safety information, reminders, precautions, or policies not related to a particular source of hazard or to fire safety. (ISO, ANSI, OSHA)

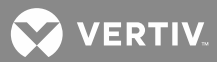

# **IMPORTANT SAFETY INSTRUCTIONS**

# **Safety Admonishments Definitions**

Definitions of the safety admonishments used in this document are listed under "Admonishments Used in this Document" on page 6.

# **General Safety**

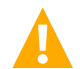

**DANGER!** YOU MUST FOLLOW APPROVED SAFETY PROCEDURES.

Performing the following procedures may expose you to hazards. These procedures should be performed by qualified technicians familiar with the hazards associated with this type of equipment. These hazards may include shock, energy, and/or burns. To avoid these hazards:

- a) The tasks should be performed in the order indicated.
- b) Remove watches, rings, and other metal objects.
- c) Prior to contacting any uninsulated surface or termination, use a voltmeter to verify that no voltage or the expected voltage is present. Check for voltage with both AC and DC voltmeters prior to making contact.
- d) Wear eye protection.
- e) Use certified and well maintained insulated tools. Use double insulated tools appropriately rated for the work to be performed.

# Voltages

### **AC Input Voltages**

**DANGER!** This system operates from AC input voltage capable of producing fatal electrical shock. AC input power must be completely disconnected from the branch circuits wiring used to provide power to the system before any AC electrical connections are made. Follow local lockout/tagout procedures to ensure upstream branch circuit breakers remain de-energized during installation. DO NOT apply AC input power to the system until all electrical connections have been completed and checked.

## **DC Output and Battery Voltages**

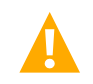

**DANGER!** This system produces DC power and may have a battery source connected to it. Although the DC voltage is not hazardously high, the rectifiers and/or battery can deliver large amounts of current. Exercise extreme caution not to inadvertently contact or have any tool inadvertently contact an output terminal or battery terminal or exposed wire connected to an output terminal or battery terminal. NEVER allow a metal object, such as a tool, to contact more than one termination or battery terminal at a time, or to simultaneously contact a termination or battery terminal and a grounded object. Even a momentary short circuit can cause sparking, explosion, and injury.

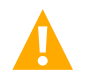

**DANGER!** Follow local lockout/tagout procedures to ensure DC branch circuit protection devices remain de-energized during installation at loads, as required.

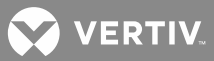

# Battery

Refer to the battery manufacturer documentation for specific battery safety instructions. The following are general guidelines.

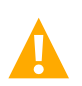

**WARNING!** Correct polarity must be observed when connecting battery leads.

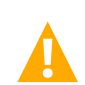

**WARNING!** Special safety precautions are required for procedures involving handling, installing, and servicing batteries. Observe all battery safety precautions in this manual and in the battery instruction manual. These precautions should be followed implicitly at all times.

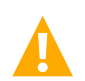

**WARNING!** A battery can present a risk of electrical shock and high short circuit current. Servicing of batteries should be performed or supervised only by properly trained and qualified personnel knowledgeable about batteries and the required precautions.

The following precautions should be observed when working on batteries:

- Follow the recommended PPE requirements per the SDS for the battery to be used.
- Batteries are an energy source that can produce high amounts of electrical current.
- Remove watches, rings, and other metal objects.
- Eye protection should be worn to prevent injury from accidental electrical arcs.
- Use certified and well maintained insulated tools. Use double insulated tools appropriately rated for the work to be performed. Ensure that wrenches with more than one working end have only one end exposed.
- Do not lay tools or metal parts on top of batteries.
- Verify that no current will flow when the battery is connected or disconnected by opening battery disconnects (if available) or adjusting the system to match battery voltage.
- Risk of explosion if battery is replaced with an incorrect type or if polarity is reversed. Recommended to replace batteries with the same manufacturer and type, or equivalent.
- Dispose of used batteries according to the instructions provided with the batteries. Do not dispose of batteries in a fire. They may explode.
- Batteries may generate explosive gases during normal operation. Systems containing batteries should never be installed in an airtight room or space. Only install in a ventilated environment.
- Batteries may contain sulfuric acid. If battery acid enters your eye, immediately flush your eye with running cold water for at least 15 minutes. Get medical attention immediately. If battery acid contacts skin or clothing, wash immediately with soap and water.
- Do not open or mutilate batteries.
- ALWAYS FOLLOW THE BATTERY MANUFACTURER'S RECOMMENDATIONS AND SAFETY INSTRUCTIONS.

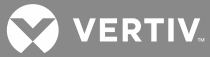

**ALERT!** Performing maintenance and/or troubleshooting procedures may interrupt power to the loads, if battery reserve is not sufficient.

## **Personal Protective Equipment (PPE)**

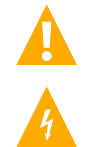

## DANGER! ARC FLASH AND SHOCK HAZARD.

Appropriate PPE and tools required when working on this equipment. An appropriate flash protection boundary analysis should be done determine the "hazard/risk" category, and to select proper PPE.

Only authorized and properly trained personnel should be allowed to install, inspect, operate, or maintain the equipment.

Do not work on LIVE parts. If required to work or operate live parts, obtain appropriate Energized Work Permits as required by the local authority, per NFPA 70E "Standard for Electrical Safety in the Workplace".

## **Hazardous Voltage**

**DANGER!** HAZARD OF ELECTRICAL SHOCK. More than one disconnect may be required to de-energize the system before servicing.

## Handling Equipment Containing Static Sensitive Components

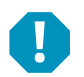

**ALERT!** Installation or removal of equipment containing static sensitive components requires careful handling. Before handling any equipment containing static sensitive components, read and follow the instructions contained in "Static Warning" on page 10.

## **Maintenance and Replacement Procedures**

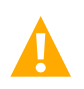

**CAUTION!** When performing any step in procedures that requires removal or installation of hardware, use caution to ensure no hardware is dropped and left inside the unit; otherwise service interruption or equipment damage may occur.

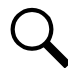

**NOTE!** When performing any step in procedures that requires removal of existing hardware, retain all hardware for use in subsequent steps, unless otherwise directed.

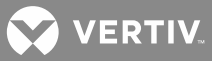

# **STATIC WARNING**

This equipment contains static sensitive components. The warnings listed below must be observed to prevent damage to these components. Disregarding any of these warnings may result in personal injury or damage to the equipment.

Strictly adhere to the procedures provided in this document.

Before touching any equipment containing static sensitive components, discharge all static electricity from yourself by wearing a wrist strap grounded through a one megohm resistor. Some wrist straps have a built-in one megohm resistor; no external resistor is necessary. Read and follow wrist strap manufacturer's instructions outlining use of a specific wrist strap.

Do not touch traces or components on equipment containing static sensitive components. Handle equipment containing static sensitive components only by the edges that do not have connector pads.

After removing equipment containing static sensitive components, place the equipment only on static dissipative surfaces such as conductive foam or ESD bag. Do not use ordinary Styrofoam<sup>™</sup> or ordinary plastic.

Store and ship equipment containing static sensitive components only in static shielding containers.

If necessary to repair equipment containing static sensitive components, wear an appropriately grounded wrist strap, work on a conductive surface, use a grounded soldering iron, and use grounded test equipment.

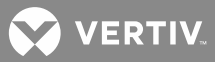

# **FCC INFORMATION**

The MCA Interface Modem Option (if installed) has been granted a registration number by the Federal Communications Commission, under Part 68 rules and regulations for direct connection to the telephone lines. In order to comply with these FCC rules, the following instructions must be carefully read and applicable portions followed completely:

- a) Direct connection to the telephone lines may be made only through the standard plug- ended cord furnished to the utility-installed jack. No connection may be made to party or coin phone lines. Prior to connecting the device to the telephone lines, you must:
- b) Call your telephone company and inform them you have an FCC registered device you desire to connect to their telephone lines. Give them the number(s) of the line(s) to be used, the make and model of the device, the FCC registration number and ringer equivalence. This information will be found on the device or enclosed with instructions as well as the jack suitable for your device.
- c) After the telephone company has been advised of the above you may connect your device if the jack is available, or after the telephone company has made the installation.
- d) Repairs may be made only by the manufacturer or his authorized service agency. Unauthorized repairs void registration and warranty. Contact seller or manufacturer for details of permissible user performed routine repairs, and where and how to have other than routine repairs.
- e) If, through abnormal circumstances, harm to the telephone lines is caused, it should be unplugged until it can be determined if your device or the telephone line is the source. If your device is the source, it should not be reconnected until necessary repairs are affected.
- f) Should the telephone company notify you that your device is causing harm, the device should be unplugged. The telephone company will, where practicable, notify you, that temporary discontinuance of service may be required. However, where prior notice is not practicable, the telephone company may temporarily discontinue service, if such action is reasonably necessary, in such cases the telephone company must (A) Promptly notify you of such temporary discontinuance, (B) Afford you the opportunity to correct the condition and (C) Inform you of your rights to bring a complaint to the FCC under their rules.
- g) The telephone company may make changes in its communications facilities, equipment, operations or procedures, where such action is reasonably required in the operation of its business and is not inconsistent with FCC rules. If such changes can be reasonably expected to render any customer's devices incompatible with telephone company facilities, or require modification or alteration, or otherwise materially affect its performance, written notification must be given to the user, to allow uninterrupted service.

The following information is provided here and on a label attached to the outside of the MCA Interface Modem Option (if installed).

| JACK  | RINGER EQUIVALENCE | FCC REGISTRATION NUMBER |
|-------|--------------------|-------------------------|
| RJ-11 | 0.2A               | B46USA-22429-MM-E       |

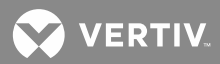

This page is intentionally blank.

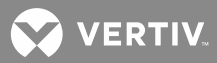

# **CUSTOMER DOCUMENTATION PACKAGE**

**NOTE!** These instructions are for the NetSure<sup>™</sup> 802 Series -48 VDC Power System, Model 802NLDB (208V Input Power/Distribution and Power Only Bays), 802NLEB (480V Input Power/Distribution and Power Only Bays), and 802NL-B (Distribution Only Bay); Spec. No. 582140000. This power system is equipped with the MCA (Meter, Control, Alarm Panel) and LMS (Lorain Monitoring System).

If you have a NetSure<sup>™</sup> 8200 Series -48 VDC Power System, Model 8200NLDB (208V Input Power/Distribution and Power Only Bays), 8200NLEB (480V Input Power/Distribution and Power Only Bays), and 8200NL-B (Distribution Only Bay); Spec. No. 582140000, refer to IM582140000 provided with your system. **This power system is equipped with the NCU controller.** 

This document (Section 5876) provides *Installation Instructions* for the NetSure<sup>™</sup> 802 Series -48 VDC Power System, Model 802NLDB (208V Input Power/Distribution and Power Only Bays), 802NLEB (480V Input Power/Distribution and Power Only Bays), and 802NL-B (Distribution Only Bay); Spec. No. 582140000.

The complete Customer Documentation Package consists of...

### NetSure<sup>™</sup> 802 Series

- MCA Menu Tree: Section 5886
- Power System Installation Instructions: Section 5876
- Power System User Instructions: Section 5877
- Power System Installation Guide: Section 5957 (condensed version of Section 5876 Installation Instructions)
- Power System "System Application Guide": SAG582140000
- Contact Information Page: Section 4154
- Engineering Drawings
  - SD582140000
  - T582140000

### **Optional Integrated LMS System**

- LMS "System Application Guide": SAG586505000
- LMS Installation Instructions: Section 5879
- LMS User Instructions: Section 5847

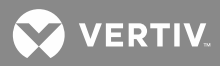

# **INSTALLATION ACCEPTANCE CHECKLIST**

Provided below is an Installation Acceptance Checklist. This checklist helps ensure proper installation and initial operation of the system. As the procedures presented in this document are completed, check the appropriate box on this list. If the procedure is not required to be performed for your installation site, also check the box in this list to indicate that the procedure was read. When installation is done, ensure that each block in this list has been checked. Some of these procedures may have been factory performed for you.

**NOTE!** The system is not powered up until the end of this checklist.

NOTE! Some of these procedures may have been performed at the factory for you.

## Placing the Bays and Installing Internal/External Busbars

- Bays (and PDSC if furnished) Bolted Together (if required) and Mounted to Floor
- Bay-to-Bay Busbar Links Installed (if required)
- Desc (if furnished) AC Input Connectors Connected to Power/Distribution Bay
- External Top-Mount Busbar Assemblies Installed (if furnished)

### Installing Distribution Devices, MCA Relay Circuit Cards, MCA I/O Circuit Cards, and LMS Circuit Cards

- Distribution Fuses and Circuit Breakers Installed
- Distribution Lug Adapter Plates Installed
- MCA Customer Alarm Relay Circuit Card(s) Installed (if required)
- □ MCA I/O Circuit Card(s) Installed (if required)
- LMS CPU Circuit Card Installed (if required)
- LMS Modem Circuit Card Installed (if required)
- LMS Four Input Analog Circuit Card Installed (if required) after Making any Jumper Adjustment as Required
- LMS Eight Input Analog Circuit Card Installed (if required)
- LMS Twelve Input Analog Circuit Card Installed (if required)
- LMS Four Input Binary Circuit Card Installed (if required)
- LMS Eight Input Binary Circuit Card Installed (if required) after Making any Jumper Adjustment as Required
- LMS Four Output (Form-C) Relay Circuit Card Installed (if required) after Making any Jumper Adjustment as Required
- LMS Eight Input Temperature Circuit Card Installed (if required) and Ground Lead Attached to Frame Ground

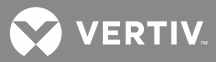

### **Making Electrical Connections**

- MCA Network Bay Interconnections Made
- MCA Battery Charge Digital Temperature Compensation Probe Mounted and Connected (if furnished)
- MCA External Alarm, Reference, and Control Connections Made
- Connections Made to all MCA I/O Circuit Cards Installed
- External LMS CPU/Hardware Fail Alarm Connections Made (as required)
- LMS Local Port Connections Made (if required)
- LMS Ethernet Port Connections Made (if required)
- LMS Modem Port Connections Made (if required)
- □ LMS OEM (RS-485) Port Connections Made (if required)
- Connections Made to all LMS Four Input Analog Circuit Cards Installed
- Connections Made to all LMS Eight Input Analog Circuit Cards Installed
- Connections Made to all LMS Twelve Input Analog Circuit Cards Installed
- Connections Made to all LMS Four Input Binary Circuit Cards Installed
- Connections Made to all LMS Eight Input Binary Circuit Cards Installed
- Connections Made to all LMS Four Output (Form-C) Relay Circuit Cards Installed
- Connections Made to all LMS Eight Input Temperature Circuit Cards Installed
- LMS Energy Management Connections Made (as required)
- LMS Sequential Start Connections Made (as required)
- LMS Expansion Assembly(s) (if furnished) Interconnected to Customer Equipment
- LMS Network Bay and Optional LMS Expansion Cabinet(s) and Assembly(s) Interconnections Made (as required)
- □ Frame Grounding Connections Made
- □ Load Connections Made
- AC Input and AC Input Ground Connections Made
- Battery Connections Made
- □ All Shields and Cover Panels in Re-Installed
- □ MCA "Power Share" Connections Made (if required)
- Connections to Other Systems Made (if required)

### Installing the Rectifiers and Initially Starting the Power System

Rectifiers Installed

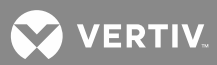

- Router Circuit Cards Switches Set
- □ MCA Distribution Bus Monitoring Circuit Cards Jumper Set
- □ System Started, Configured, and Checked
- LMS Checked and Configured (as required)

# PLACING THE BAYS AND INSTALLING INTERNAL/EXTERNAL BUSBARS

## **General Requirements**

- The installer should be familiar with the installation requirements and techniques to be used in securing the bay(s) to the floor.
- This product is intended only for installation in a Restricted Access Location on or above a noncombustible surface.
- This product is intended for installation in Network Telecommunication Facilities (CO, vault, hut, or other environmentally controlled electronic equipment enclosure).
- This product is intended to be connected to the common bonding network in a Network Telecommunication Facility (CO, vault, hut, or other environmentally controlled electronic equipment enclosure).
- Front and rear access is required for installation.
- Typical industry standards recommended minimum aisle space clearance is 2' 6" for the front of the bay(s) and 2' for the rear of the bay(s). See also next paragraph.
- Rectifier ventilating openings must not be blocked and temperature of air entering Rectifiers must not exceed rated Operating Ambient Temperature Range found in System Application Guide SAG582140000. Distance from rear of a Power/Distribution or Power Only Bay to a wall or other solid structure must not be less than 6 inches. This assures proper airflow through the Rectifiers.
- The system consists of from 1 to 10 bays, depending upon your power requirements. All bays that are designed to be bussed together must be placed in a line adjacent to each other, with no space between bays. It is recommended to place the Primary Power/Distribution or Power Only Bay on the far right or far left end of the bay line-up, and to expand the system to the left or right of the Primary Power/Distribution or Power Only Bay. This allows simple cable connections between bays, and a consistent MCA Bay numbering scheme. The Primary Power/Distribution or Power Only Bay is identified by the MCA as Bay #1. The other bays are numbered consecutively, following the bay-to-bay cabling scheme. Thus, bays are numbered #1-#10 from right to left or from left to right. The Primary Power/Distribution or Power Only Bay may be placed in the middle of the bay line-up, expanding the system to the left and right of the Primary Power/Distribution or Power Only Bay, then each Secondary Power/Distribution or Power Only Bay and Distribution Only Bays are daisy-chained into the cabling string. Remember, the Primary Power/Distribution or Power Only Bay are daisy-chained into the MCA as Bay #1, the other bays are numbered consecutively following the bay-to-bay cabling scheme.

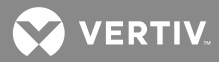

# Placing and Securing List 1 and List 11 Power/Distribution Bays (without PDSC)

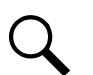

**NOTE!** If you are installing List 2 and List 12 bays (with List 30, 31, or 32 PDSC), skip this procedure and refer to "Placing and Securing List 2 and List 12 Power/Distribution Bays (with PDSC)".

- PDSC = AC Input 'Power Distribution Service Cabinet'.
- Refer to **Figure 1** through **Figure 18** as this procedure is performed. **Figure 1** provides a floor hole drilling pattern.
- Bays are typically placed next to each other and bolted together. Refer to the previous Section, GENERAL REQUIREMENTS, for bay line-up recommendations.

### Procedure

#### Preparing the Bays

- Remove all front Rectifier mounting position blank cover panels from each Power/Distribution Bay to
  provide access to bay's floor mounting holes and leveling feet. Cover panels will be re-installed in empty
  Rectifier mounting positions after all Rectifiers are installed. To do so: Remove the screws and ground
  washers securing the cover panel. Remove the cover panel.
- Remove the three rear cover panels from each Power/Distribution Bay. These cover panels will be reinstalled after all mounting and electrical connection procedures have been completed. To do so: <u>Top</u> <u>Panel</u>: Loosen the screws securing the cover panel. Lift the cover panel until the screw heads clear the keyhole slots. Remove the cover panel. <u>Lower Panels</u>: Remove the screws and ground washers securing the panel. Remove the panel.
- 3. Remove the side cover panels from each Power/Distribution Bay (two per side) as follows, if equipped. Note that you may leave the side cover panels on the "outside side" of the two end bays.
  - a) **Remove the rear-most side cover panel as follows:** Remove the screws and ground washers securing the side cover panel. Screws are accessible from the rear of the bay through holes in the side channels. After removing screws, pivot rear edge of cover panel outward, then slide cover panel toward rear of bay to disengage tabs at the front of the cover panel from slots in the bay.
  - b) **Remove the front-most side cover panel as follows:** Open the bay's front door. Remove the screws and ground washers securing the side cover panel. Screws are accessible from the front of the bay through holes in the side channels. After removing screws, pivot front edge of cover panel outward, then slide cover panel toward front of bay to disengage tabs at the rear of the cover panel from slots in the bay.

#### Placing and Securing the Bay(s)

- 1. Place bay(s) in position. Note that clearance holes for 1/4" bolts are provided in the side rails of each bay. These holes are for bolting the bays together.
- 2. Level bay(s) as required, using leveling feet in base plate. Adjust leveling feet so that all bays are even at top, and bolt holes in the side of each bay line up with holes in the adjacent bay(s).
- 3. Bolt all bays together. Use 1/4" hardware, six places per pair of bays. Use a ground washer in two locations with the 1/4" hardware bolting two bays together.

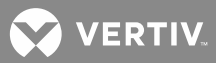

**NOTE!** A ground washer is an internal-external tooth, dish-type lock washer. When installing ground washers, ensure that the ground washer is oriented so that the teeth dig into the paint on the metal part the ground washer is secured to (concave side faces the metal part).

- 4. Install shims between bottom of each bay and the floor as required to distribute floor loading.
- 5. Secure bay(s) to floor using fastening hardware per site requirements.

### Installing Side Cover Panels on End Bays

- 1. If the outside sides of the end bays do not have side cover panels, install them now (two per side). Note that ground washers are used with each screw securing the side cover panels.
  - a) **Install the rear-most side cover panel as follows:** Insert tabs at front of cover panel into slots in bay. Pivot cover panel into position against side of bay. Install the previously removed screws and ground washers into cover panel from rear of bay.
  - b) **Install the front-most side cover panel as follows:** Open the bay's front door. Insert tabs at rear of cover panel into slots in bay. Pivot cover panel into position against side of bay. Install the previously removed screws and ground washers into cover panel from front of bay.

# Placing and Securing List 2 and List 12 Power/Distribution Bays (with PDSC)

Q

**NOTE!** If you are installing List 1 and List 11 Bays (without List 30, 31, or 32 PDSC), skip this procedure and refer to "Placing and Securing List 1 and List 11 Power/Distribution Bays (without PDSC)".

- PDSC = AC Input 'Power Distribution Service Cabinet'.
- Refer to **Figure 1** through **Figure 18** as this procedure is performed. **Figure 2** provides a floor hole drilling pattern.
- Bays are typically placed next to each other and bolted together. Refer to the previous Section, GENERAL REQUIREMENTS, for bay line-up recommendations. PDSCs are located to the left (as viewed from the front) of each Power/Distribution Bay.

### **Procedure**

### Preparing the Bays and PDSCs

- Remove all front Rectifier mounting position blank cover panels from each Power/Distribution Bay to
  provide access to bay's floor mounting holes and leveling feet. Cover panels will be re-installed in empty
  Rectifier mounting positions after all Rectifiers are installed. To do so: Remove the screws and ground
  washers securing the cover panel. Remove the cover panel.
- Remove the three rear cover panels from each Power/Distribution Bay. These cover panels will be reinstalled after all mounting and electrical connection procedures have been completed. To do so: <u>Top</u> <u>Panel</u>: Loosen the screws securing the cover panel. Lift the cover panel until the screw heads clear the keyhole slots. Remove the cover panel. <u>Lower Panels</u>: Remove the screws and ground washers securing the panel. Remove the panel.
- 3. Remove the side cover panels from each Power/Distribution Bay (two per side) as follows, if equipped. Note that you may leave the side cover panels on the "outside side" of the right-most (as viewed from the front) end bay.
  - a) **Remove the rear-most side cover panel as follows:** Remove the screws and ground washers securing the side cover panel. Screws are accessible from the rear of the bay through holes in the

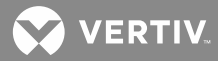

side channels. After removing screws, pivot rear edge of cover panel outward, then slide cover panel toward rear of bay to disengage tabs at the front of the cover panel from slots in the bay.

- 4. **Remove the front-most side cover panel as follows:** Open the bay's front door. Remove the screws and ground washers securing the side cover panel. Screws are accessible from the front of the bay through holes in the side channels. After removing screws, pivot front edge of cover panel outward, then slide cover panel toward front of bay to disengage tabs at the rear of the cover panel from slots in the bay.
- 5. Remove the front cover panel from each PDSC. This cover panel will be re-installed after all mounting and electrical connection procedures have been completed. **To do so:** Remove the screws and ground washers securing the cover panel. Remove the cover panel.
- 6. Remove the rear lower cover panel from each PDSC. This cover panel will be re-installed after all mounting and electrical connection procedures have been completed. **To do so:** Remove the screws and ground washers securing the cover panel. Remove the cover panel.
- 7. Remove the rear upper cover panel from each PDSC. This cover panel will be re-installed after all mounting and electrical connection procedures have been completed.. **To do so:** Loosen the screws securing the cover panel. Lift the cover panel until the screw heads clear the keyhole slots. Remove the cover panel.
- 8. Remove the plug-button located on the left side (towards the front) of each PDSC, except the end PDSC. This opening is provided for data communications cable routing between bays.

#### Placing and Securing the Bay(s) and PDSCs

- 1. Place bay(s) and PDSC(s) in position. Note that PDSCs are placed to the left (as viewed from the front) of each bay. Note that clearance holes for 1/4" bolts are provided in the side rails of each bay and PDSC. These holes are for bolting the bays and PDSCs together.
- 2. Level bay(s) and PDSC(s) as required, using leveling feet in base plate. Adjust leveling feet so that all bays and PDSCs are even at top, and bolt holes in the side of each bay and PDSC line up with holes in the adjacent cabinet(s).
- 3. Bolt all bays and PDSCs together. Use 1/4" hardware, five places per pair of cabinets. Use a ground washer in two locations with the 1/4" hardware bolting two cabinets together.

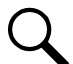

**NOTE!** A ground washer is an internal-external tooth, dish-type lock washer. When installing ground washers, ensure that the ground washer is oriented so that the teeth dig into the paint on the metal part the ground washer is secured to (concave side faces the metal part).

- 4. Install shims between bottom of each bay and the floor as required to distribute floor loading.
- 5. Secure Power/Distribution Bay(s) and PDSC(s) to floor using fastening hardware per site requirements.

#### Installing Side Cover Panels on Right-Most End Bay

- 1. If the outside side of the right-most end bay does not have side cover panels, install them now (two per side). Note that ground washers are used with each screw securing the side cover panels.
  - a) **Install the rear-most side cover panel as follows:** Insert tabs at front of cover panel into slots in bay. Pivot cover panel into position against side of bay. Install the previously removed screws and ground washers into cover panel from rear of bay.

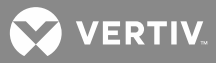

b) **Install the front-most side cover panel as follows:** Open the bay's front door. Insert tabs at rear of cover panel into slots in bay. Pivot cover panel into position against side of bay. Install the previously removed screws and ground washers into cover panel from front of bay.

# Placing and Securing List 3, 4, 5, 13, 14, and 15 Power Only Bays

- Refer to **Figure 1** through **Figure 18** as this procedure is performed. **Figure 1** provides a floor hole drilling pattern.
- Bays are typically placed next to each other and bolted together. Refer to the previous Section, GENERAL REQUIREMENTS, for bay line-up recommendations.

### **Procedure**

- Remove all front Rectifier mounting position blank cover panels from each Power Only Bay to provide access to bay's floor mounting holes and leveling feet. Cover panels will be re-installed in empty Rectifier mounting positions after all Rectifiers are installed. **To do so:** Remove the screws and ground washers securing the cover panel. Remove the cover panel.
- Remove the three rear cover panels from each Power Only Bay. These cover panels will be re-installed after all mounting and electrical connection procedures have been completed. To do so: Top Panel: Loosen the screws securing the cover panel. Lift the cover panel until the screw heads clear the keyhole slots. Remove the cover panel. Lower Panels: Remove the screws and ground washers securing the panel. Remove the panel.
- 3. Remove the side cover panels from each Power Only Bay (two per side) as follows, if equipped. Note that you may leave the side cover panels on the "outside side" of the two end bays.
  - a) **Remove the rear-most side cover panel as follows:** Remove the screws and ground washers securing the side cover panel. Screws are accessible from the rear of the bay through holes in the side channels. After removing screws, pivot rear edge of cover panel outward, then slide cover panel toward rear of bay to disengage tabs at the front of the cover panel from slots in the bay.
  - b) **Remove the front-most side cover panel as follows:** Open the bay's front door. Remove the screws and ground washers securing the side cover panel. Screws are accessible from the front of the bay through holes in the side channels. After removing screws, pivot front edge of cover panel outward, then slide cover panel toward front of bay to disengage tabs at the rear of the cover panel from slots in the bay.
- 4. Place bay(s) in position. Note that clearance holes for 1/4" bolts are provided in the side rails of each bay. These holes are for bolting the bays together.
- 5. Level bay(s) as required, using leveling feet in base plate. Adjust leveling feet so that all bays are even at top, and bolt holes in the side of each bay line up with holes in the adjacent bay(s).
- 6. Bolt all bays together. Use 1/4" hardware, six places per pair of bays. Use a ground washer in two locations with the 1/4" hardware bolting two bays together.

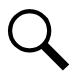

**NOTE!** A ground washer is an internal-external tooth, dish-type lock washer. When installing ground washers, ensure that the ground washer is oriented so that the teeth dig into the paint on the metal part the ground washer is secured to (concave side faces the metal part).

- 7. Install shims between bottom of each bay and the floor as required to distribute floor loading.
- 8. Secure bay(s) to floor using fastening hardware per site requirements.

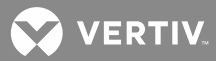

- 9. If the outside sides of the end bays do not have side cover panels, install them now (two per side). Note that ground washers are used with each screw securing the side cover panels.
  - a) **Install the rear-most side cover panel as follows:** Insert tabs at front of cover panel into slots in bay. Pivot cover panel into position against side of bay. Install the previously removed screws and ground washers into cover panel from rear of bay.
  - b) **Install the front-most side cover panel as follows:** Open the bay's front door. Insert tabs at rear of cover panel into slots in bay. Pivot cover panel into position against side of bay. Install the previously removed screws and ground washers into cover panel from front of bay.

## Placing and Securing List 16, 17, 18, 19, and 22 Distribution Only Bays

- Refer to Figure 1 through Figure 18 as this procedure is performed. Figure 3 provides a hole drilling pattern.
- Bays are typically placed next to each other and bolted together. Refer to the previous Section, GENERAL REQUIREMENTS, for bay line-up recommendations.

### Procedure:

### <u>Preparing the Bays</u>

- Remove the two rear cover panels from each Distribution Only Bay. These cover panels will be reinstalled after all mounting and electrical connection procedures have been completed. To do so: Remove the screws securing the panel, and remove the panel.
- Remove the two side cover panels from each Distribution Only Bay, if equipped. Note that you may leave the side cover panels on the "outside side" of the two end bays. To do so: Remove the screws and ground washers securing the panel, and remove the panel.

### Placing and Securing the Bay(s)

- 1. Prepare the "1st Distribution Only Bay's" interconnect busbars.
  - **NOTE!** Apply electrical anti-oxidation compound to mating surfaces of busbars before connecting together.
- Place bay(s) in position. Note that clearance holes for 1/4" bolts are provided in the side rails of each bay. These holes are for bolting the bays together.
- Level bay(s) as required, using leveling feet in base plate. Adjust leveling feet so that all bays are even at top, and bolt holes in the side of each bay line up with holes in the adjacent bay(s).
- Secure the "1st Distribution Only Bay's" interconnect busbars to the adjacent Power/Distribution Bay's busbars (hand-tighten connections only).
- Install and secure "2nd and Beyond Distribution Only Bays" interconnect busbars (hand-tighten connections only).
- Bolt all bays together. Use 1/4" hardware, six places per pair of bays. Use a ground washer in two locations with the 1/4" hardware bolting two bays together.

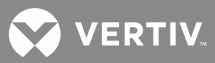

**NOTE!** A ground washer is an internal-external tooth, dish-type lock washer. When installing ground washers, ensure that the ground washer is oriented so that the teeth dig into the paint on the metal part the ground washer is secured to (concave side faces the metal part).

- 7. Install shims between bottom of each bay and the floor as required to distribute floor loading.
- 8. Secure bay(s) to floor using fastening hardware per site requirements.
- Torque the bolts securing the "1st Distribution Only Bay's" interconnect busbars to the adjacent Power/Distribution Bay's busbars. Refer to the following illustrations for torque values.
- 10. Torque the bolts securing the "2nd and Beyond Distribution Only Bays" interconnect busbars. Refer to the following illustrations for torque values.

### Installing Side Cover Panels on End Bays

 If the outside sides of the end bays do not have side cover panels, install them now (two per side). Note that ground washers are used with each screw securing the side cover panels. To do so: Insert tabs on cover panels into slots in bay. Install the previously removed screws and ground washers to secure each cover panel.

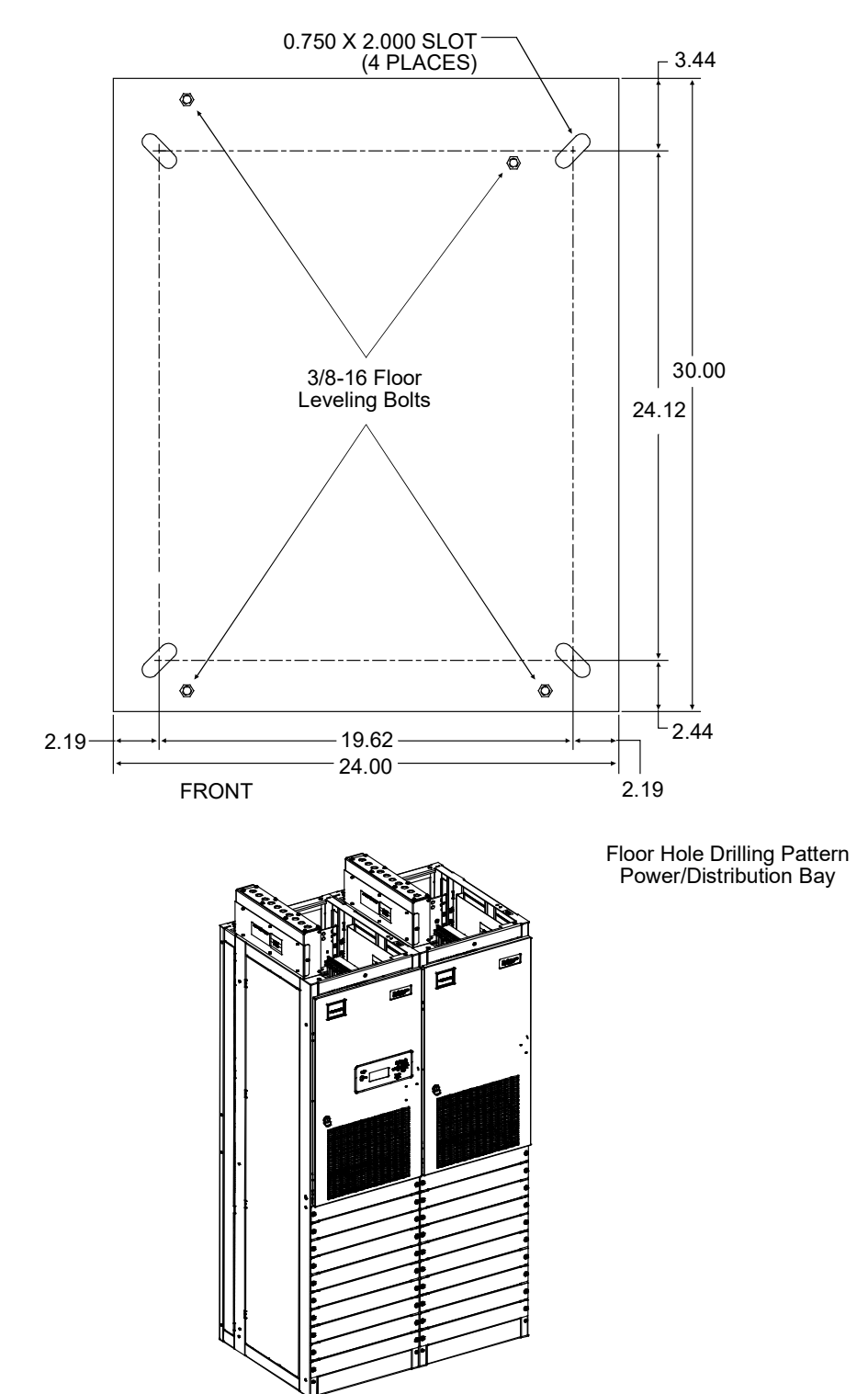

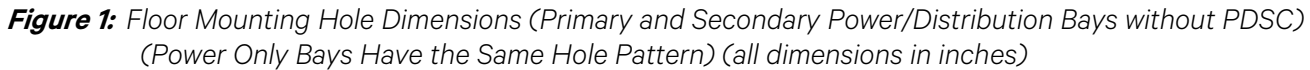

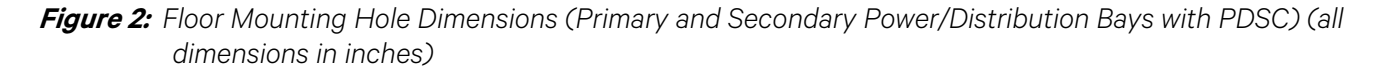

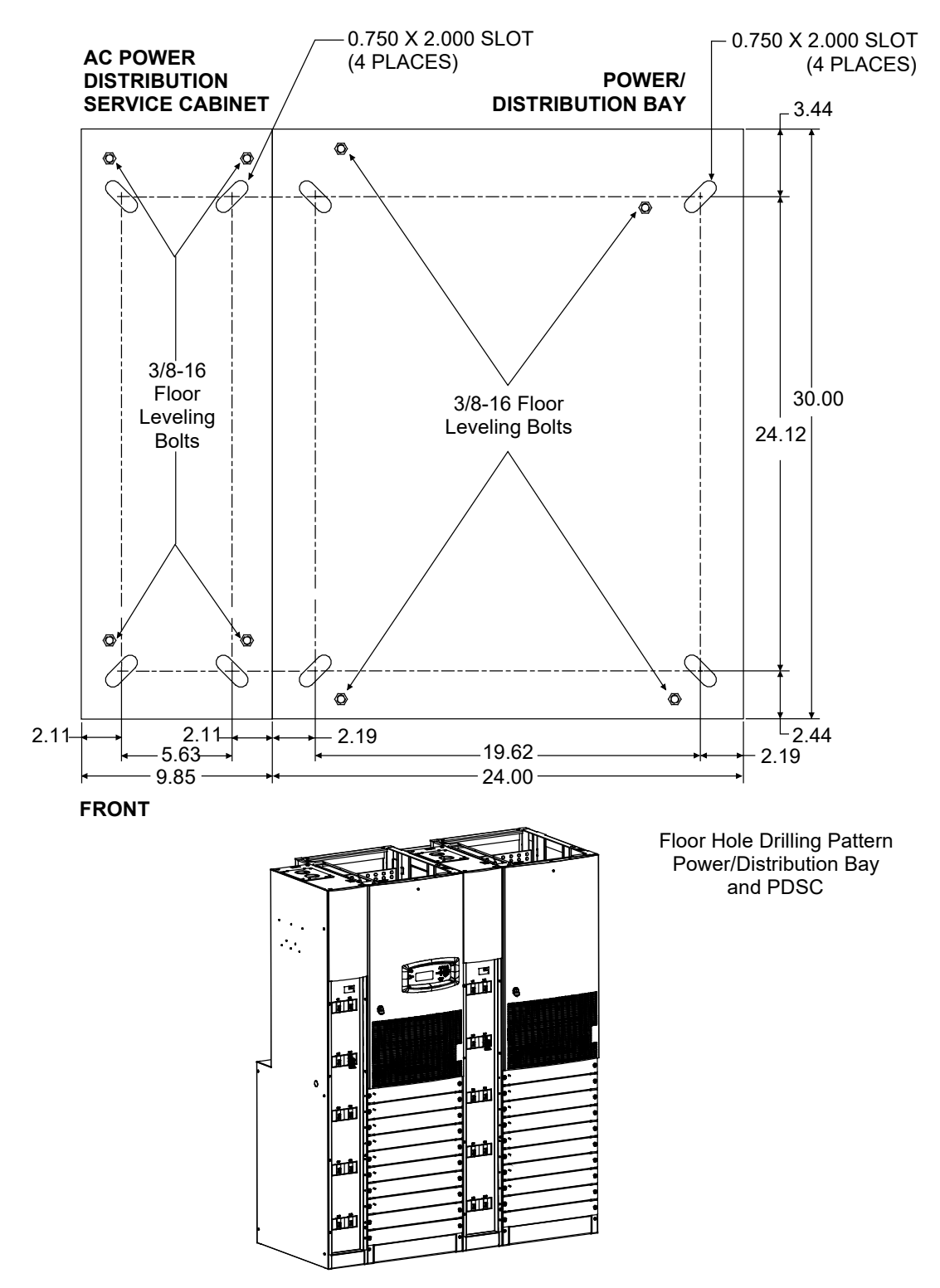

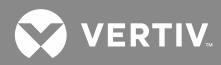

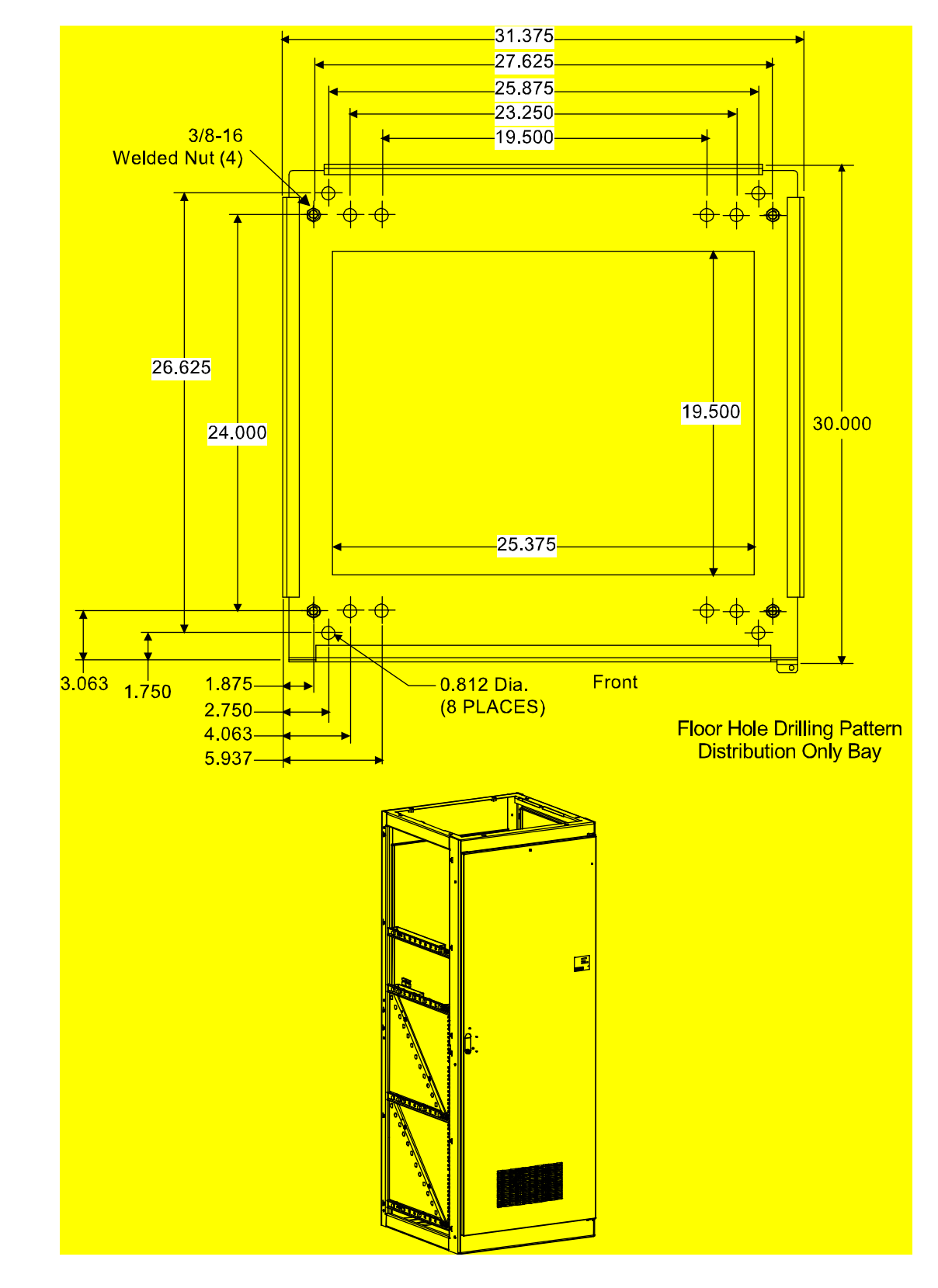

Figure 3: Floor Mounting Hole Dimensions - Distribution Only Bay (all dimensions in inches)

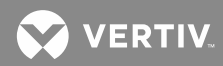

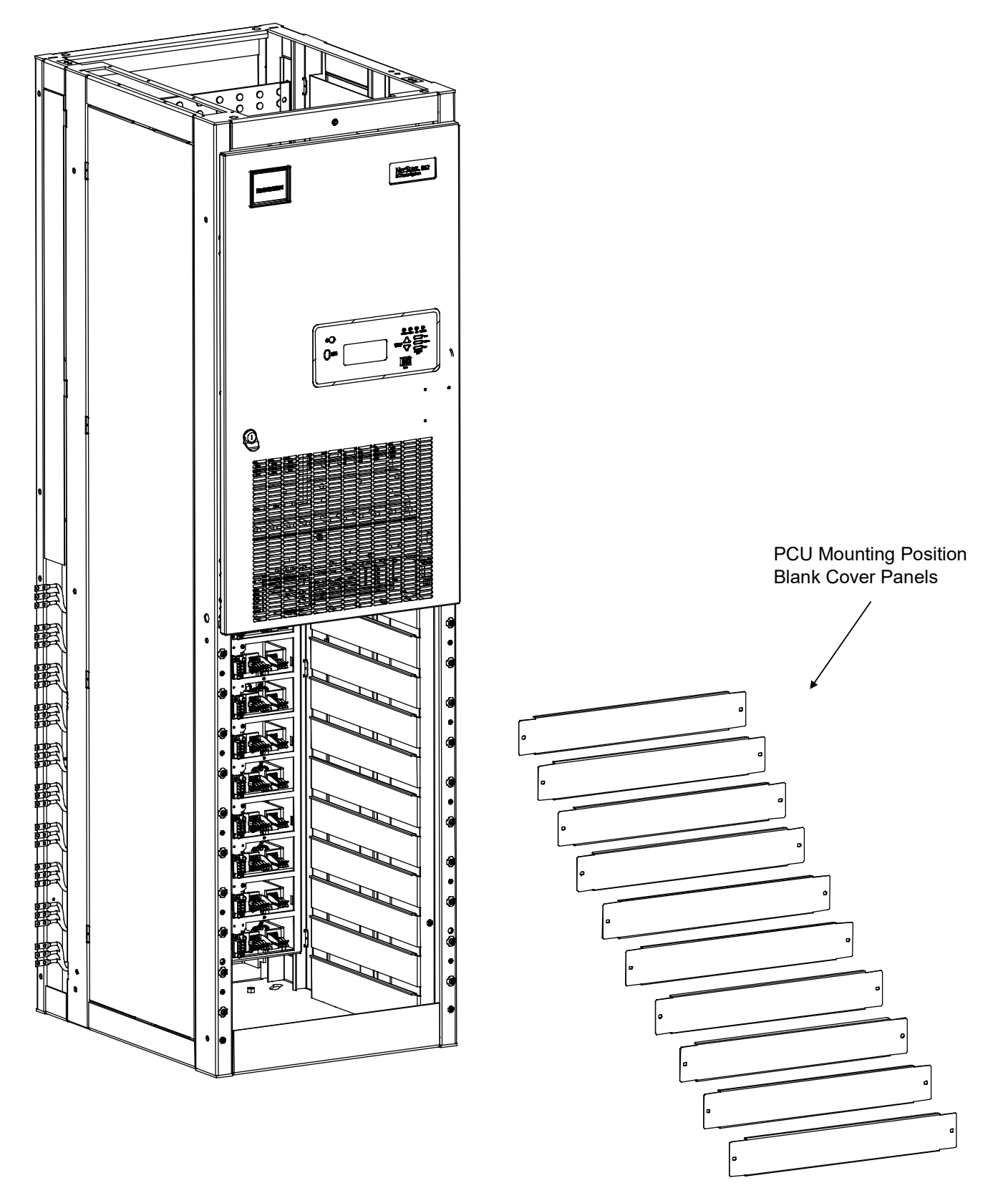

Figure 4: Removing Rectifier Mounting Position Blank Cover Panels from Power/Distribution Bay

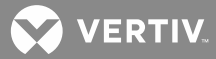

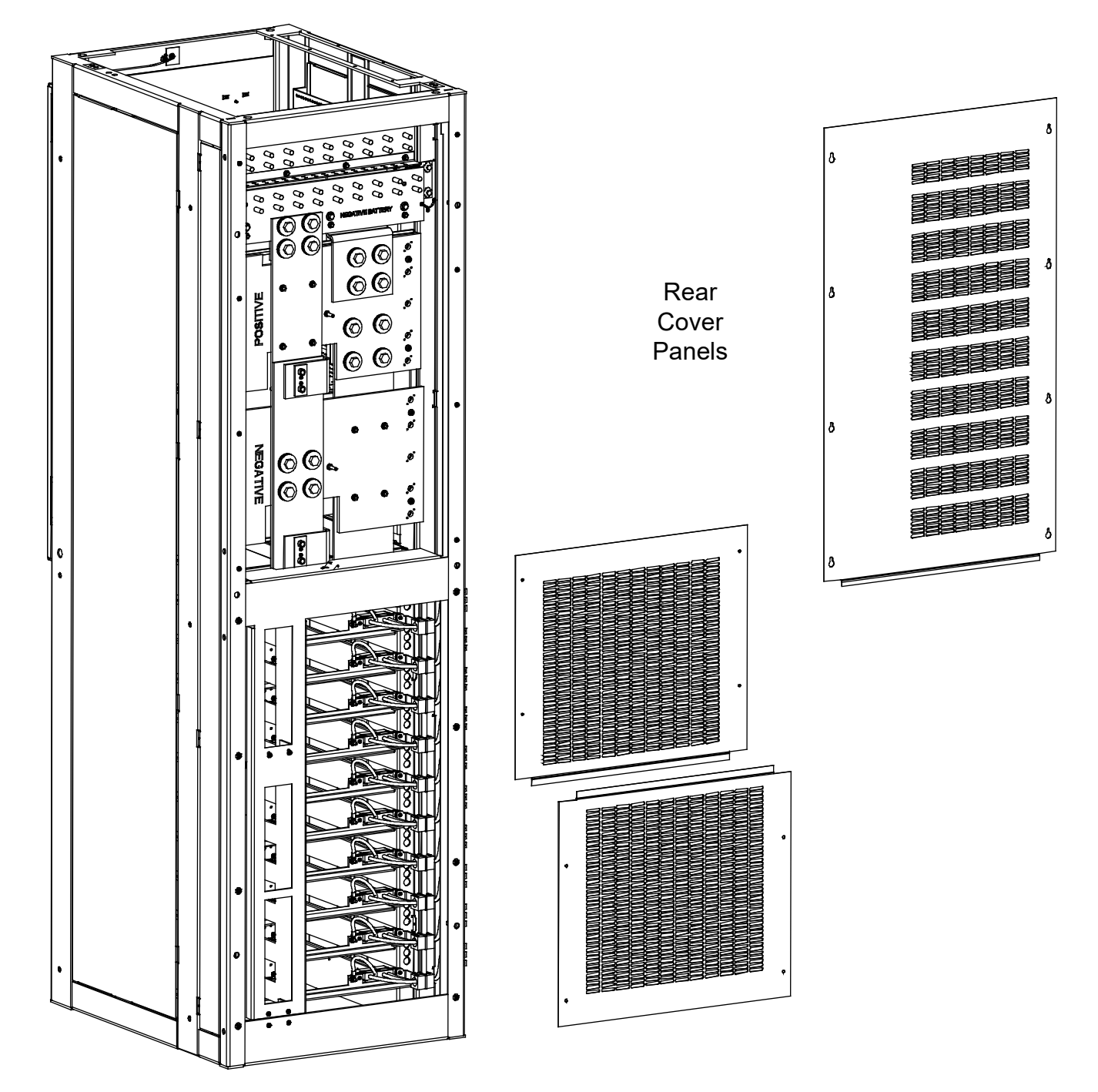

Figure 5: Removing Rear Cover Panels from Power/Distribution Bay

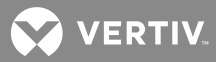

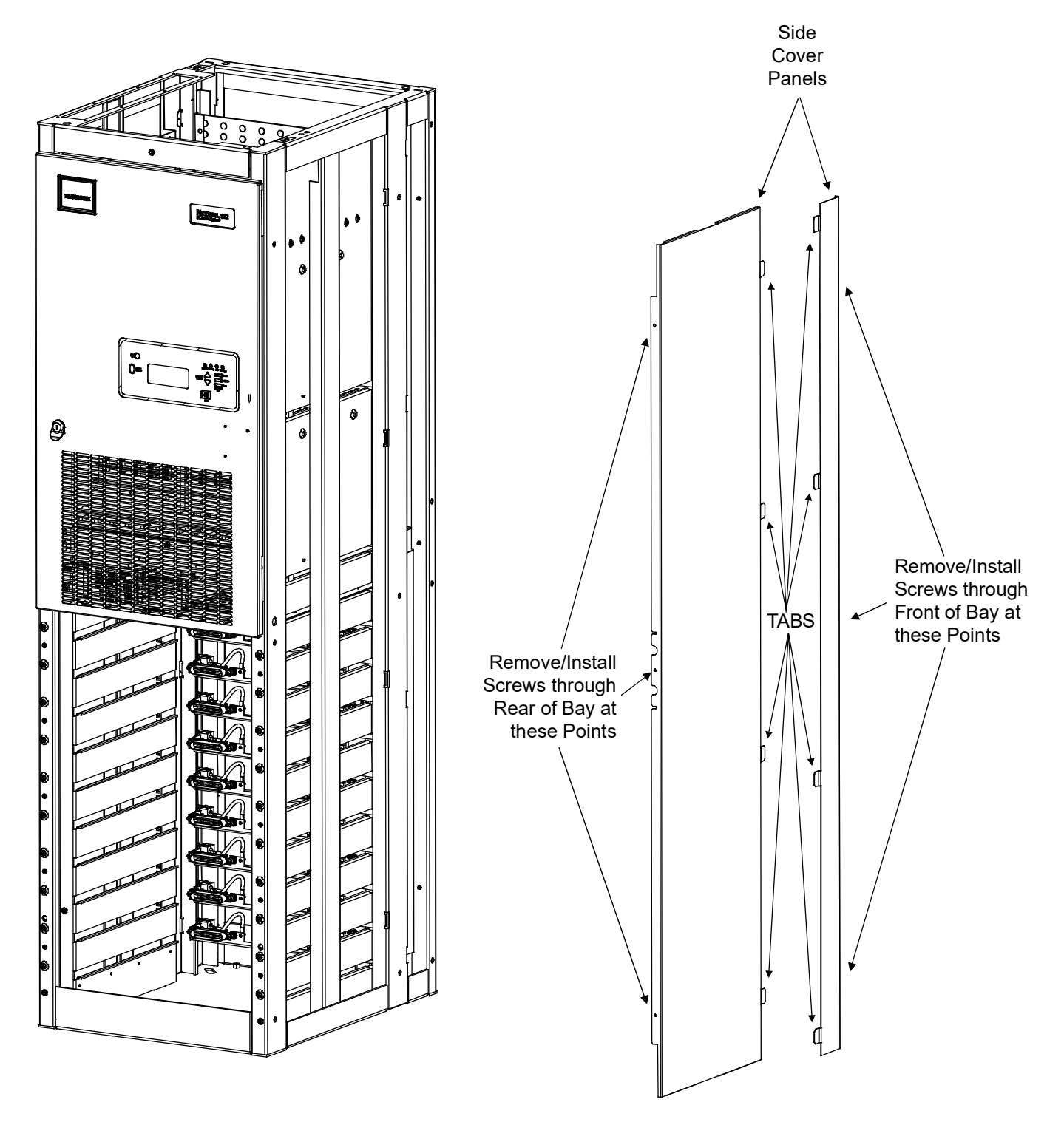

Figure 6: Removing Side Cover Panels from Power/Distribution Bay

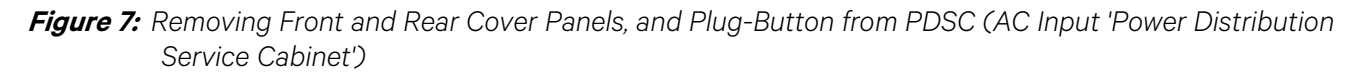

Front Cover

Panel

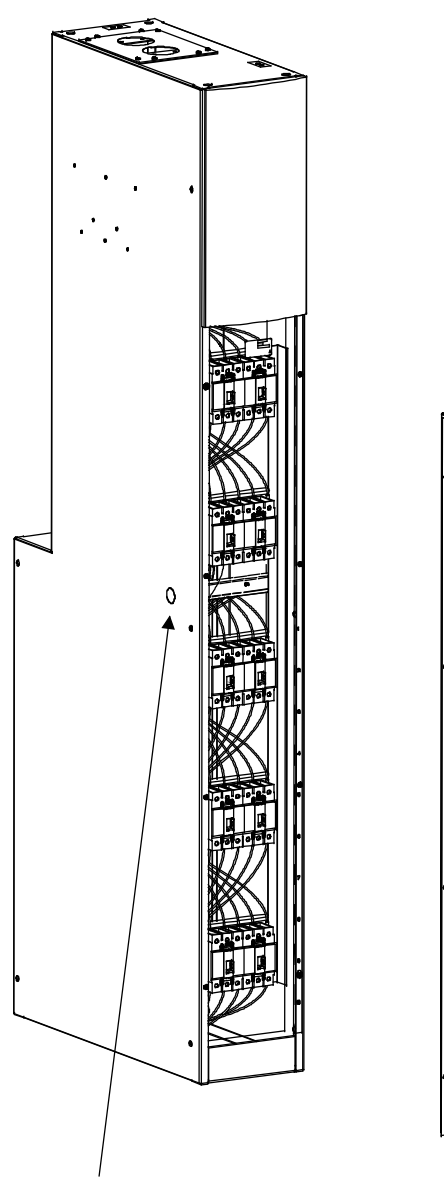

Remove Plug-Button on all but End Cabinet

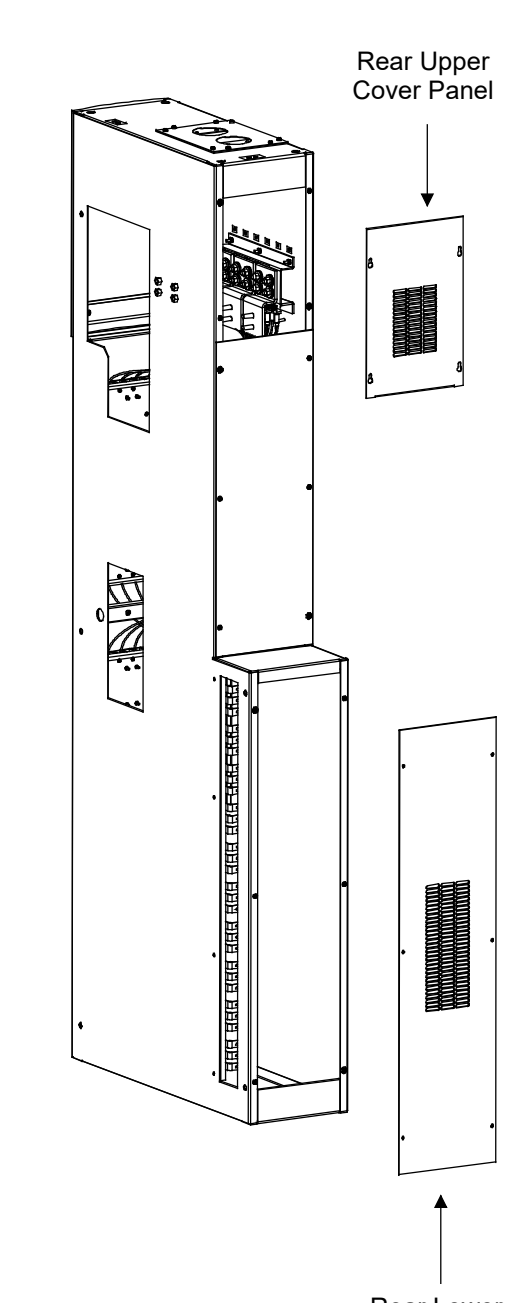

Rear Lower Cover Panel

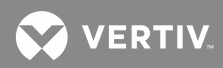

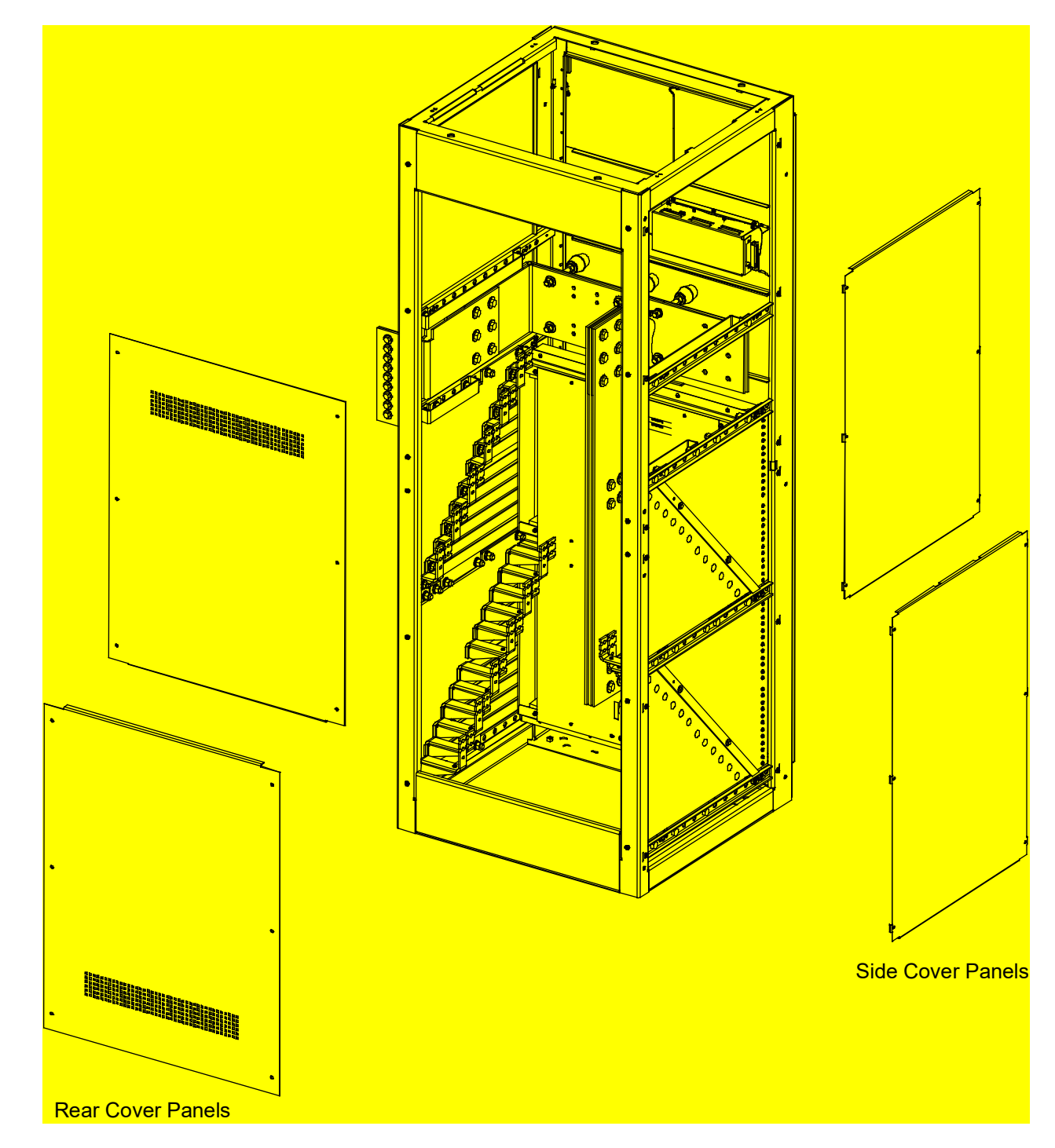

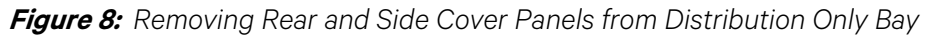

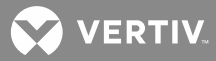

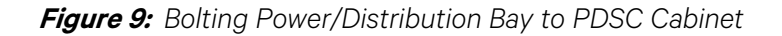

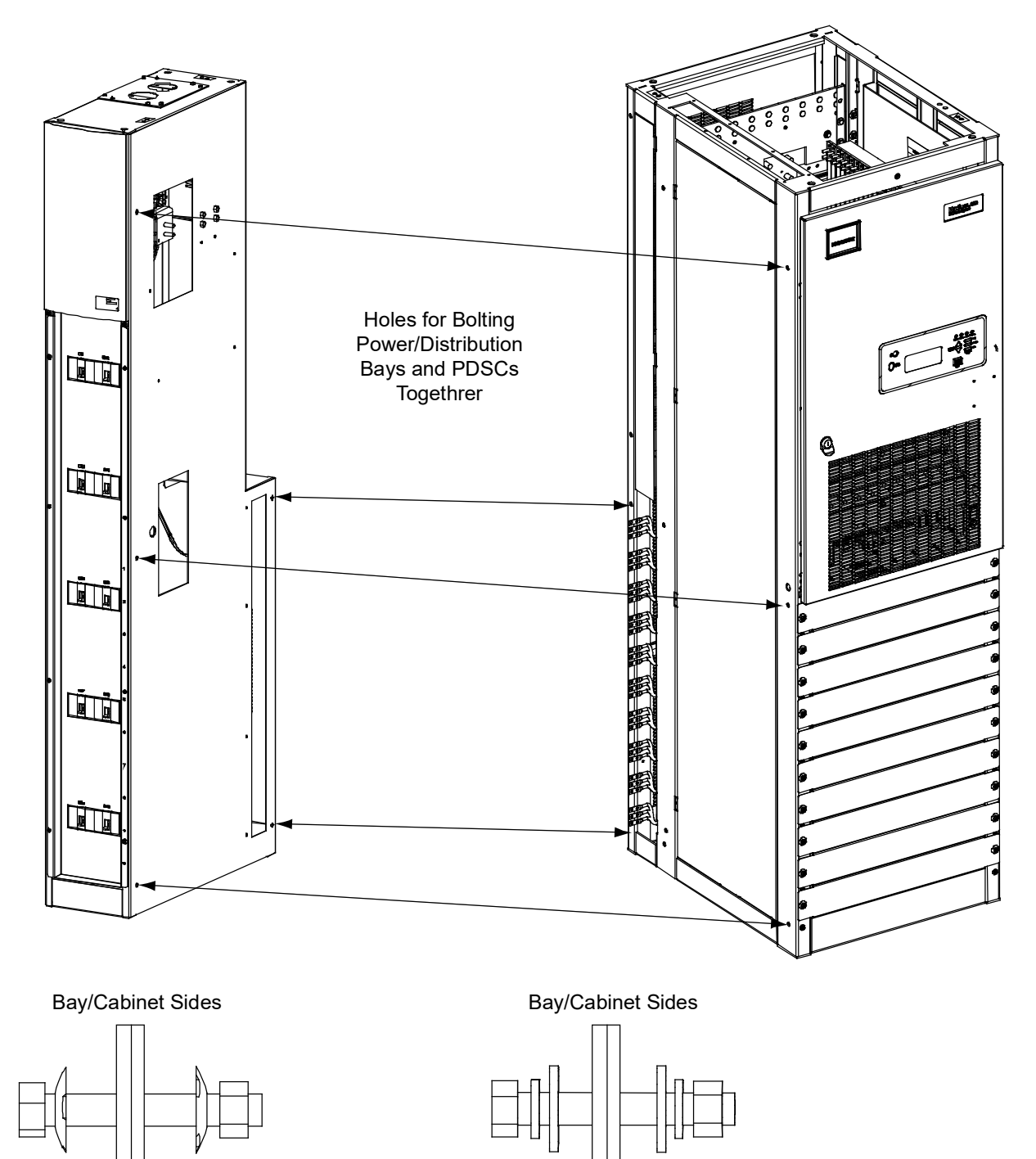

Hardware Build-Up: (use ground washers in center tie points each side) Bolt, Ground Washer, Bay/Cabinet Sides, Ground Washer, Nut Hardware Build-Up: (use in remaining connection points) Bolt, Lock Washer, Flat Washer, Bay/Cabinet Sides, Flat Washer, Lock Washer, Nut

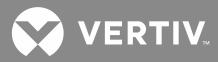

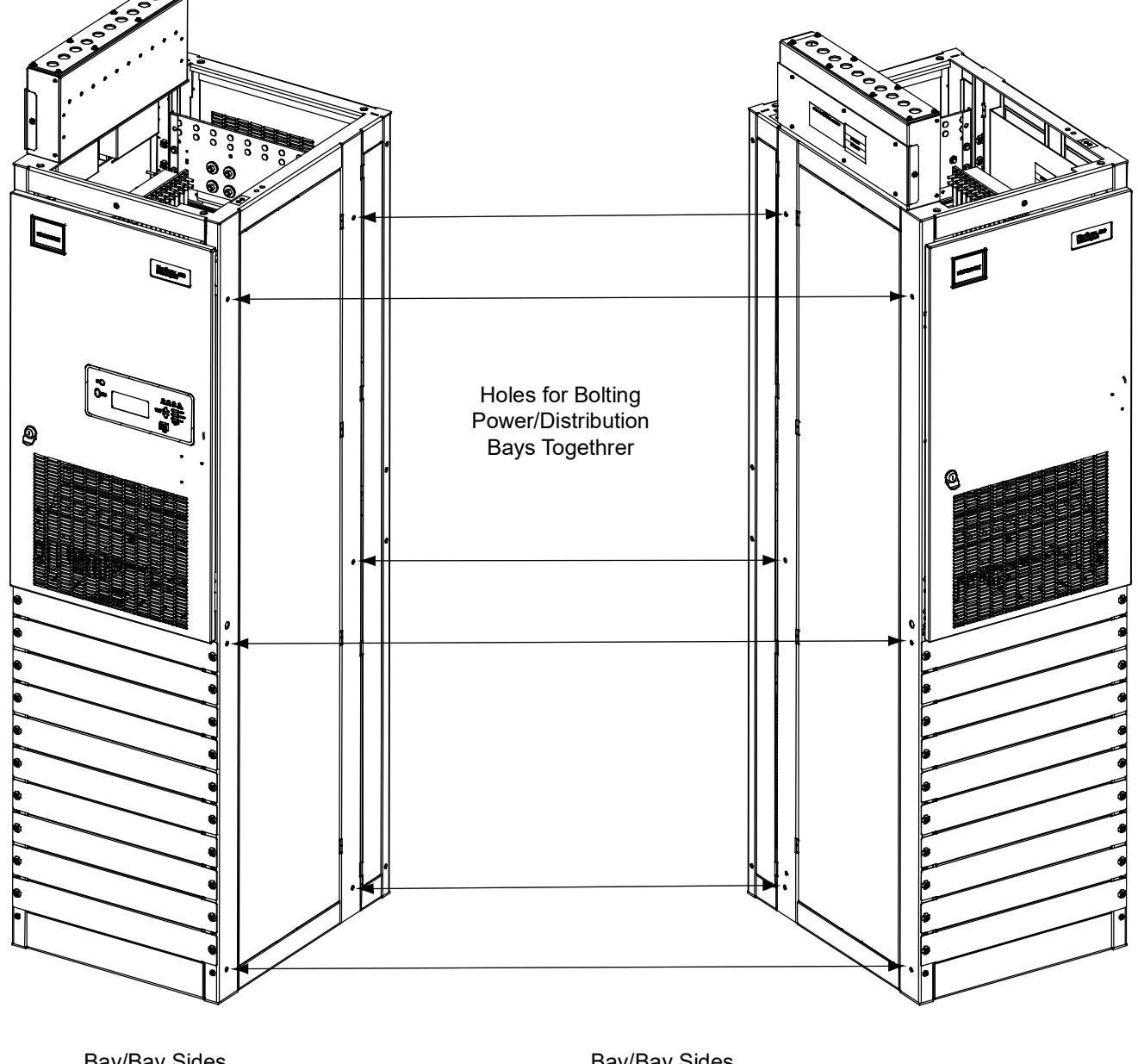

*Figure 10:* Bolting Power/Distribution Bay to Power/Distribution Bay

Bay/Bay Sides

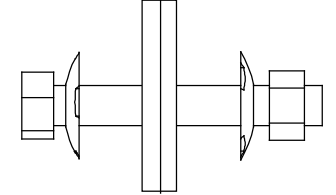

Hardware Build-Up: (use ground washers in center tie points each side) Bolt, Ground Washer, Bay/Cabinet Sides, Ground Washer, Nut

**Bay/Bay Sides** 

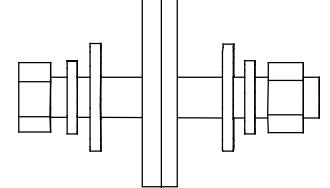

Hardware Build-Up: (use in remaining connection points) Bolt, Lock Washer, Flat Washer, Bay/Cabinet Sides, Flat Washer, Lock Washer, Nut

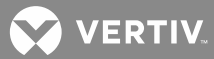

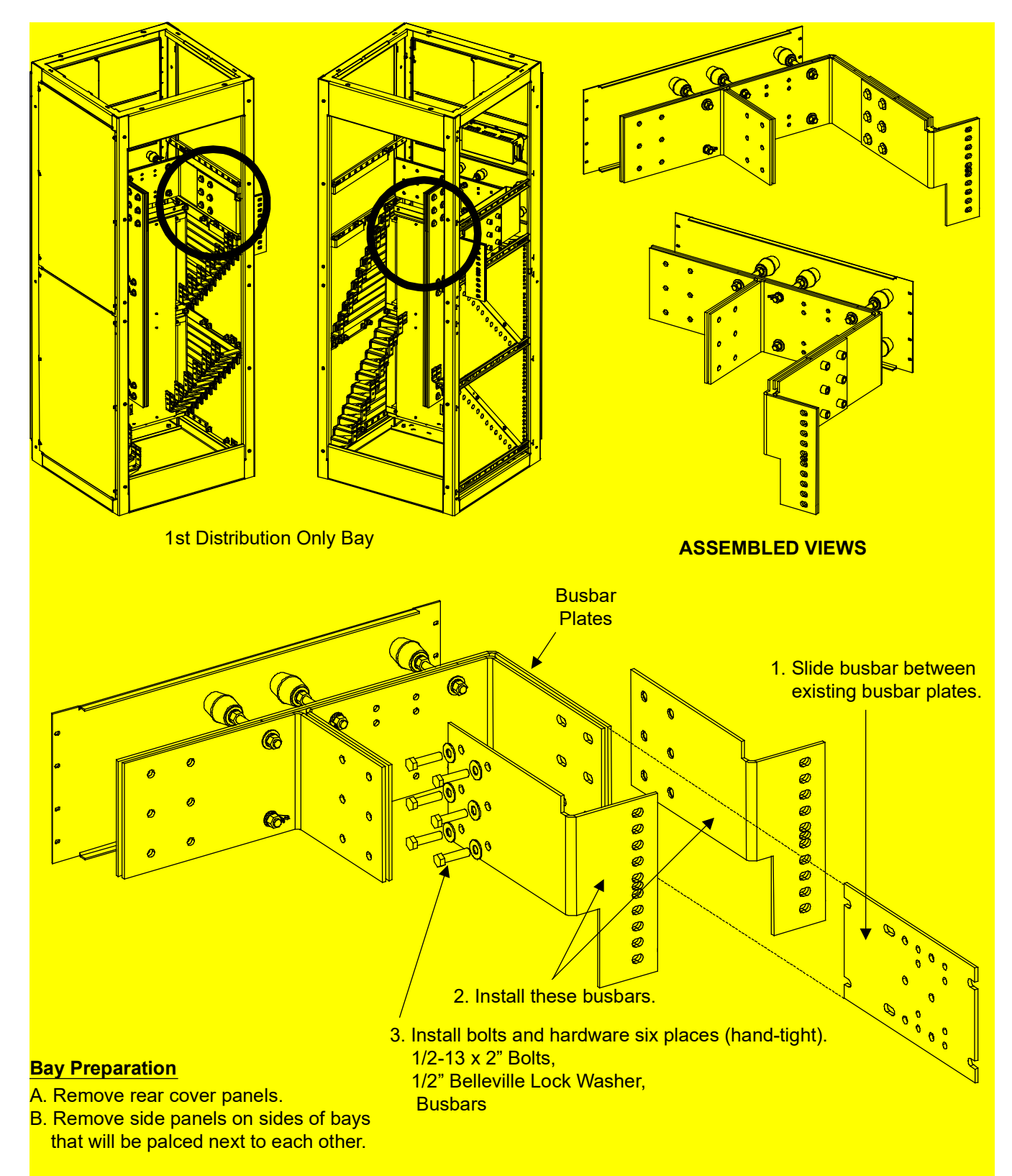

## Figure 11: Bolting Power/Distribution Bay to Distribution Only Bay

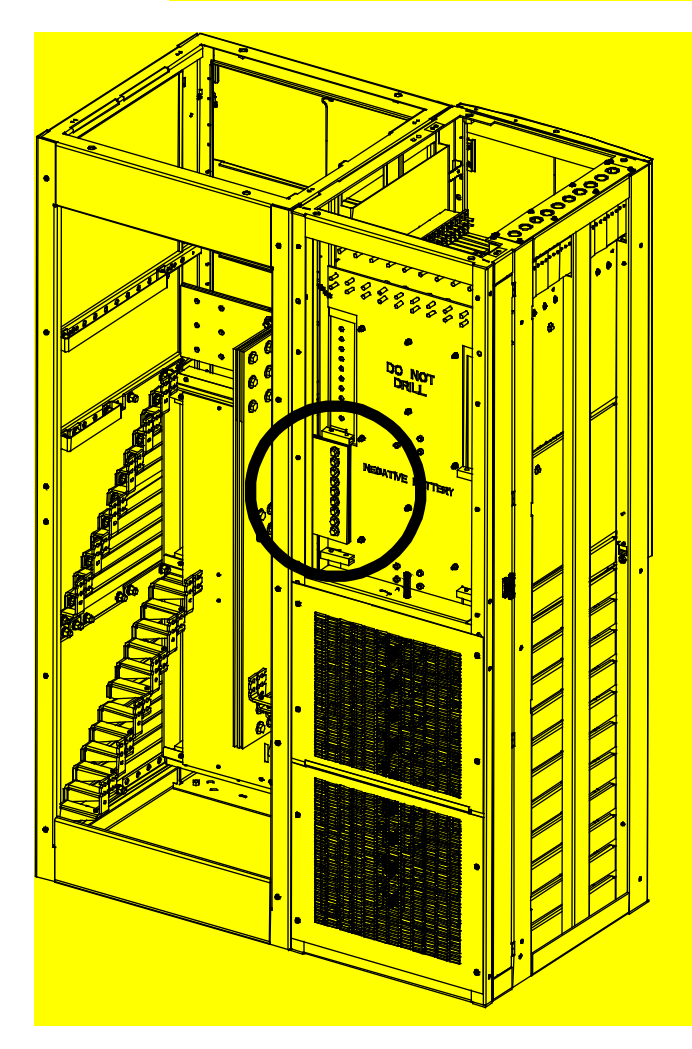

## Figure 12: Bolting Power/Distribution Bay to Distribution Only Bay

- 4. Slide bays together, aligning holes in busbars just installed with holes in negative battery busbars on Power/Distribution Bay.
- 5. Install bolts and hardware nine places (hand-tight) to secure Distribution Only Bay busbars to Power/Distribution Bay busbars.
  3/8-16 x 1-1/4" Bolt,
  3/8" Bellevile Lock Washer,
  Busbars
- 6. After bays are bolted together, torque 1/2" bolts (securing busbars on Distribution Only Bay) to 200 in-lbs, and 3/8" bolts (securing Distribution Only Bay busbars to Power/Distribution Bay negative battery busbar) to 180 in-lbs.

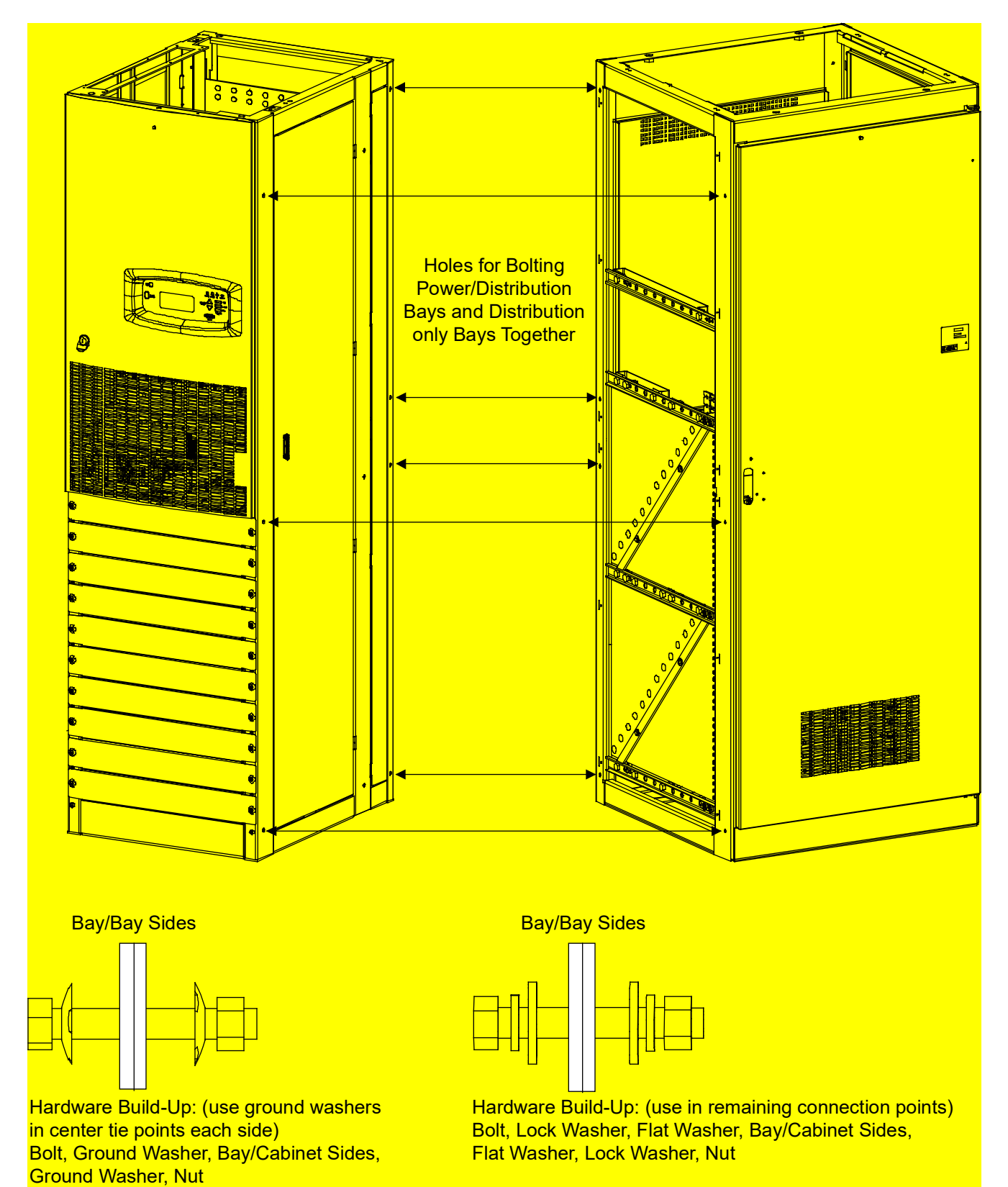

*Figure 13:* Bolting Power/Distribution Bay to Distribution Only Bay

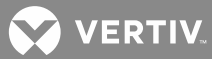

### Figure 14: Bolting Distribution Only Bays Together

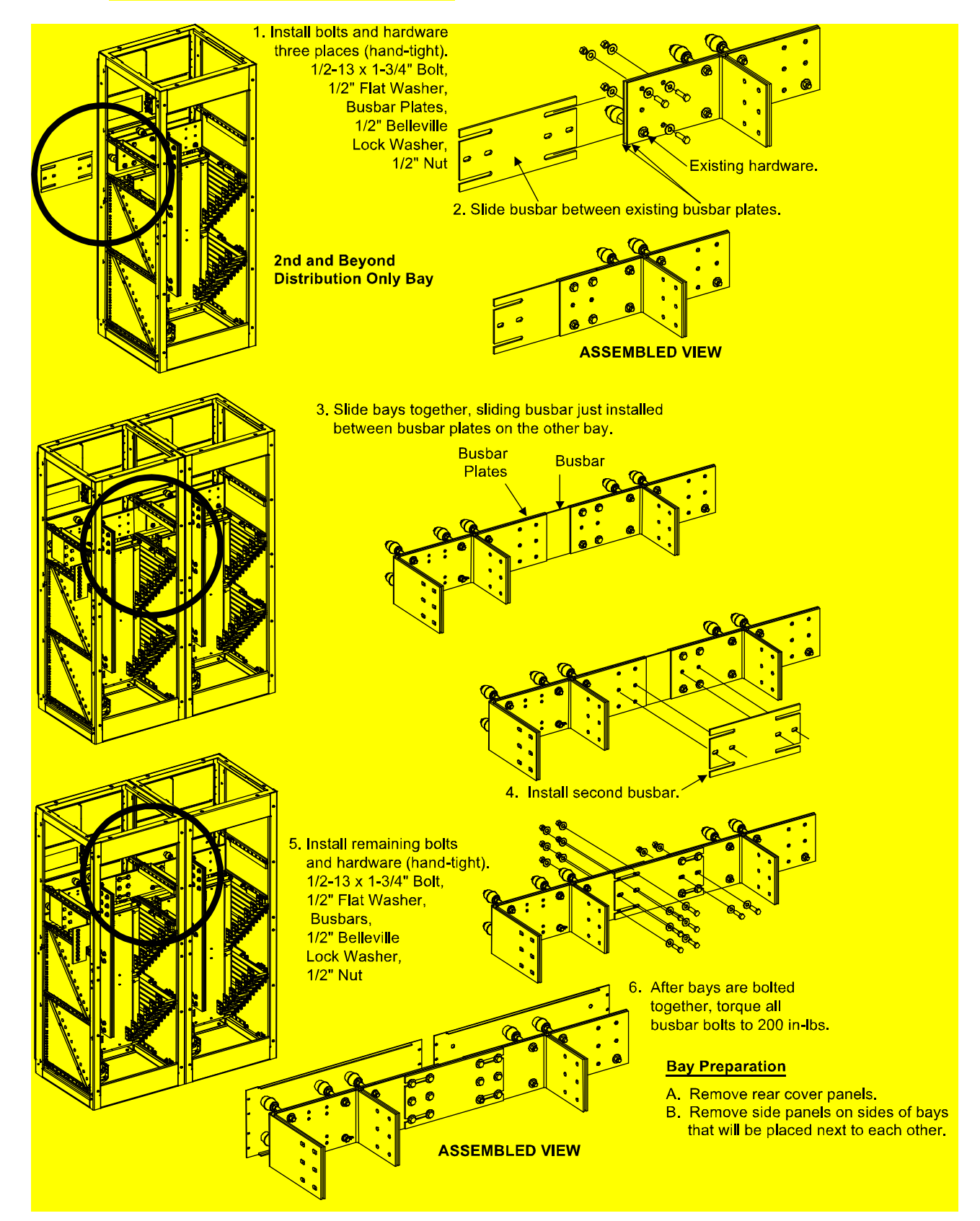
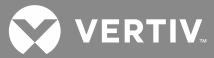

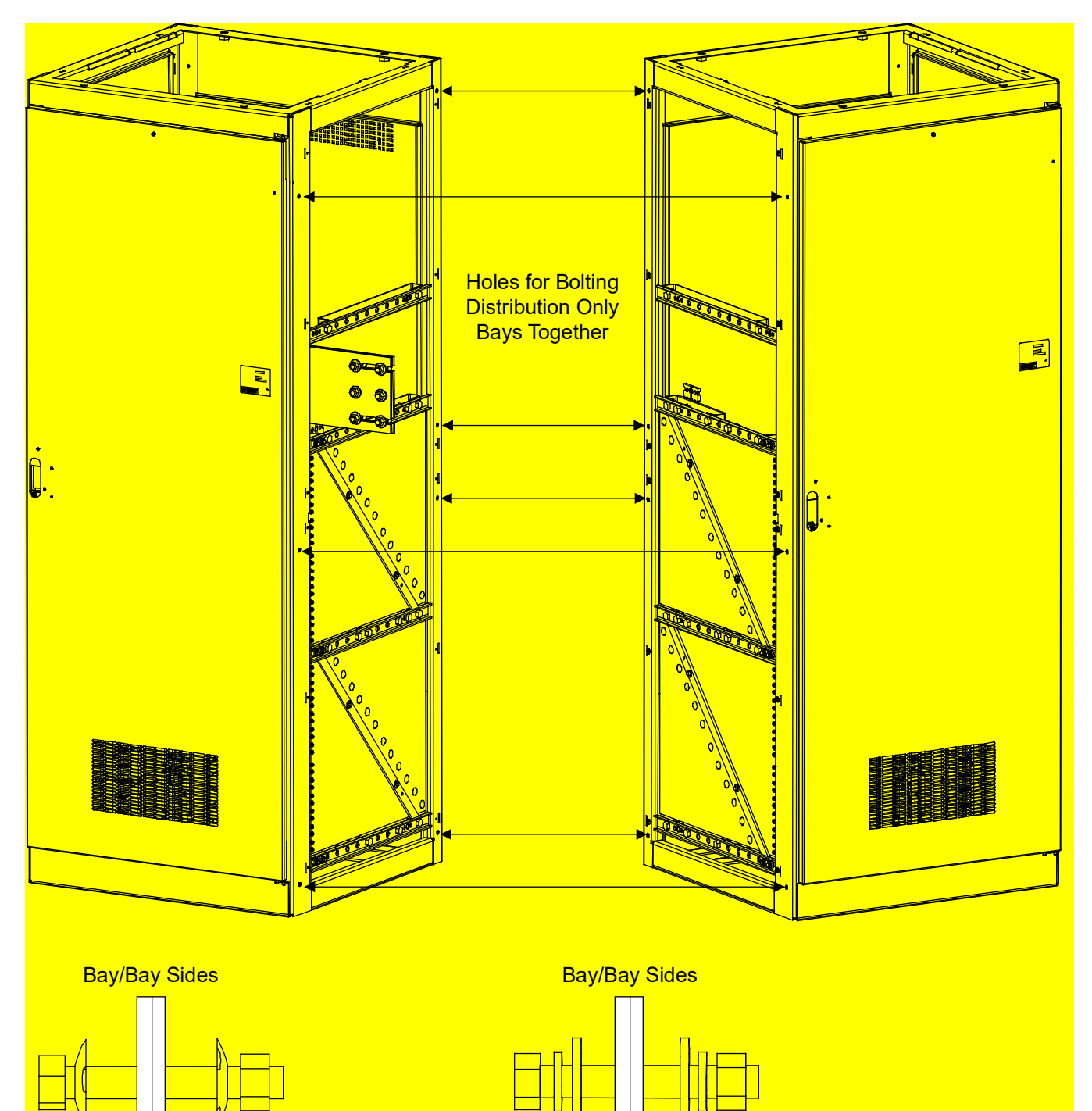

### Figure 15: Bolting Distribution Only Bays Together

Hardware Build-Up: (use ground washers in center tie points each side) Bolt, Ground Washer, Bay/Cabinet Sides, Ground Washer, Nut Hardware Build-Up: (use in remaining connection points) Bolt, Lock Washer, Flat Washer, Bay/Cabinet Sides, Flat Washer, Lock Washer, Nut

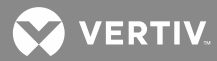

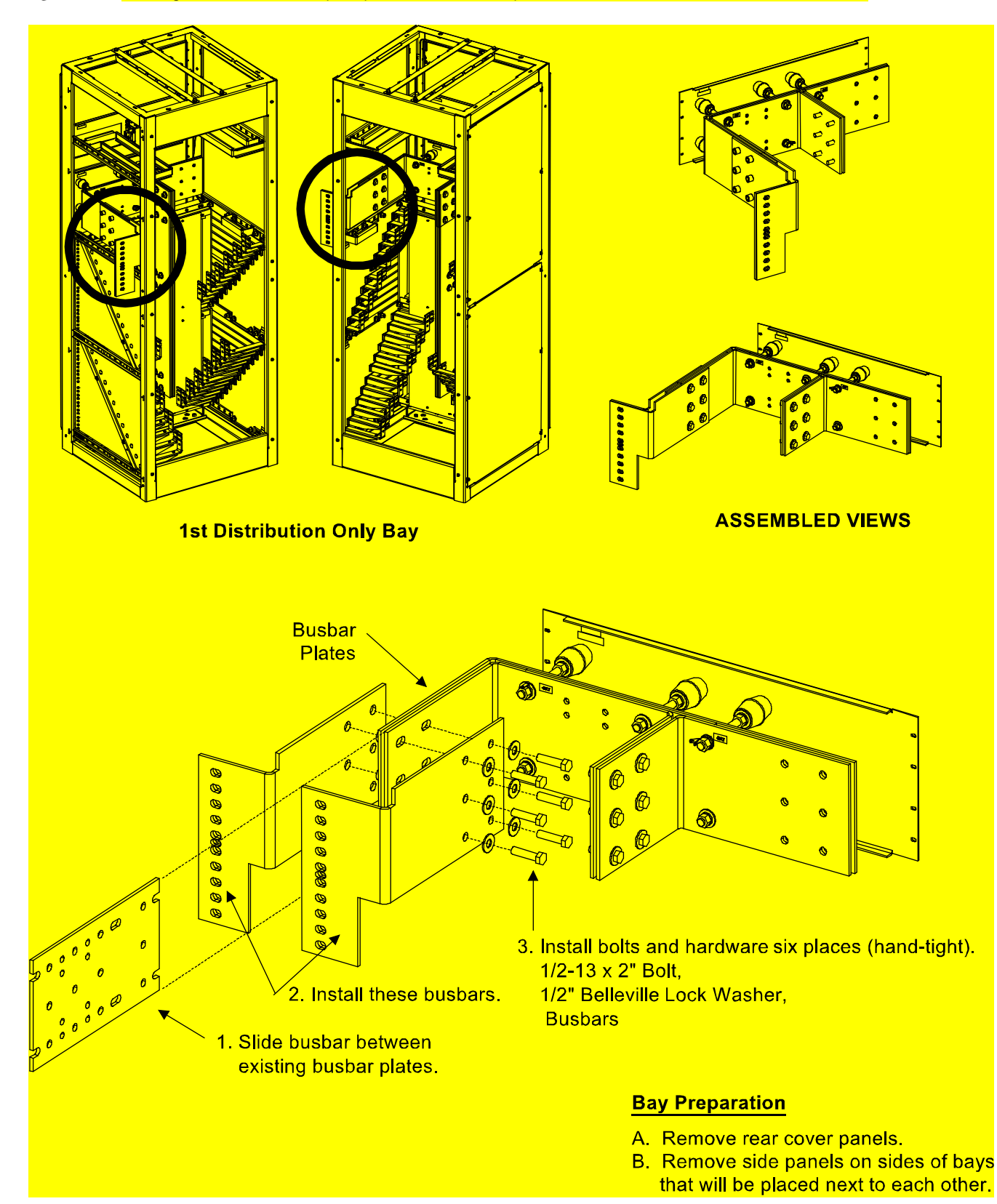

Figure 16: Bolting Distribution Only Bay to PDSC (AC Input 'Power Distribution Service Cabinet')

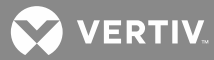

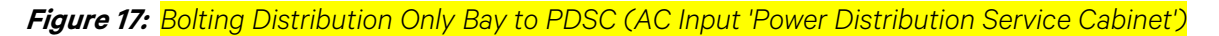

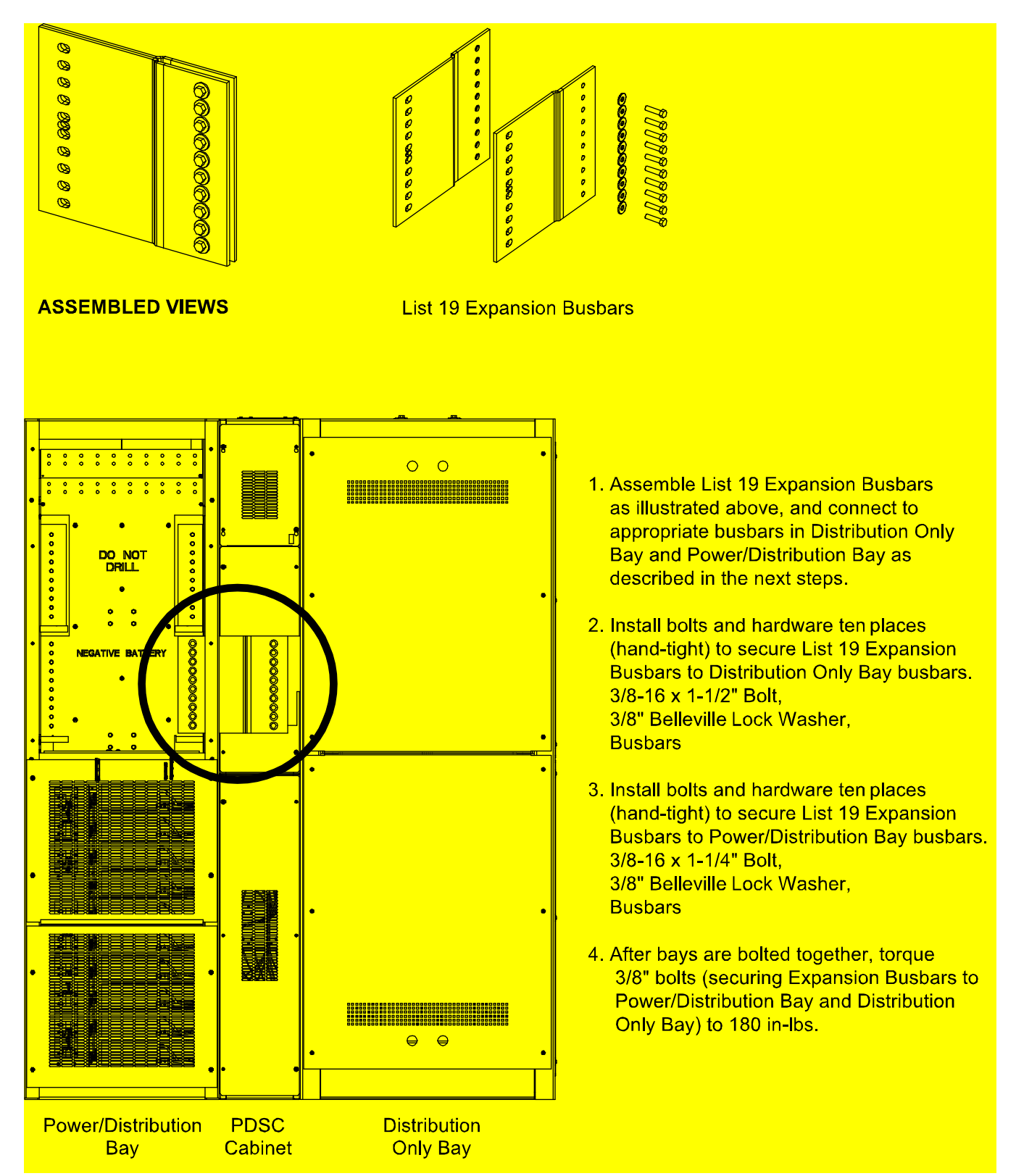

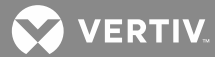

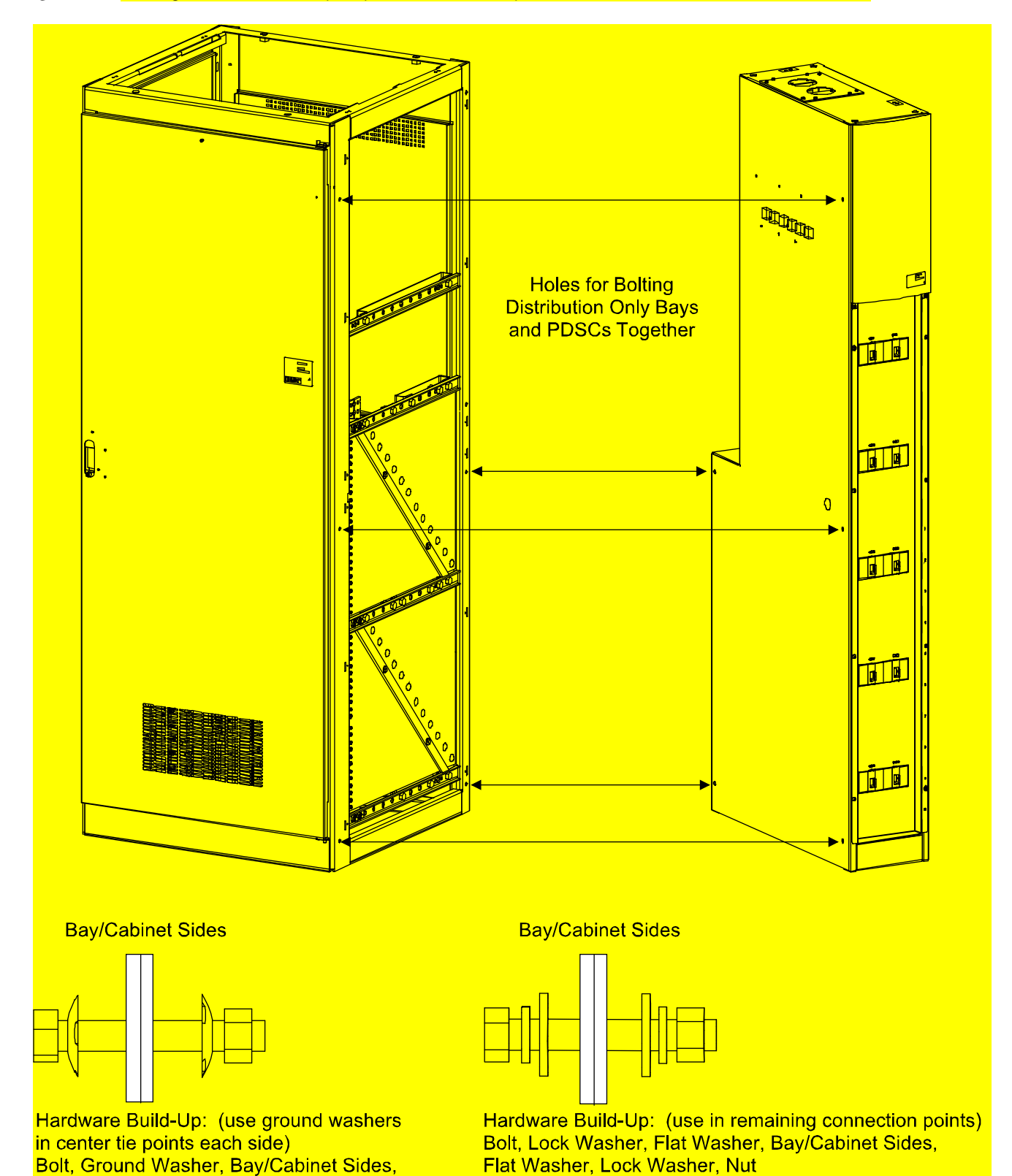

Figure 18: Bolting Distribution Only Bay to PDSC (AC Input 'Power Distribution Service Cabinet')

Vertiv™ | NetSure™ 802 Series -48 VDC Power System Installation Manual (Section 5876) | Rev. ZA

Ground Washer, Nut

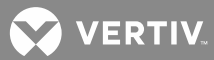

## Installing Power/Distribution Bay to Power/Distribution Bay Negative and Positive Busbar Links

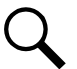

**NOTE!** Refer to the next procedure to connect the newer style bay to an existing older style bay.

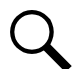

**NOTE!** Apply electrical anti-oxidation compound to mating surfaces of busbars before connecting together.

#### **Procedure**

- Refer to Figure 19 or Figure 20 and install the "Negative Busbar Link" between the "Negative Side" of one bay and the "Negative Side" of the adjacent bay. Use the supplied 3/8-16 x 1-1/2" bolts and hardware. Hardware build-up is: Bolt, Belleville Lock Washer, Belleville Lock Washer (concave side of Belleville lock washers face each other), Hardened Flat Washer. Torque to 180 in-lbs.
- Refer to Figure 19 or Figure 20 and install the "Positive Busbar Link" between the "Positive Side" of one bay and the "Positive Side" of the adjacent bay. Use the supplied 3/8-16 x 1-1/2" bolts and hardware. Hardware build-up is: Bolt, Belleville Lock Washer, Belleville Lock Washer (concave side of Belleville lock washers face each other), Hardened Flat Washer. Torque to 180 in-lbs.
- 3. For bays with PDSCs, the busbar link cover shield is installed after all mounting and electrical connection procedures are completed.
- 4. Repeat these steps for each adjacent bay.

*Figure 19:* Installing Power/Distribution Bay to Power/Distribution Bay Negative and Positive Busbar Links (Lists 1 and 11)

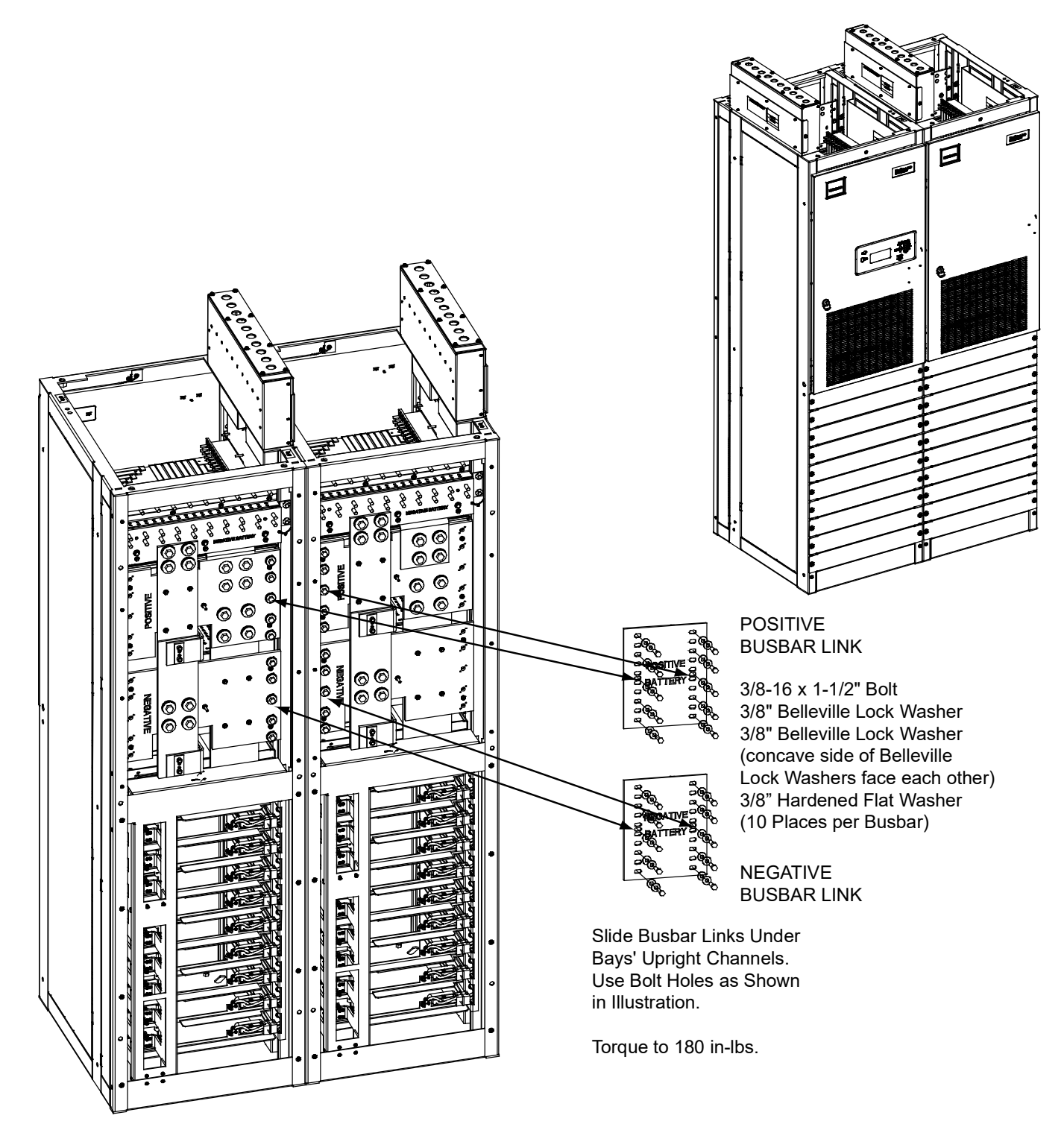

💙 VERTIV.

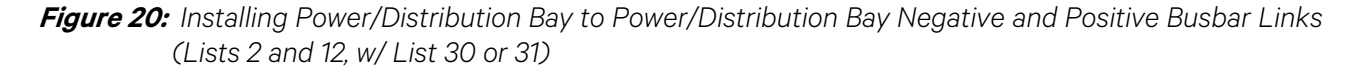

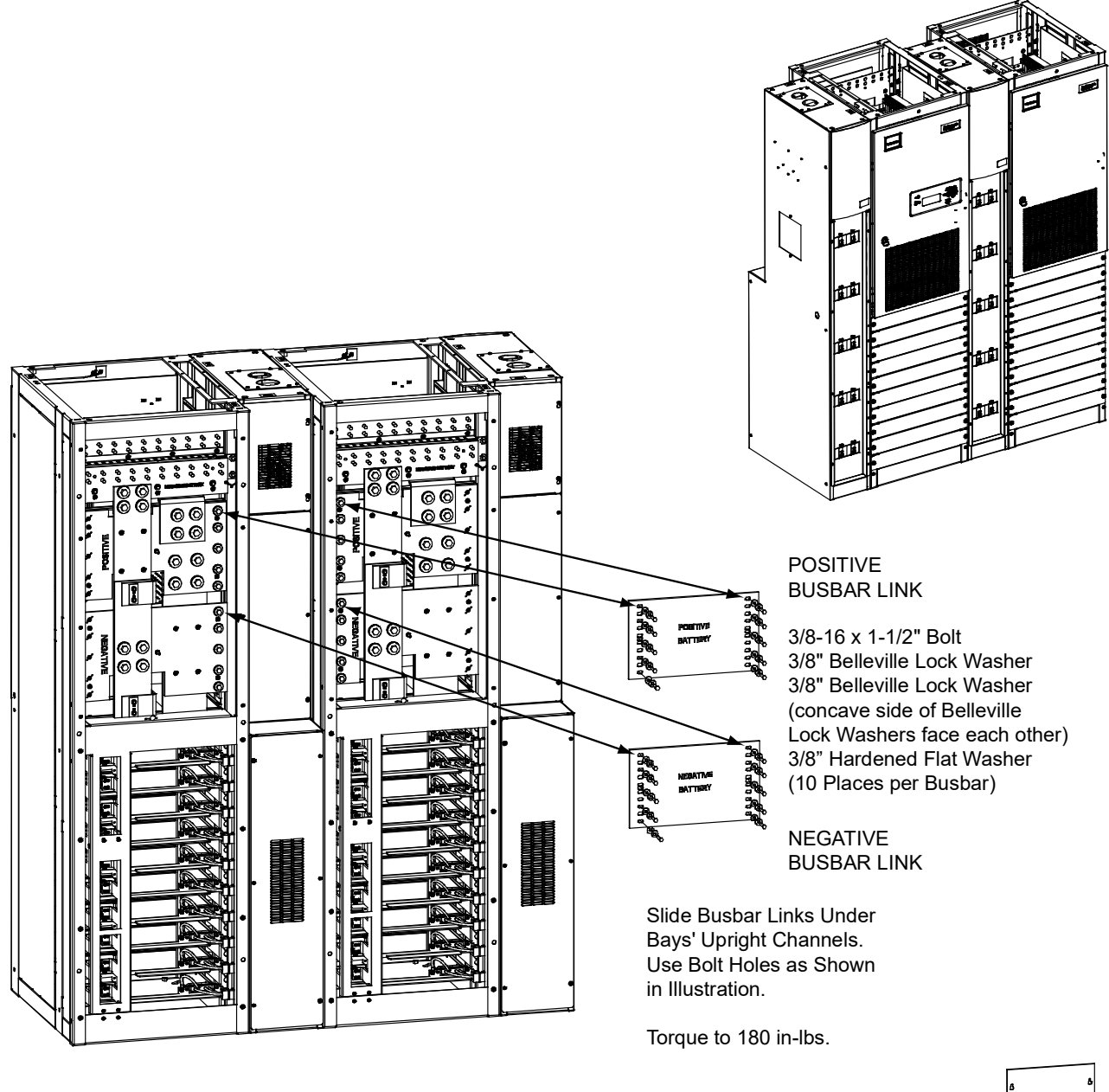

Busbar Link Cover Shield (installed after all mounting and electrical connection procedures are completed)

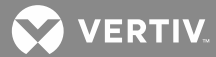

## Installing Power/Distribution Bay to Power/Distribution Bay Negative and Positive Busbar Links (Newer Style Bay to an Existing Older Style Bay)

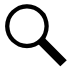

**NOTE!** Apply electrical anti-oxidation compound to mating surfaces of busbars before connecting together.

#### Procedure

- 1. Refer to **Figure 21** and install the "Negative Busbar Link" between the "Negative Side" of one bay and the "Negative Side" of the adjacent bay. Use the supplied 3/8-16 x 1-1/2" bolts and hardware. Hardware build-up is: Bolt, Belleville Lock Washer, Belleville Lock Washer (concave side of Belleville lock washers face each other), Hardened Flat Washer. Torque to 180 in-lbs.
- 2. Refer to **Figure 21** and install the "Positive Busbar Link" between the "Positive Side" of one bay and the "Positive Side" of the adjacent bay. Use the supplied 3/8-16 x 1-1/2" bolts and hardware. Hardware build-up is: Bolt, Belleville Lock Washer, Belleville Lock Washer (concave side of Belleville lock washers face each other), Hardened Flat Washer. Torque to 180 in-lbs.
- 3. For bays with PDSCs, the busbar link cover shield is installed after all mounting and electrical connection procedures are completed.
- 4. Repeat these steps for each adjacent bay.

😯 VERTIV.

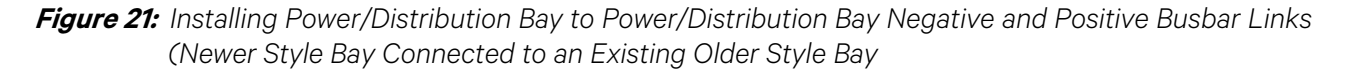

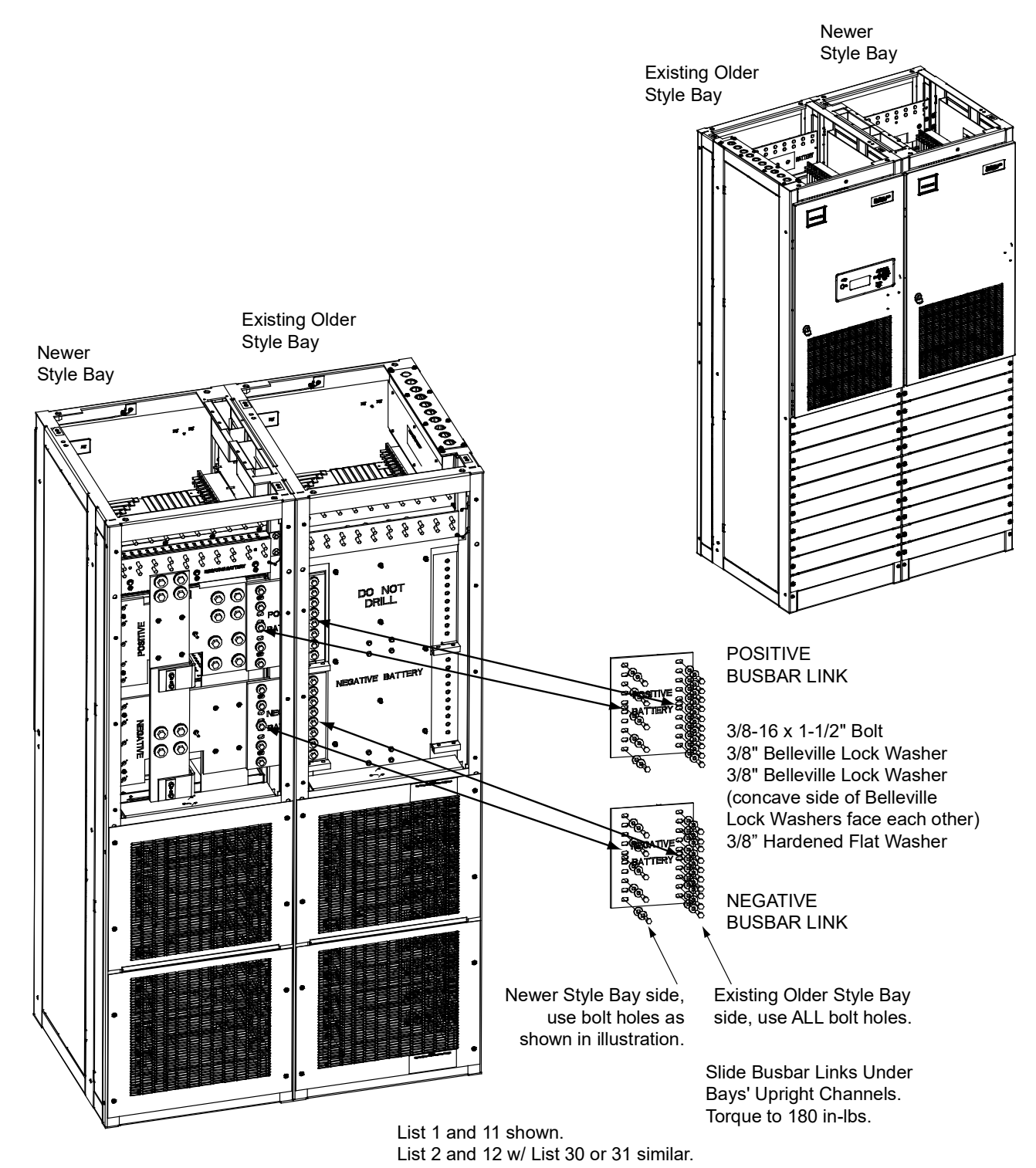

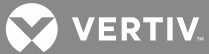

# Connecting Power/Distribution Bay Rectifier Mounting Position AC Input Connectors to PDSC (Lists 2 and 12 Only)

#### Procedure

- 1. Refer to **Figure 22**, and feed the wires from the Rectifier Mounting Position AC Input Connectors located in a Power/Distribution Bay through the side of the Rectifier Mounting Position AC Input Cover and into the PDSC. Connect the wires to the appropriate connectors provided in the PDSC. Observe the labels on the wires (A, B, C). Torque each connection to 23 in-lbs.
- 2. Repeat this step for each bay.

Figure 22: Connecting Rectifier Mounting Position AC Input Connectors to PDSC (Lists 2 and 12 Only)

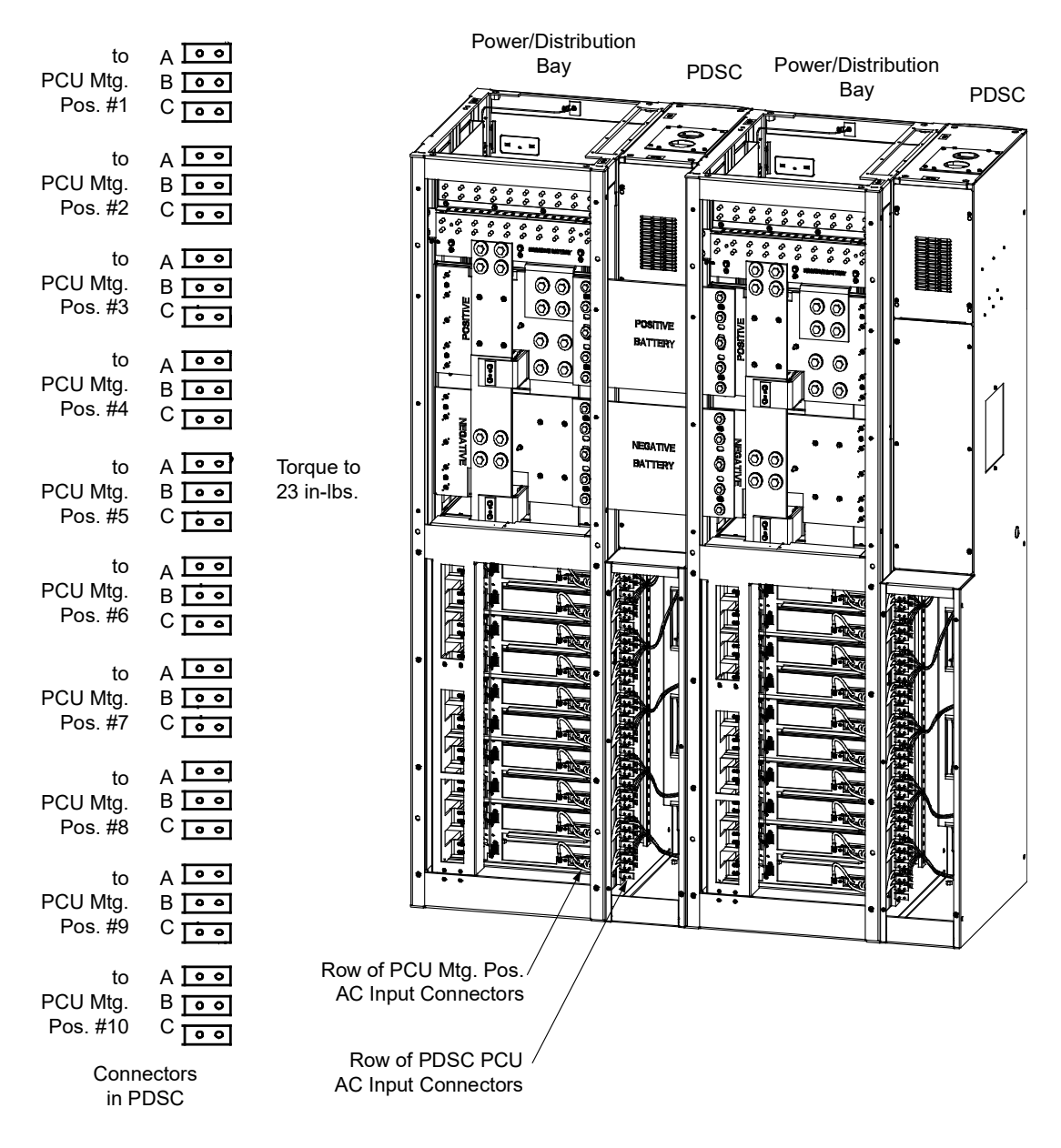

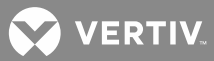

## Installing Power/Distribution Bay External Top-Mount Horizontal Battery Input Busbar Assembly, P/N 554873 (if furnished)

Tools and Material Required to Install the Busbar Assembly

- a) 9/16" Wrench (for 3/8" Hardware)
- b) 15/16" Wrench (for 5/8" Hardware)
- c) Channel Locks
- d) Anti-Oxidation Compound
- e) Torque Wrench

#### **Installation Procedure**

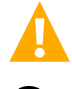

**DANGER!** Before performing this procedure, ensure that the Power/Distribution Bay is COMPLETELY DISCONNECTED from all power sources.

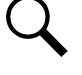

**NOTE!** Apply electrical anti-oxidation compound to mating surfaces of busbars before connecting together.

Assemble the Busbar Kit to the top of the bays as shown in **Figure 23** through **Figure 30**. Refer to **Figure 30** for an assembled view.

*Figure 23:* Power/Distribution Bay External Top-Mount Horizontal Busbar Assembly (P/N 554873) Assembly Procedure Step 1

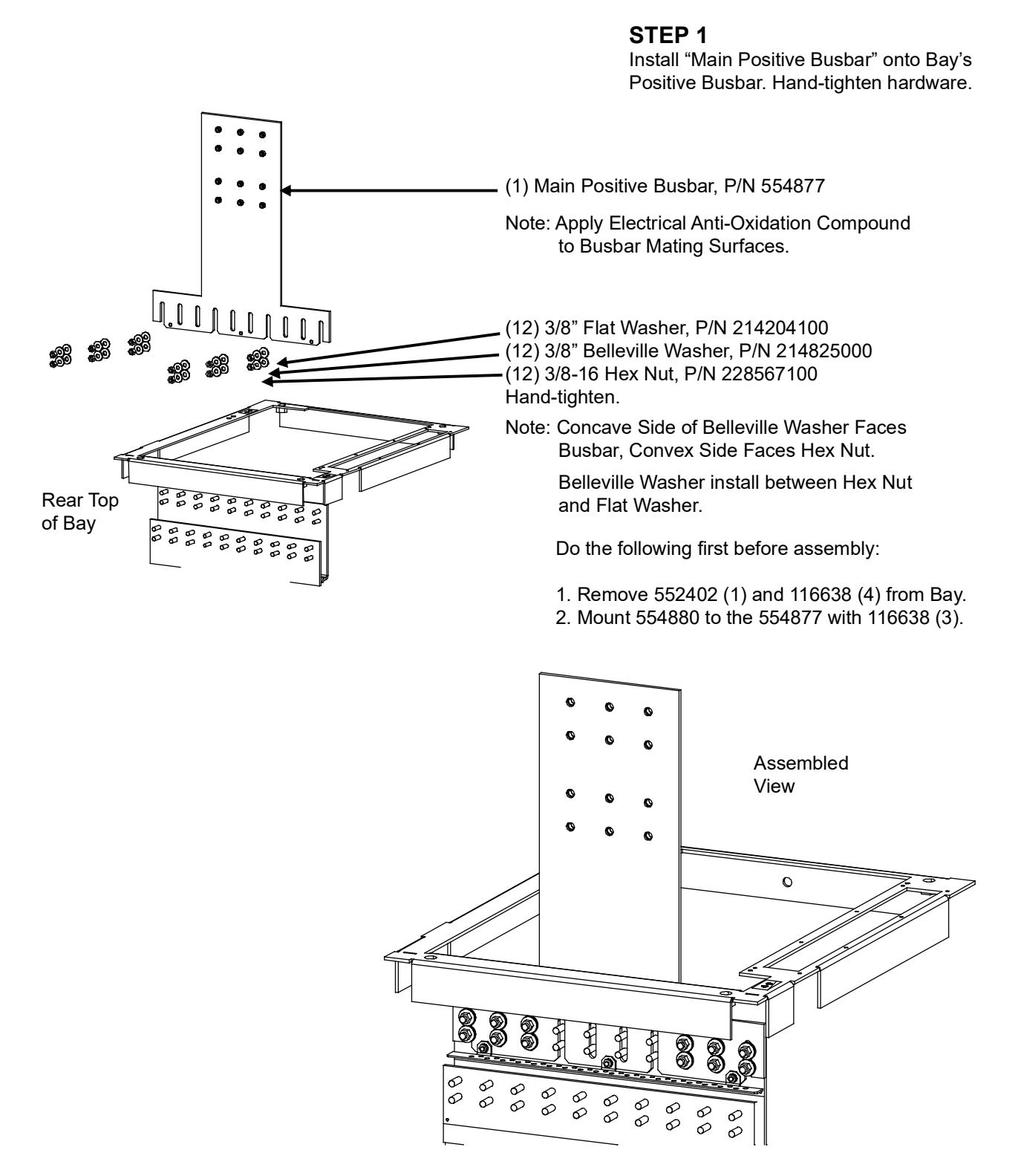

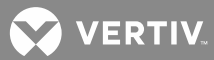

*Figure 24:* Power/Distribution Bay External Top-Mount Horizontal Busbar Assembly (P/N 554873) Assembly Procedure Step 2

STEP 2

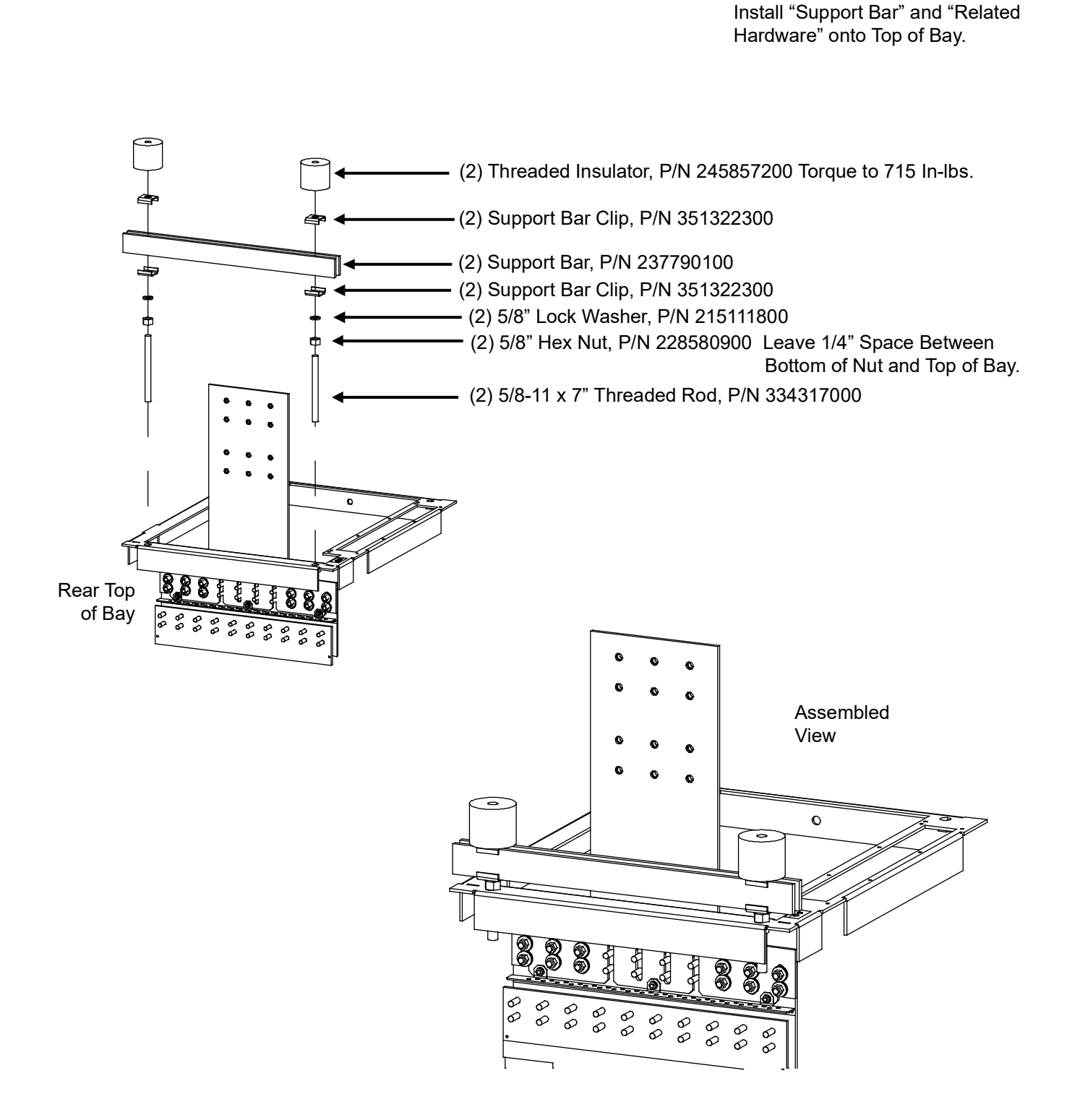

*Figure 25:* Power/Distribution Bay External Top-Mount Horizontal Busbar Assembly (P/N 554873) Assembly Procedure Step 3

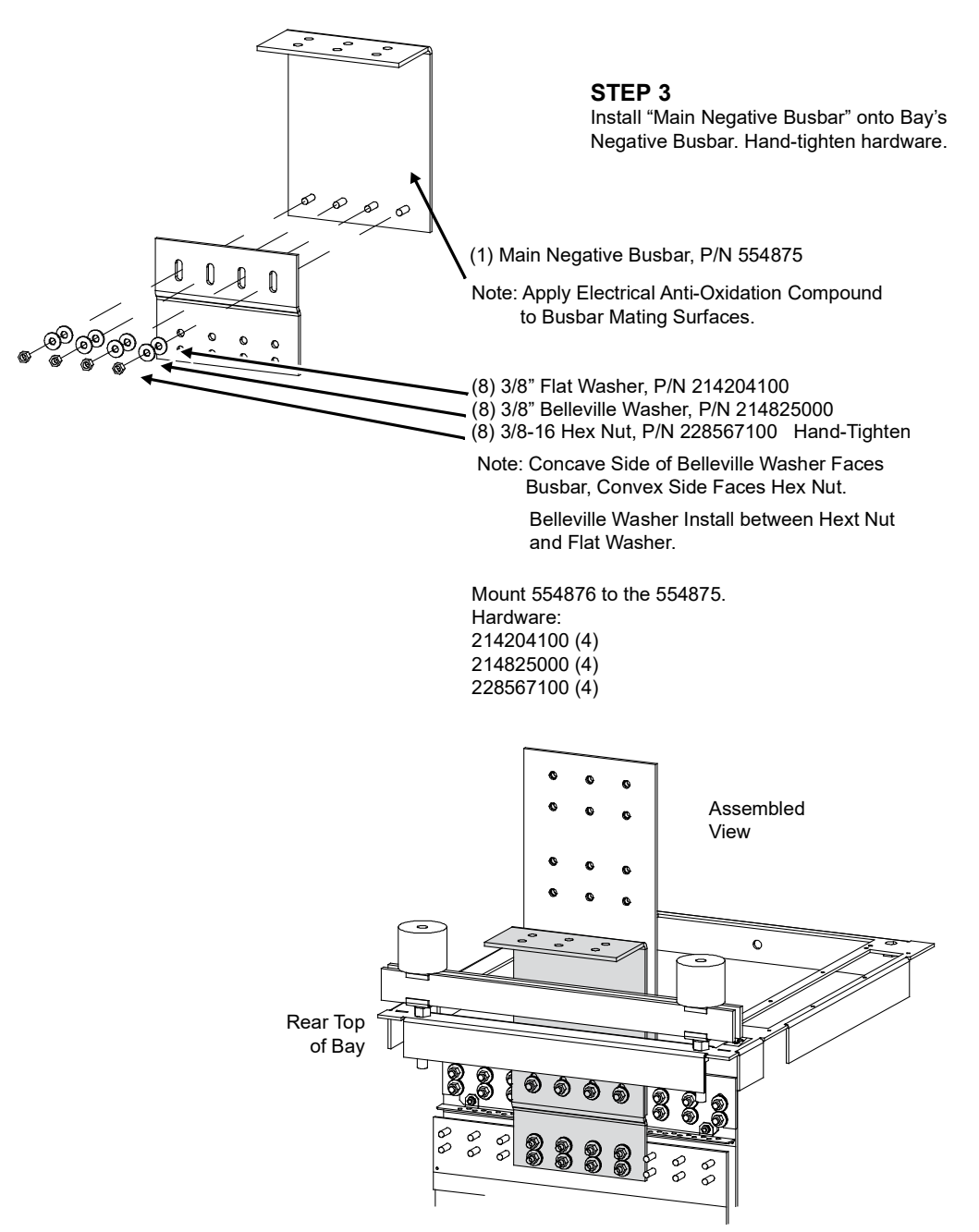

*Figure 26:* Power/Distribution Bay External Top-Mount Horizontal Busbar Assembly (P/N 554873) Assembly Procedure Step 4

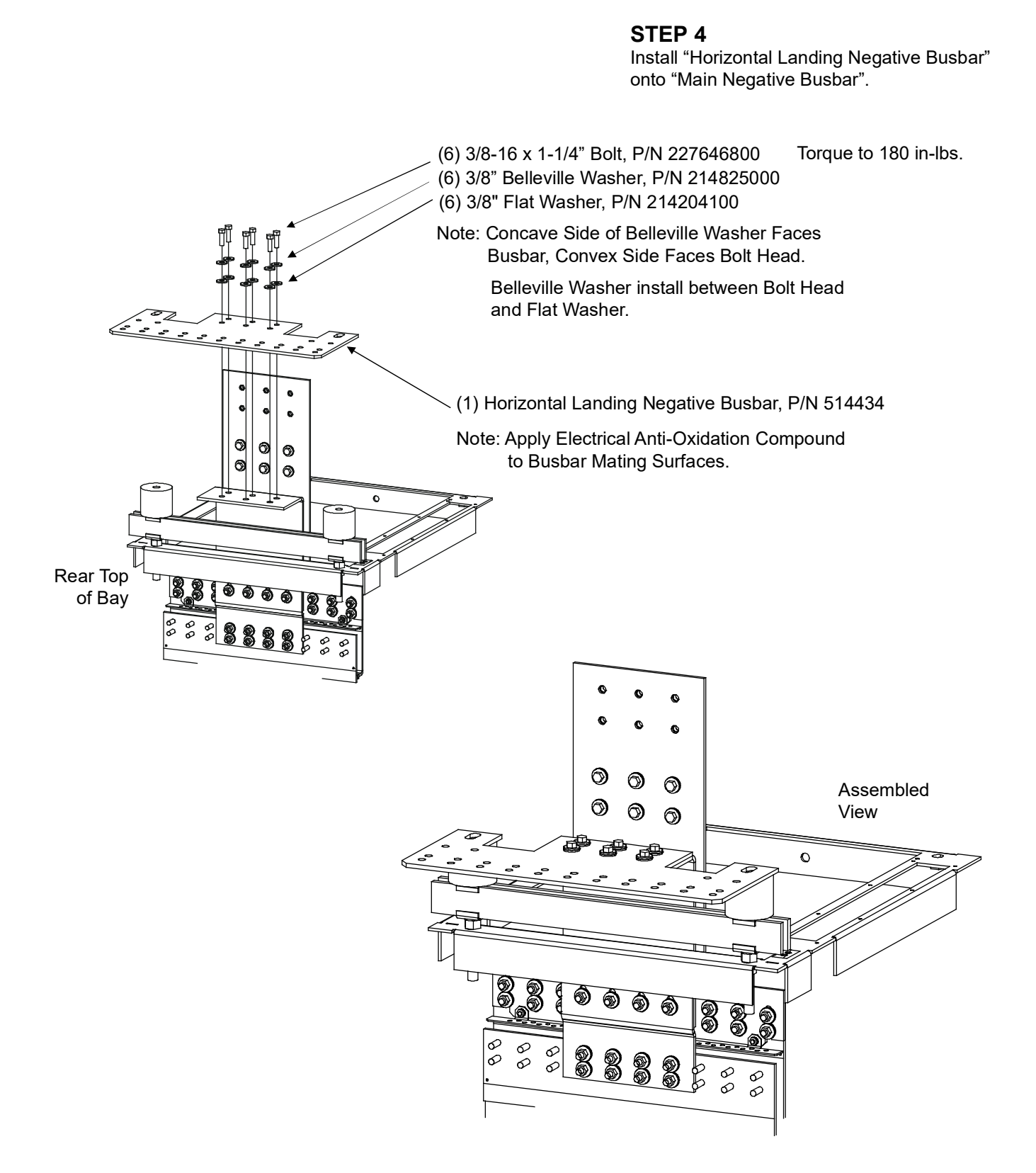

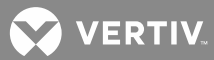

*Figure 27:* Power/Distribution Bay External Top-Mount Horizontal Busbar Assembly (P/N 554873) Assembly Procedure Step 5

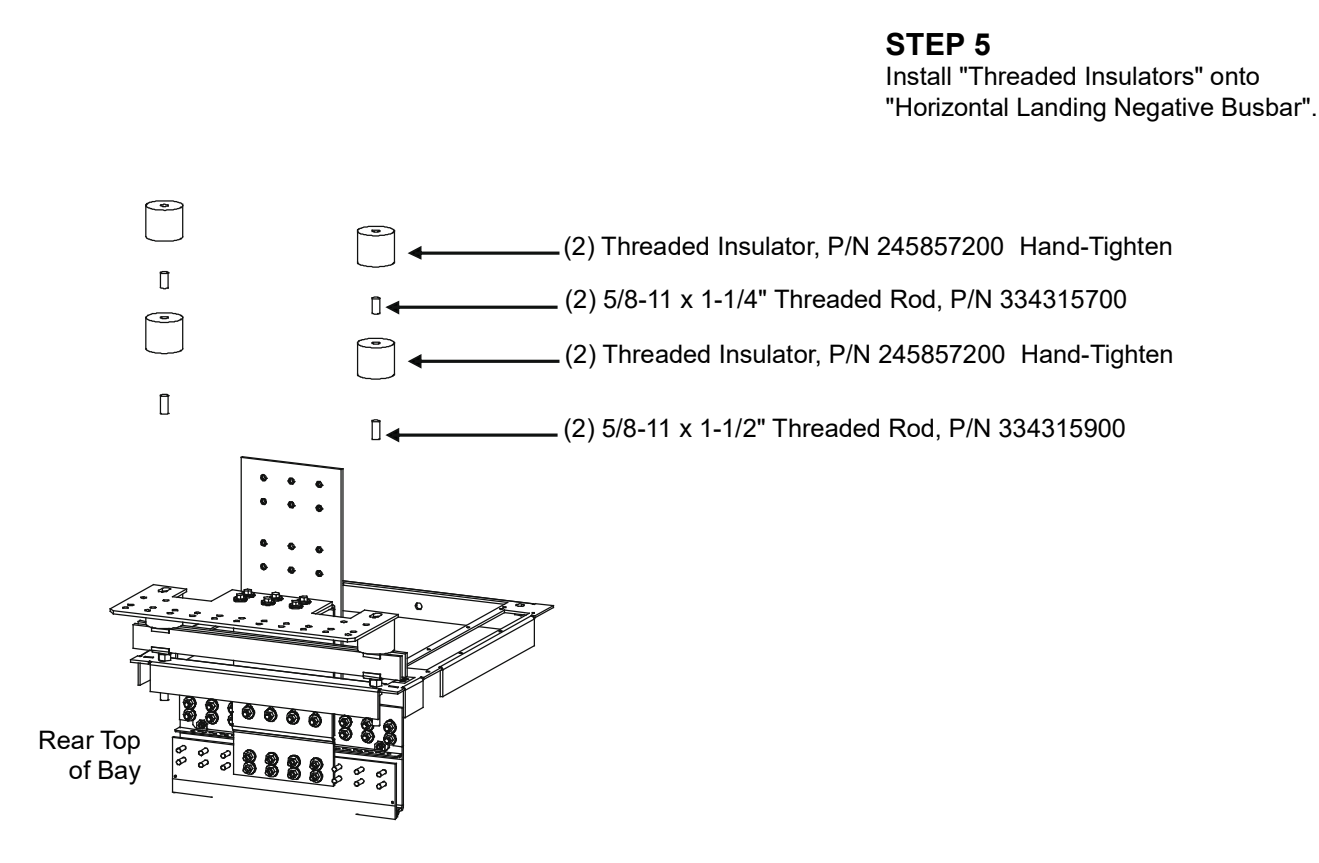

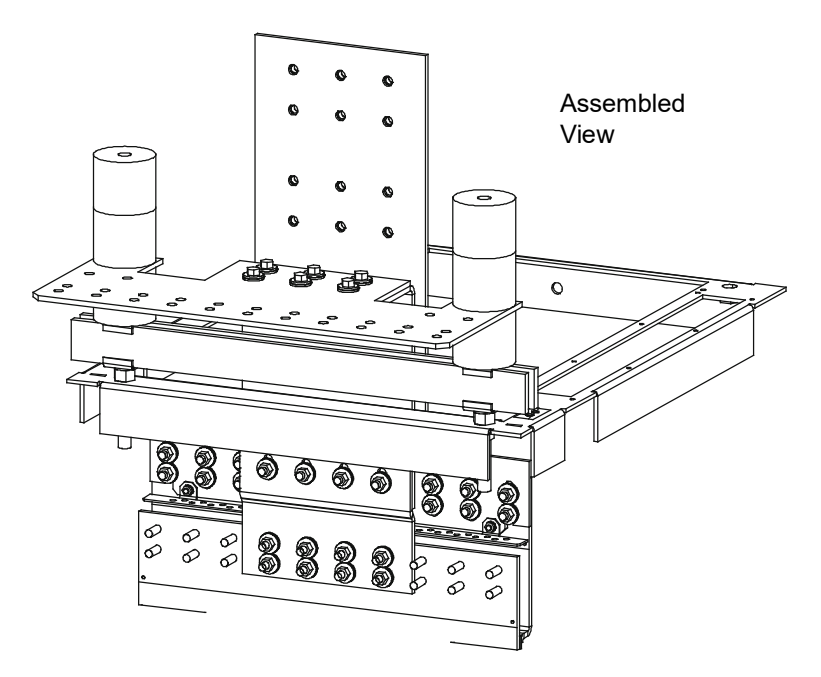

😯 VERTIV.

*Figure 28:* Power/Distribution Bay External Top-Mount Horizontal Busbar Assembly (P/N 554873) Assembly Procedure Step 6

**STEP 6** 

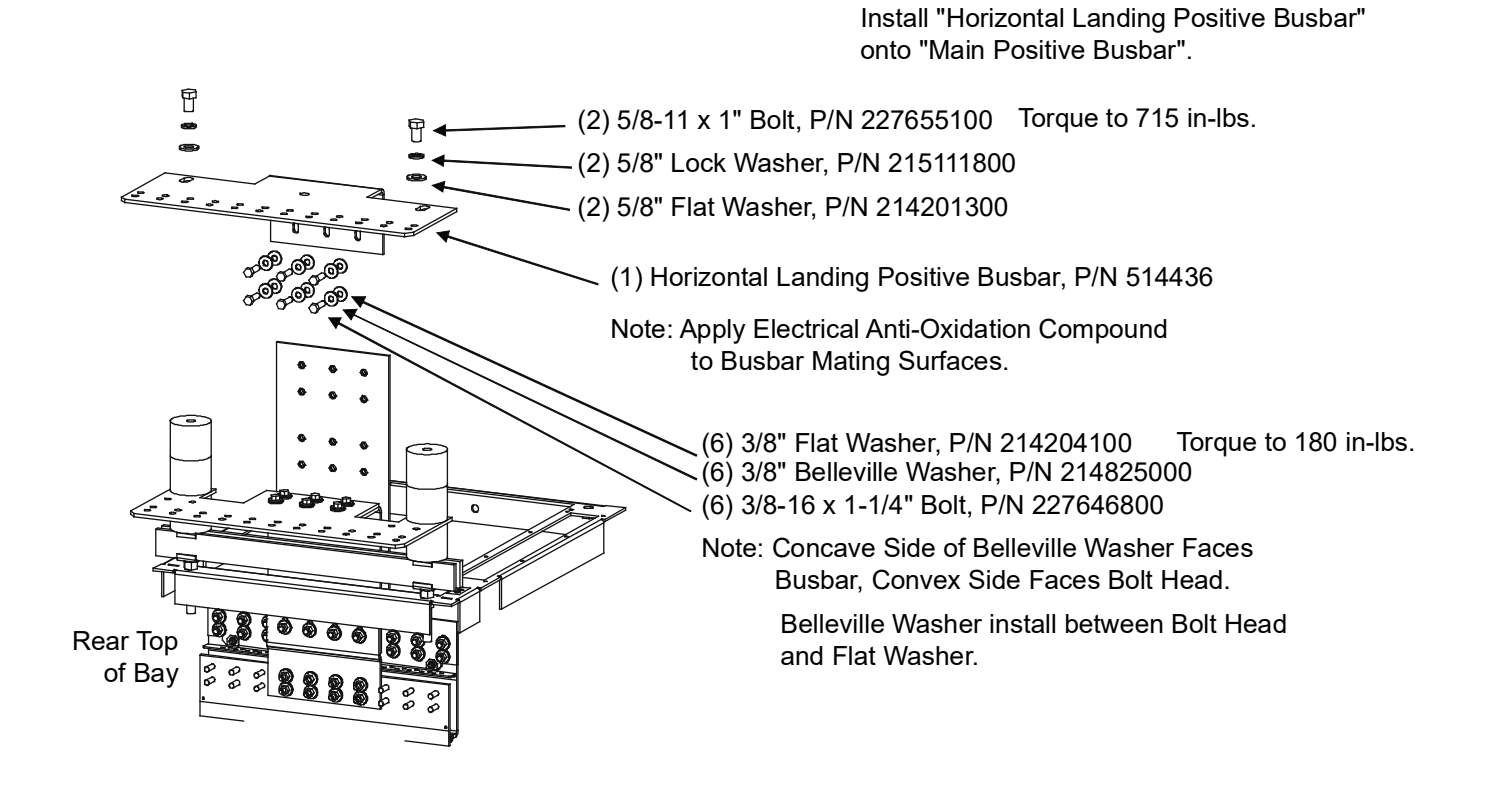

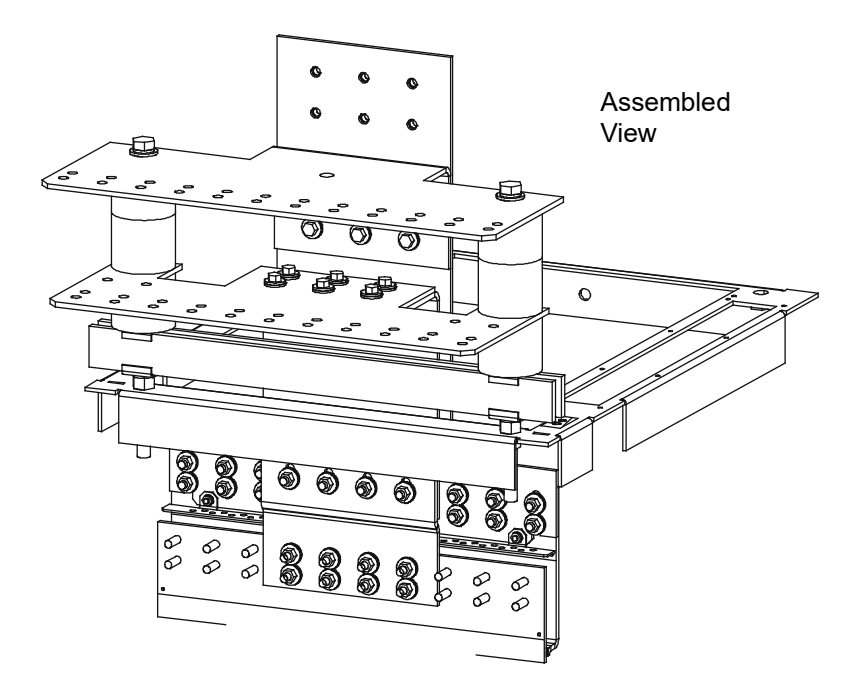

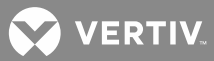

*Figure 29:* Power/Distribution Bay External Top-Mount Horizontal Busbar Assembly (P/N 554873) Assembly Procedure Step 7

**STEP 7** Final Torque

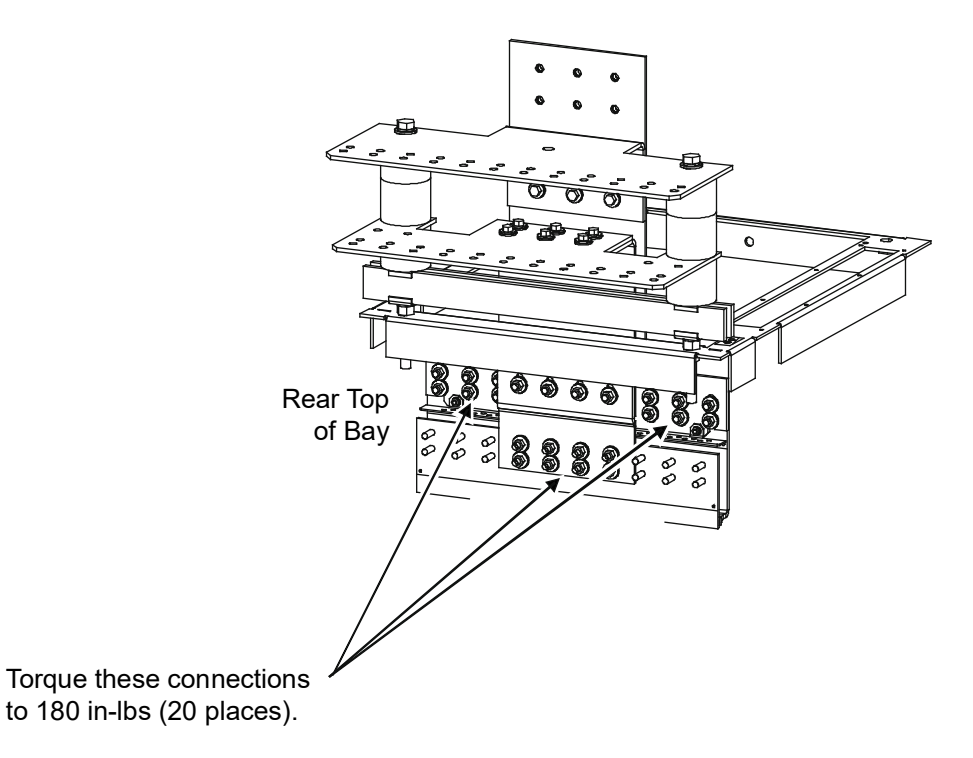

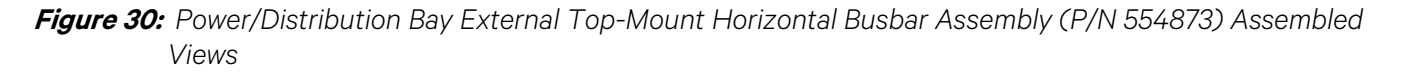

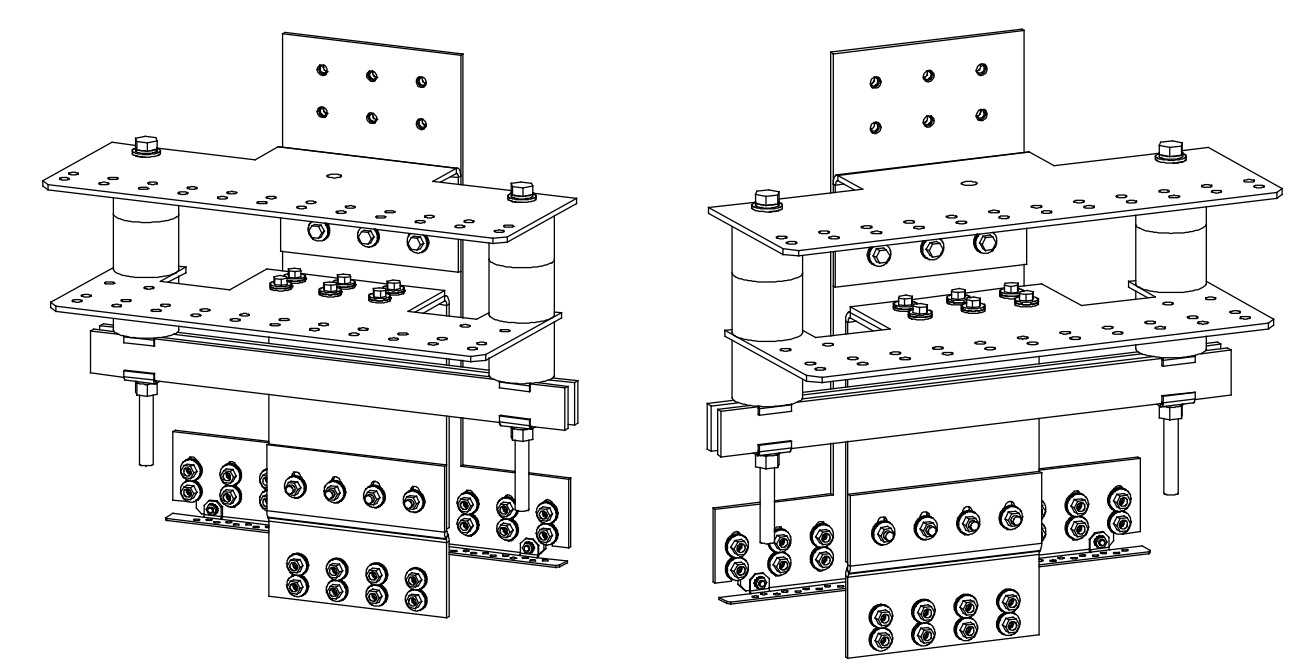

Assembled View from Rear of Bay

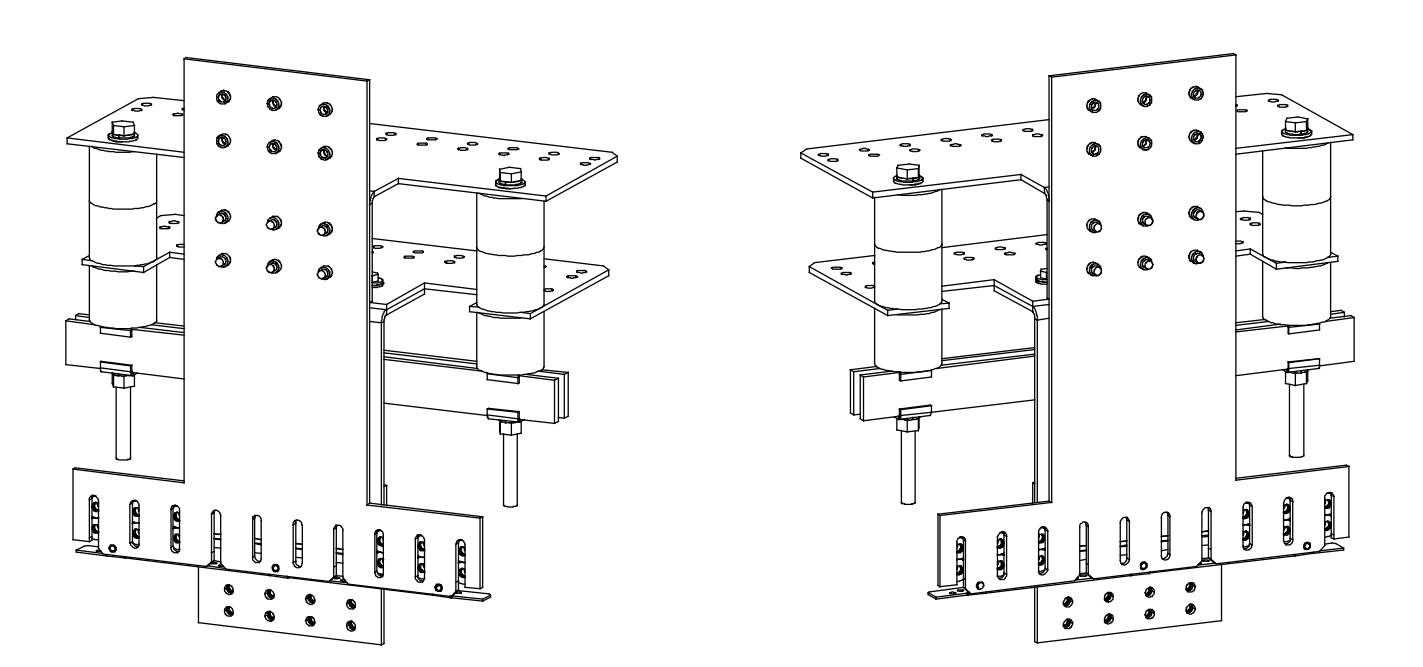

Assembled View from Front of Bay

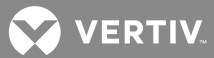

## Installing Optional Power/Distribution Bay Busbar Shield Kit, P/N 528482 (if furnished) <u>Tools and Material Required to Install the Busbar Assembly</u>

- a) 9/16" Wrench (for 3/8" Hardware)
- b) Torque Wrench

#### **Installation Procedure**

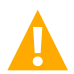

**DANGER!** Before performing this procedure, ensure that the Power/Distribution Bay is COMPLETELY DISCONNECTED from all power sources.

Assemble the "Busbar Shield Kit, P/N 528482" to each "External Top-Mount Horizontal Battery Input Busbar Assembly, P/N 554873" as shown in **Figure 31**.

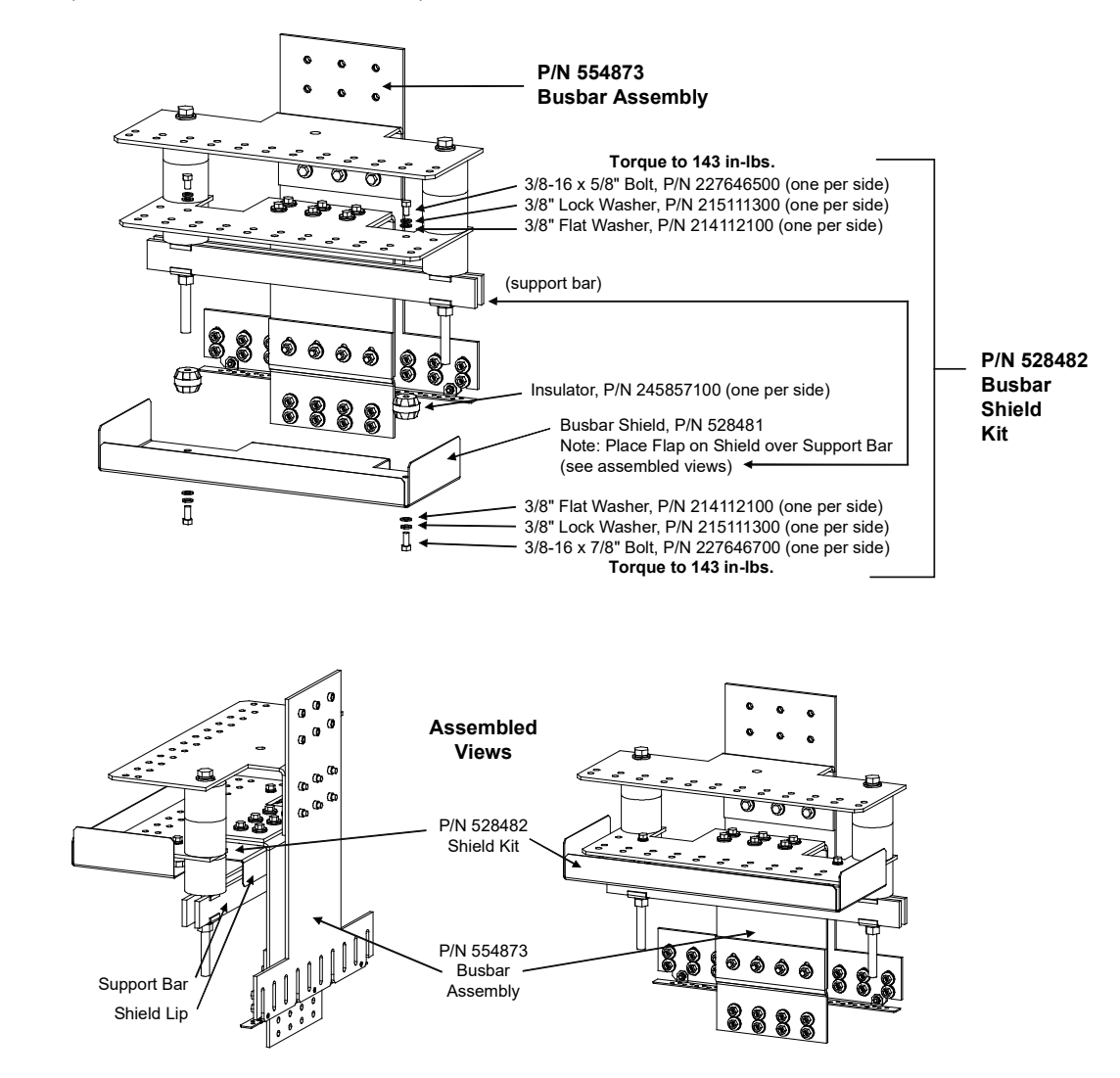

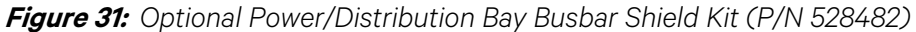

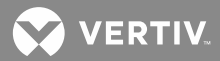

## Installing Power/Distribution Bay External Top-Mount Ground (Load Return) Busbar Assembly; P/N 514688, 514689, 514690, or 514691 (if furnished)

Tools and Material Required to Install the Busbar Assembly

- a) 3/8" Wrench (for #10 Hardware)
- b) 7/16" Wrench (for 1/4" Hardware)
- c) 9/16" Wrench (for 3/8" Hardware)
- d) 15/16" Wrench (for 5/8" Hardware)
- e) Channel Locks
- f) Cross-Blade Screwdriver
- g) Anti-Oxidation Compound
- h) Torque Wrench

#### Installation Procedure for P/N 514688 and 514689

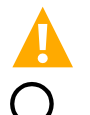

**DANGER!** Before performing this procedure, ensure that the Power/Distribution Bay is COMPLETELY DISCONNECTED from all power sources.

**NOTE!** Apply electrical anti-oxidation compound to mating surfaces of busbars before connecting together.

Assemble the Busbar Kit to the top of the bays as shown in **Figure 32** through **Figure 37**. Refer to **Figure 38** and **Figure 39** for assembled views. Note that these Busbar Kits require "External Top-Mount Horizontal Battery Input Busbar Assembly", P/N 554873. These Busbar Kits attach to the P/N 554873 Busbar Kit.

### IF YOU ARE ALSO INSTALLING "LOAD RETURN LUG EXTENSION BUSBAR ASSEMBLY" P/N 514543, DO NOT PERFORM STEP 3 (Installing Cover Mounting Standoffs) AND STEP 4 (Installing Covers) OF THIS PROCEDURE.

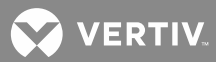

*Figure 32:* Power/Distribution Bay External Top-Mount Ground (Load Return) Busbar Assembly (P/N 514688 or 514689) Assembly Procedure Step 1

STEP 1 Install "Threaded Insulators".

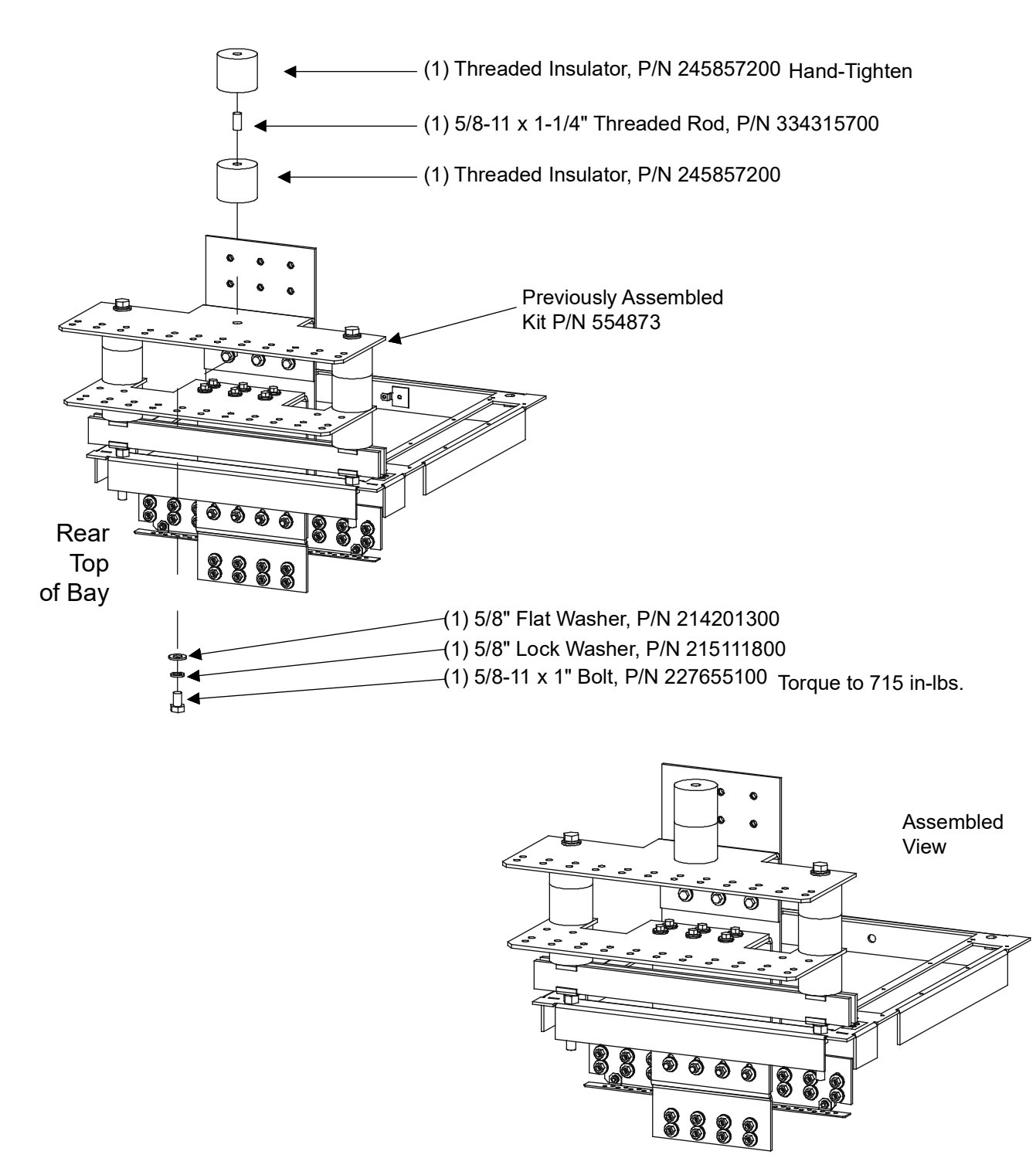

## *Figure 33:* Power/Distribution Bay External Top-Mount Ground (Load Return) Busbar Assembly (P/N 514688 or 514689) Assembly Procedure Step 2A

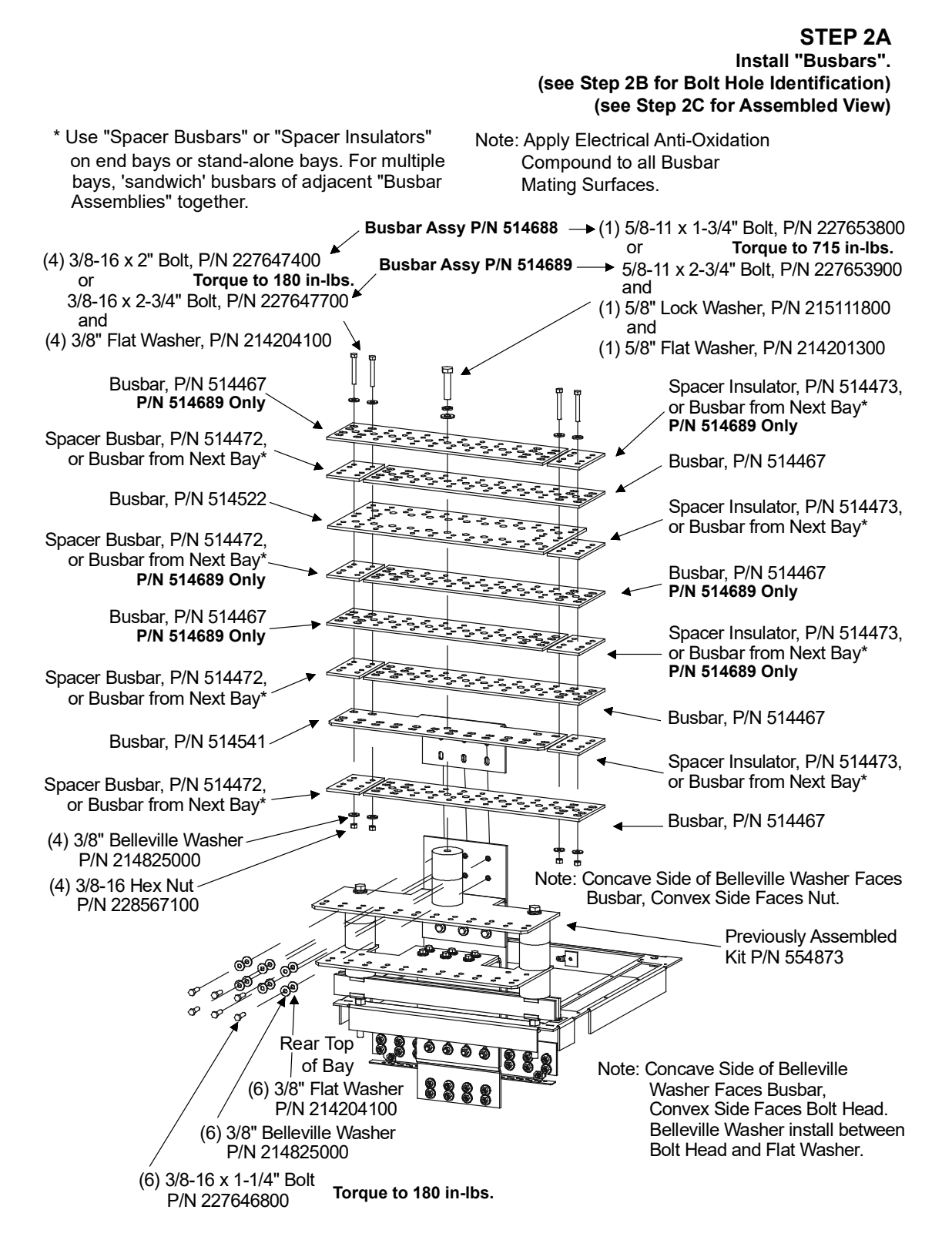

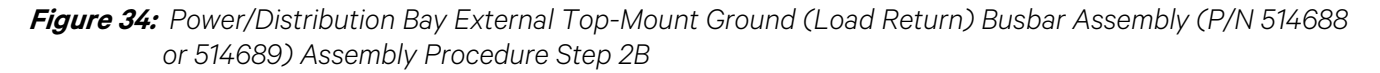

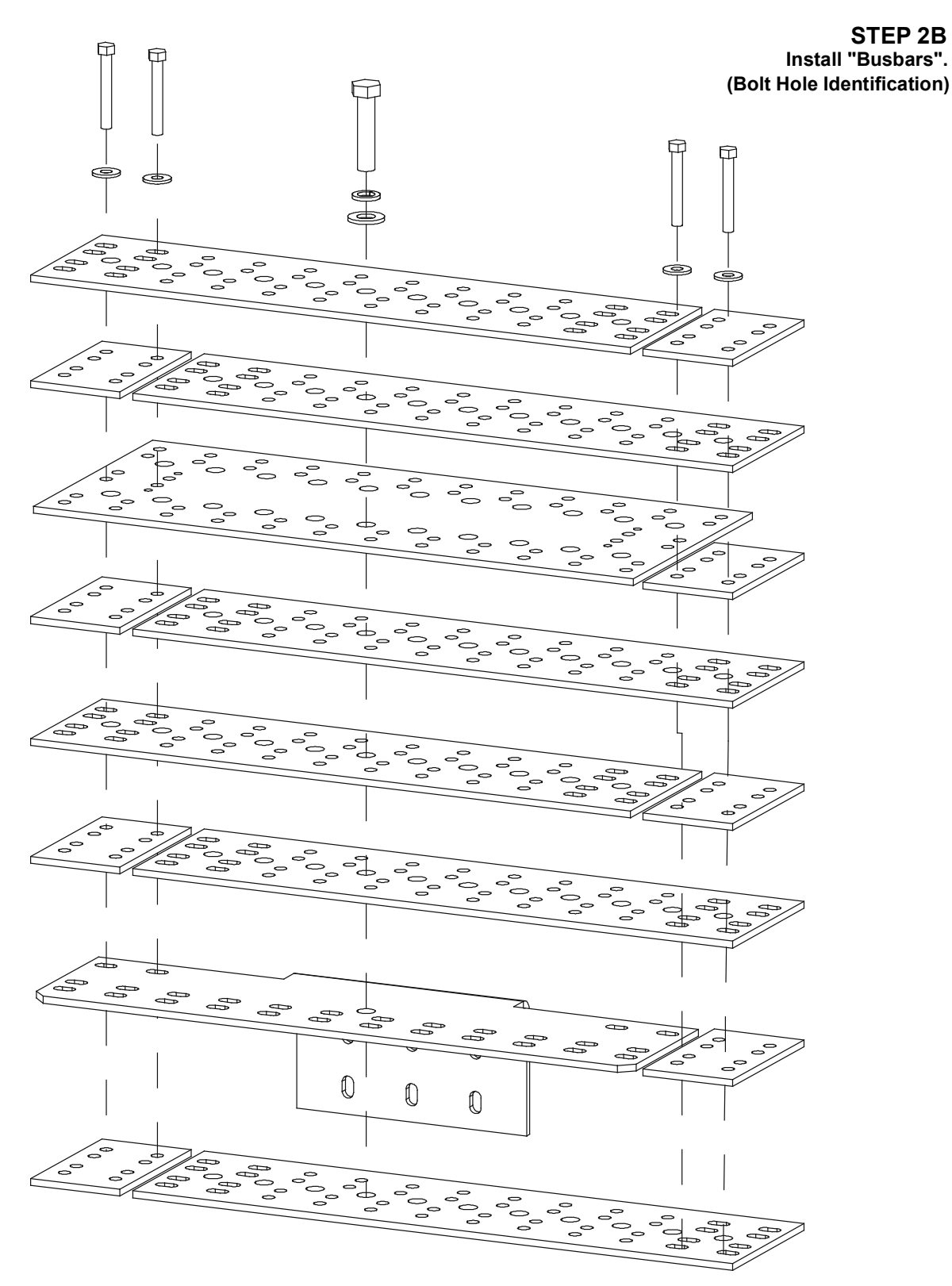

*Figure 35:* Power/Distribution Bay External Top-Mount Ground (Load Return) Busbar Assembly (P/N 514688 or 514689) Assembly Procedure Step 2C

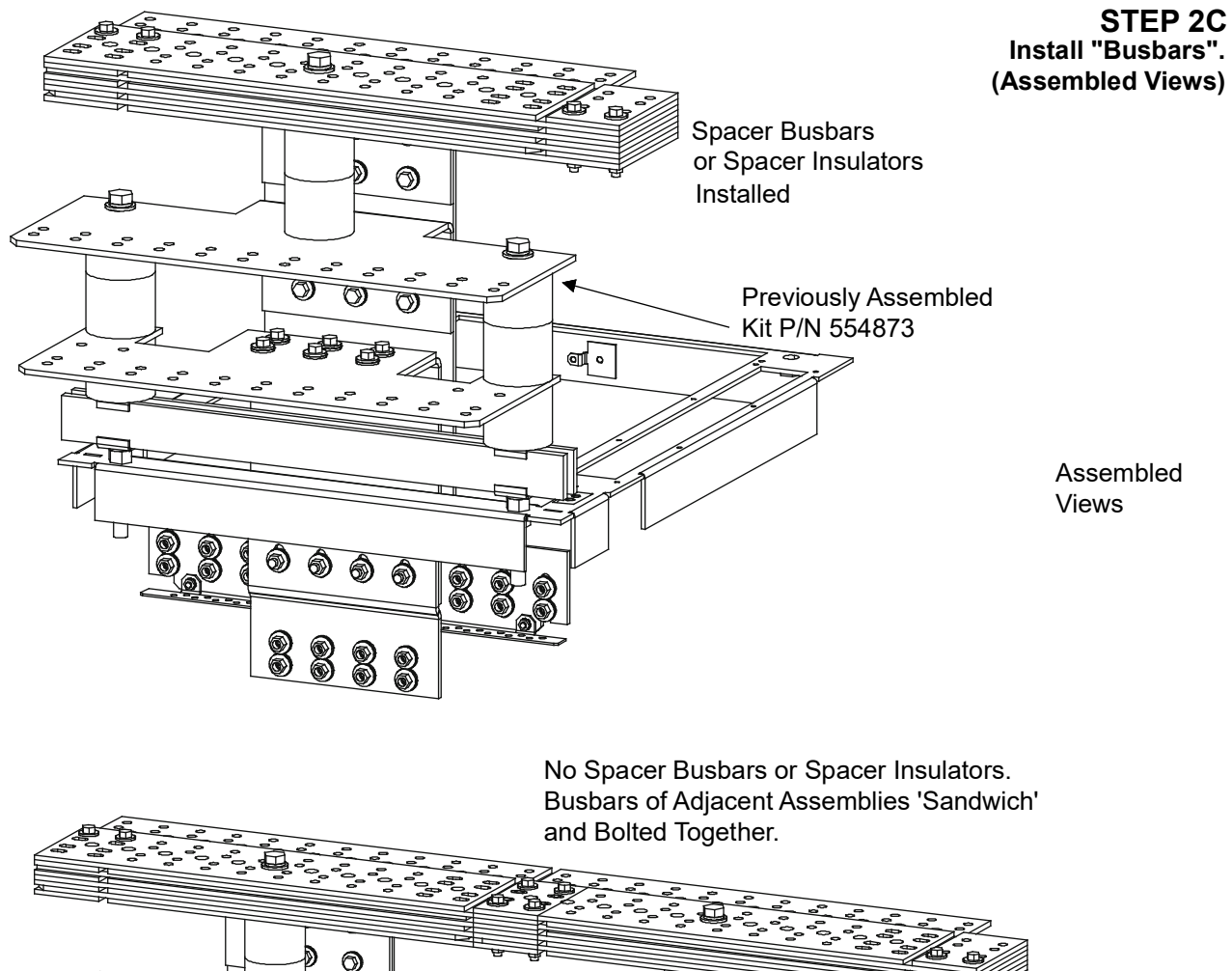

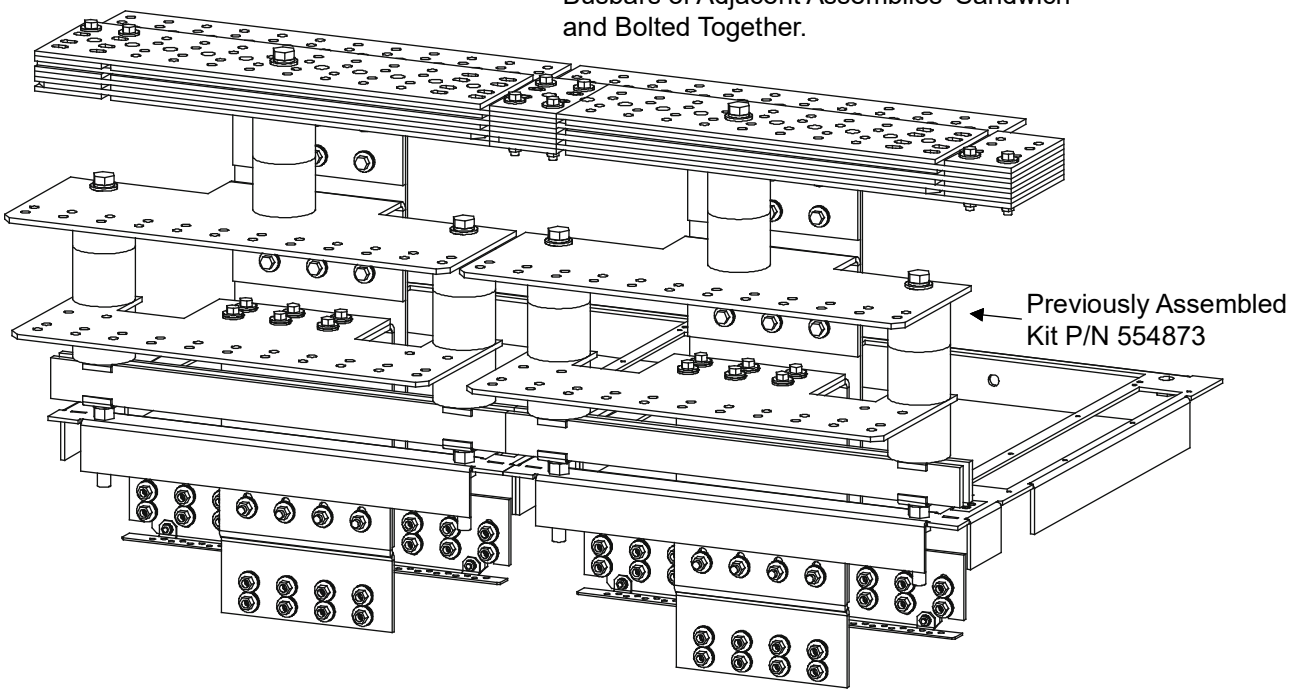

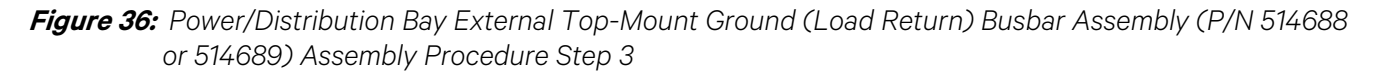

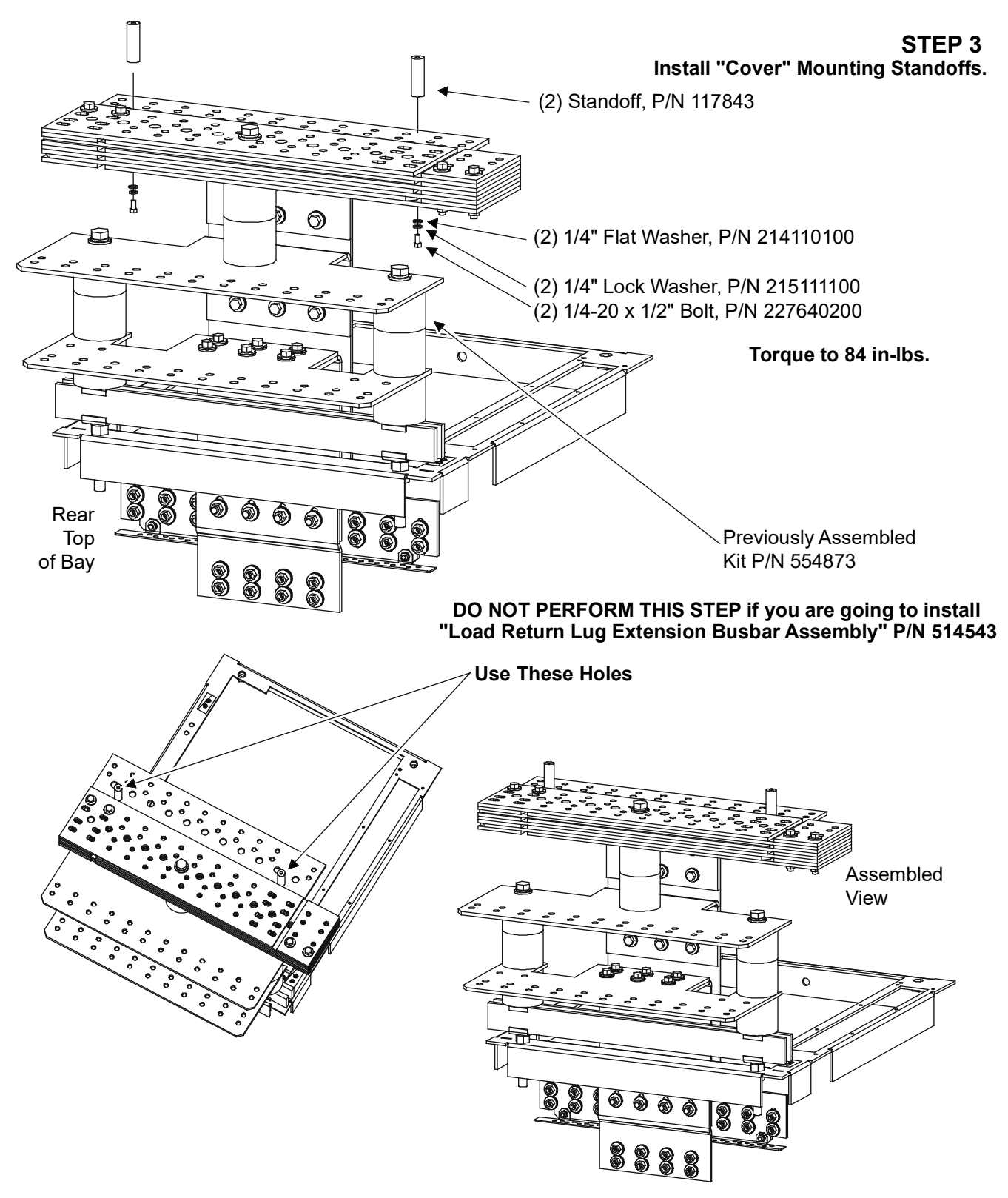

💙 VERTIV.

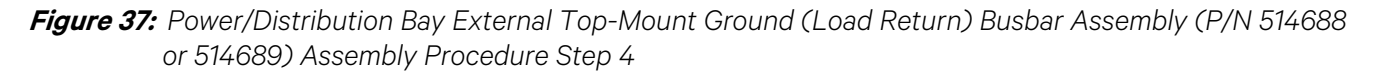

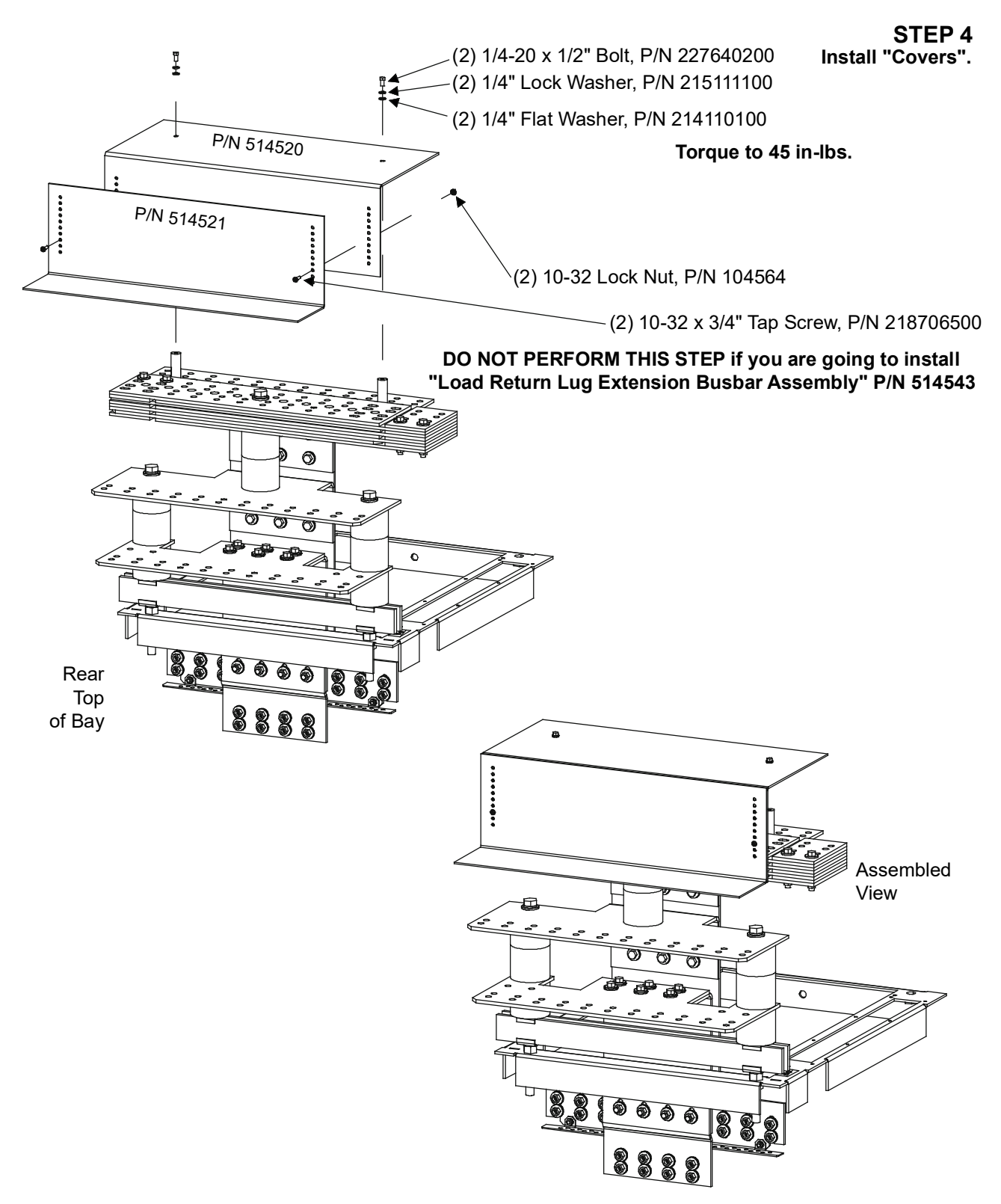

💙 VERTIV.

*Figure 38:* Power/Distribution Bay External Top-Mount Ground (Load Return)Busbar Assembly (P/N 514688, 514689, 514690, and 514691) Assembled Views

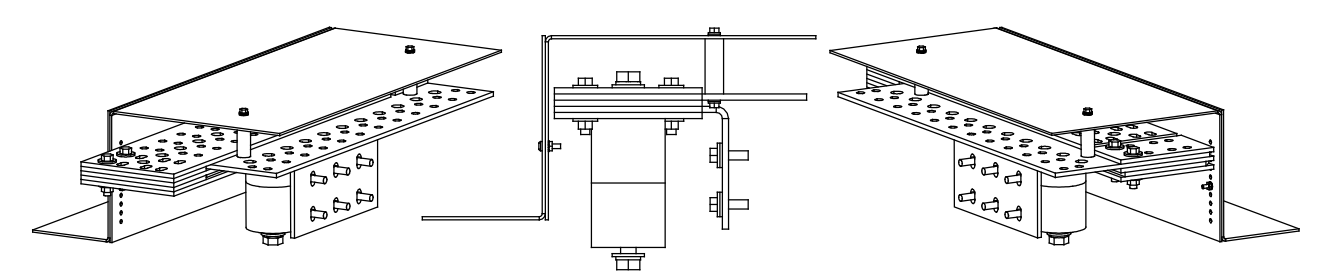

Assembled Views P/N 514688

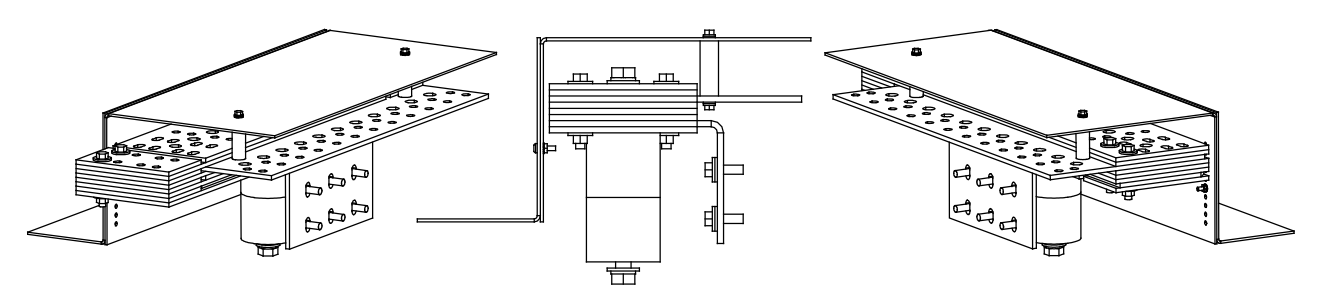

Assembled Views P/N 514689

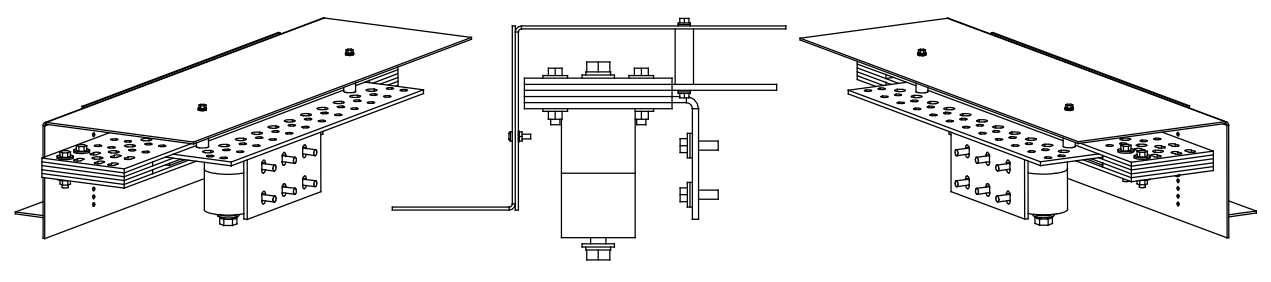

Assembled Views P/N 514690

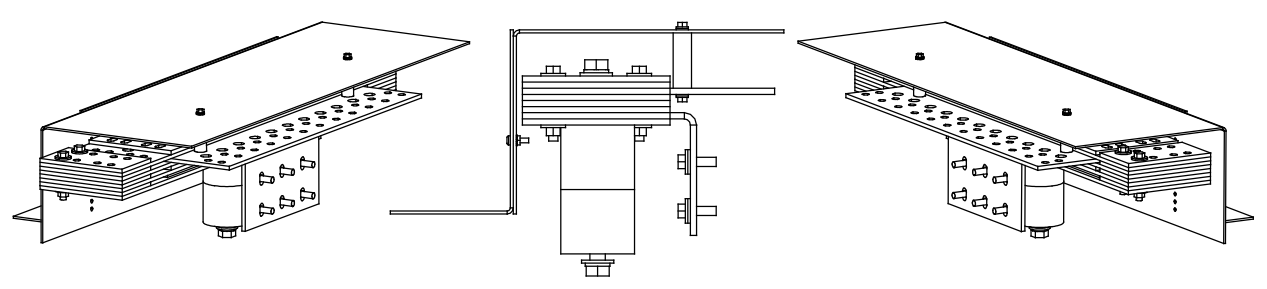

Assembled Views P/N 514691

*Figure 39:* Power/Distribution Bay External Top-Mount Ground (Load Return) Busbar Assembly (P/N 514688, 514689, 514690, and 514691) Assembled on Top of Bays

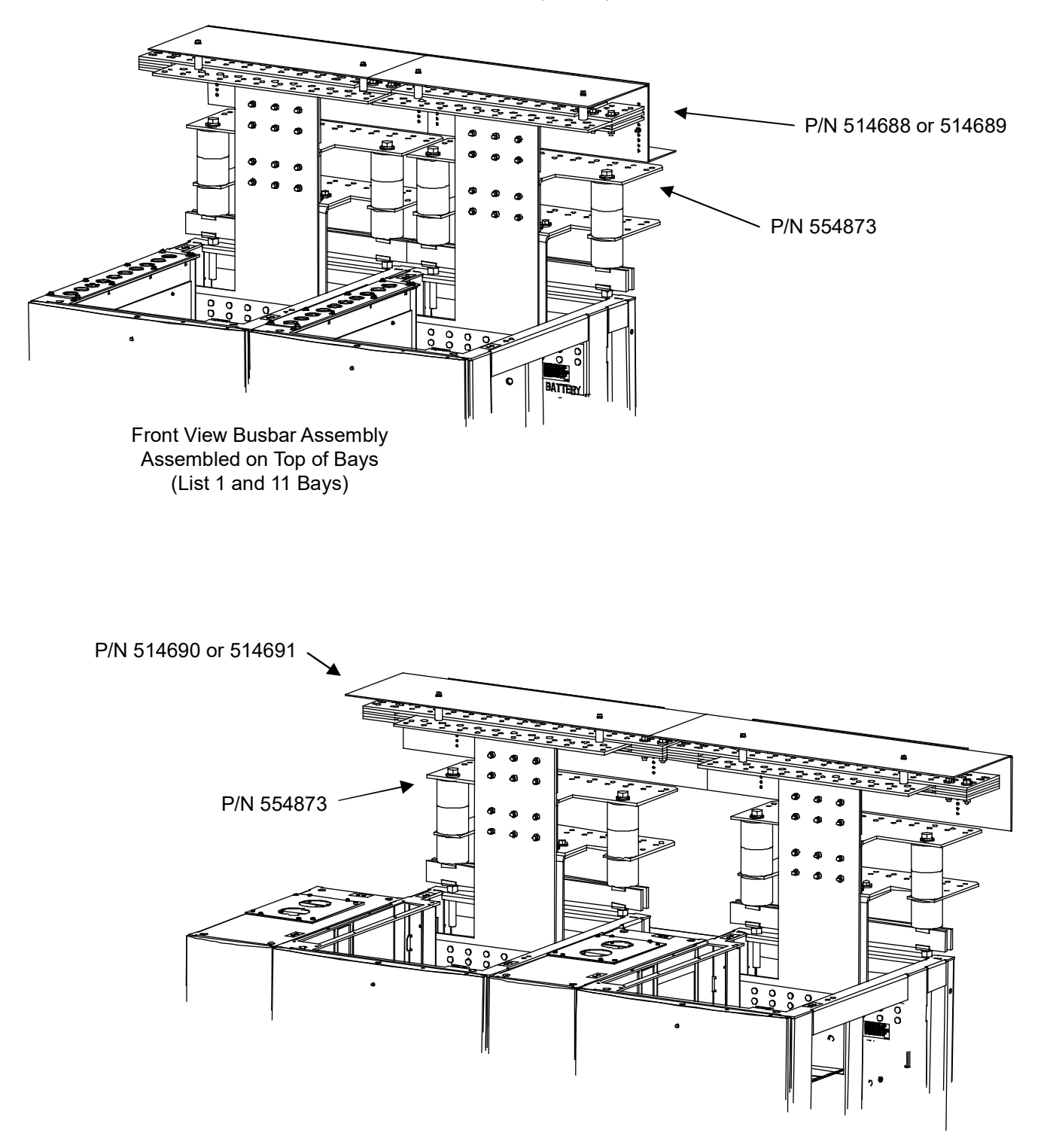

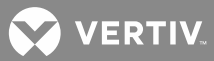

#### Installation Procedure for P/N 514690 and 514691

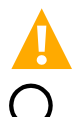

**DANGER!** Before performing this procedure, ensure that the Power/Distribution Bay is COMPLETELY DISCONNECTED from all power sources.

**NOTE!** Apply electrical anti-oxidation compound to mating surfaces of busbars before connecting together.

Assemble the Busbar Kit to the top of the bays as shown in **Figure 40** through **Figure 45**. Refer to **Figure 44** and **Figure 45** for assembled views. Note that these Busbar Kits require "External Top-Mount Horizontal Battery Input Busbar Assembly", P/N 554873. These Busbar Kits attach to the P/N 554873 Busbar Kit.

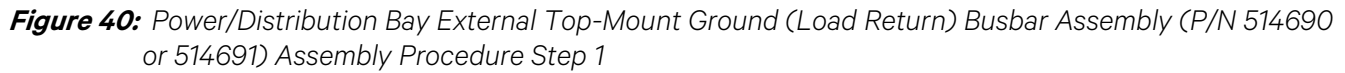

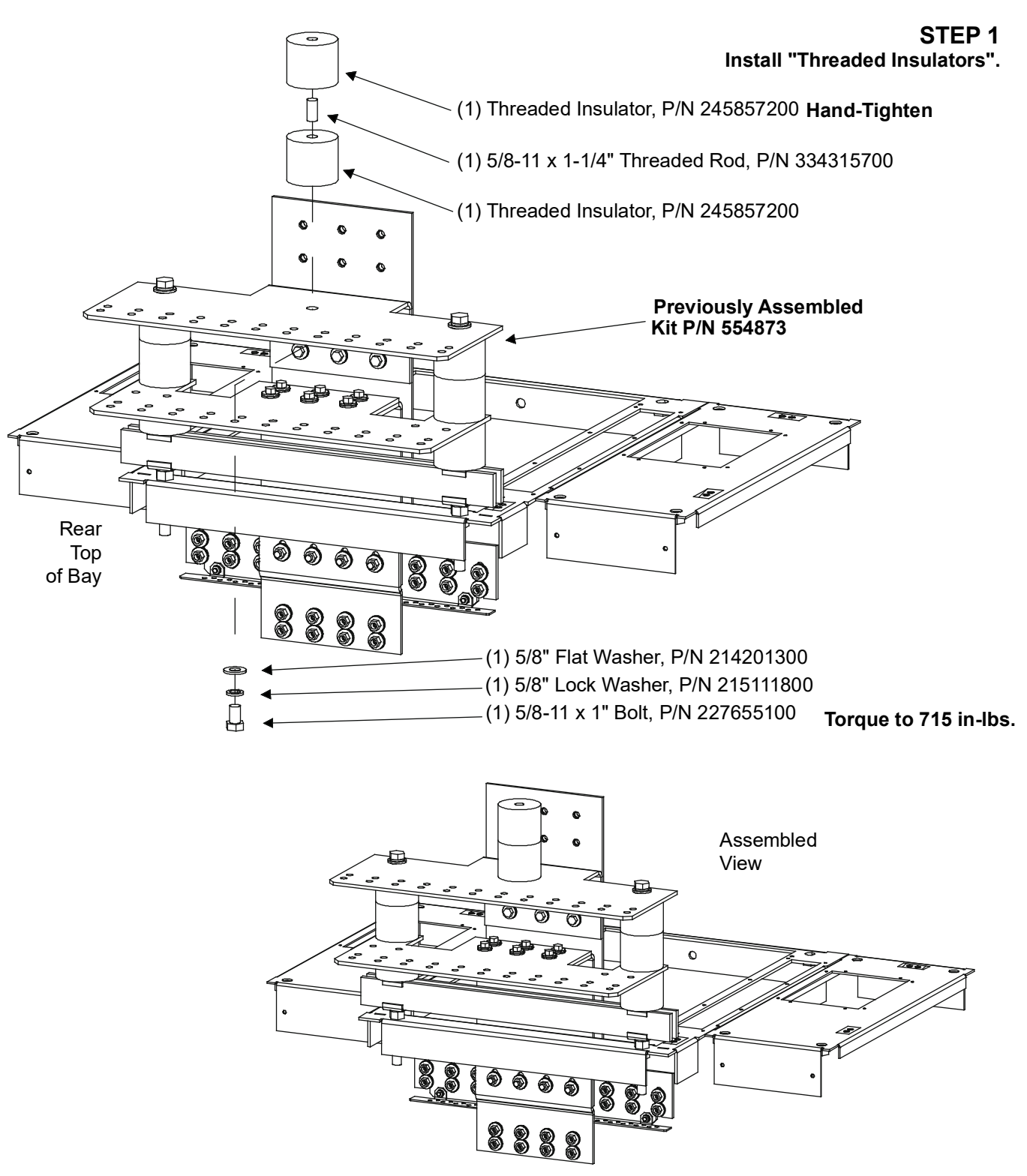

## *Figure 41:* Power/Distribution Bay External Top-Mount Ground (Load Return) Busbar Assembly (P/N 514690 or 514691) Assembly Procedure Step 2A

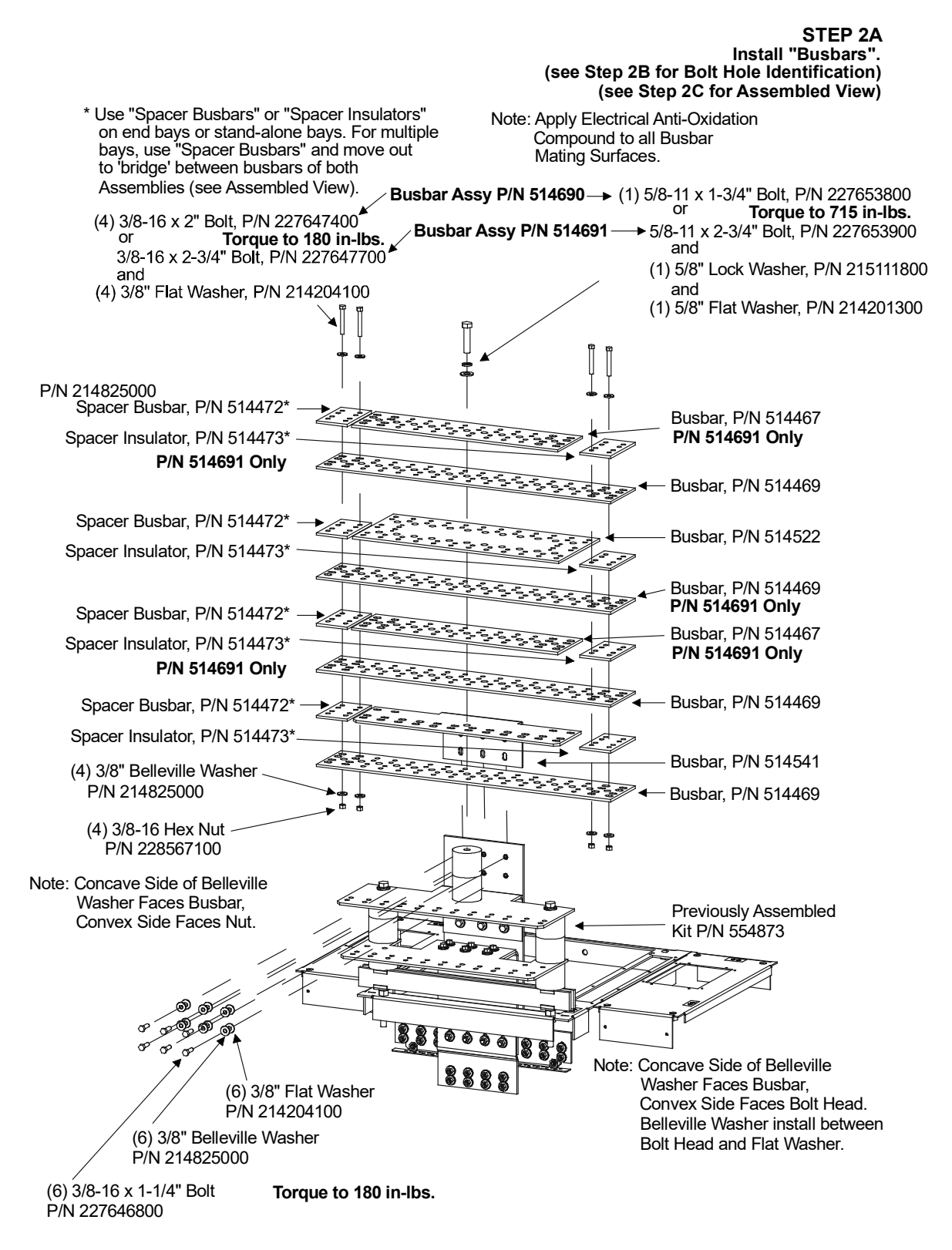

💙 VERTIV.

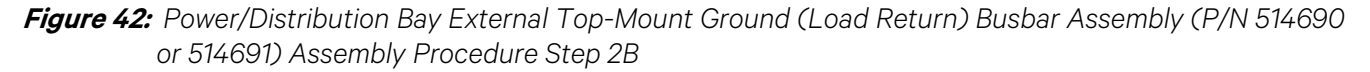

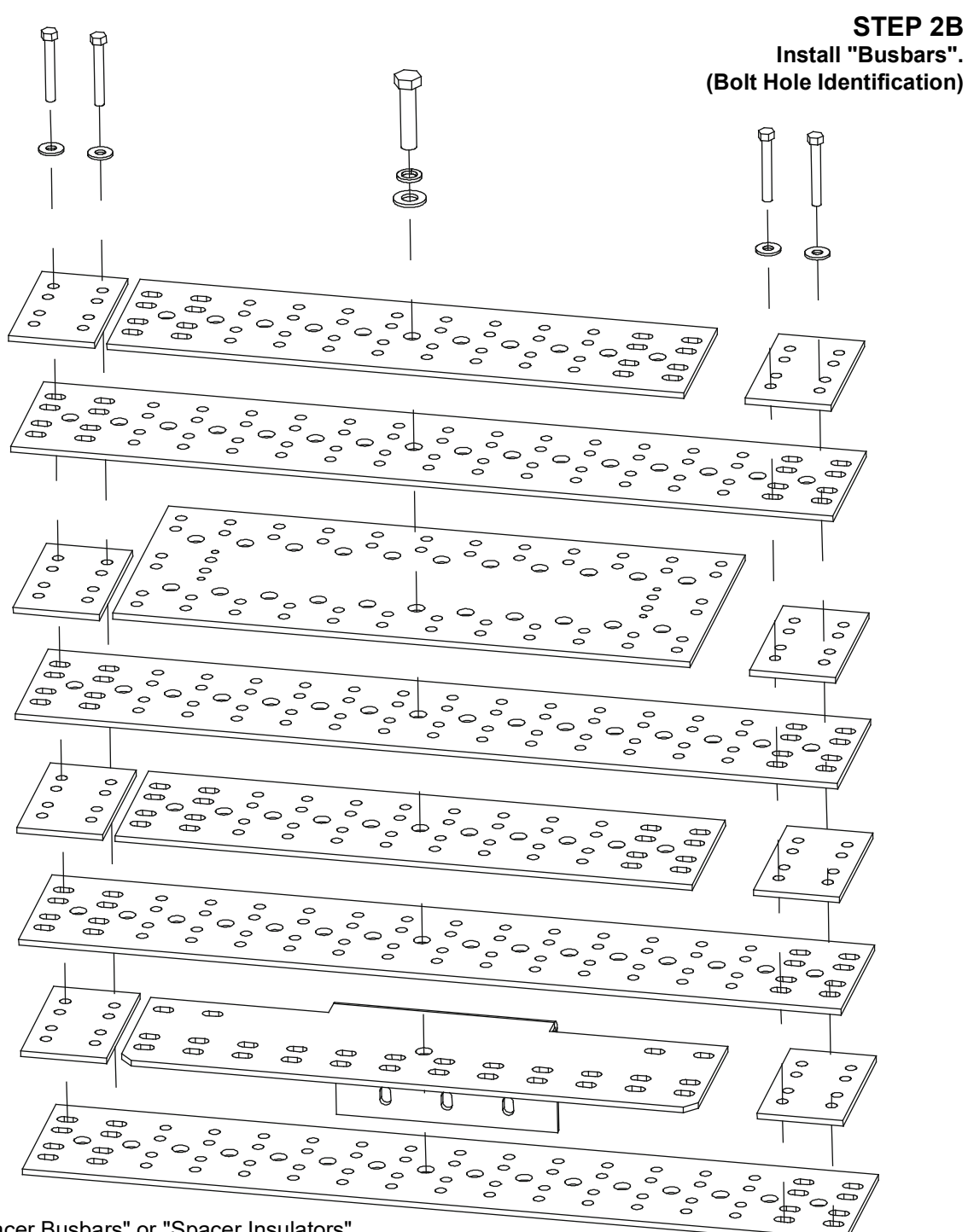

\* Use "Spacer Busbars" or "Spacer Insulators" on end bays or stand-alone bays. For multiple bays, use "Spacer Busbars" and move out to 'bridge' between busbars of both Assemblies (see Assembled View).

💙 VERTIV.

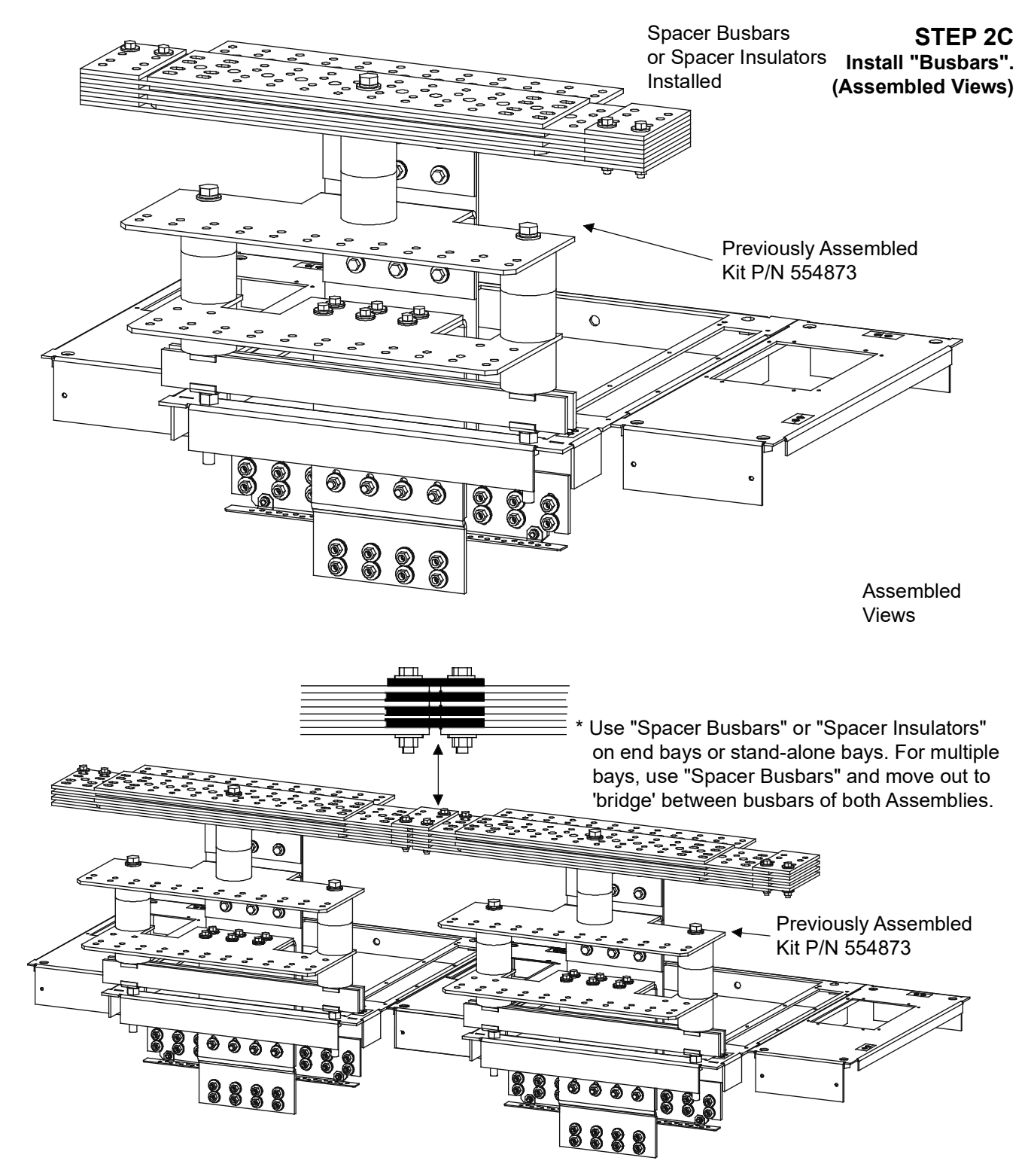

*Figure 43:* Power/Distribution Bay External Top-Mount Ground (Load Return) Busbar Assembly (P/N 514690 or 514691) Assembly Procedure Step 2C

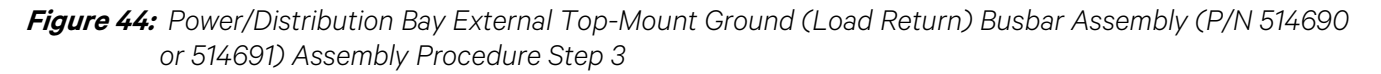

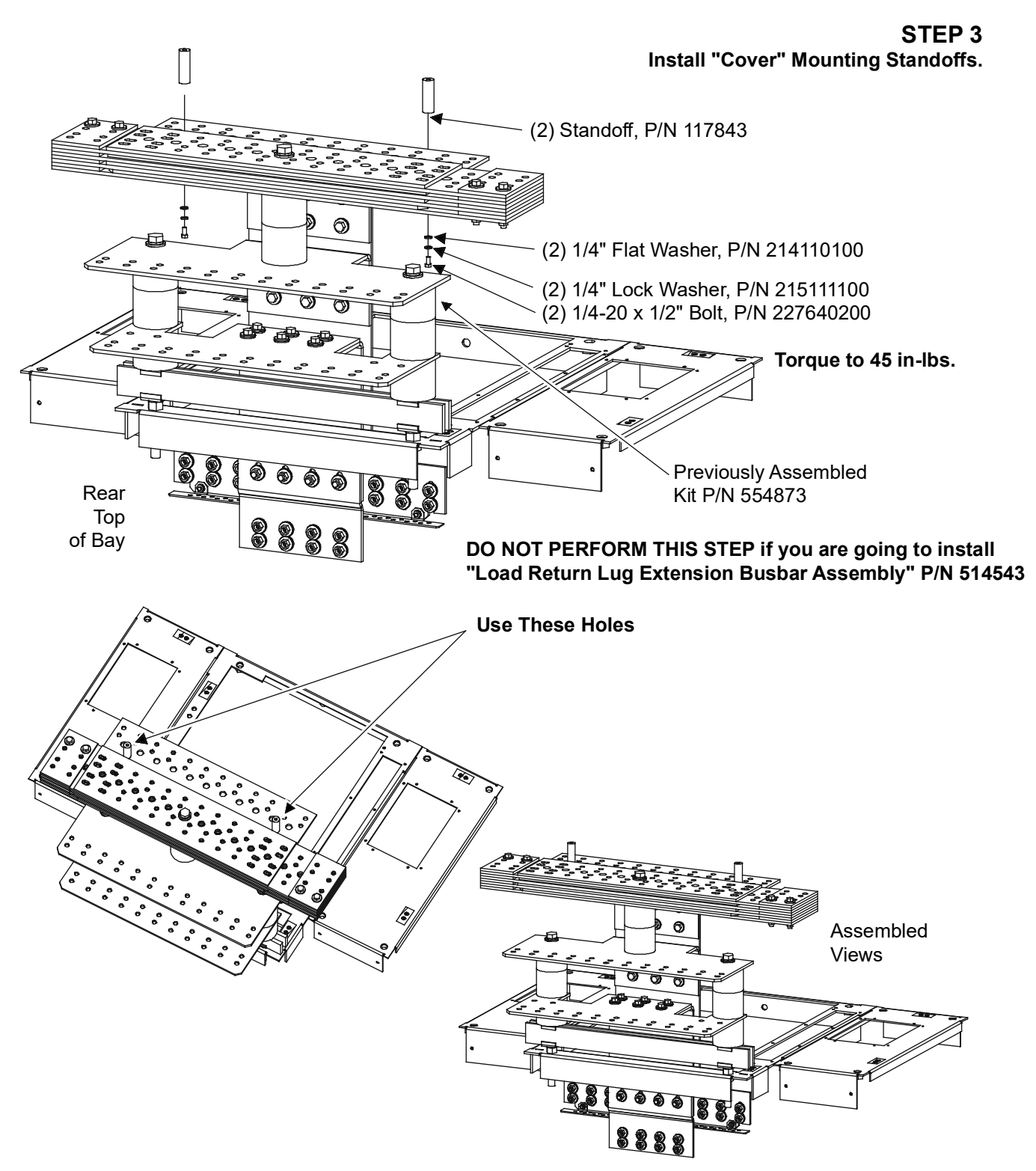

💙 VERTIV.

## *Figure 45:* Power/Distribution Bay External Top-Mount Ground (Load Return) Busbar Assembly (P/N 514690 or 514691) Assembly Procedure Step 4

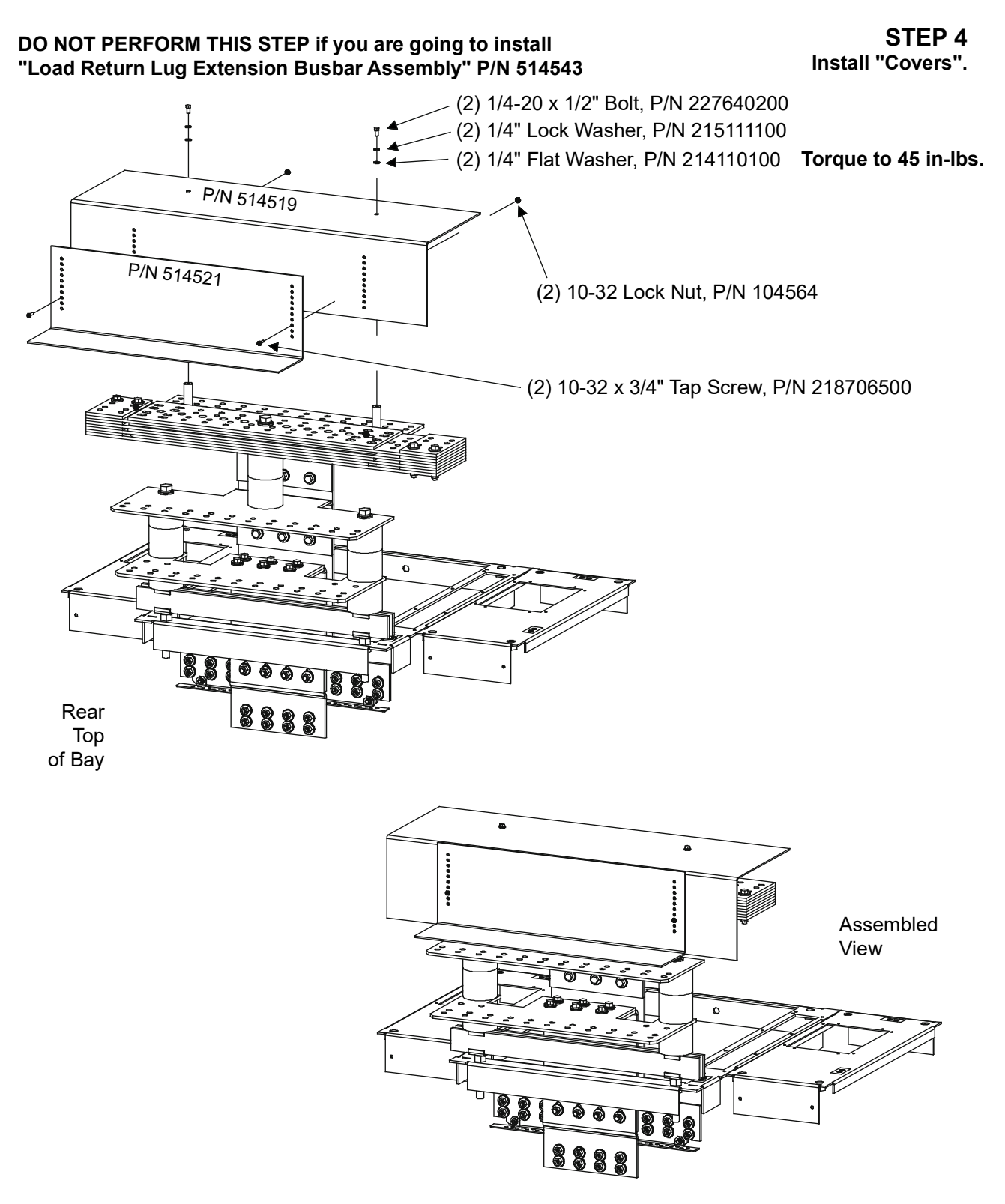
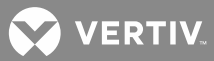

# Installing Power/Distribution Bay Load Return Lug Extension Busbar Assembly, P/N 514543 (if furnished)

Tools and Material Required to Install the Busbar Assembly

- a) 9/16" Wrench (for 3/8" Hardware)
- b) Cross-Blade Screwdriver
- c) Anti-Oxidation Compound
- d) Torque Wrench

#### **Installation Procedure**

**DANGER!** Before performing this procedure, ensure that the Power/Distribution Bay is COMPLETELY DISCONNECTED from all power sources.

**NOTE!** Apply electrical anti-oxidation compound to mating surfaces of busbars before connecting together.

Assemble the Busbar Kit to the top of the bays as shown in **Figure 46** through **Figure 51**. Refer to **Figure 52** and **Figure 53** for assembled views. Note that this Busbar Kit requires "External Top-Mount Ground (Load Return) Busbar Assembly" P/N 514688, 514689, 514690, or 514691. This Busbar Kit attaches to the P/N 514688, 514689, 514689, 514690, and 514691 Busbar Kits.

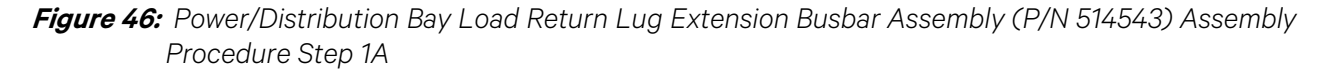

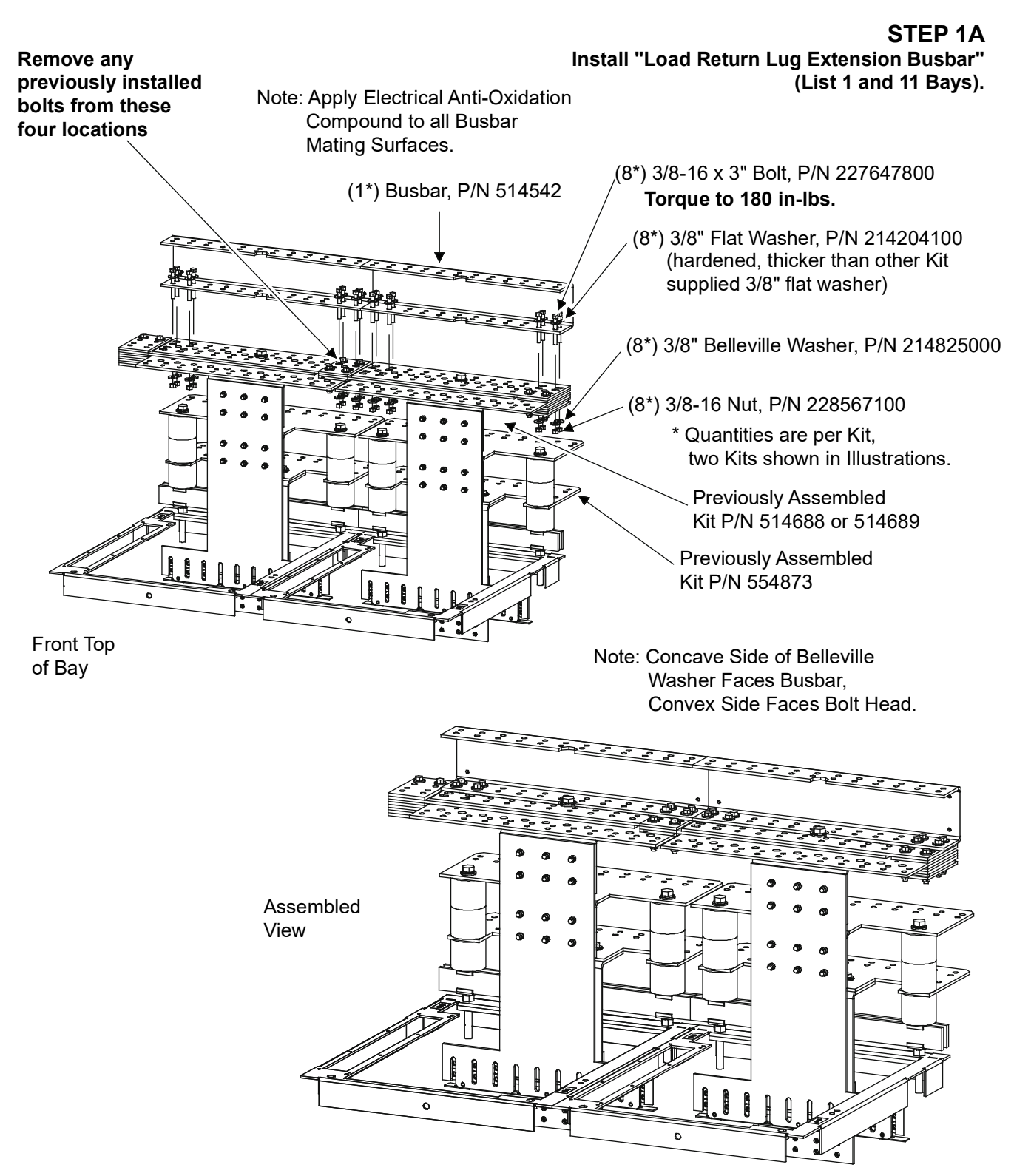

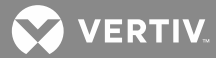

*Figure 47:* Power/Distribution Bay Load Return Lug Extension Busbar Assembly (P/N 514543) Assembly Procedure Step 2A

### PROCEDURE PROVIDED FOR REFERENCE ONLY, INSTALL BOLTS AS LUGS ARE INSTALLED TO BUSBAR

#### STEP 2A Install "Lug Mounting Bolts" (List 1 and 11 Bays).

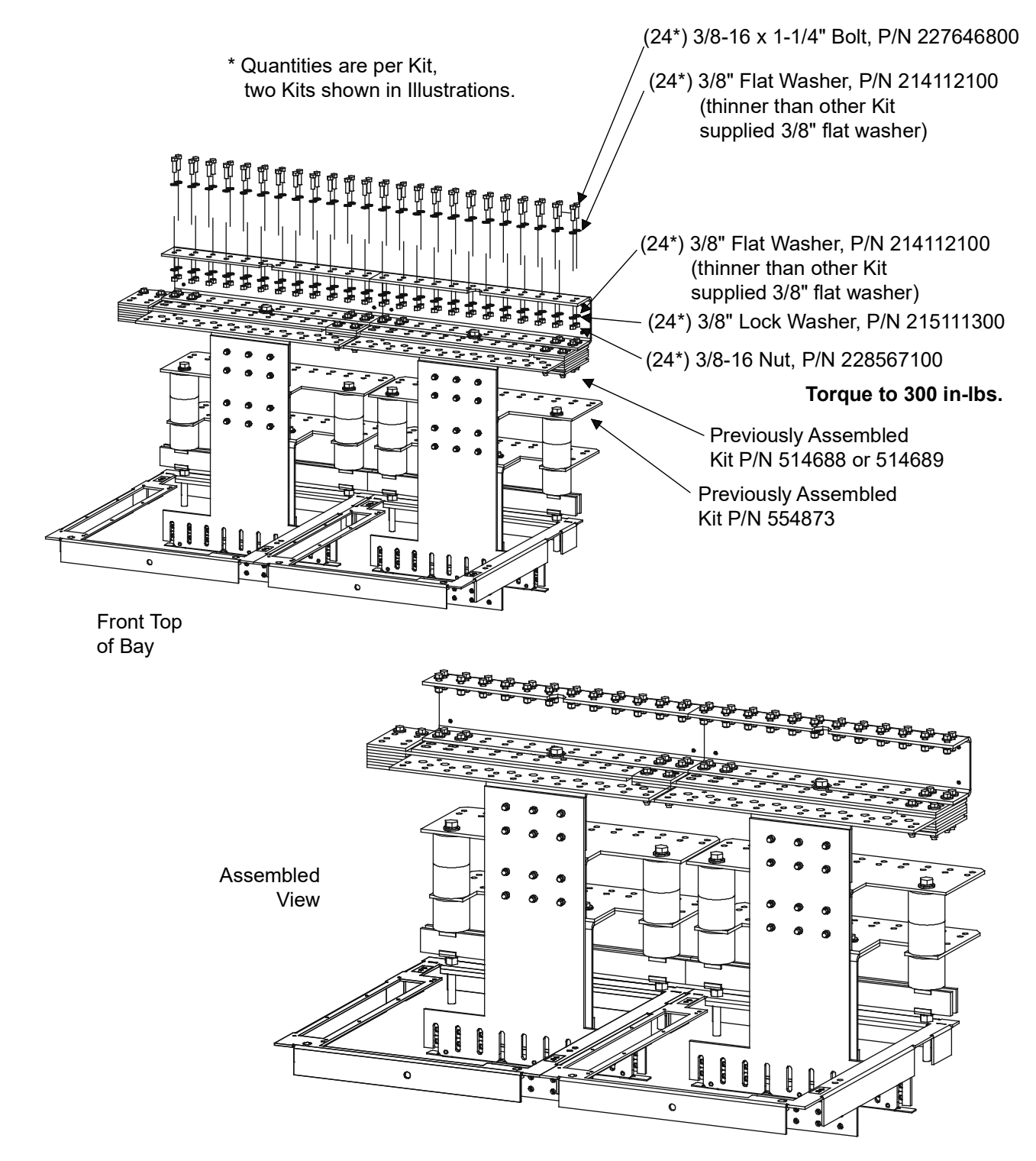

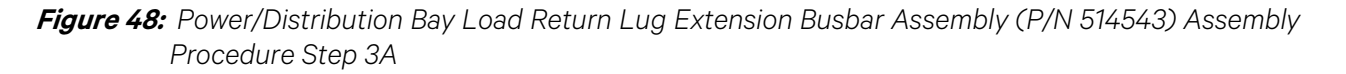

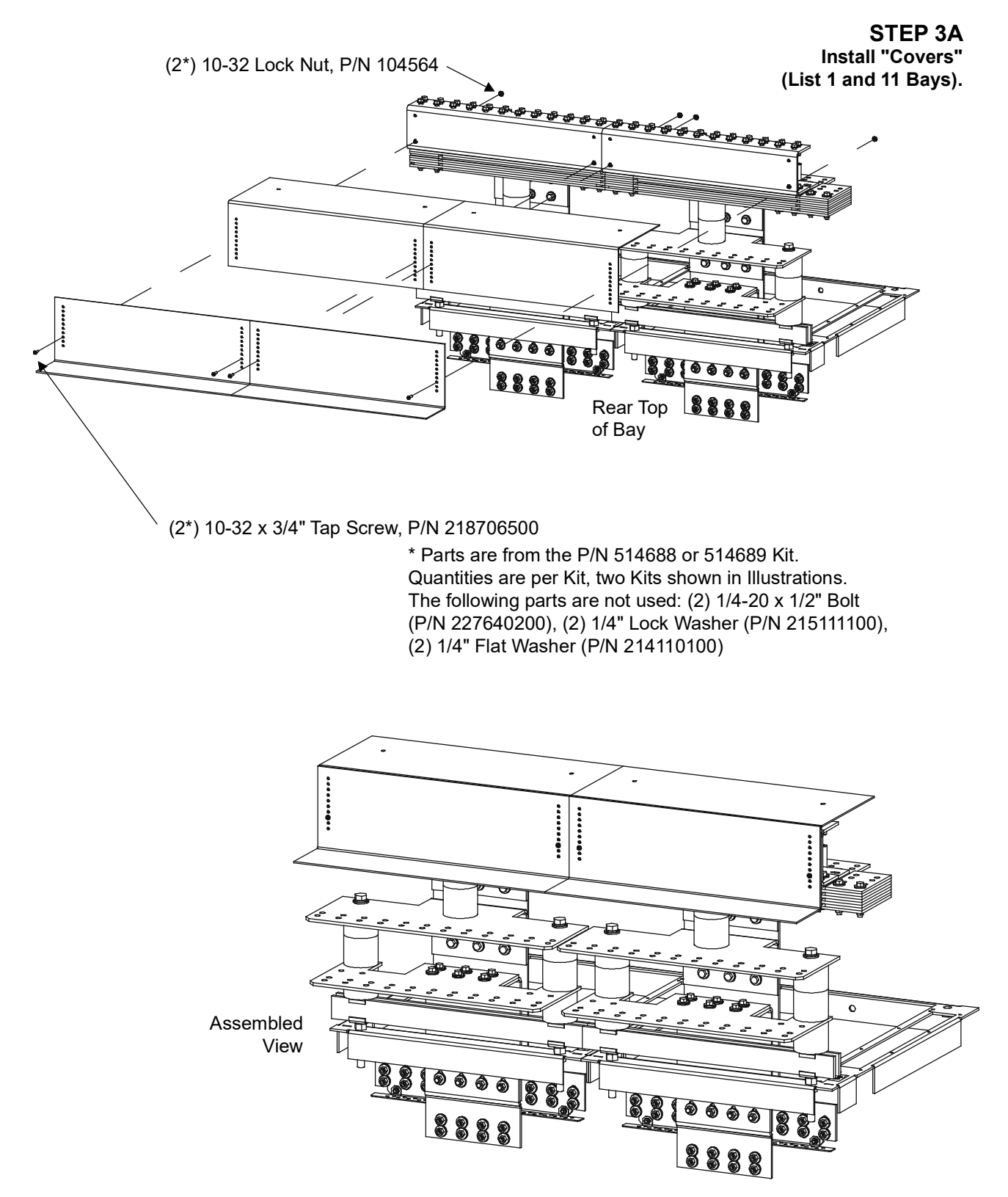

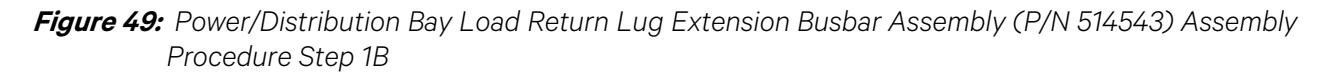

# STEP 1B

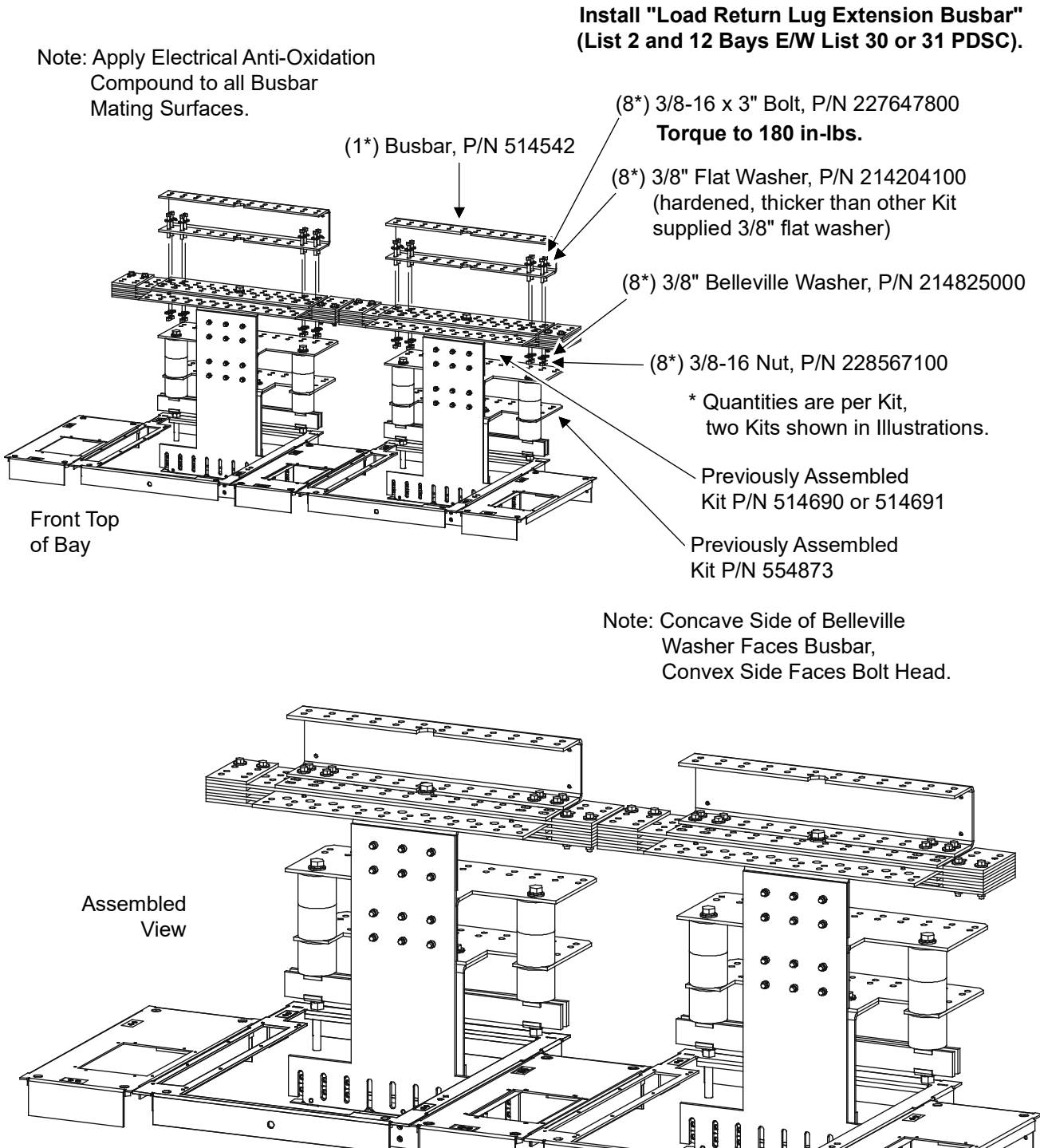

A 

0

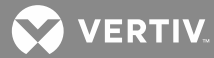

*Figure 50:* Power/Distribution Bay Load Return Lug Extension Busbar Assembly (P/N 514543) Assembly Procedure Step 2B

STEP 2B Install "Lug Mounting Bolts" (List 2 and 12 Bays E/W List 30 or 31 PDSC).

#### PROCEDURE PROVIDED FOR REFERENCE ONLY, INSTALL BOLTS AS LUGS ARE INSTALLED TO BUSBAR

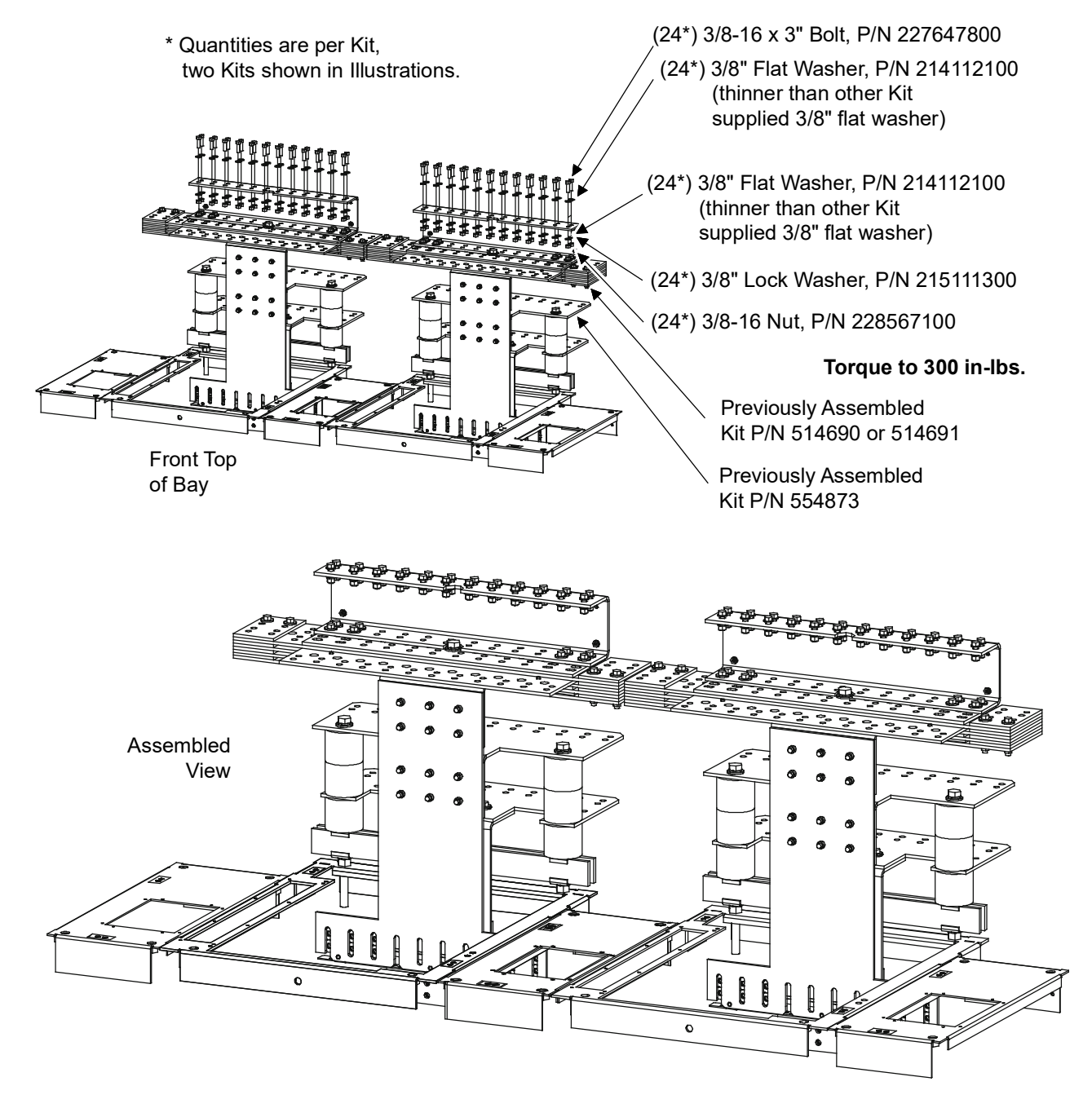

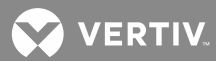

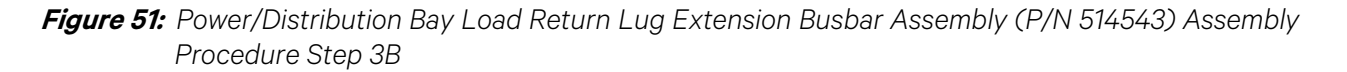

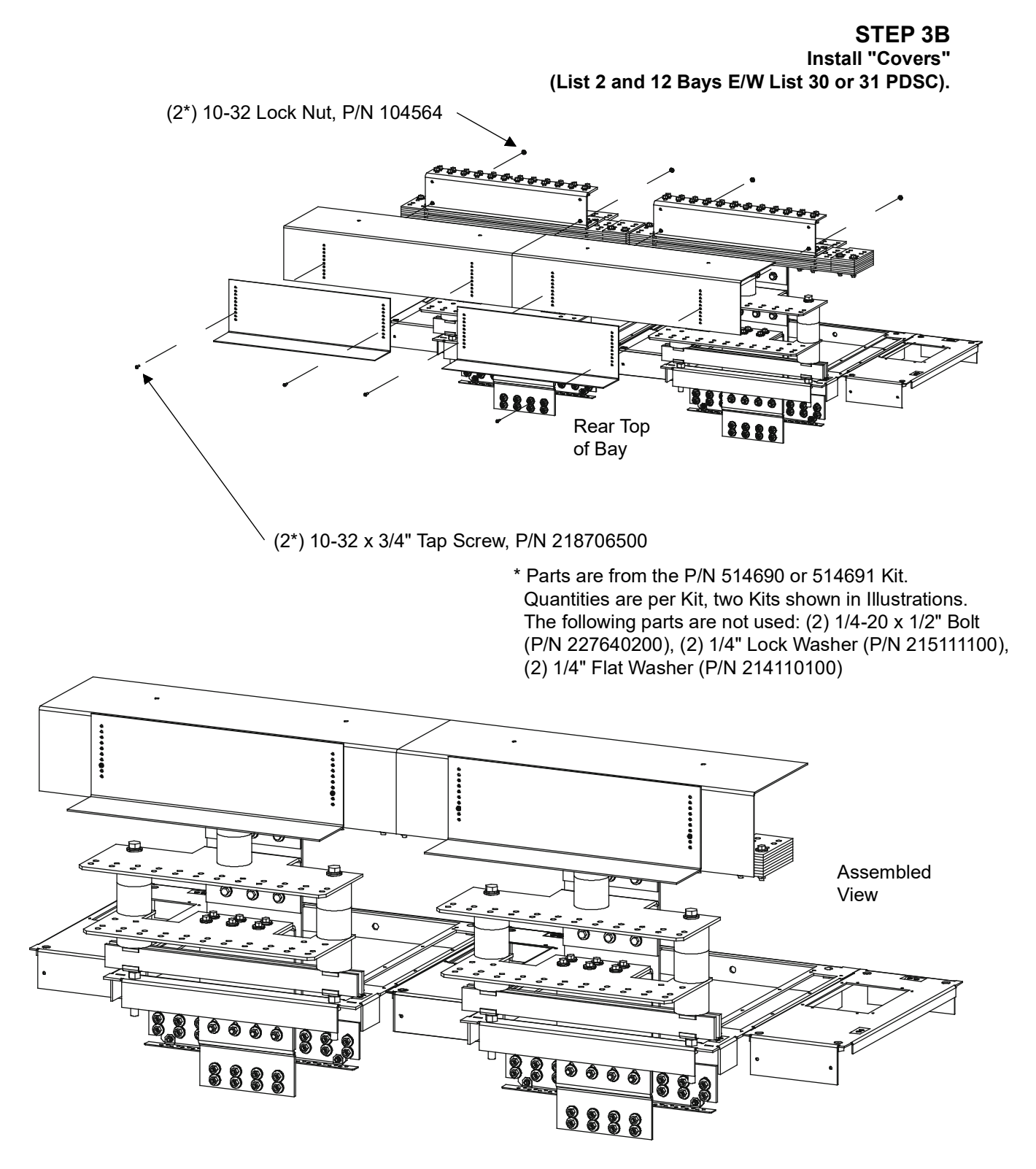

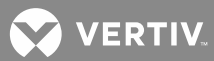

#### *Figure 52:* Power/Distribution Bay Load Return Lug Extension Busbar Assembly (P/N 514543) Assembled Views

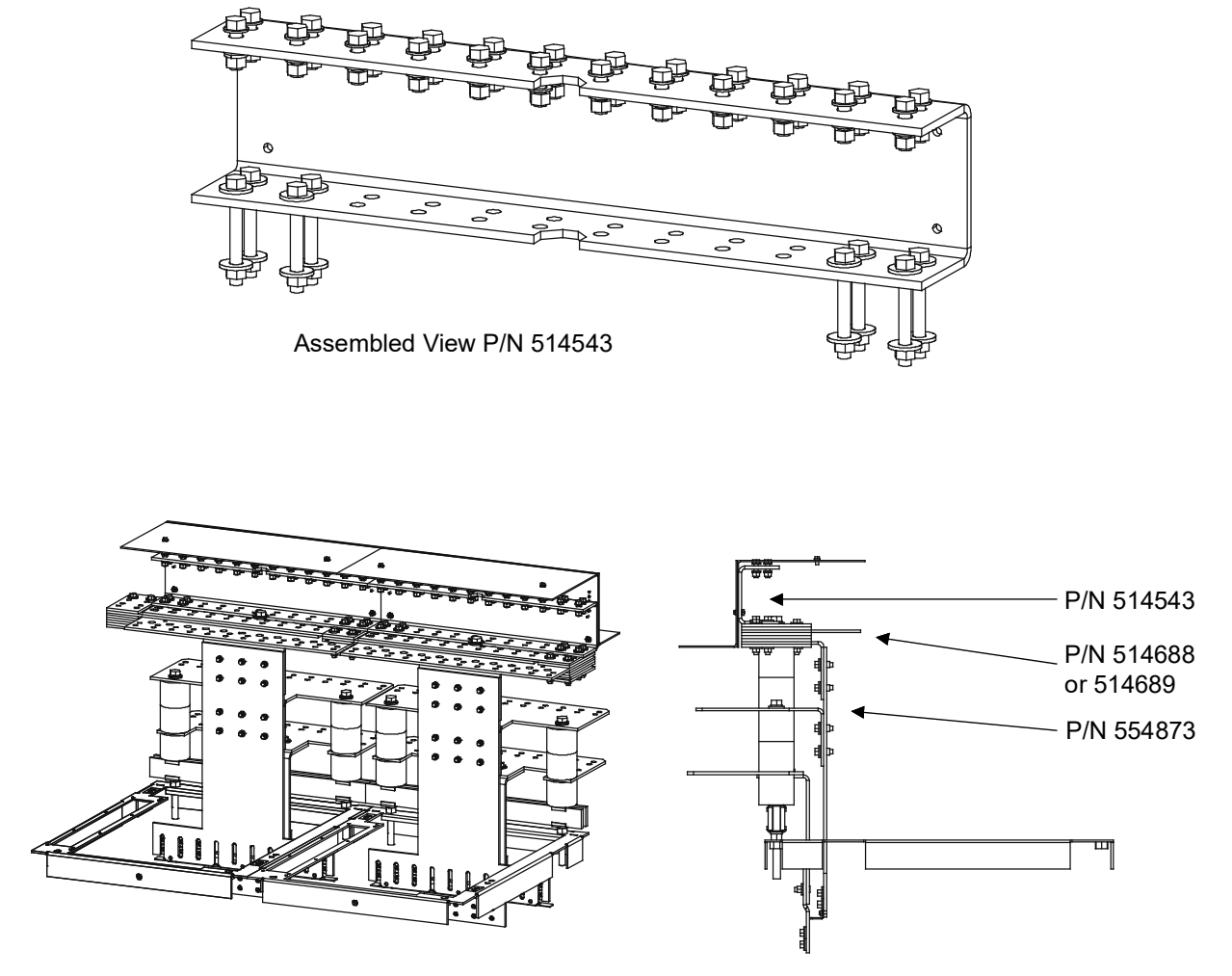

Busbar Assembly Assembled on Top of Bays (List 1 and 11 Bays)

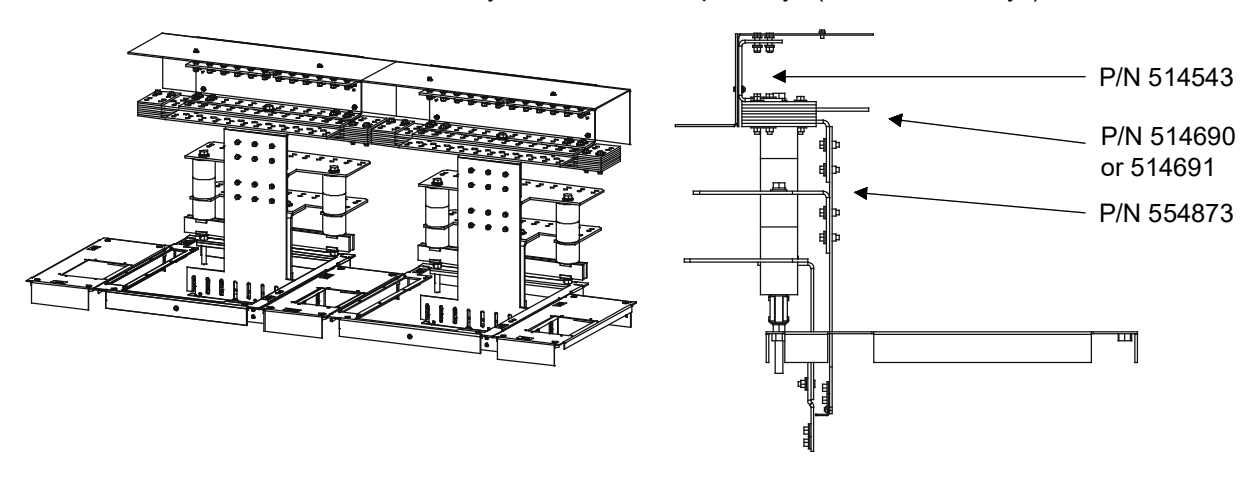

Busbar Assembly Assembled on Top of Bays (List 2 and 12 Bays w/ List 30 or 31 PDSC)

💙 VERTIV.

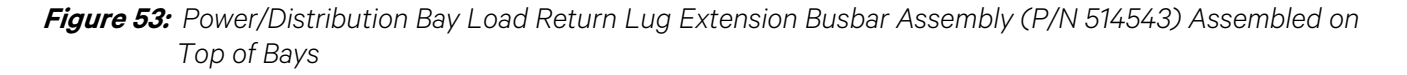

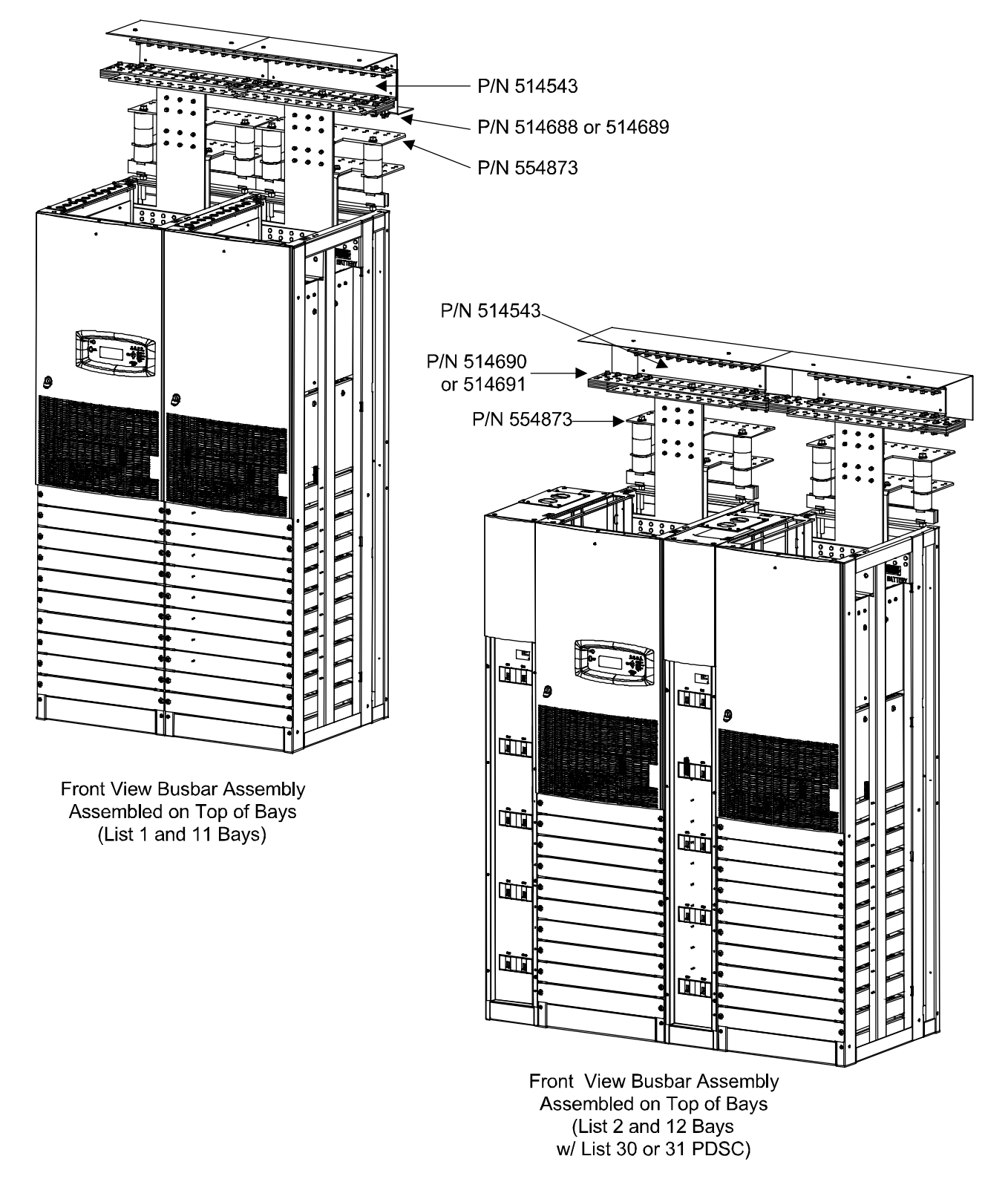

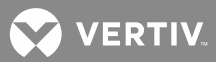

## Installing Power/Distribution Bay External Top-Mount Vertical Battery Input Busbar Assembly, P/N 554874 (if furnished)

**Tools and Material Required to Install the Busbar Assembly** 

- a) 9/16" Wrench (for 3/8" Hardware)
- b) 15/16" Wrench (for 5/8" Hardware)
- c) Channel Locks
- d) Anti-Oxidation Compound
- e) Torque Wrench

#### **Installation Procedure**

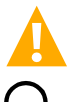

DANGER! Before performing this procedure, ensure that the Power/Distribution Bay is COMPLETELY DISCONNECTED from all power sources.

NOTE! Apply electrical anti-oxidation compound to mating surfaces of busbars before connecting together.

Assemble the Busbar Kit to the top of the bays as shown in Figure 54 through Figure 61.

*Figure 54:* Power/Distribution Bay External Top-Mount Vertical Busbar Assembly (P/N 554874) Assembly Procedure Step 1

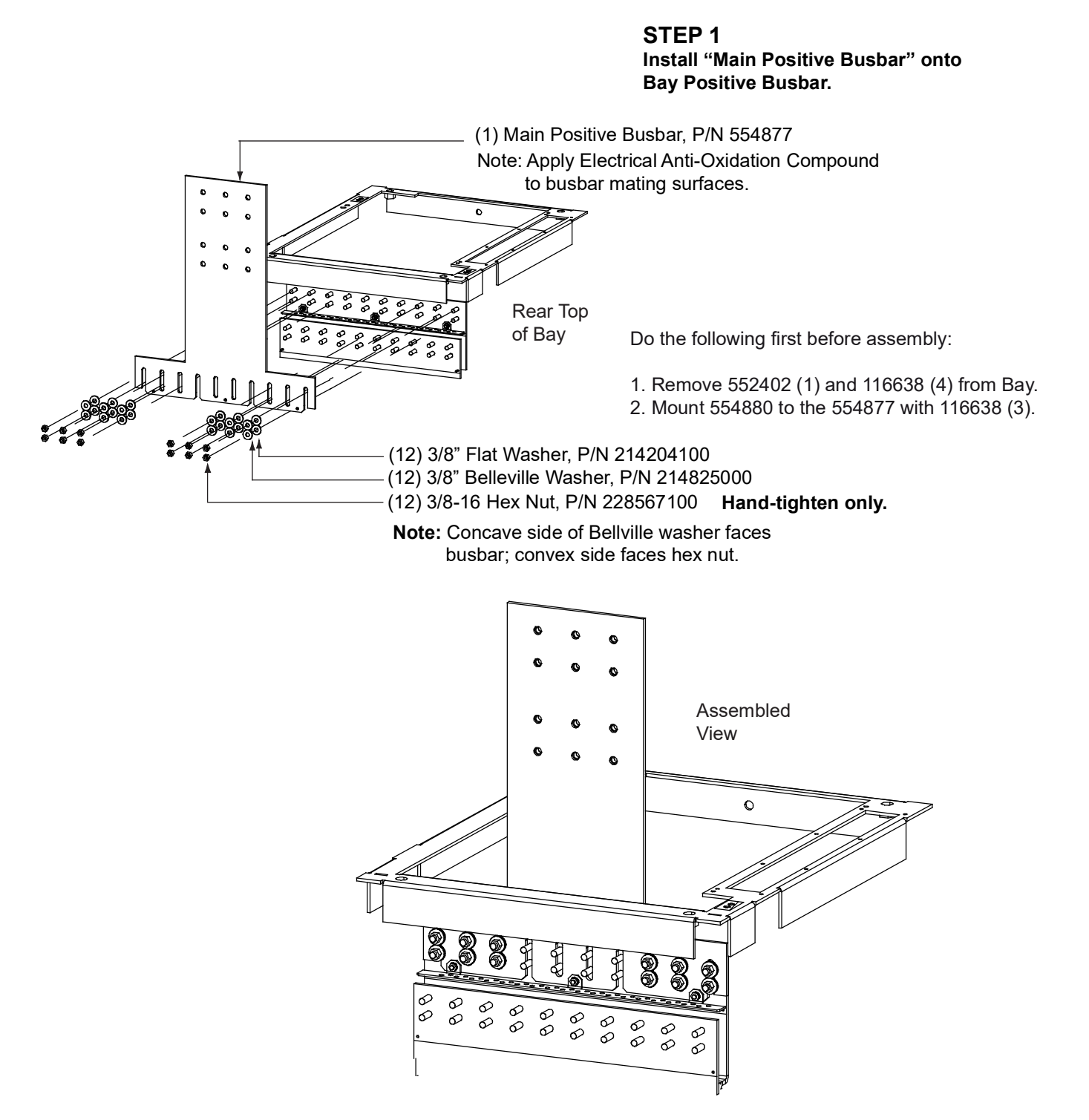

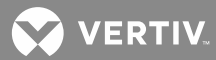

*Figure 55:* Power/Distribution Bay External Top-Mount Vertical Busbar Assembly (P/N 554874) Assembly Procedure Step 2

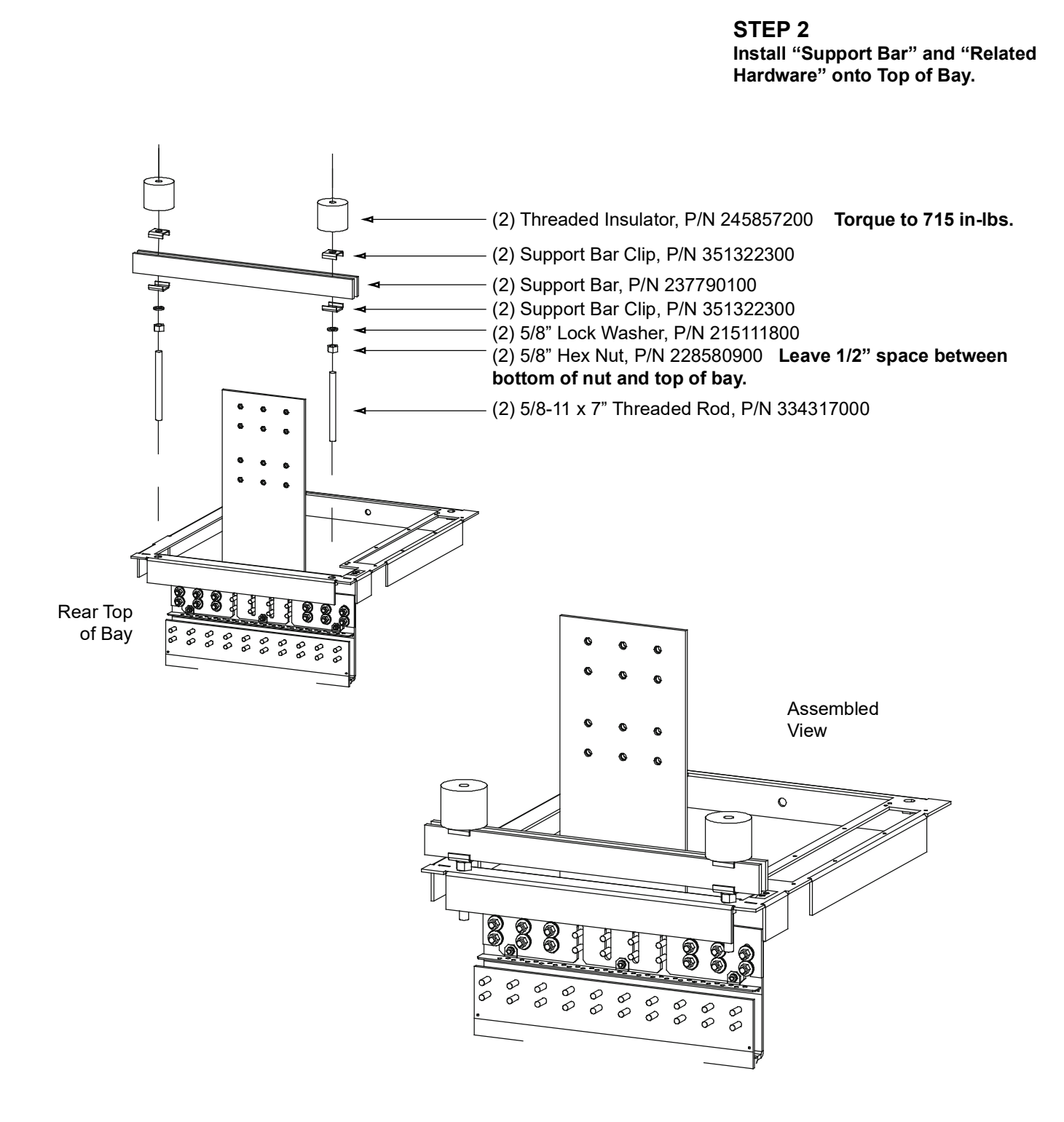

*Figure 56:* Power/Distribution Bay External Top-Mount Vertical Busbar Assembly (P/N 554874) Assembly Procedure Step 3

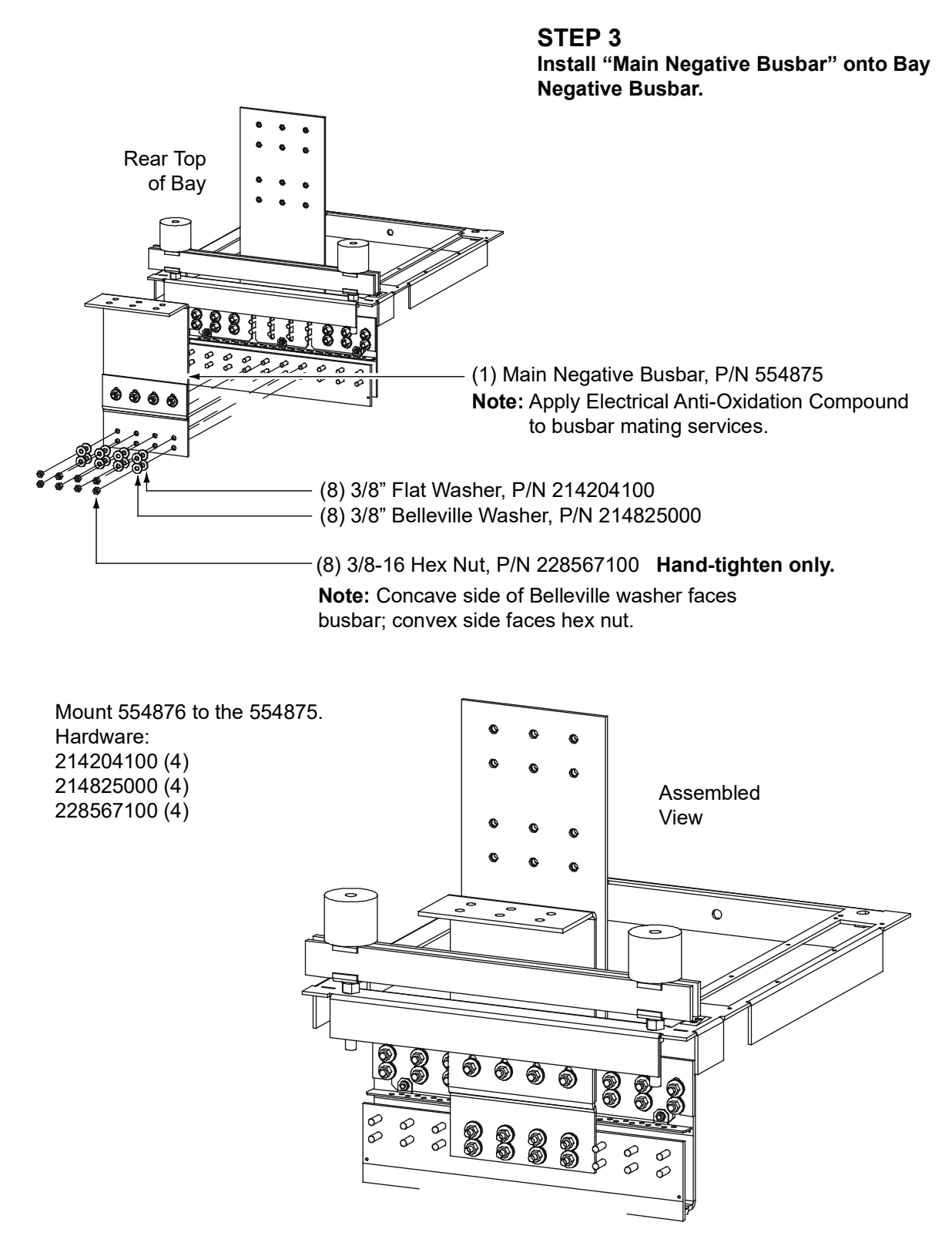

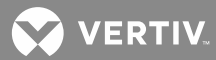

*Figure 57:* Power/Distribution Bay External Top-Mount Vertical Busbar Assembly (P/N 554874) Assembly Procedure Step 4

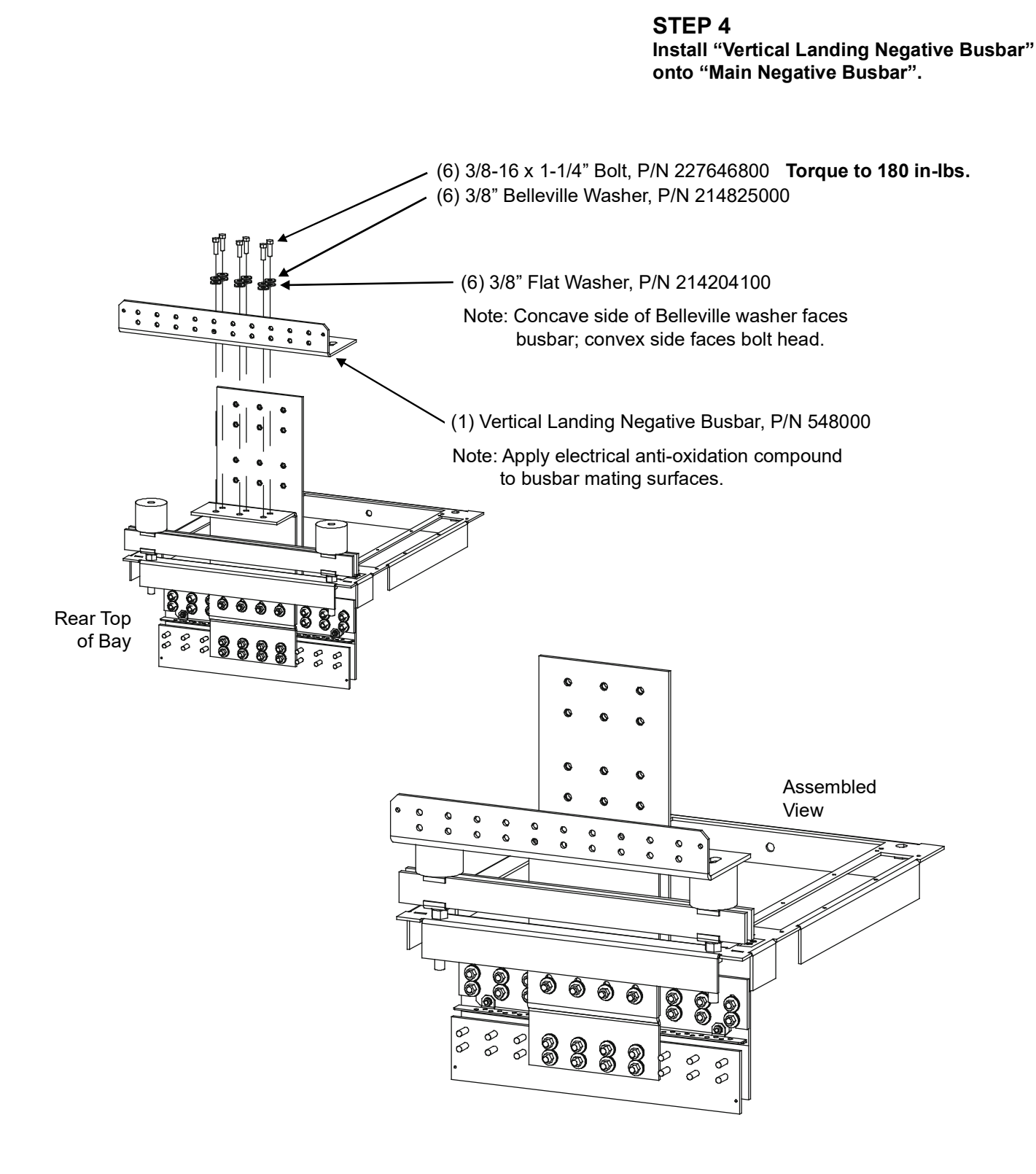

*Figure 58:* Power/Distribution Bay External Top-Mount Vertical Busbar Assembly (P/N 554874) Assembly Procedure Step 5

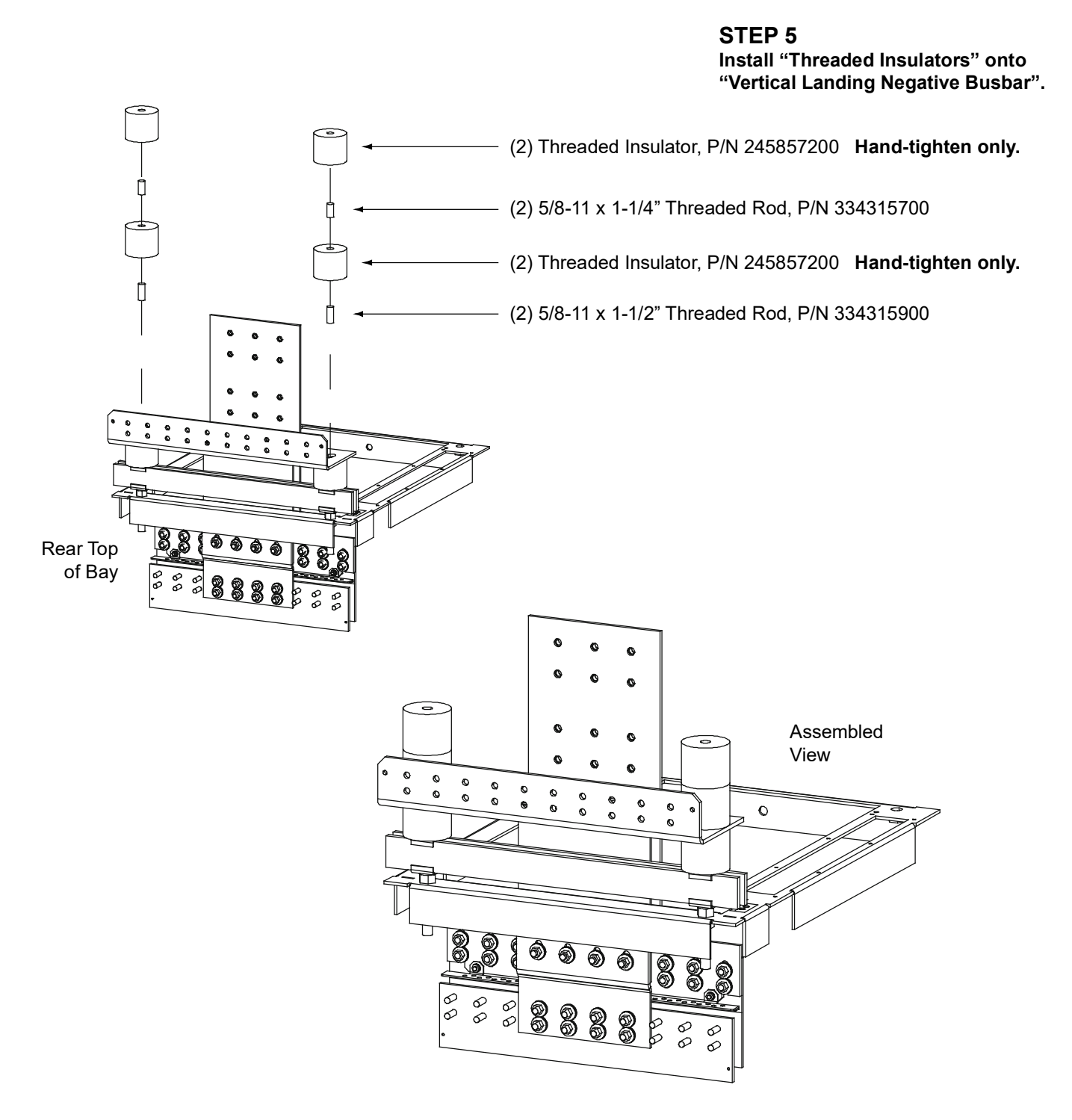

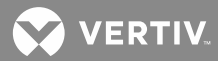

*Figure 59:* Power/Distribution Bay External Top-Mount Vertical Busbar Assembly (P/N 554874) Assembly Procedure Step 6

> STEP 6 Install "Vertical Landing Positive Busbar" onto "Main Positive Busbar".

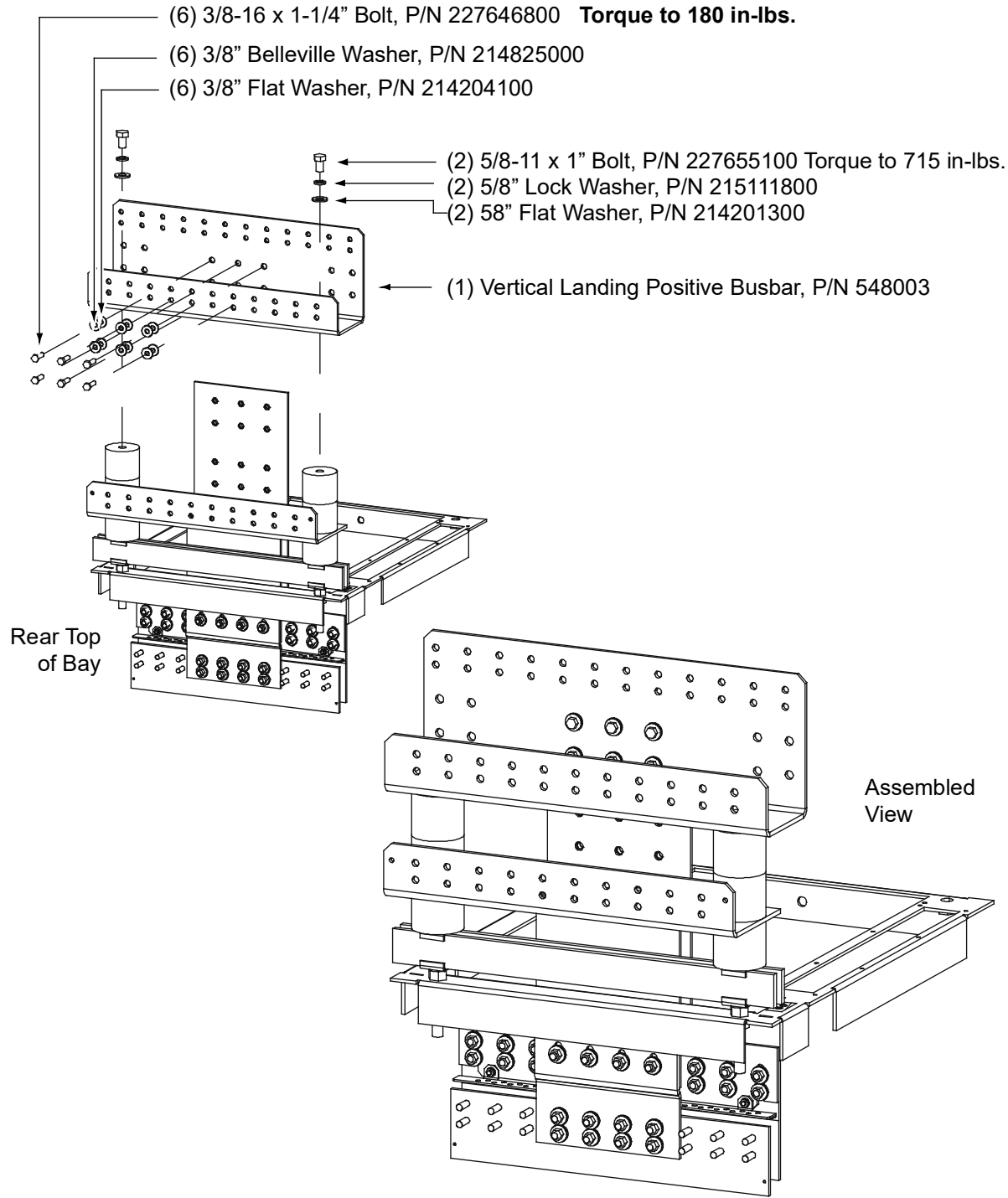

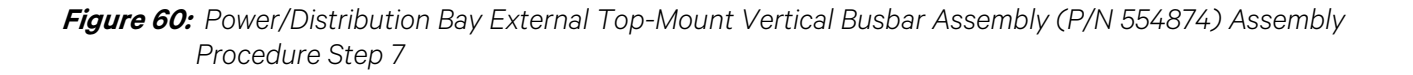

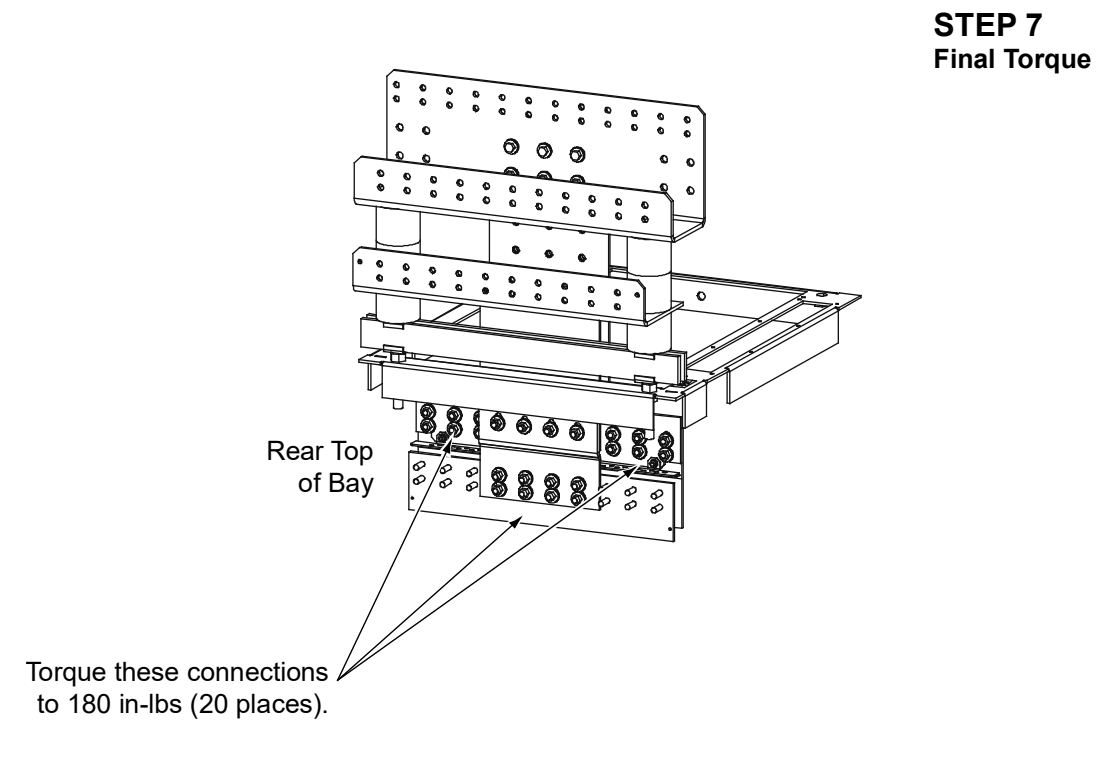

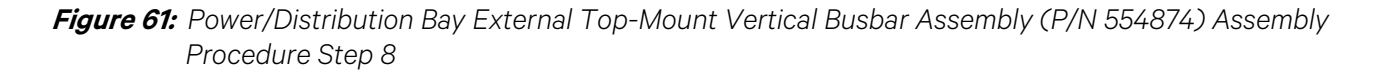

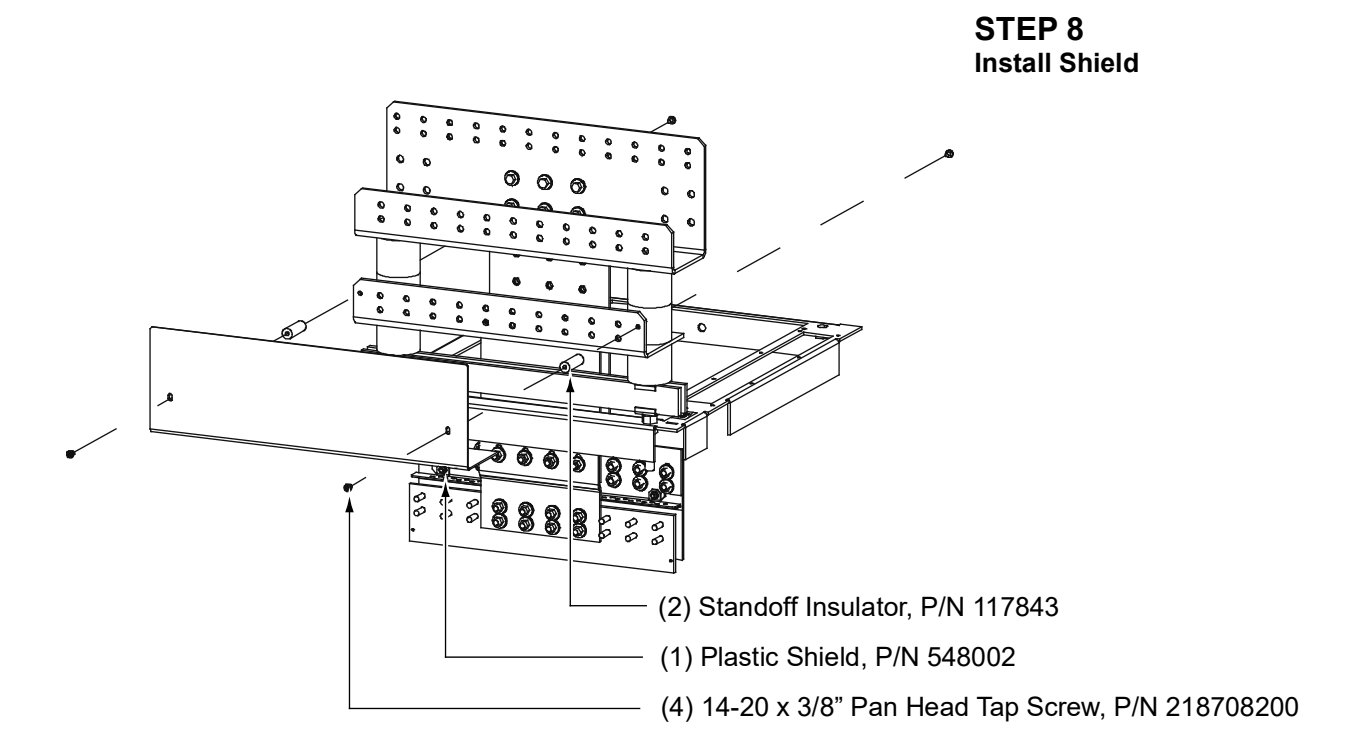

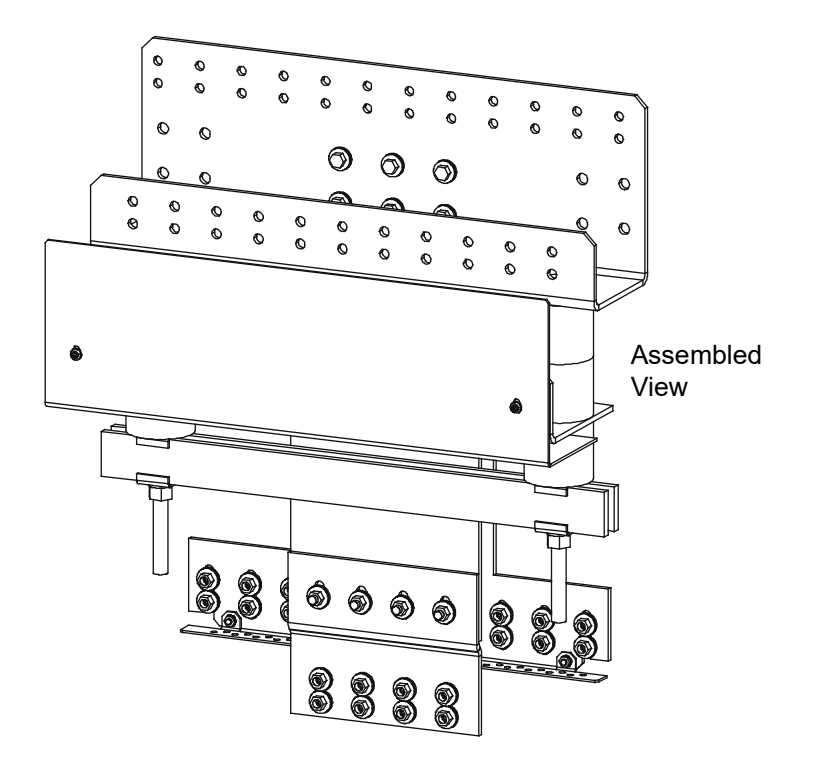

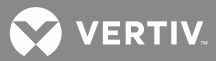

### Installing Distribution Only Bay External Top-Mount Ground (Load Return) Busbar Assembly; P/N 528775 (if furnished)

Tools and Material Required to Install the Busbar Assembly

- a) 15/16" Wrench (for 5/8" Hardware)
- b) Anti-Oxidation Compound
- c) Torque Wrench

#### Installation Procedure

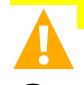

**DANGER!** Before performing this procedure, ensure that the Power/Distribution Bay is COMPLETELY DISCONNECTED from all power sources.

**NOTE!** Apply electrical anti-oxidation compound to mating surfaces of busbars before connecting together.

Assemble the Busbar Kit to the top of the bays as shown in **Figure 62**.

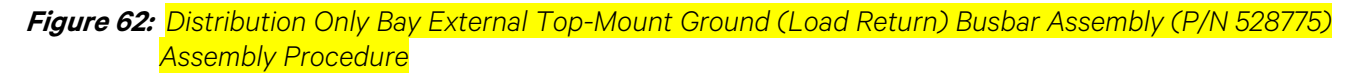

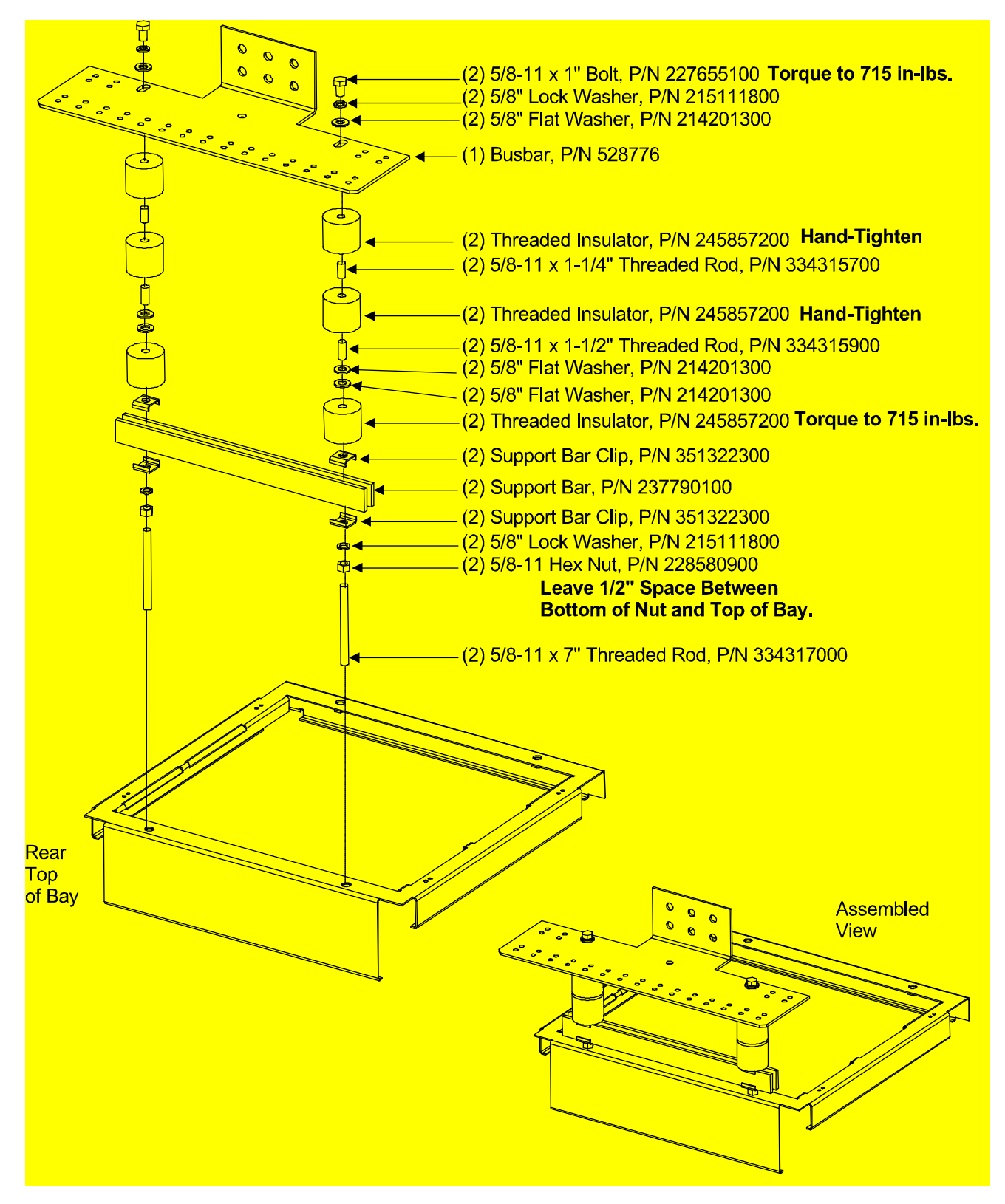

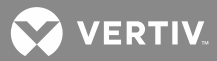

### Installing Distribution Only Bay External Top-Mount Ground (Load Return) Extension Busbar Assembly; P/N 528780 (if furnished)

Tools and Material Required to Install the Busbar Assembly

- a) 9/16" Wrench (for 3/8" Hardware)
- b) 15/16" Wrench (for 5/8" Hardware)
- c) Cross-Blade Screwdriver
- d) Anti-Oxidation Compound
- e) Torque Wrench

#### Installation Procedure

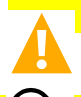

**DANGER!** Before performing this procedure, ensure that the Power/Distribution Bay is COMPLETELY DISCONNECTED from all power sources.

**NOTE!** Apply electrical anti-oxidation compound to mating surfaces of busbars before connecting together.

Assemble the Busbar Kit to the top of the bays as shown in **Figure 63** and <mark>Figure 64</mark>.

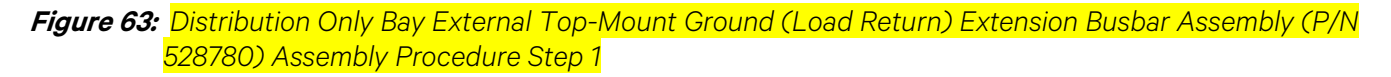

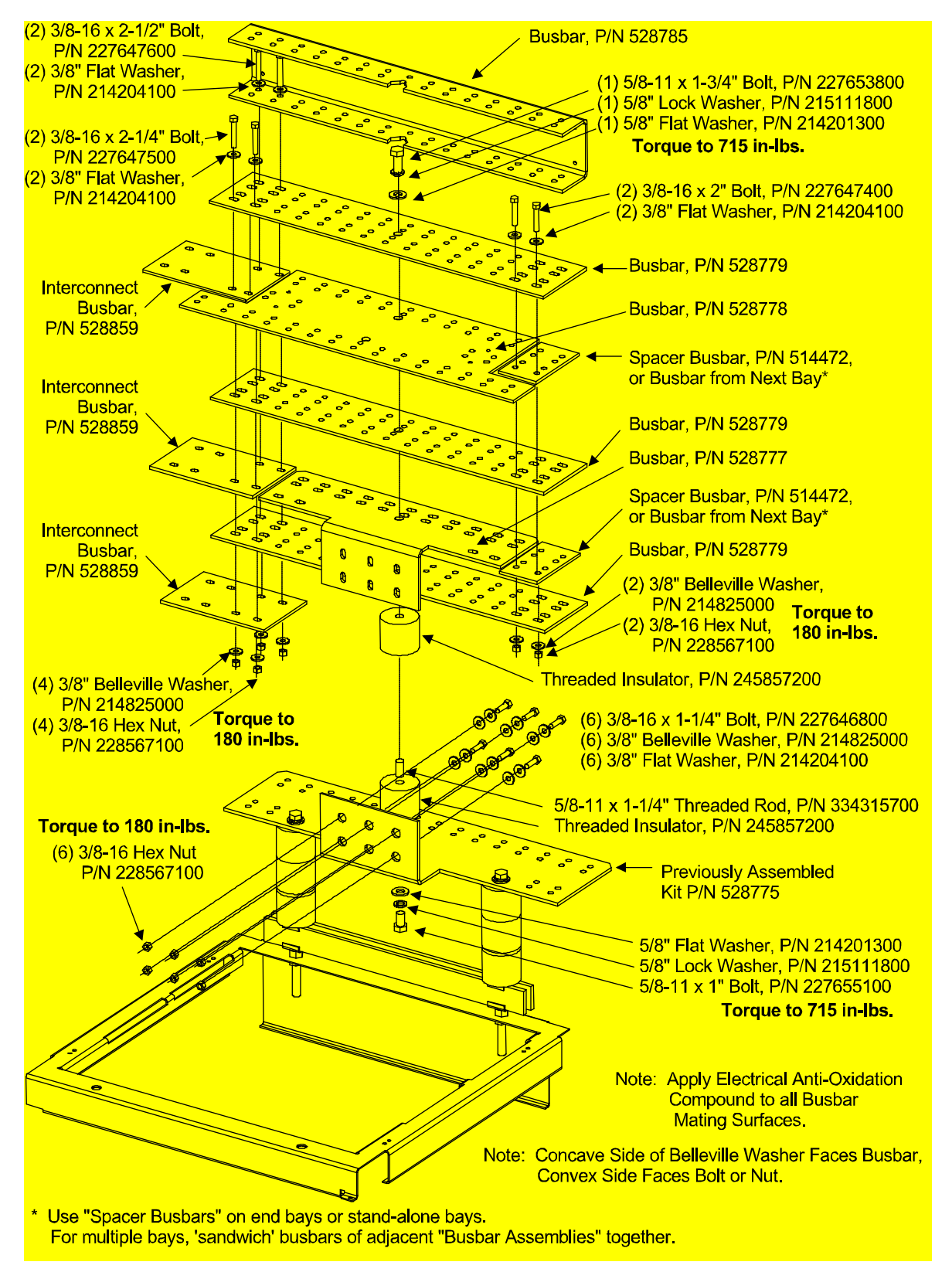

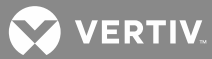

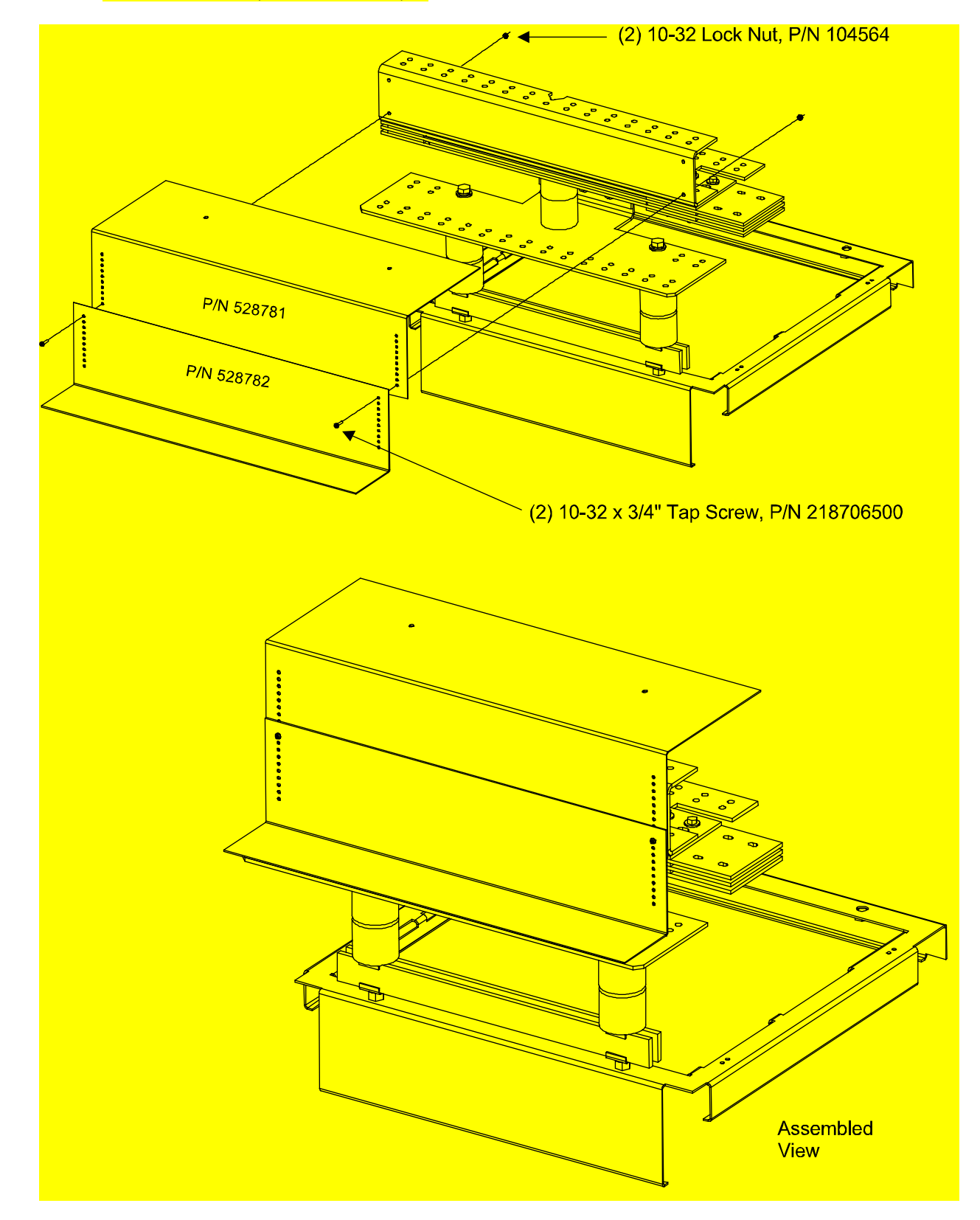

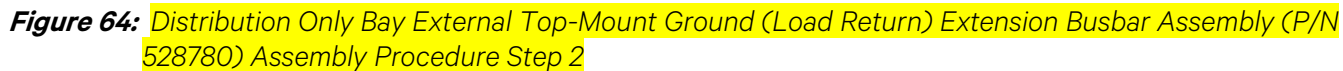

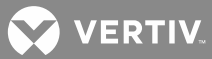

# INSTALLING DISTRIBUTION DEVICES AND MCA/LMS CIRCUIT CARDS

#### **Installing Distribution Fuses and Circuit Breakers**

# Installing 218 Circuit Breakers, TPL Fuseholders, and Bullet Nose-Type Device Mounting Assemblies into Power/Distribution Bays

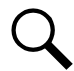

**NOTE!** Each distribution bus is divided into half. Each half MUST be populated with distribution devices from left-to-right, without skipping any distribution device mounting positions within each half.

#### Procedure

- 1. Orient the device over its mounting location as shown in **Figure 65**. Slide the device over the top and bottom mounting studs, and plug the device into the mating connector located on the bay. Ensure correct alignment of the mating pins as you plug the device in.
- 2. Place a Belleville lock washer and 3/8-16 nut on each bottom stud. Hand-tighten.
- 3. Place a flat washer, lock washer, and 1/4-20 nut on each top stud. Hand-tighten.
- 4. Torque the bottom 3/8-16 nuts to 180 in-lbs.
- 5. Torque the top 1/4-20 nuts to 84 in-lbs.
- Install Load Lug Adapter plates as required. Refer to Figure 66 for location and the numbering scheme for the load lug mounting locations. Refer to Figure 69 and Figure 70 for load lug adapter selection. Hardware build-up is 1/4 inch flat washer, 1/4 inch lock washer, and 1/4-20 nut. Torque to 84 in-lbs. Note that Bullet Nose-Type devices do not require load lug adapter plates.

#### Installing 218 Circuit Breakers and TPL Fuseholders into Distribution Only Bays

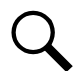

**NOTE!** Each distribution bus is divided into half, and each half MUST be populated with distribution devices as shown in the following illustrations, without skipping any distribution device mounting positions within each half.

#### Procedure

- 1. Orient the device over its mounting location as shown in **Figure 67**. Slide the device over the left and right mounting studs, and plug the device into the mating connector located on the bay. Ensure correct alignment of the mating pins as you plug the device in.
- 2. Place a Belleville lock washer and 3/8-16 nut on each inner stud. Hand-tighten.
- 3. Place a flat washer, lock washer, and 1/4-20 nut on each outer stud. Hand-tighten.
- 4. Torque the inner 3/8-16 nuts to 180 in-lbs.
- 5. Torque the outer 1/4-20 nuts to 84 in-lbs.

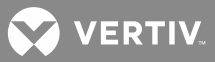

6. Install Load Lug Adapter plates as required. Refer to Figure 68 for location and the numbering scheme for the load lug mounting locations. Refer to Figure 69 through Figure 70 for load lug adapter selection and installation details. Note that 1-pole devices do not require load lug adapter plates. Note that Bullet Nose-Type devices CANNOT be used in Distribution Only Bays.

#### Installing TPL Fuses

#### Refer to Figure 71.

#### **Procedure**

- 1. Remove the fuseholder portion from the mounted fuseholder body by grasping its handle and pulling it straight out. Install the TPL fuse into the fuseholder portion. Secure the fuse with the flat washer, lock washer, and nut provided. Recommended torque is 168 in-lbs. When done, push the fuseholder portion securely back into the mounted fuseholder body.
- 2. Ensure an alarm fuse is installed in the GMT-type fuseholder located adjacent to the TPL fuseholder. The alarm fuse should be a Bussmann GMT 18/100 ampere alarm fuse. Vertiv P/N 248610301.
- 3. Ensure a safety fuse cover is installed on the GMT alarm fuse. Vertiv P/N 248898700.

#### Installing TLS/TPS Fuses

#### Refer to Figure 71 and Figure 72.

#### **Procedure**

- 1. Orient the Bullet Nose-Type Fuseholder over its mounting position and firmly press to seat the bullettype connectors.
- 2. Remove the fuseholder portion from the mounted fuseholder body by pulling it straight out. Install the TLS/TPS fuse into the fuseholder. When done, push the fuseholder portion back into the mounted fuseholder body.
- 3. Ensure an alarm fuse is installed in the GMT-type fuseholder provided on the mounted fuseholder body. The alarm fuse should be a Bussmann GMT 18/100 ampere alarm fuse. Vertiv P/N 248610301.
- 4. Ensure a safety fuse cover is installed on the GMT alarm fuse. Vertiv P/N 248898700.

#### Installing Bullet Nose-Type Circuit Breakers

Refer to Figure 71 and Figure 72.

#### Procedure

#### Power/Distribution Bay

1. Orient the circuit breaker over its mounting position with the ON position at top and firmly press to seat the bullet-type connectors.

#### Distribution Only Bay

Note that Bullet Nose-Type devices CANNOT be used in Distribution Only Bays.

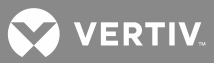

#### Installing an Optional Bullet Nose-Type 10-Position GMT Fuse Module

Refer to the procedure Installing and Wiring an Optional Bullet Nose-Type 10-Position GMT Fuse Module in the "Making Electrical Connections" section.

#### **Storing Spare Fuses**

Spare fuses may be stored in holders provided inside the bay, behind the MCA Distribution Bus Monitoring circuit card hinged panels.

#### **Recording Fuse and Circuit Breaker Sizes**

Record all fuse and circuit breaker sizes installed on the cards provided on the MCA Distribution Bus Monitoring circuit card hinged panels.

💙 VERTIV.

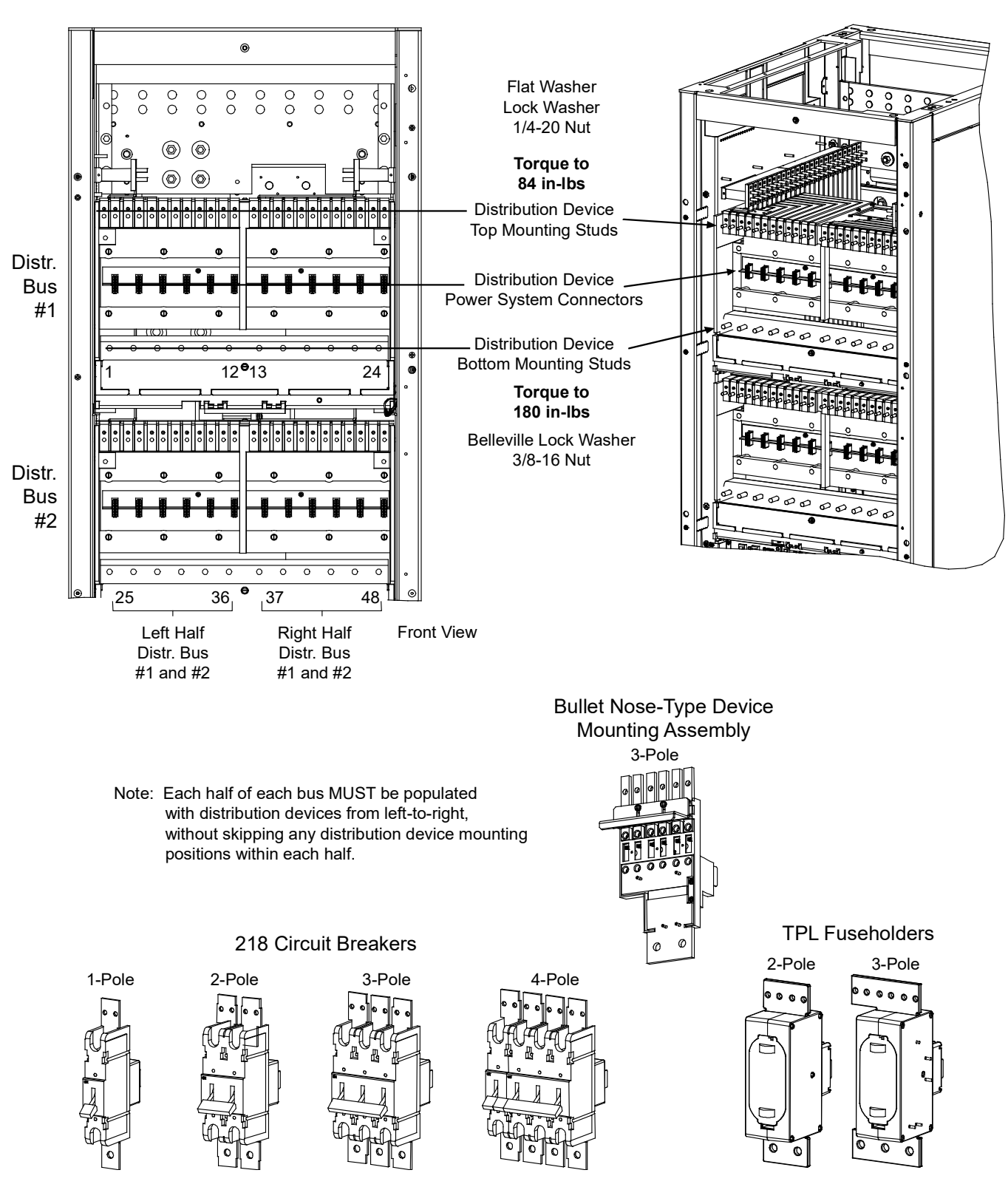

*Figure 65:* Installing 218 Circuit Breakers, TPL Fuseholders, and Bullet Nose-Type Device Mounting Assemblies into Power/Distribution Bays

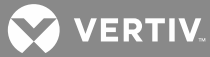

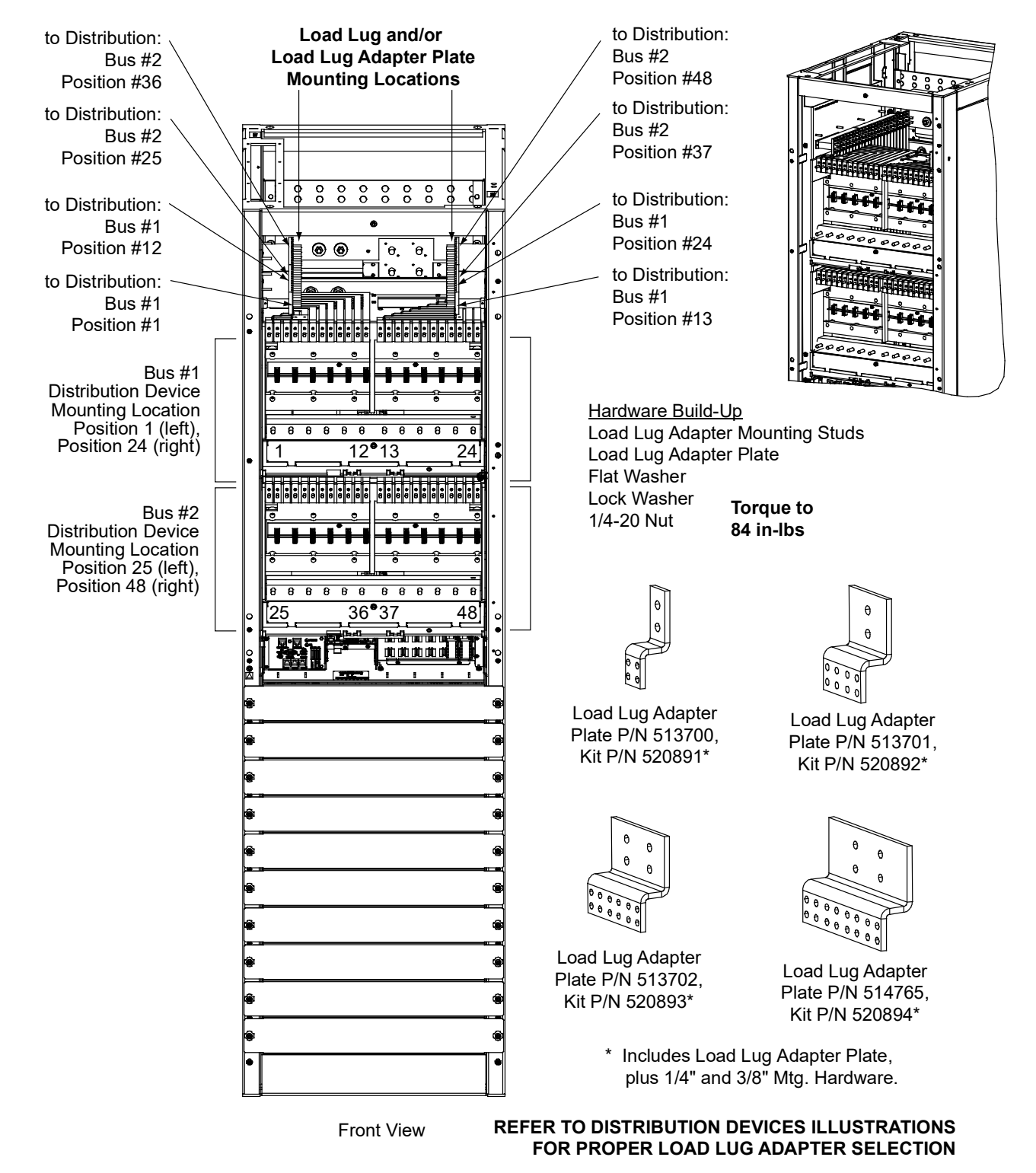

#### Figure 66 Installing Load Lug Adapter Plates into Power/Distribution Bays

NOTE THAT BULLET NOSE-TYPE DEVICE MOUNTING ASSEMBLIES DO NOT REQUIRE LOAD LUG ADAPTER PLATES

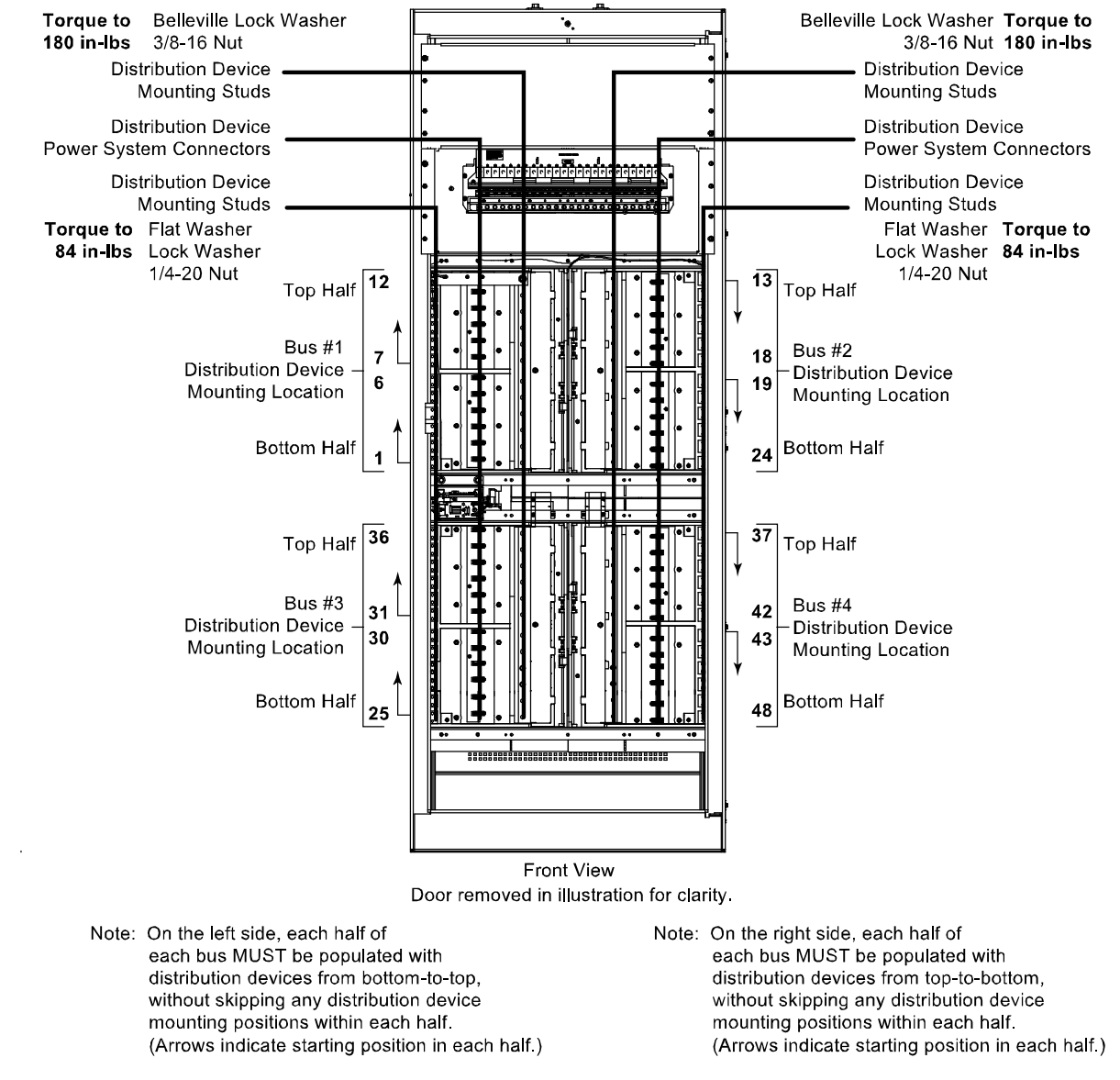

Figure 67: Installing 218 Circuit Breakers and TPL Fuseholders into Distribution Only Bays

This allows automatic monitoring of each position and allow the controller to located all distribution positions.

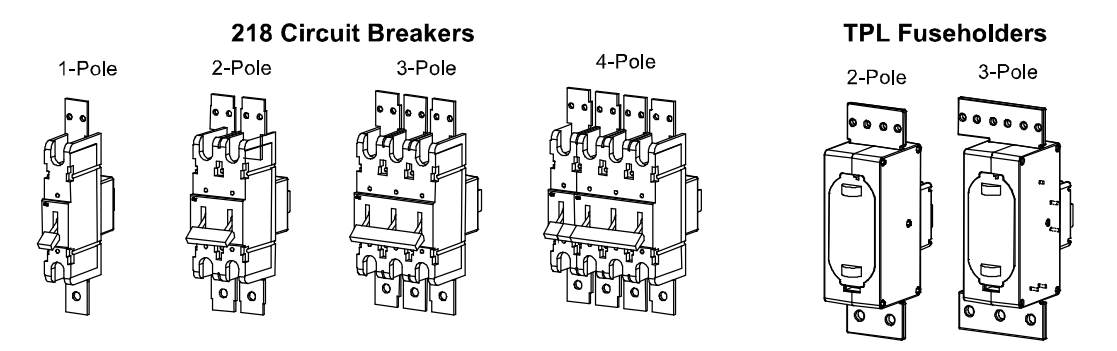

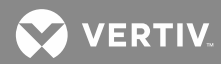

Figure 68: Installing Load Lug Adapter Plates into Distribution Only Bays (cont'd on next page)

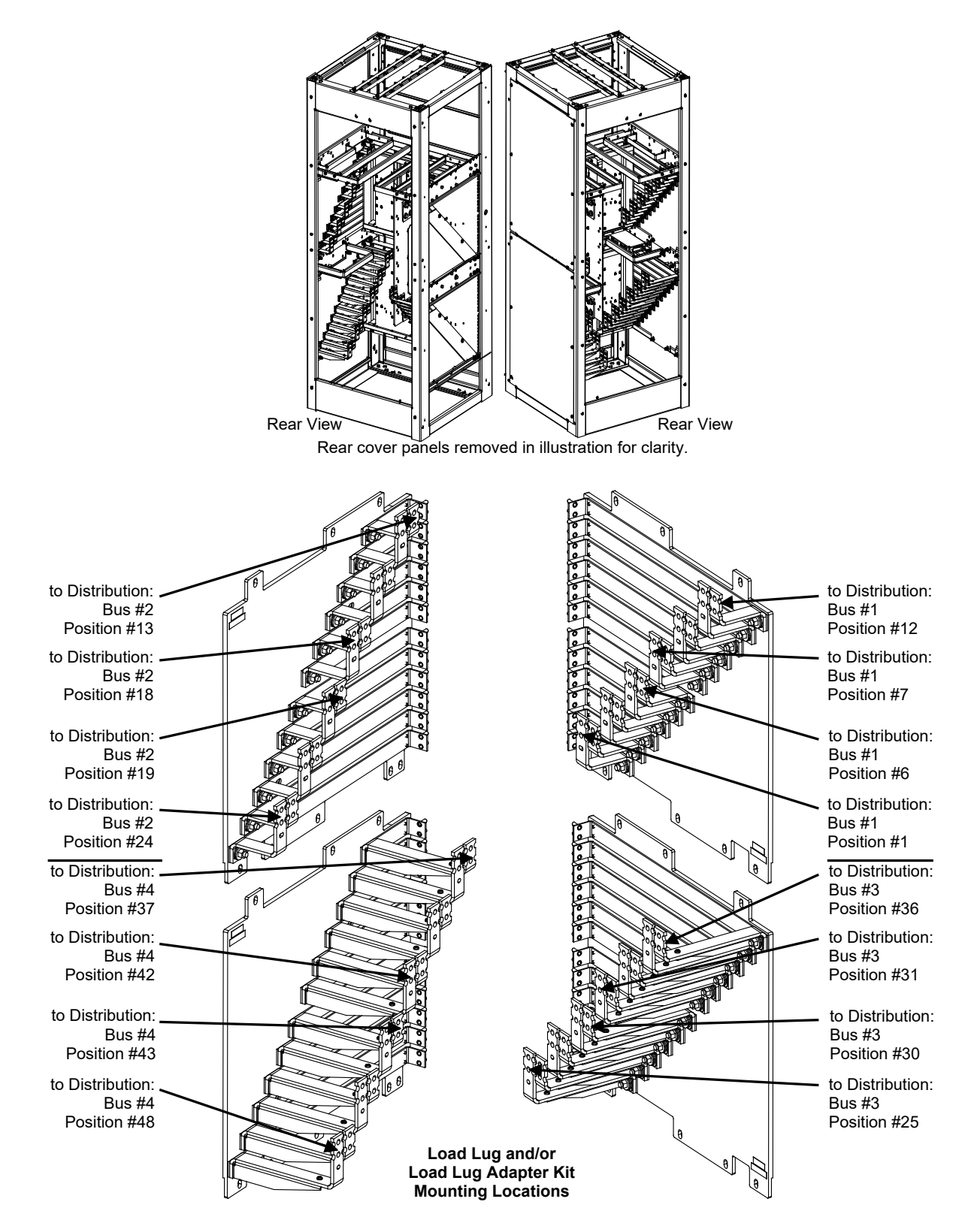

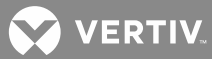

*Figure 68:* Installing Load Lug Adapter Plates into Distribution Only Bays (cont'd from previous page, cont'd on next page)

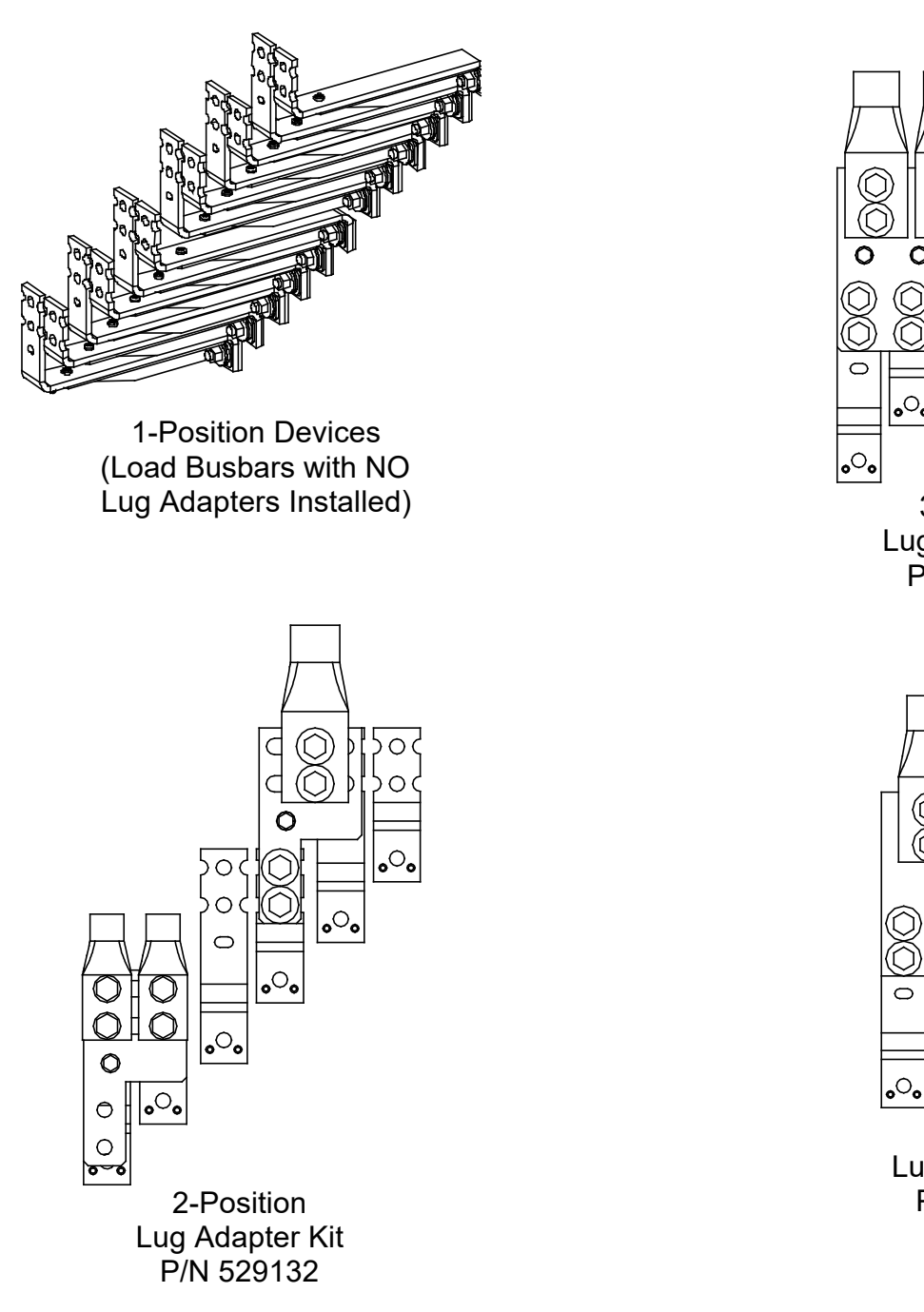

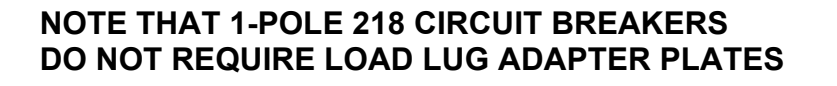

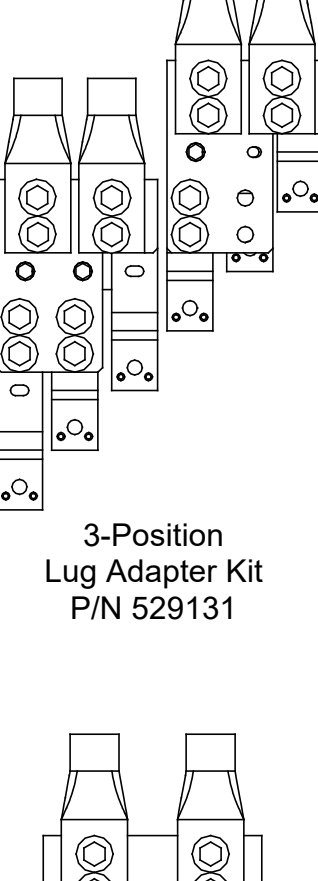

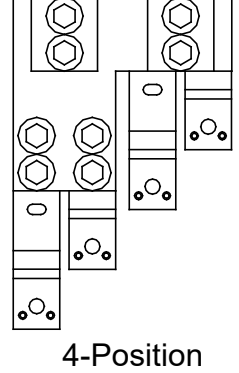

4-Position Lug Adapter Kit P/N 534420

💙 VERTIV.

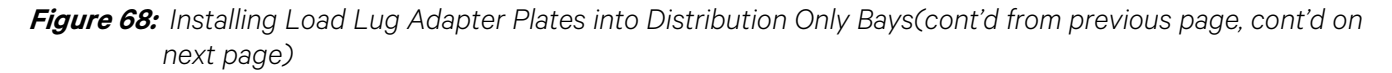

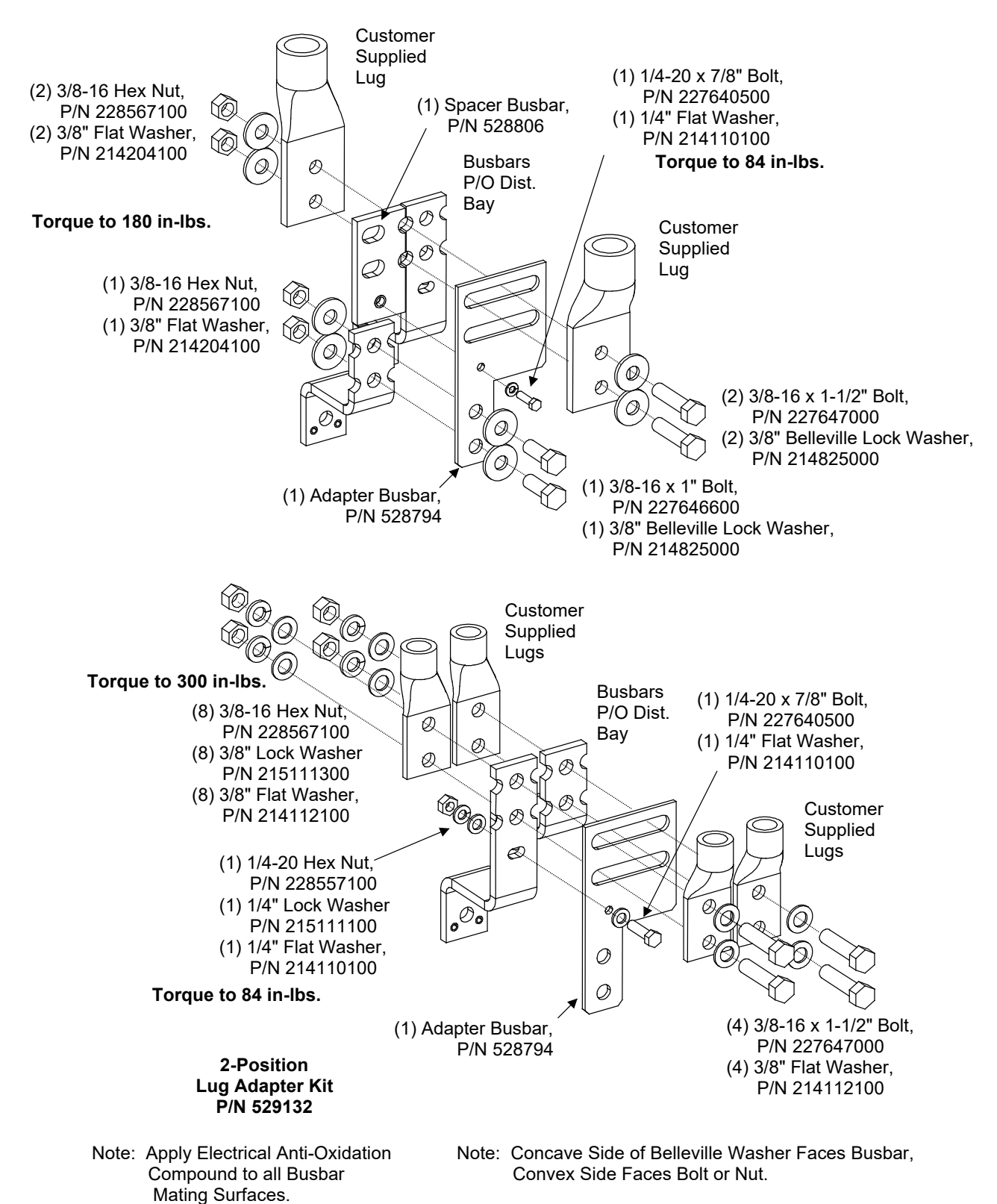

💙 VERTIV.

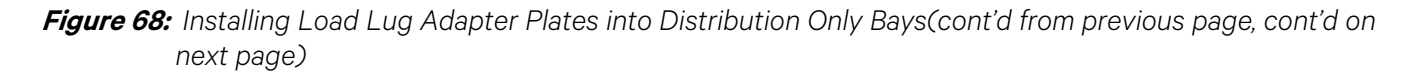

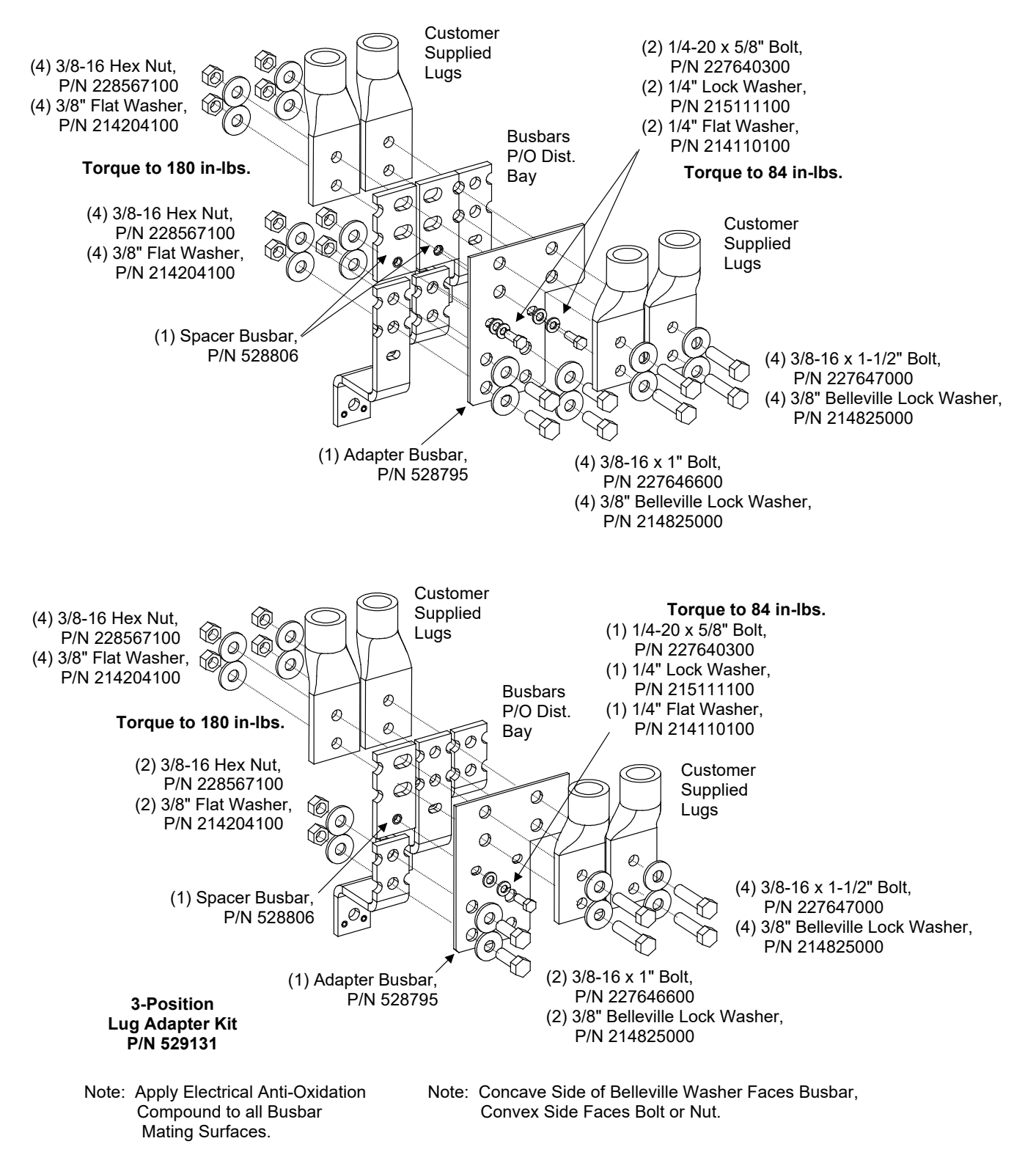

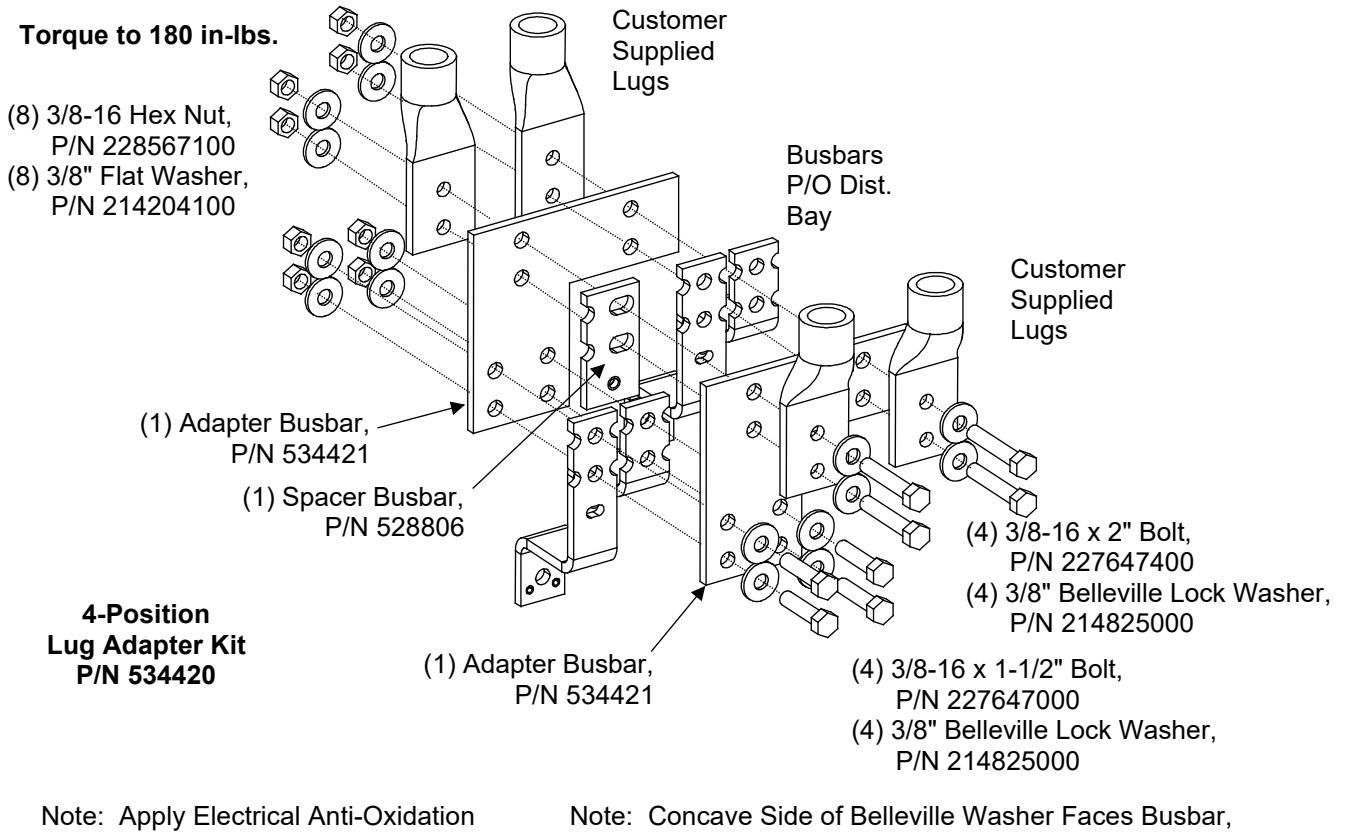

*Figure 68:* Installing Load Lug Adapter Plates into Distribution Only Bays(cont'd from previous page)

Compound to all Busbar Mating Surfaces.

Convex Side Faces Bolt or Nut.

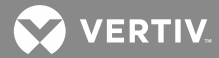

Figure 69: 218 Circuit Breakers Lug Adapter Kits

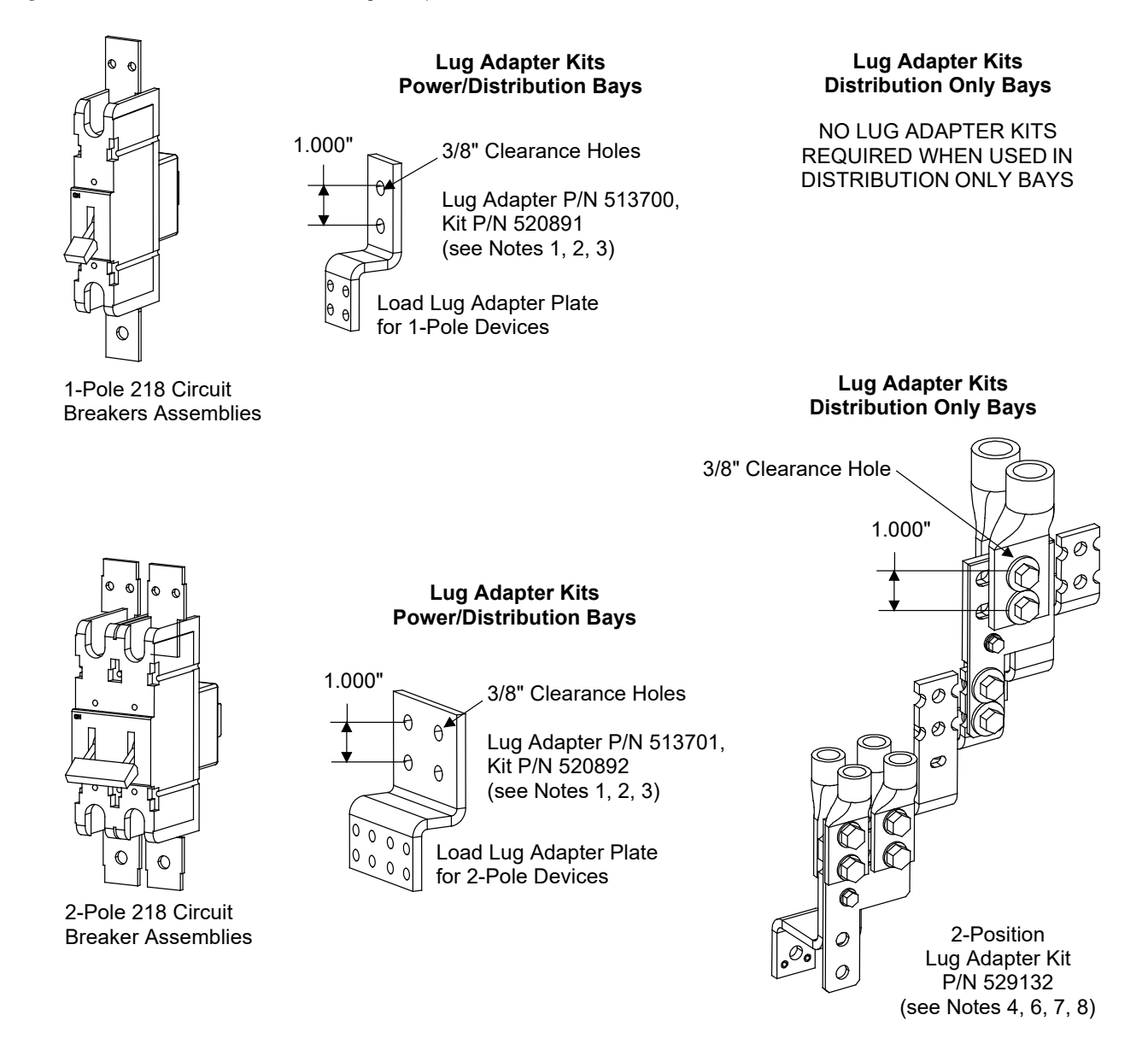

Notes:

- 1. Maximum size of wire to be connected to a single lug position is 750 kcmil.
- 2. Maximum lug width is 1.937 inches.
- 3. Kit includes Load Lug Adapter Plate, plus 1/4" and 3/8" mtg. hardware.
- 4. Lug adapter accepts a maximum of (2) 750 kcmil or (4) 350 kcmil lugs.
- 5. Lug adapter accepts a maximum of (4) 750 kcmil lugs.
- 6. Lugs are not part of the kit, shown for illustration only.
- 7. Bay busbars are not part of the kit, shown for illustration only.
- 8. Two (2) kits shown for illustration of the kit installed on busbars with tops even with each other and staggered.

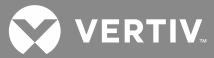

Figure 69: 218 Circuit Breakers Lug Adapter Kits

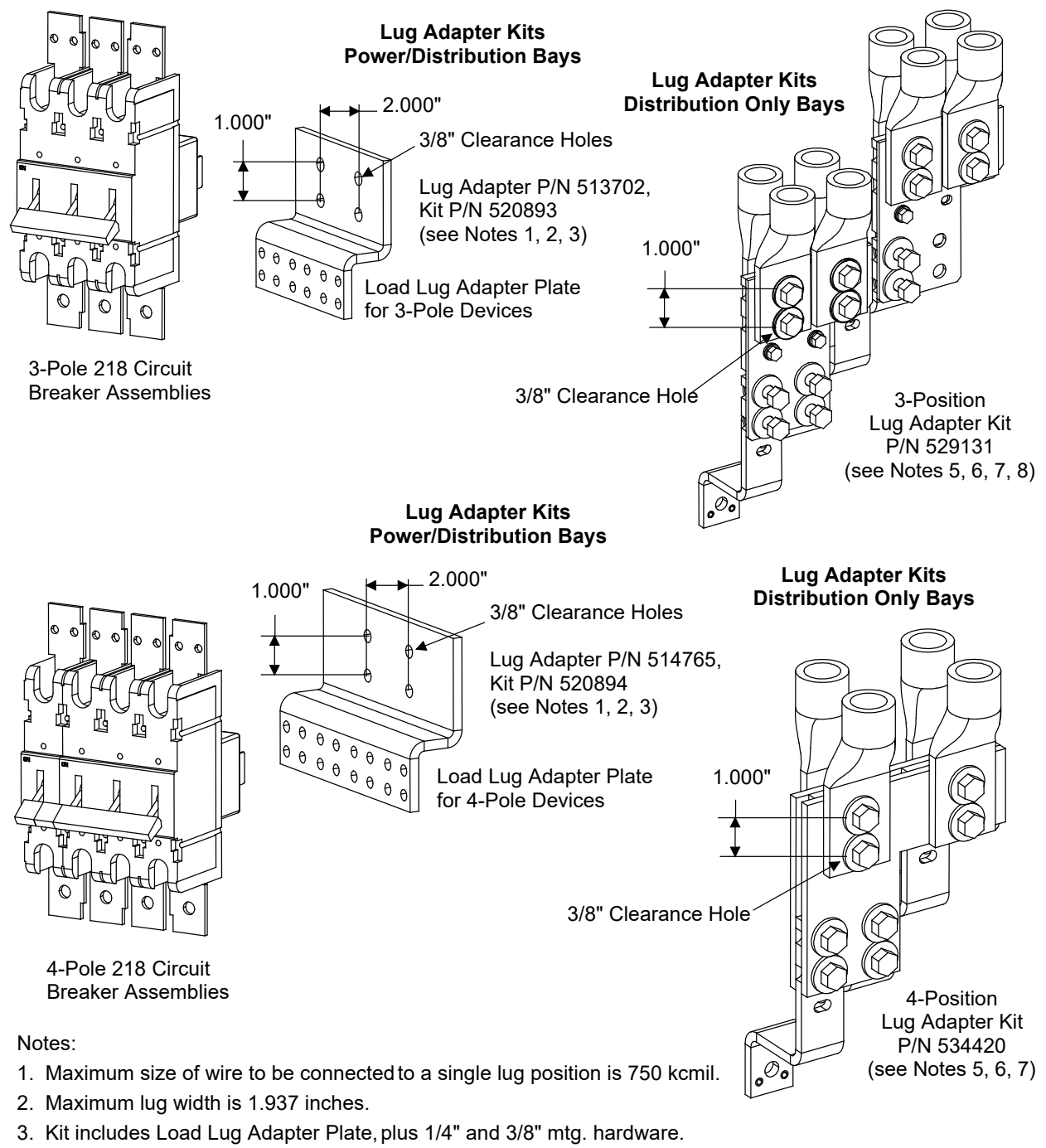

- 4. Lug adapter accepts a maximum of (2) 750 kcmil or (4) 350 kcmil lugs.
- 5. Lug adapter accepts a maximum of (4) 750 kcmil lugs.
- 6. Lugs are not part of the kit, shown for illustration only.
- 7. Bay busbars are not part of the kit, shown for illustration only.
- 8. Two (2) kits shown for illustration of the kit installed on busbars with tops even with each other and staggered.
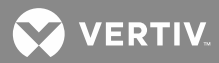

Figure 70: TPL Fuses Lug Adapter Kits

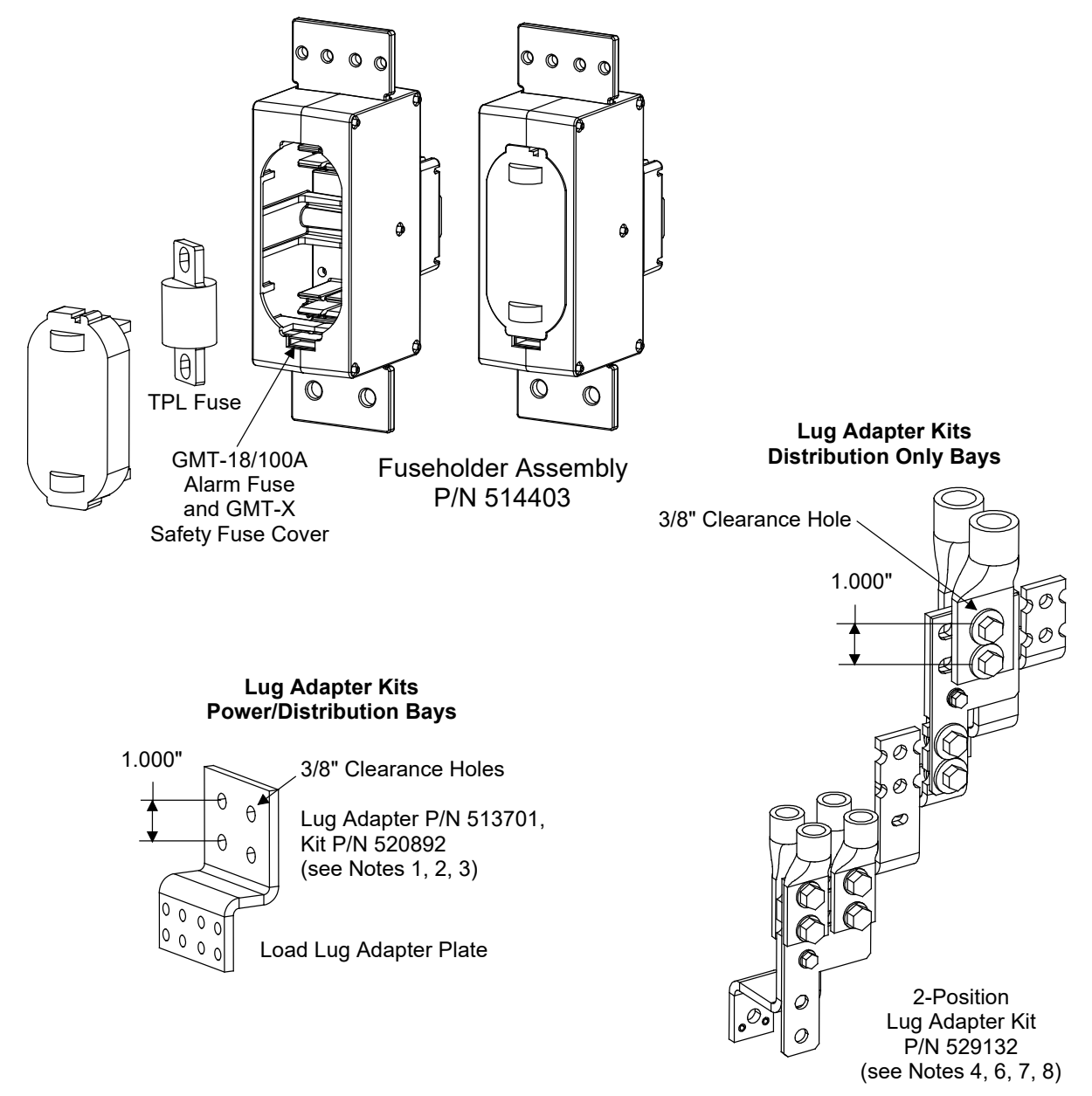

Notes:

- 1. Maximum size of wire to be connected to a single lug position is 750 kcmil.
- 2. Maximum lug width is 1.937 inches.
- 3. Kit includes Load Lug Adapter Plate, plus 1/4" and 3/8" mtg. hardware.
- 4. Lug adapter accepts a maximum of (2) 750 kcmil or (4) 350 kcmil lugs.
- 5. Lug adapter accepts a maximum of (4) 750 kcmil lugs.
- 6. Lugs are not part of the kit, shown for illustration only.
- 7. Bay busbars are not part of the kit, shown for illustration only.
- 8. Two (2) kits shown for illustration of the kit installed on busbars with tops even with each other and staggered.

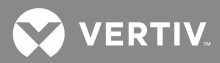

Figure 70: TPL Fuses Lug Adapter Kits

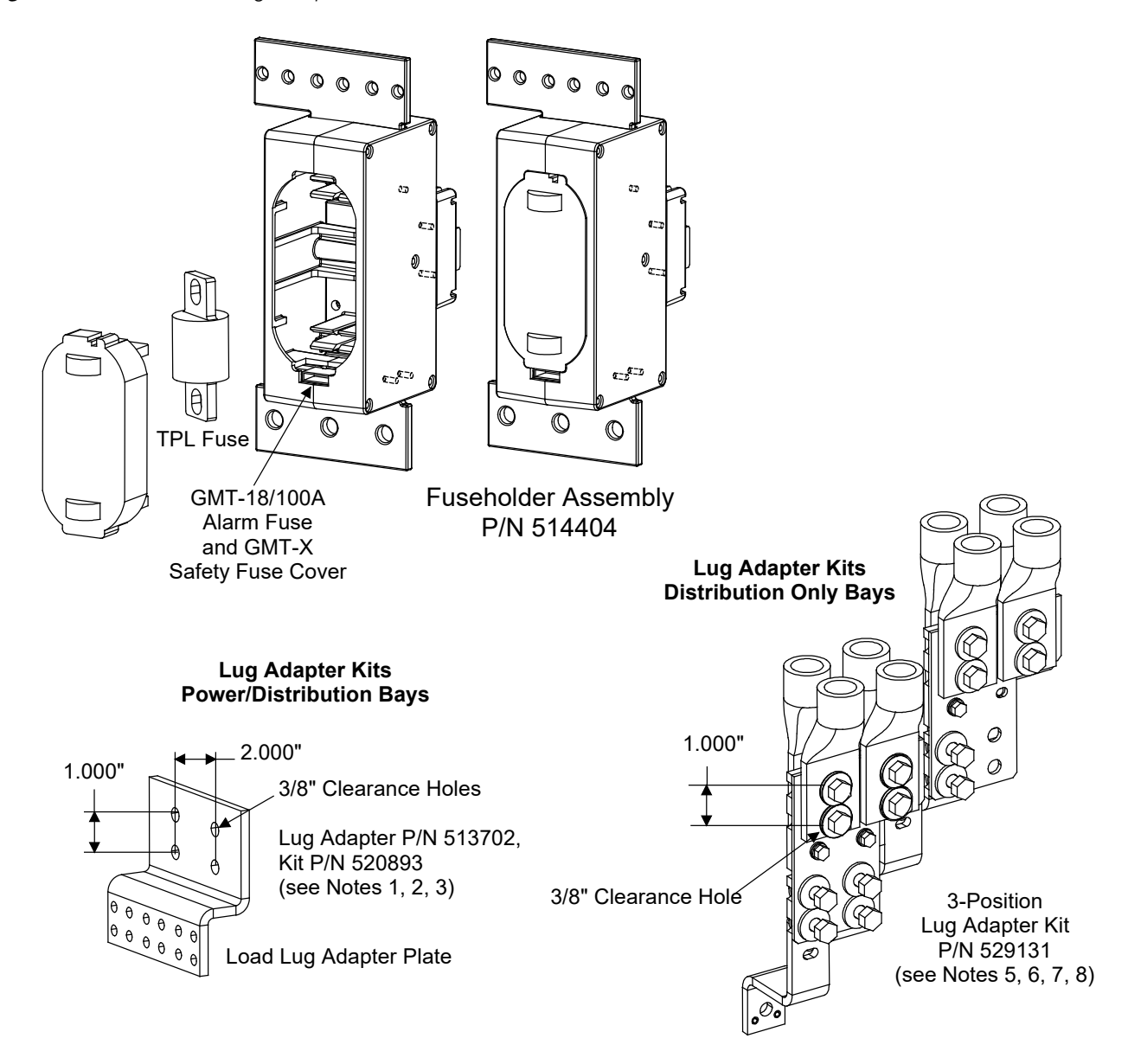

Notes:

- 1. Maximum size of wire to be connected to a single lug position is 750 kcmil.
- 2. Maximum lug width is 1.937 inches.
- 3. Kit includes Load Lug Adapter Plate, plus 1/4" and 3/8" mtg. hardware.
- 4. Lug adapter accepts a maximum of (2) 750 kcmil or (4) 350 kcmil lugs.
- 5. Lug adapter accepts a maximum of (4) 750 kcmil lugs.
- 6. Lugs are not part of the kit, shown for illustration only.
- 7. Bay busbars are not part of the kit, shown for illustration only.
- 8. Two (2) kits shown for illustration of the kit installed on busbars with tops even with each other and staggered.

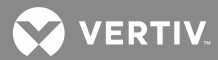

*Figure 71:* Installing TPL Fuses, TLS/TPS Fuses, and Bullet Nose-Type Circuit Breakers

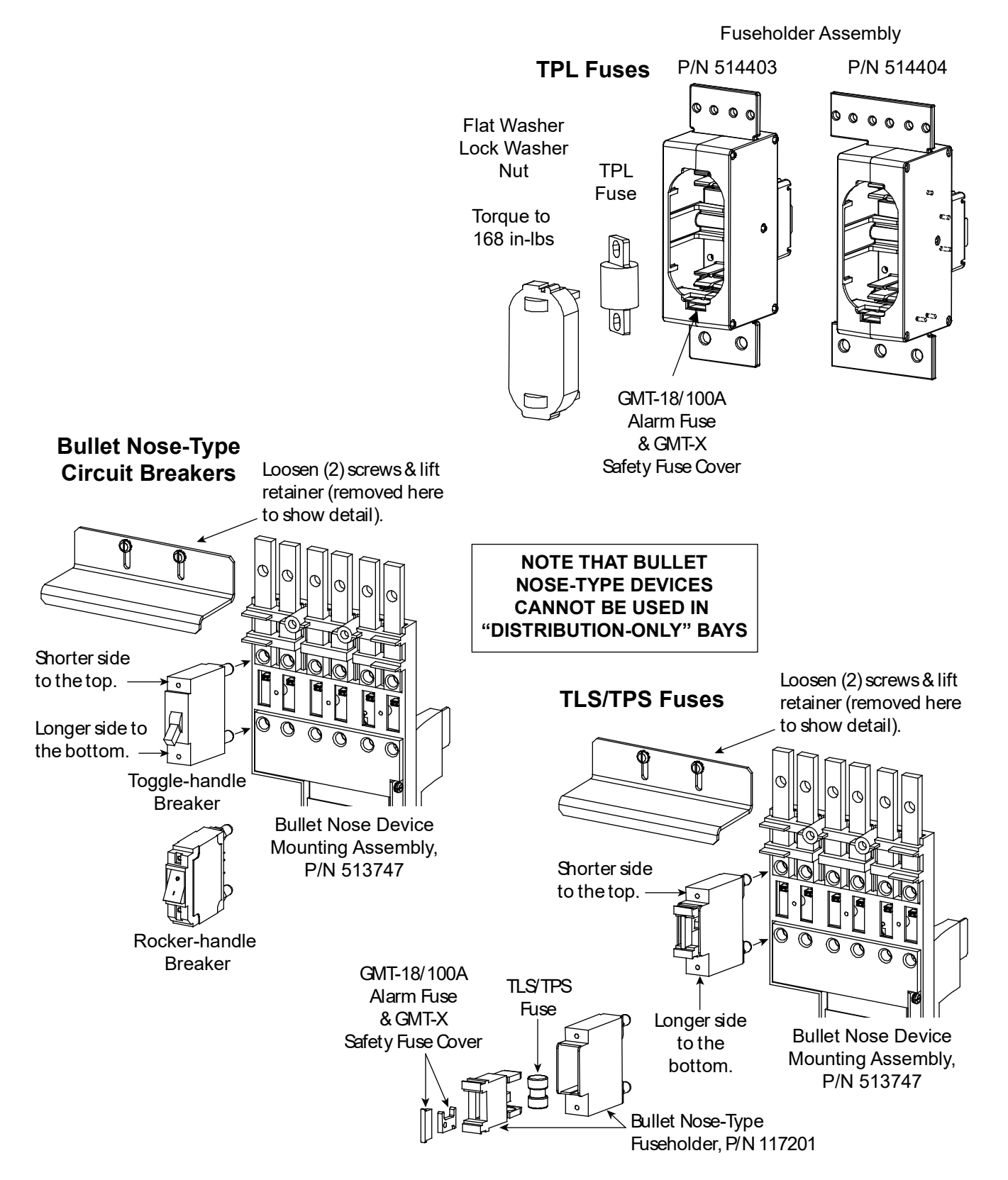

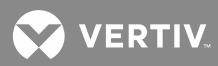

Bullet Nose-Type Circuit Breakers

Rocker

Handle

Breaker

Figure 72: Installing TLS/TPS Fuses and Bullet Nose-Type Circuit Breakers (List C)

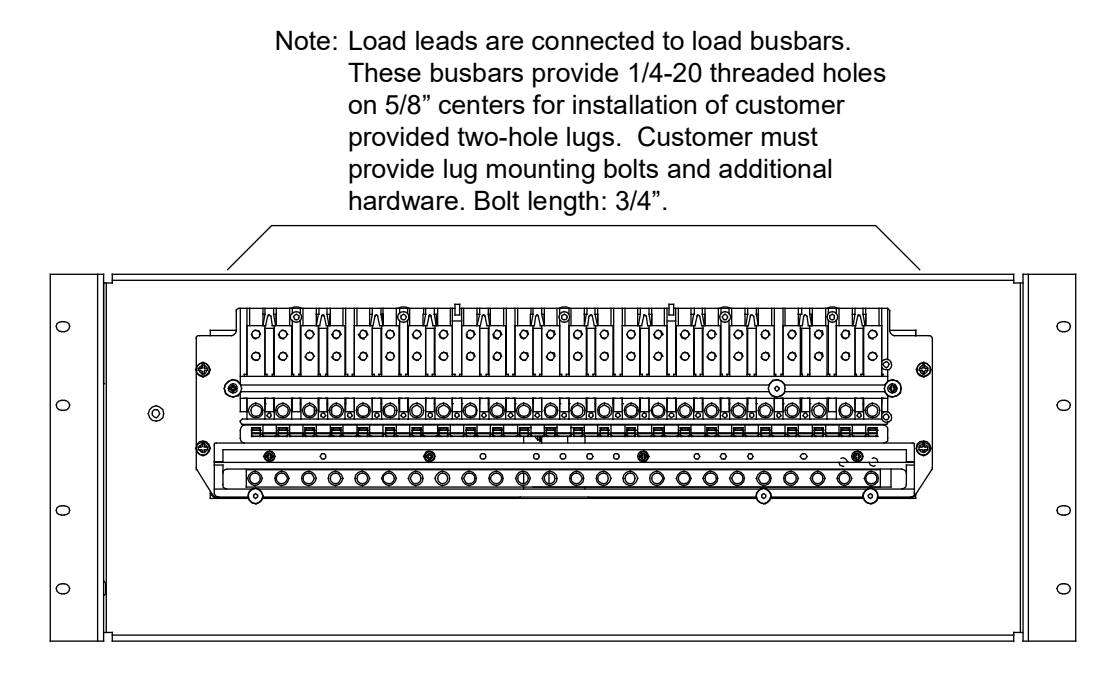

#### **TLS/TPS** Fuses

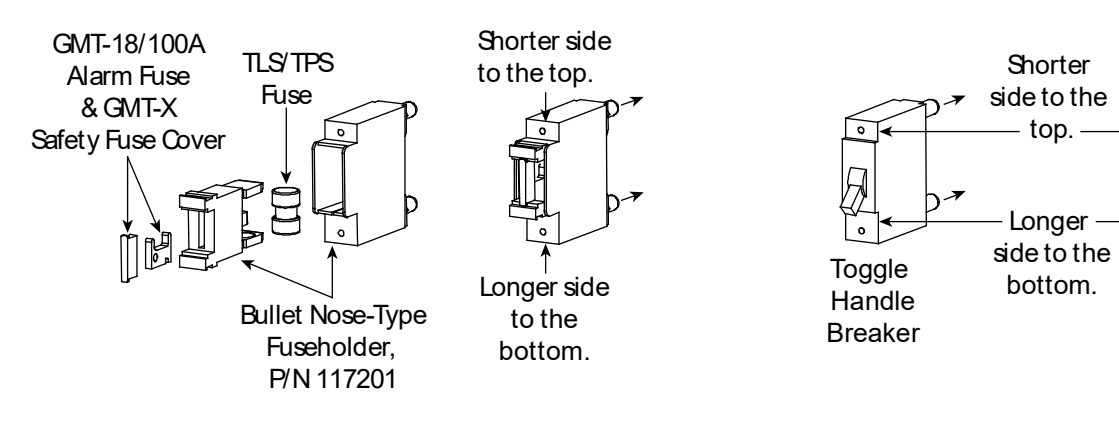

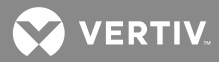

# Installing MCA and LMS Circuit Cards

#### **Circuit Card Handling**

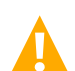

**WARNING!** Before handling any circuit card, read and follow the instructions contained on the Static Warning Page located at the beginning of this manual.

A static wrist strap grounded through a one megohm resistor should always be worn when handling the circuit cards.

#### **Identifying the Circuit Cards**

Circuit cards can be identified through two methods as described below.

- a) The Vertiv part number printed on the outside of the shipping carton.
- b) The Vertiv part number silkscreened on the component side of the circuit card.

#### **Installing LMS Circuit Cards**

Refer to the separate LMS *Installation Instructions* (Section 5879) for a procedure to install LMS CPU, LMS Modem, and LMS Input/Output (I/O) circuit cards.

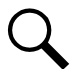

**NOTE!** MCA circuit cards can be installed in any position. LMS I/O circuit cards MUST be populated left to right, without skipping any slots. LMS I/O circuit cards require an LMS CPU circuit card to be installed in that bay.

#### Installing MCA Customer Alarm Relay Circuit Card(s) and MCA I/O Circuit Card(s)

Refer to the following procedure, and install the MCA Customer Alarm Relay circuit card(s) and MCA I/O Circuit Card(s) into the respective mounting position(s) of the Primary and Secondary Power/Distribution and Power Only Bay(s), as required.

#### Refer to Figure 73 and Figure 74.

#### Procedure

- 1. Open the bay's front door to access the MCA circuit card mounting positions.
- 2. Connect an approved grounding strap to your wrist. Attach the other end to a suitable ground.
- 3. Loosen the two screws securing the circuit card retaining angle, and slide the retaining angle down.
- 4. Unpack the MCA circuit card(s) to be installed.

MCA Customer Alarm Relay Circuit Card: P/N 514348. MCA I/O Circuit Card: P/N 524550.

5. Each MCA circuit card can be installed in any of the circuit card mounting positions in any bay. Circuit cards are installed in the bay with the component side facing the left as viewed from the front. Slide the circuit card(s) into its mounting location, ensuring the rear edge connector is firmly seated.

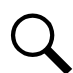

**NOTE!** MCA circuit cards can be installed in any position. LMS I/O circuit cards MUST be populated left to right, without skipping any slots. LMS I/O circuit cards require an LMS CPU circuit card to be installed in that bay.

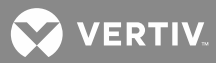

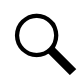

**NOTE!** If you are using the default MCA Relay Function Channel configurations and the default MCA Customer Alarm Relay assignments, refer to Figure 4-5 for required card locations.

- 6. When all circuit cards have been installed, slide the circuit card retaining angle up and secure by tightening the two screws.
- 7. When all circuit cards have been installed, remove the grounding wrist strap.
- 8. After all electrical connections are made, close the bay's front door.
- 9. Save several of the static protective bags that the circuit cards were shipped in. If a circuit card is ever required to be removed from the system, it should immediately be placed in a static protective bag.

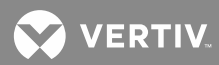

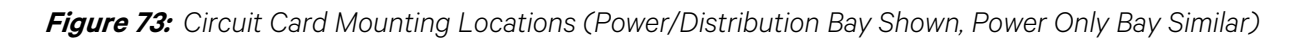

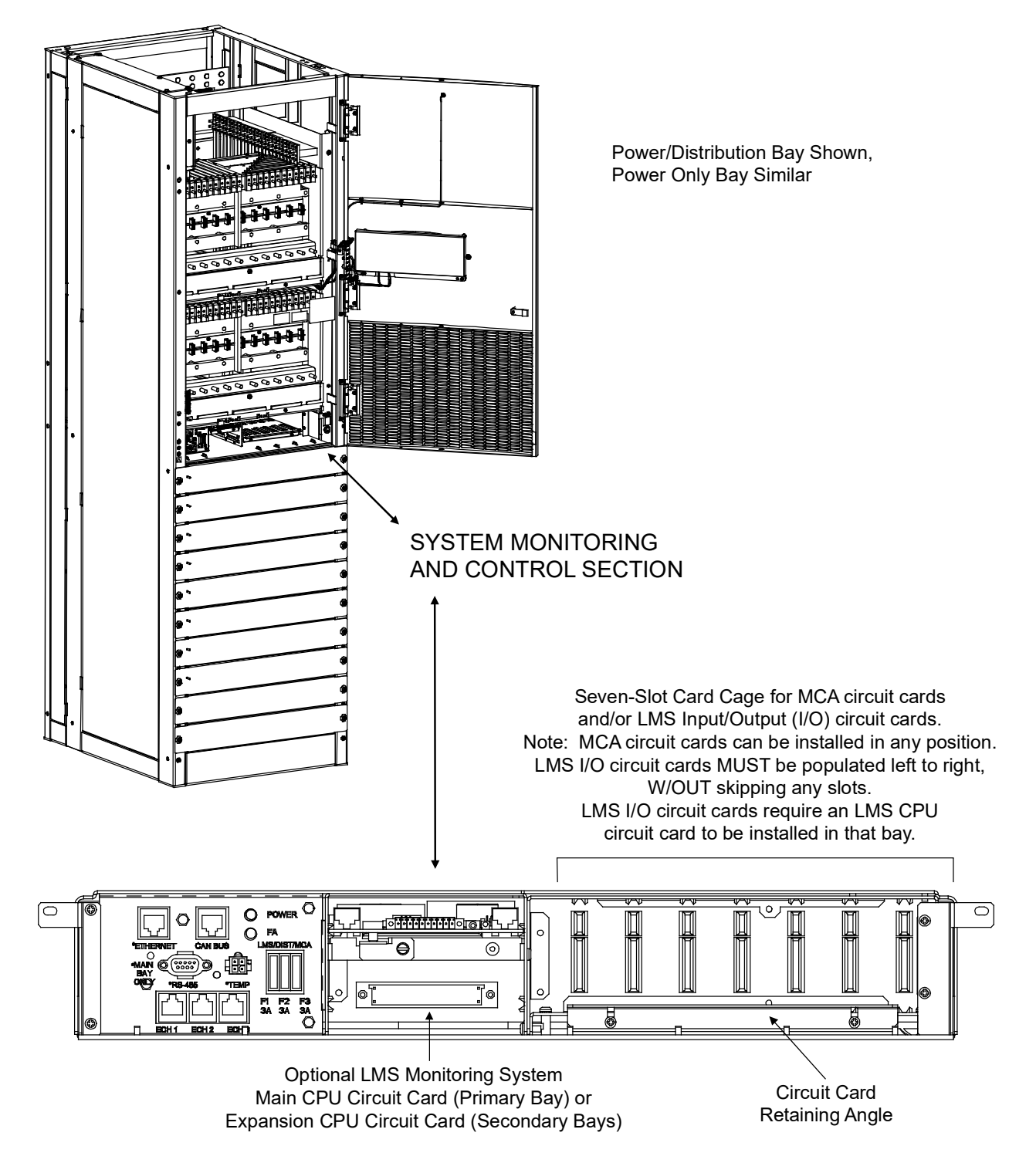

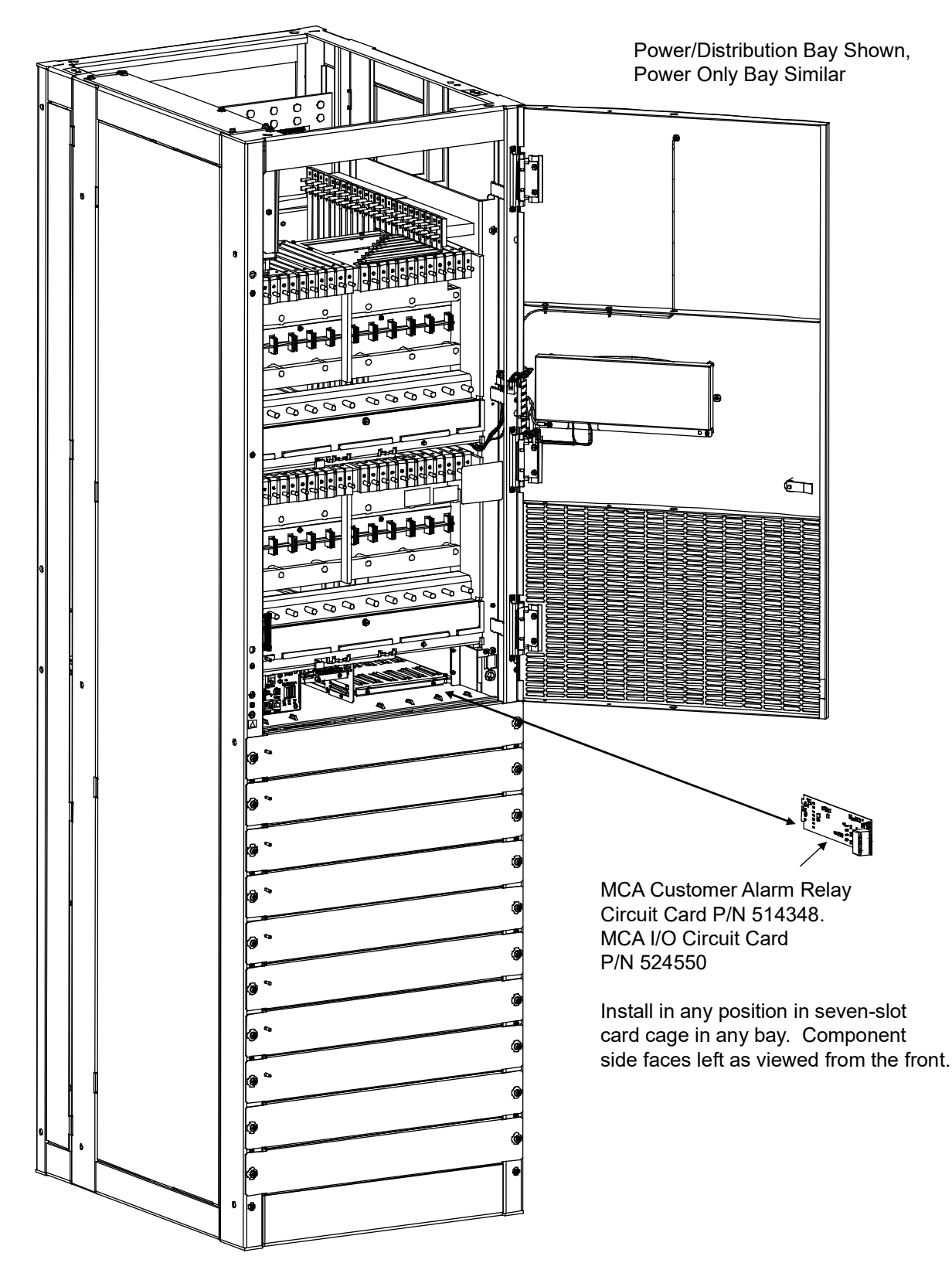

Figure 74: Installing the MCA Circuit Card(s) (Power/Distribution Bay Shown, Power Only Bay Similar)

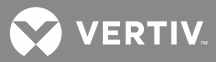

# **MAKING ELECTRICAL CONNECTIONS**

## **Observe the Following Admonishments**

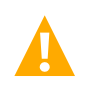

DANGER! INSTALLERS MUST FOLLOW APPROVED SAFETY PROCEDURES.

This system operates from AC voltage capable of producing fatal electrical shock. AC input power must be completely disconnected from the branch circuits wiring used to provide power to the system before any electrical connections are made. DO NOT apply AC power to the system until all electrical connections have been completed and checked.

This system may also require battery to be connected. Although battery voltage is not hazardously high, the battery can deliver large amounts of current. Exercise extreme caution not to inadvertently contact or have any tool inadvertently contact a battery terminal or exposed wire connected to a battery terminal. NEVER allow a metal object, such as a tool, to contact more than one termination at a time, or to simultaneously contact a termination and a grounded object. Even a momentary short circuit can cause explosion and injury. Remove watches, rings, or other jewelry before connecting battery leads. Make the DC (battery) connections last. Make all other electrical connections <u>without</u> DC input power applied to the system.

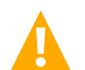

**DANGER!** This product requires Safety Extra-Low Voltage (SELV) Inputs. A SELV input (based on the safety requirements for Information Technology Equipment Standards, such as UL1950, IEC 950) is a secondary circuit which is so designed and protected that under normal and single-fault conditions, the voltage between any two paths of the SELV circuit or circuits and for Class 1 equipment (provided with a protective earthing conductor from the building), between any one such part and the equipment protective earthing terminal does not exceed a safe value (42.4 V peak or 60 Vdc under normal conditions). It is separated from the primary or mains supply by Double (insulation comprising both Basic and Supplementary insulation) or Reinforced insulation (a single insulation system which provides a degree of protection against electric shock equivalent to Double insulation).

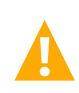

**DANGER!** To minimize voltage potentials inside the bay during installation, connect leads to the bay first, before connecting leads to the external source. This includes making connections to any LMS Input/Output (I/O) circuit card.

# **Wiring Considerations**

For recommended wire sizes, crimp lugs, branch circuit protection, alarm relay contact ratings, and general wiring information and restrictions; refer to System Application Guide SAG582140000.

All wiring and branch circuit protection should follow the current edition of the American National Standards Institute (ANSI) approved National Fire Protection Association's (NPFA) National Electrical Code (NEC), and applicable local codes. For operation in countries where the NEC is not recognized, follow applicable codes. For field wiring, use wires suitable for at least 75°C.

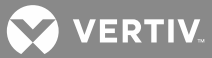

## MCA Network Interconnections Between Bays

# An MCA Network cable must be installed between all bays comprising the system, as detailed in the following procedure.

It is recommended to place the Primary Power/Distribution or Power Only Bay on the far right or far left end of the bay line-up, and to expand the system to the left or right of the Primary Power/Distribution or Power Only Bay. This allows simple cable connections between bays, and a consistent MCA Bay numbering scheme. The Primary Power/Distribution or Power Only Bay is identified by the MCA as Bay #1. The other bays are numbered consecutively, following the bay-to-bay cabling scheme. Thus, bays are numbered #1-#10 from right to left or from left to right. For this configuration, use the MCA Network cables factory furnished with each Secondary Power/Distribution or Power Only Bay.

The Primary Power/Distribution or Power Only Bay may be placed in the middle of the bay line-up, expanding the system to the left and right of the Primary Power/Distribution or Power Only Bay. In this configuration, bay-to-bay cabling MUST start with the Primary Power/Distribution or Power Only Bay, then each Secondary Power/Distribution or Power Only Bay and Distribution Only Bay is daisy-chained into the cabling string. Remember, the Primary Power/Distribution or Power Only Bay is identified by the MCA as Bay #1, the other bays are numbered consecutively following the bay-to-bay cabling scheme. This configuration requires some of the MCA Network cables to be a different length then the standard length cable factory furnished with each Secondary Power/Distribution and Power Only Bay and Distribution Only Bay. These cables should have been specified when the system was ordered. Refer to System Application Guide SAG582140000 for available MCA Network cable lengths and part numbers.

#### Procedure

**NOTE!** Refer to *Figure 75* as this procedure is performed.

- 1. Open all bays' front doors.
- 2. Connect a furnished MCA Network cable (this is a yellow cable) between each bay as follows.
  - a) Connect one end of the cable to the MCA circuit card installed in the Primary Power/Distribution or Power Only Bay. Note that there are two connectors; one if the next bay to be connected is on the left, the other if the next bay is on the right. Note also that the MCA (Primary Power/Distribution or Power Only Bay) circuit card MUST NOT have both of its RJ45 jacks occupied.
  - b) Route the cable through the opening provided in the side of the bay into the next bay. If PDSCs (AC Input 'Power Distribution Service Cabinets') are provided, route the cable through the metal channel provided in the PDSC and into the next bay.
  - c) Connect the other end of the cable to the Router circuit card installed in the Secondary Power/Distribution or Power Only Bay or Distribution Only Bay. In a Distribution Only Bay, install the supplied ferrite cable clamp onto the cable near the connector on the router circuit card.
  - d) Daisy-chain all Secondary Power/Distribution or Power Only Bays and Distribution Only Bays together in this fashion. The total length of the network interconnecting the bays cannot exceed 125 feet. Note that if there are bays on both the right and left of the Primary Power/Distribution or Power Only Bay, once all bays on one side are connected, you have to take a cable from the last bay connected on that side to a bay on the other side of the bay line-up. It doesn't matter which connector you use on a Secondary Power/Distribution or Power Only Bay and Distribution Only Bay, or which order you connect Secondary Power/Distribution or Power Only Bays and Distribution

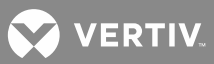

Only Bays. Just remember, DO NOT use both connectors on the Primary Power/Distribution or Power Only Bay.

3. If no other connections are required within the bays, close all bays' front doors.

VERTIV.

Figure 75: MCA Network Bay-Bay Interconnections

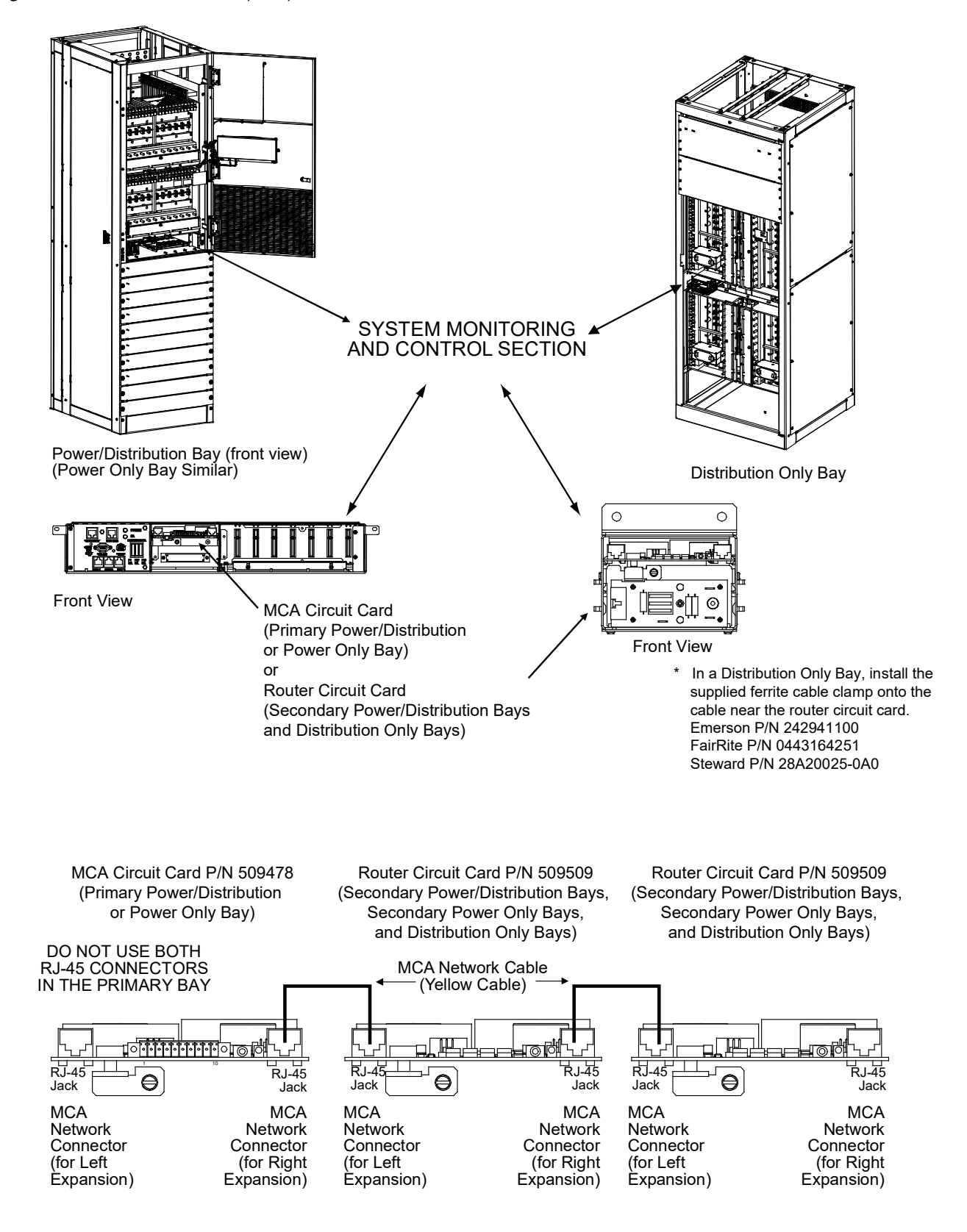

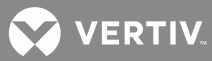

# Distribution Only Bay BAT RTN Connection to System Monitoring and Control Section

#### Procedure

1. Connect BAT RTN to the terminal indicated in Figure 76. Use 18-16 AWG wire for this connection.

Figure 76: BAT RTN Connection to Distribution Bay System Monitoring and Control Section

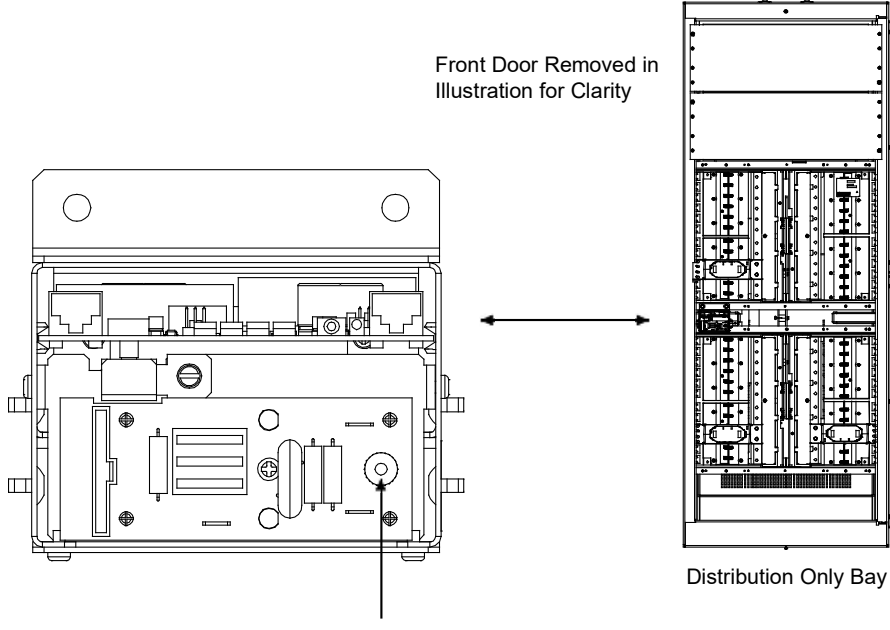

Connect BAT RTN to this Terminal

### MCA Battery Charge Digital Temperature Compensation Probe Connection

**NOTE!** The LMS has a Power System Remote Temperature Compensation feature. Refer to the LMS Installation Manual (Section 5879) for programming information.

#### Mounting Procedure

1. If furnished, mount the MCA Battery Charge Digital Temperature Compensation Probe to any suitable surface located near the battery. One 1/4-inch hole is provided to mount the probe.

#### Connection Procedure

 If furnished, connect the MCA Battery Charge Digital Temperature Compensation Probe to the connector labeled TEMP located in the Primary Power/Distribution or Power Only Bay. Refer to Figure 77 for location.

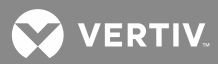

# MCA External CAN Bus Port Connection

For future use.

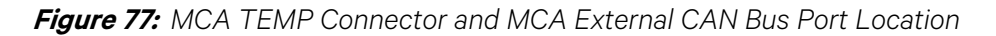

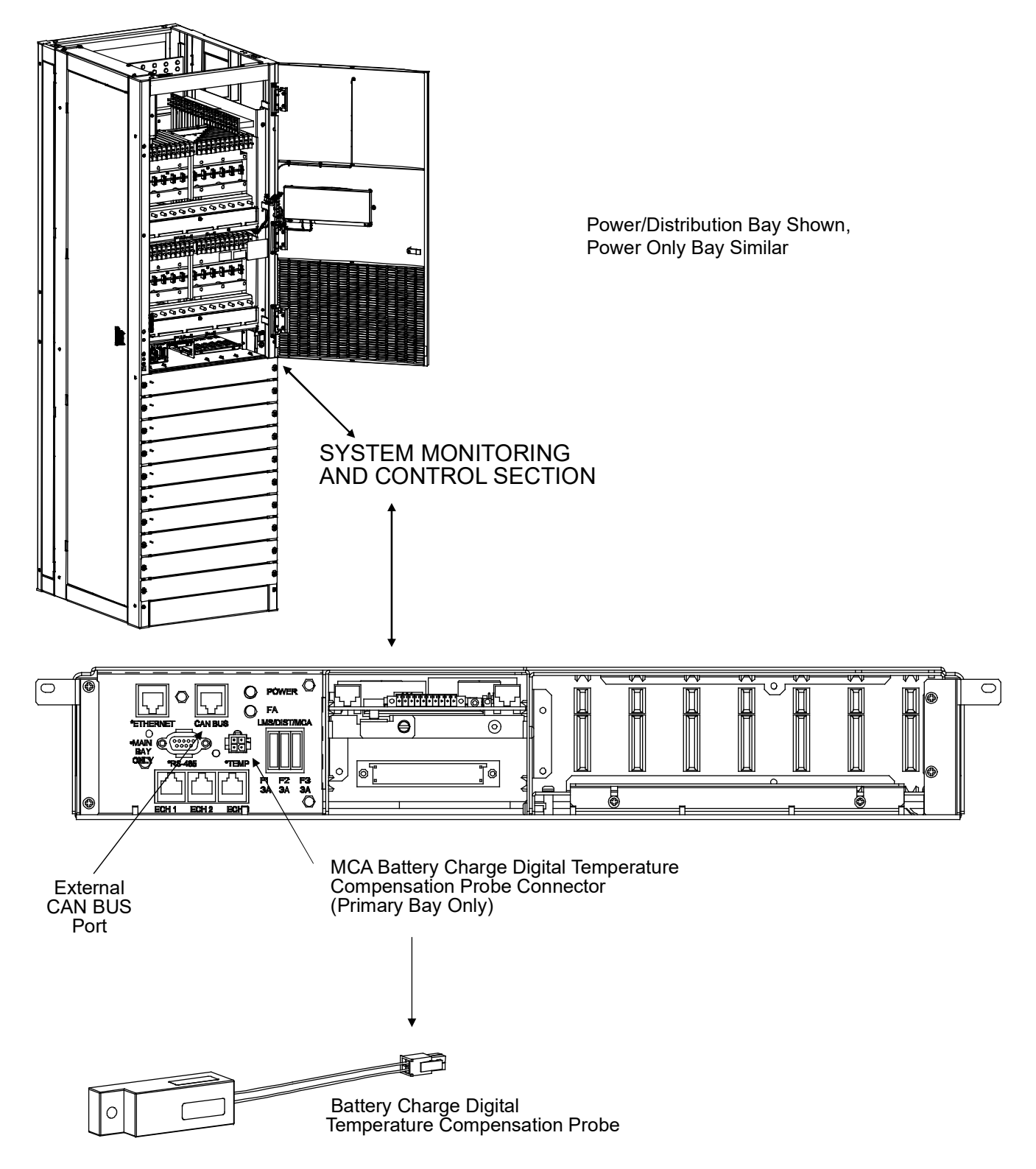

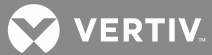

# MCA External Alarm, Reference, and Control Connections and MCA I/O Circuit Card Connections

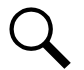

**NOTE!** For recommended wire size and alarm relay contact ratings, refer to System Application Guide SAG582140000.

Refer to Figure 78 for connector locations and pinouts.

#### Connections to Terminal Block TB1 on MCA Circuit Card P/N 509478

MCA circuit card P/N 509478 is located inside the Primary Power/Distribution or Power Only Bay. Refer to **Figure 78** for location and connector TB1 pinouts. Terminal block TB1 on MCA circuit card P/N 509478 consists of two pieces snapped together. The two pieces can be separated by first loosening the two screws; then gently pulling the one half from the other. This feature facilitates circuit card wiring and circuit card replacement, if required.

Wires are connected to the terminals of TB1 by inserting the stripped wire into the wire opening, and then tightening the screw. The wires should be checked for proper installation by gently attempting to pull the wires from the terminal. The terminal block accepts a wire size in the range of 28 to 16 AWG. Recommended torque is 2.0 in-lbs.

#### **Procedure**

1. **External Voltage Input (for MCA Alarms and Meter Reading):** Leads can be extended from the MCA to an external voltage source. This is the voltage source the MCA monitors for system alarms and displays as "System Output Voltage". If leads are not connected, the MCA automatically senses voltage internally.

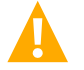

WARNING! Equipment damage may result if leads are connected to the wrong terminals of TB1.

If desired, extend leads from the battery or other external voltage point to terminals 1 (negative) and 2 (positive) of TB1. The negative lead should be fused at 1-1/3 amperes.

- 2. **Remote Test/Equalize:** Customer-furnished loop closure applied between terminals 3 and 4 of TB1 places all Rectifiers in all bays comprising the power system in the test/equalize mode of operation. Removal of the signal places all Rectifiers in the float mode of operation.
- 3. **Remote High Voltage Shutdown:** Customer-furnished loop closure applied between terminals 5 and 6 of TB1 activates the high voltage shutdown circuit on all Rectifiers in all bays comprising the power system.
- 4. Test Input: The Remote High Voltage Shutdown and/or Rectifier Emergency Shutdown (ESTOP) circuits can be tested without affecting the system by applying a Test loop closure between terminals 7 and 8 of TB1 before applying the Remote High Voltage Shutdown or Rectifier Emergency Shutdown loop closure signal. Removal of the Test loop closure signal enables normal operation of the Remote High Voltage Shutdown circuits.

#### Test Procedure

- a) Navigate to the "VERIFY TEST, ESTOP, & HVS INPUTS" MCA menu item.
- b) Apply the Test loop closure. Verify MCA displays TEST SHUTDOWN INPUT IS ON.
- c) With the Test loop closure still applied, apply the Emergency Stop loop closure. Verify MCA displays EMERGENCY STOP INPUT IS ON. Release the Emergency Stop loop closure.

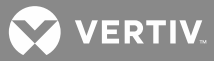

- d) With the Test loop closure still applied, apply the High Voltage Shutdown loop closure. Verify MCA displays HI VOLTAGE SHUTDOWN INPUT IS ON. Release the High Voltage Shutdown loop closure.
- e) Release the Test loop closure.
- 5. **Rectifier Emergency Shutdown and Fire Alarm Disconnect (ESTOP):** Customer-furnished loop closure applied between terminals 9 and 10 of TB1 inhibits all Rectifiers in all bays comprising the power system. Manual restart is required.

#### **Connections to MCA Customer Alarm Relay Circuit Cards**

MCA Customer Alarm Relay circuit cards can be installed in any of the seven card cage positions in each Power/Distribution or Power Only Bay. Each circuit card contains six (6) relays and associated Form-C relay contacts. Each relay on each card can be programmed via the MCA to energize or deenergize when an "MCA Relay Function Channel" alarms. "MCA Relay Function Channels" are programmed via the MCA to alarm for a multitude of conditions. Refer to the *Installing the Rectifiers and Initially Starting the Power System* section for programming information.

# Refer to Figure 79 and Table 1 if you are using the default MCA Relay Function Channel configurations and the default MCA Customer Alarm Relay assignments. Refer to blank Table 2 if you want to document a custom configuration.

Connections are made to terminal block TB1 located on the circuit card. Refer to **Figure 78** for location and connector TB1 pinouts. Terminal block TB1 consists of two separate terminal blocks that snap into a common housing. The two terminal blocks can be removed from the common housing by first loosening the two screws on each; then gently pulling the terminal block from the common housing. This feature facilitates circuit card wiring and circuit card replacement, if required.

Wires are connected to the terminals by inserting the stripped wire into the wire opening, and then tightening the screw. The wires should be checked for proper installation by gently attempting to pull the wires from the terminal. The terminal block accepts a wire size in the range of 28 to 16 AWG. Recommended torque is 2.0 in-lbs. Note that one of the terminal blocks needs to be removed to gain access to the wire clamping screws of the other.

#### **Connections to MCA I/O Circuit Cards**

MCA I/O circuit cards can be installed in any of the seven card cage positions in each bay. These circuit cards offer a variety of analog inputs and outputs, and binary inputs. Refer to the *Installing the Rectifiers and Initially Starting the Power System* section for programming information.

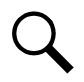

**NOTE!** Use of the MCA's 'Alternate Current Limit' feature requires an MCA I/O circuit card be installed.

Connections are made to terminal block TB1 located on the circuit card. Refer to **Figure 78** for location and connector TB1 pinouts. Terminal block TB1 consists of two separate terminal blocks that snap into a common housing. The two terminal blocks can be removed from the common housing by first loosening the two screws on each; then gently pulling the terminal block from the common housing. This feature facilitates circuit card wiring and circuit card replacement, if required.

Wires are connected to the terminals by inserting the stripped wire into the wire opening, and then tightening the screw. The wires should be checked for proper installation by gently attempting to pull the wires from the

💙 VERTIV.

terminal. The terminal block accepts a wire size in the range of 28 to 16 AWG. Recommended torque is 2.0 in-lbs.

To minimize voltage potentials inside the bay during installation, leads should be connected at the bay first, and then connected to the monitored source.

#### Analog Input

A 0-50 mv input may be provided. Only connect a 50 mv shunt to this input. Recommended wire size is 20-22 gauge, twisted pair wire. Observe correct polarity. Each of the two leads should be protected using a  $49.9\Omega$  fusible resistor. The protection devices should be located as near as possible to the voltage source to provide maximum protection.

Recommended Maximum Analog Input Loop Lengths:

Shunt Inputs: maximum 2,000 ft. loop length.

These maximum distances are derived from calculations which would yield a typical 0.1% of full scale error at the maximum loop length (using 22 gauge twisted hook-up wire). Loop length is the sum of the lengths of the positive and negative leads.

😯 VERTIV

**NOTE!** Program the respective analog input to show up in the DISTRIBUTION LOAD MENUS *or* in separate AUXILIARY LOAD MENUS.

Program the scale factor for the shunt connected to this analog input.

Refer to the "INSTALLING THE RECTIFIERS AND INITIALLY STARTING THE POWER SYSTEM" section for programming information.

#### Analog Output

A 0-50 mv output may be provided. Connect this output to a metering device for remote plant output current monitoring. Recommended wire size is 20-22 gauge, twisted pair wire. Observe correct polarity. Each of the two leads should be protected using a 49.9 $\Omega$  fusible resistor. The protection devices should be located as near as possible to the voltage source to provide maximum protection.

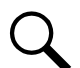

**NOTE!** Program the scale factor for the analog output as outlined in the "INSTALLING THE RECTIFIERS AND INITIALLY STARTING THE POWER SYSTEM" section.

#### **Binary Inputs**

Connect binary inputs as required. Recommended wire size is 20-22 gauge, twisted pair wire. A  $49.9\Omega$  fusible resistor, located in each input lead, may be used to protect leads from unintentional shorts during installation or service. These resistors should be located as near as possible to the voltage source to provide maximum protection.

**NOTE!** Program the respective binary inputs to alarm in the 'open' *or* 'close' state as outlined in the "INSTALLING THE RECTIFIERS AND INITIALLY STARTING THE POWER SYSTEM" section.

If a binary input alarms, the MCA displays a "Binary Input Customer Text Message" in the I/O Board Alarm Detail Message. If you wish to change the default message, refer to the "SYSTEM OPERATING PROCEDURES" section in Section 5877.

#### When used with a a Surge Suppression Option

If a bay is equipped with a surge suppression option, an MCA I/O circuit card is furnished. Connect the remote monitoring leads from each of the two surge suppression assemblies as follows.

#### Procedure

- 1. Locate the wire harness connected to the surge suppression assemblies. Connect the leads as follows.
  - a) Connect the BROWN wire (Suppression Assembly A COMM) to terminal 1 of TB1 located on the MCA I/O circuit card (P/N 524550).
  - b) Connect the VIOLET wire (Suppression Assembly A NC) to terminal 2 of TB1 located on the MCA I/O circuit card (P/N 524550).
  - c) Connect the YELLOW wire (Suppression Assembly B COMM) to terminal 3 of TB1 located on the MCA I/O circuit card (P/N 524550).
  - d) Connect the ORANGE wire (Suppression Assembly B NC) to terminal 4 of TB1 located on the MCA I/O circuit card (P/N 524550).

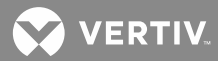

**NOTE!** Program the respective binary inputs to alarm in the 'open' state as outlined in the "INSTALLING THE RECTIFIERS AND INITIALLY STARTING THE POWER SYSTEM" section.

If a surge suppression assembly operates, the MCA displays a "Binary Input Customer Text Message" in the I/O Board Alarm Detail Message. If you wish to change the default message, refer to the "SYSTEM OPERATING PROCEDURES" section in Section 5877.

# Note that a Surge Suppression Alarm is active when there is NO AC power, and resets when AC power is supplied.

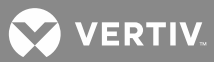

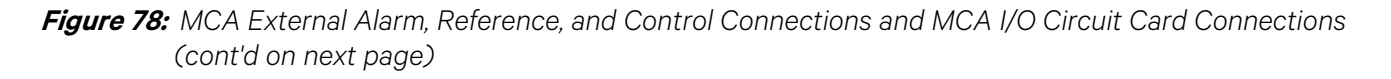

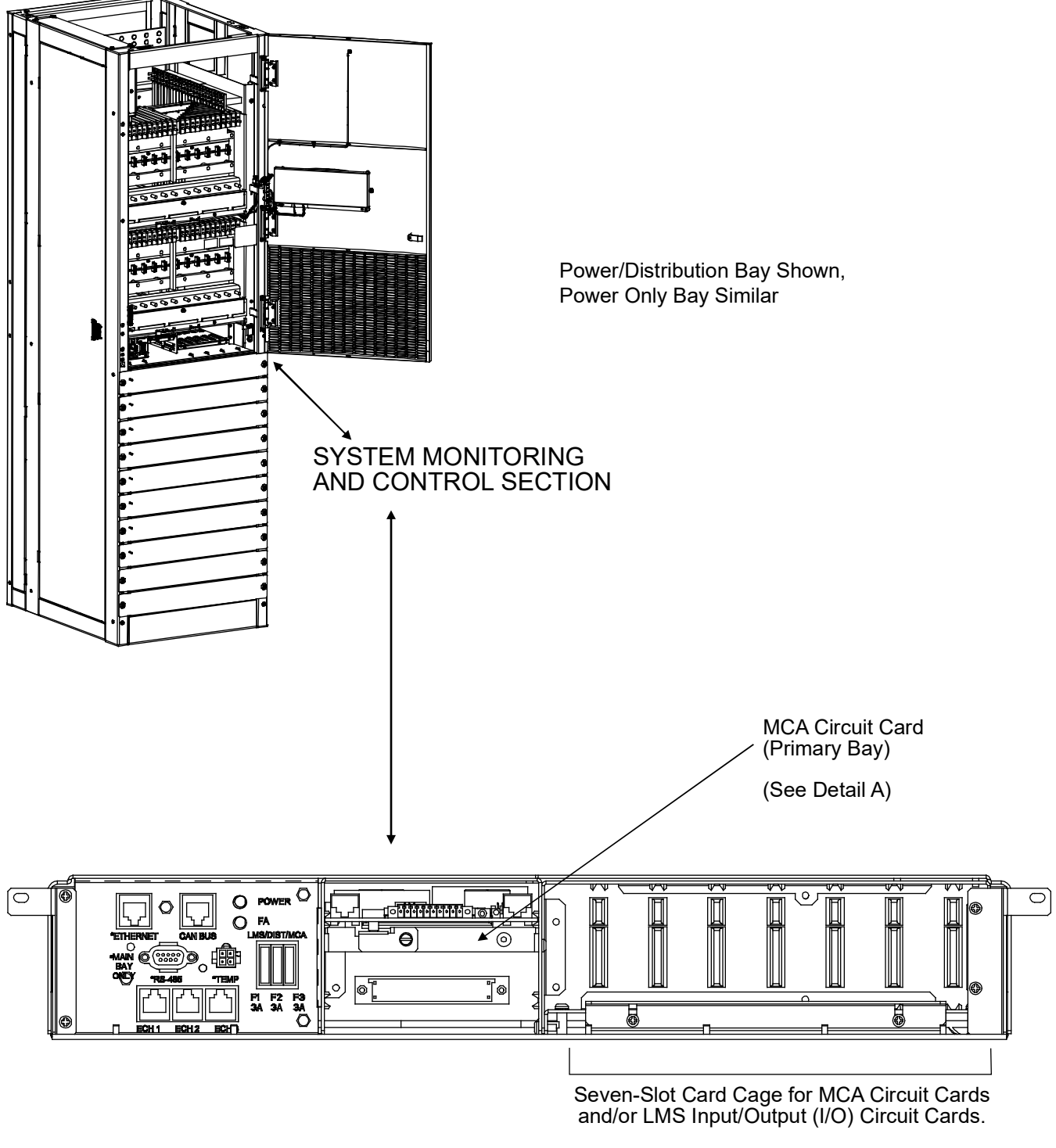

(See Detail B)

VERTIV.

# *Figure 78:* MCA External Alarm, Reference, and Control Connections (cont'd from previous page, cont'd on next page)

- \* Automatic internal sense when not connected. Note: If connected and removed, external A/D Volt Alarm activates. Clear alarm by updating inventory.
- \*\* Apply Test contact closure, then apply HVS or ESTOP closure to test these circuits.
   See MCA display to verify circuits operational.

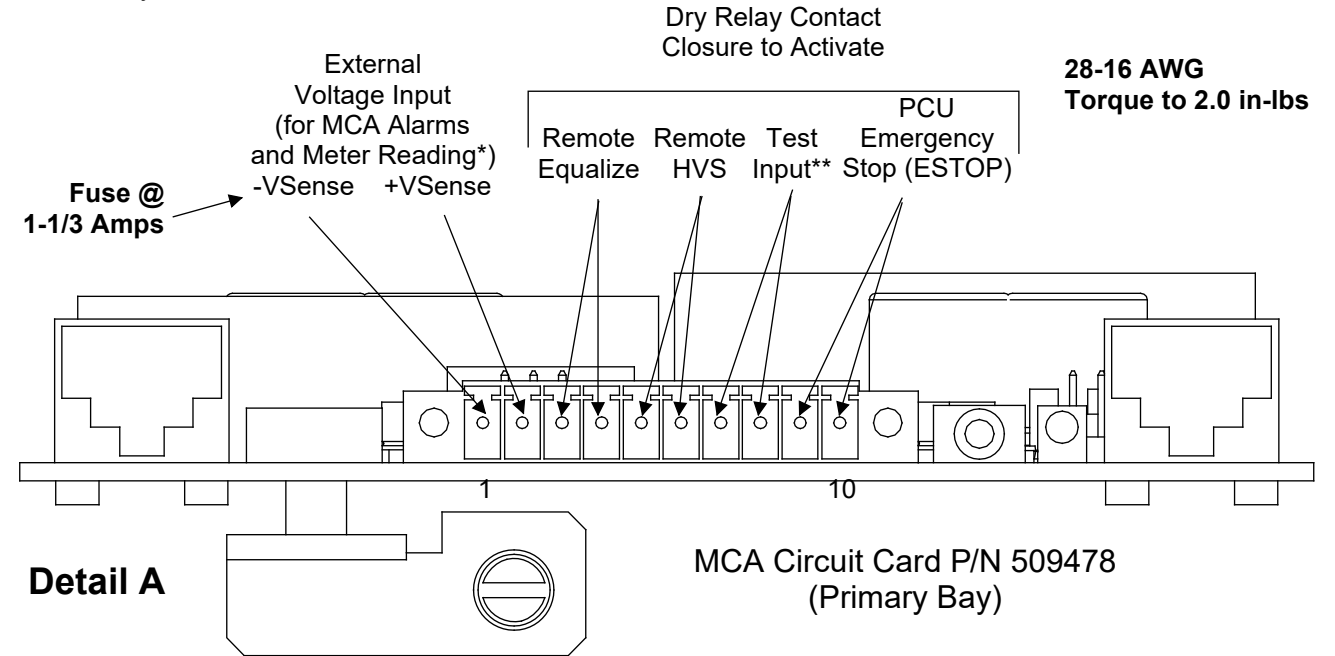

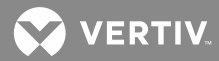

Figure 78: MCA External Alarm, Reference, and Control Connections (cont'd from previous page)

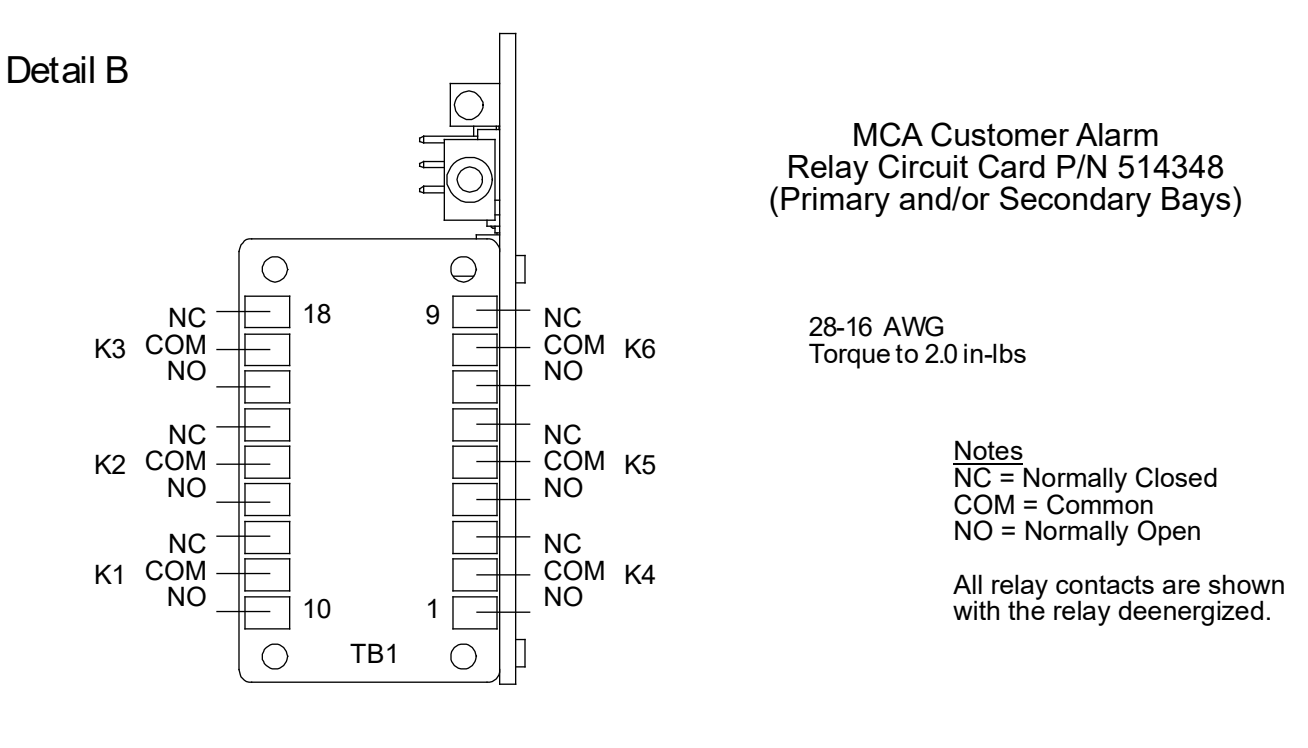

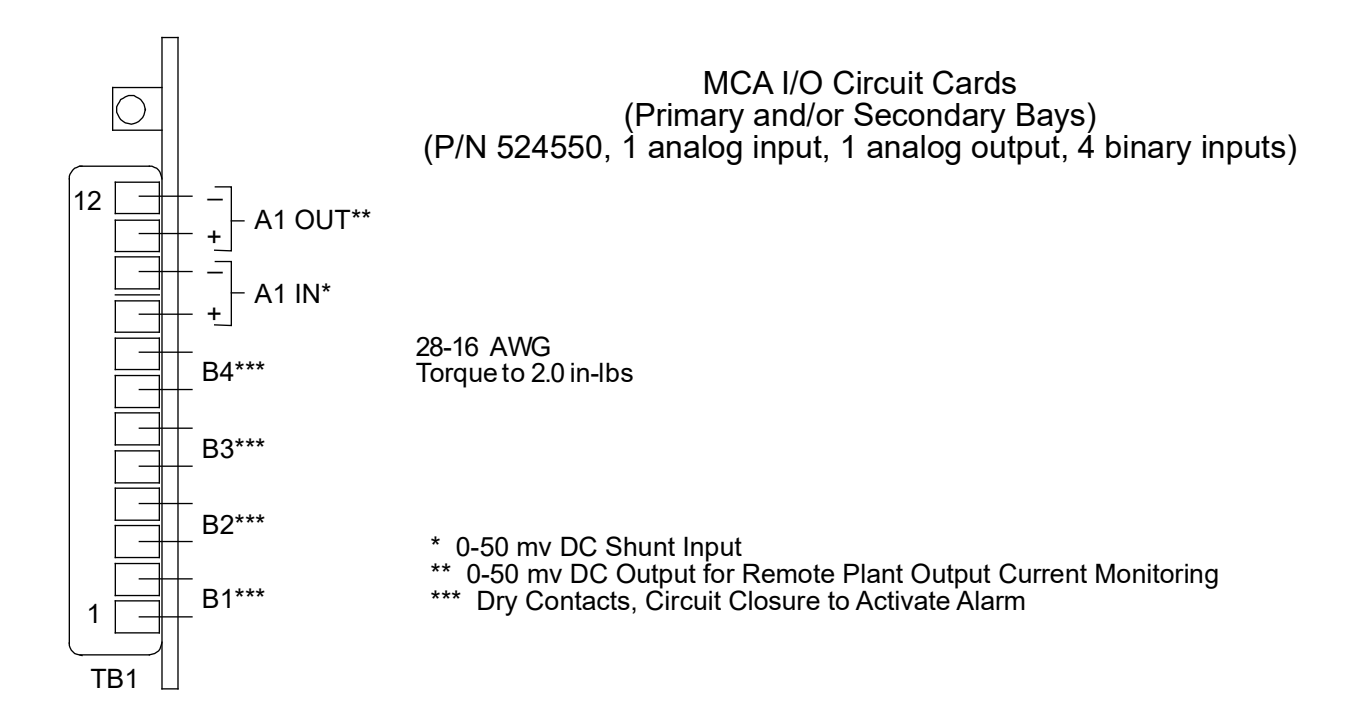

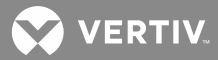

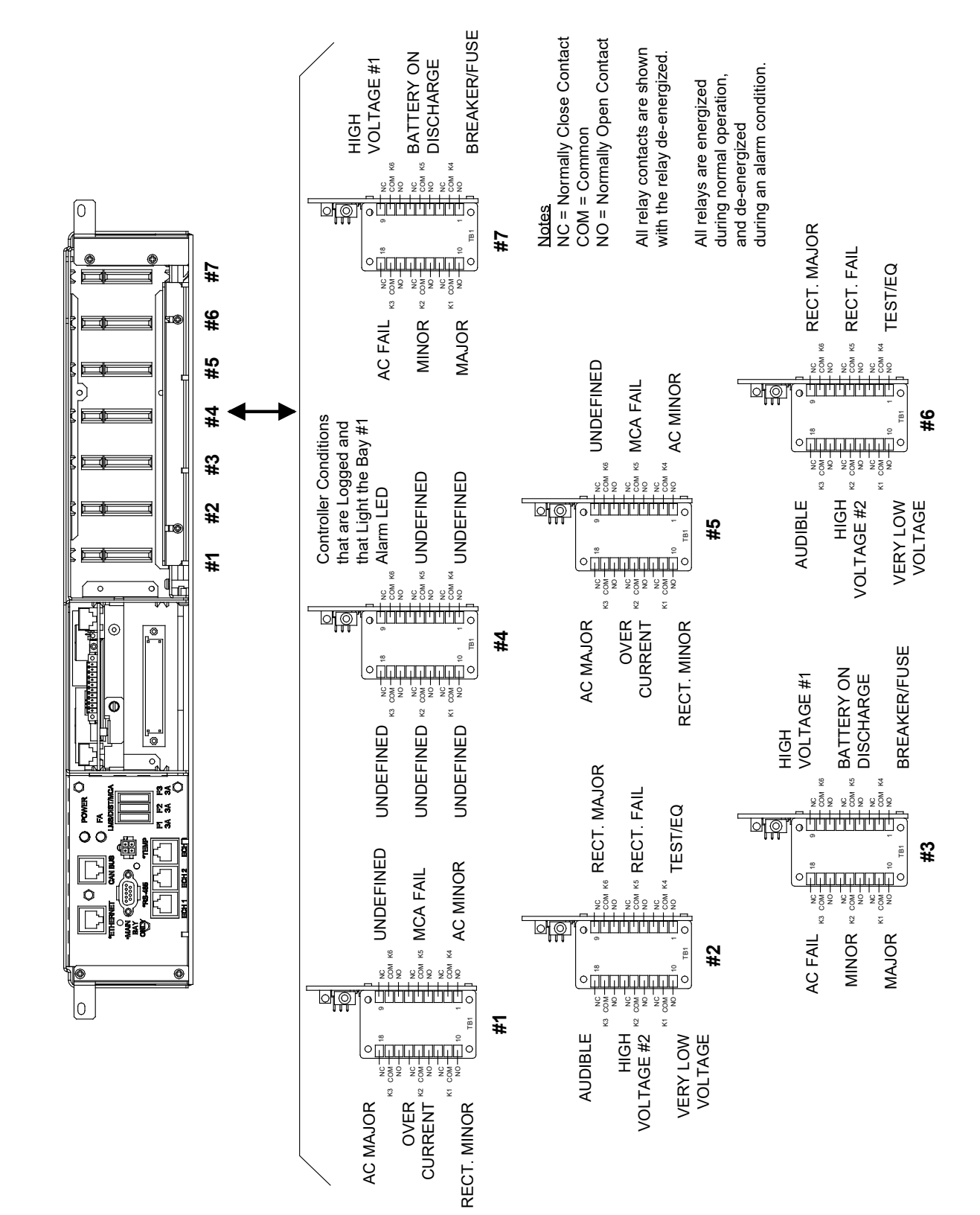

Figure 79: Default MCA Customer Alarm Relay Assignments

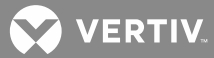

| MCA Relay<br>Function<br>Channel # | Alarm<br>Name                | Alarm<br>Configuration                                                                                                    | Assigned to<br>Relay # | installed in<br>Slot #<br>of any Bay |
|------------------------------------|------------------------------|----------------------------------------------------------------------------------------------------|------------------------|--------------------------------------|
| 1                                  | Major Alarm                  | Emergency Stop Input<br>Active, Remote High Voltage<br>Shutdown Input Active,<br>System Voltage is Very Low,<br>System Battery On<br>Discharge, System High<br>Voltage #1 Alarm, System<br>High Voltage #2 Alarm, 1<br>System CB/Fuse Alarm, 2+<br>System CB/Fuse Alarm, 2+<br>PCU Failures 'Major' Type,<br>No PCU in Inventory<br>(installed), 1 Dist. Panel<br>Failure, 2+ Dist. Panels<br>Failures, No Dist. Panel in<br>Inventory (Installed), 1<br>Router Failure, 2+ Router<br>Failures, No Router in<br>Inventory (installed), 1 Relay<br>Board Failure, 2+ Relay Board<br>Failures, No Relay Board in<br>Inventory (installed), High<br>Temp #1 Alarm, High Temp<br>#2 Alarm, Low Temp #1<br>Alarm, Low Temp #2 Alarm,<br>Temperature Sensor No<br>Signal, Controller (MCA)<br>Failure, Controller Initializing | 1                      | 7 and 3                              |
| 2                                  | Minor Alarm                  | 1 PCU Failure 'Major' Type, 1<br>PCU Failure 'Minor' Type, 2+<br>PCU Failures 'Minor' Type,<br>Monitoring Does Not<br>Respond, Total Distribution<br>Load Alarm, Distribution<br>Group A Load Alarm,<br>Distribution Group B Load<br>Alarm, Display Does Not<br>Respond                                                                                                    | 2                      | 7 and 3                              |
| 3                                  | AC Fail Alarm                | AC Power Off to 1 PCU, AC<br>Power Off to 2+ PCUs, AC<br>Power Off to All PCUs                                                                                                    | 3                      | 7 and 3                              |
| 4                                  | Circuit Breaker / Fuse Alarm | 1 System CB/Fuse Alarm, 2+<br>System CB/Fuse Alarms                                                                                                    | 4                      | 7 and 3                              |
| 5                                  | Battery on Discharge Alarm   | System Battery<br>on Discharge Alarm                                                                                                    | 5                      | 7 and 3                              |

**Table 1:** Default MCA Relay Function Channel Configurations and Default MCA Customer Alarm Relay
 Assignments

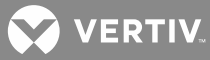

| MCA Relay<br>Function<br>Channel # | Alarm<br>Name              | Alarm<br>Configuration                                                                                   | Assigned to<br>Relay # | installed in<br>Slot #<br>of any Bay |
|------------------------------------|----------------------------|----------------------------------------------------------------------------------------------------|------------------------|--------------------------------------|
| 6                                  | High Voltage Alarm #1      | System High Voltage<br>#1 Alarm                                                                          | 6                      | 7 and 3                              |
| 7                                  | Very Low Voltage Alarm     | System Voltage is Very Low                                                                               | 1                      | 6 and 2                              |
| 8                                  | High Voltage Alarm #2      | System High Voltage<br>#2 Alarm                                                                          | 2                      | 6 and 2                              |
| 9                                  | Audible Alarm Contacts     | See Relay Function<br>Channel 25                                                                         | 3                      | 6 and 2                              |
| 10                                 | Test / Equalize Indication | Test/Equalize Mode is Active                                                                             | 4                      | 6 and 2                              |
| 11                                 | Rectifier Fail Alarm       | 1 PCU Failure Any Type, 2+<br>PCU Failures Any Type, No<br>PCU in Inventory (installed)                  | 5                      | 6 and 2                              |
| 12                                 | Rectifier Major Alarm      | 2+ PCU Failures 'Major' Type,<br>No PCU in Inventory<br>(installed)                                      | 6                      | 6 and 2                              |
| 13                                 | Rectifier Minor Alarm      | 1 PCU Failure 'Minor' Type,<br>2+ PCU Failures 'Minor' Type,<br>1 PCU Failure 'Major' Type               | 1                      | 5 and 1                              |
| 14                                 | Over Current Alarm         | Total Distribution Load<br>Alarm, Distribution Group A<br>Load Alarm, Distribution<br>Group B Load Alarm | 2                      | 5 and 1                              |
| 15                                 | AC Major Alarm             | AC Power is Off to All PCUs,<br>AC Power is Off to 2+ PCUs                                               | 3                      | 5 and 1                              |
| 16                                 | AC Minor Alarm             | AC Power is Off to 1 PCU                                                                                 | 4                      | 5 and 1                              |
| 17                                 | MCA Fail Alarm             | Controller (MCA) Failure,<br>Controller Initializing                                                     | 5                      | 5 and 1                              |
| 18                                 | Undefined                  |                                                                                                    | 6                      | 5 and 1                              |
| 19                                 | Undefined                  |                                                                                                    | 1                      | 4                                    |
| 20                                 | Undefined                  |                                                                                                    | 2                      | 4                                    |
| 21                                 | Undefined                  |                                                                                                    | 3                      | 4                                    |
| 22                                 | Undefined                  |                                                                                                    | 4                      | 4                                    |
| 23                                 | Undefined                  |                                                                                                    | 5                      | 4                                    |

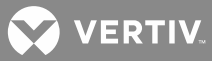

| MCA Relay<br>Function<br>Channel # | Alarm<br>Name                                                                                                    | Alarm<br>Configuration                                                                                                    | Assigned to<br>Relay # | installed in<br>Slot #<br>of any Bay |
|------------------------------------|----------------------------------------------------------------------------------------------------|----------------------------------------------------------------------------------------------------|------------------------|--------------------------------------|
| 24                                 | Defines the MCA Alarm<br>conditions. These conditions<br>are reported in the Alarm<br>Log as 'Controller Alarms',<br>and activate the Primary Bay<br>Alarm LED. | Emergency Stop Input<br>Active, Remote High Voltage<br>Shutdown Input Active,<br>System Voltage is Very Low,<br>System Battery On<br>Discharge, System High<br>Voltage #1 Alarm, System<br>High Voltage #2 Alarm, No<br>PCU in Inventory (installed),<br>No Dist. Panel in Inventory<br>(Installed), No Router in<br>Inventory (installed), No<br>Relay Board in Inventory<br>(installed), High Temp #1<br>Alarm, High Temp #2 Alarm,<br>Low Temp #1 Alarm, Low<br>Temp #2 Alarm,<br>Temperature Sensor No<br>Signal, Controller (MCA)<br>Failure, Controller Initializing,<br>Total Distribution Load<br>Alarm, Distribution Group A<br>Load Alarm, Distribution<br>Group B Load Alarm,<br>Monitoring Does Not<br>Respond, All LMS LED<br>Channels | 6                      | 4                                    |

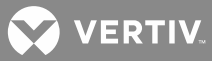

| MCA Relay<br>Function<br>Channel # | Alarm<br>Name                                                                                                    | Alarm<br>Configuration                                                                                                    | Assigned to<br>Relay # | installed in<br>Slot #<br>of any Bay |
|------------------------------------|----------------------------------------------------------------------------------------------------|----------------------------------------------------------------------------------------------------|------------------------|--------------------------------------|
| 25                                 | Defines which conditions<br>show up in the MCA Main<br>Alarm Menu (and scroll on<br>Line 1 of the MCA Display).<br>These conditions also<br>activate the Audible Alarm. | Emergency Stop Input<br>Active, Remote High Voltage<br>Shutdown Input Active,<br>System Voltage is Very Low,<br>System Battery On<br>Discharge, System High<br>Voltage #1 Alarm, System<br>High Voltage #2 Alarm, 1<br>System CB/Fuse Alarm, 2+<br>System CB/Fuse Alarm, 1<br>PCU Failure 'any' Type, 2+<br>PCU Failures 'any' Type, No<br>PCU in Inventory (installed),<br>1 Dist. Panel Failure, 2+ Dist.<br>Panels Failures, No Dist.<br>Panel in Inventory (Installed),<br>1 Router Failure, 2+ Router<br>Failures, No Router in<br>Inventory (installed), 1 Relay<br>Board Failure, 2+ Relay Board<br>Failures, No Relay Board in<br>Inventory (installed), High<br>Temp #1 Alarm, High Temp<br>#2 Alarm, Low Temp #1<br>Alarm, Low Temp #1<br>Alarm, Low Temp #2 Alarm,<br>Temperature Sensor No<br>Signal, Controller Initializing,<br>Total Distribution Group A<br>Load Alarm, Distribution<br>Group B Load Alarm,<br>Monitoring Does Not<br>Respond, All LMS LED<br>Channels, All PCU's AC Fail |                        |                                      |

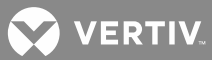

| Table 2: Custom MCA Relay | Y Function Channel Configurations and Custom MCA Customer Alarm Relay |
|---------------------------|-----------------------------------------------------------------------|
| Assignments               |                                                                       |

| MCA Relay<br>Function<br>Channel # | Alarm<br>Name                                                                                                    | Alarm<br>Configuration | Assigned to<br>Relay # | installed in<br>Slot #<br>of Bay # |
|------------------------------------|----------------------------------------------------------------------------------------------------|------------------------|------------------------|------------------------------------|
| 1                                  |                                                                                                    |                        |                        |                                    |
| 2                                  |                                                                                                    |                        |                        |                                    |
| 3                                  |                                                                                                    |                        |                        |                                    |
| 4                                  |                                                                                                    |                        |                        |                                    |
| 5                                  |                                                                                                    |                        |                        |                                    |
| 6                                  |                                                                                                    |                        |                        |                                    |
| 7                                  |                                                                                                    |                        |                        |                                    |
| 8                                  |                                                                                                    |                        |                        |                                    |
| 9                                  |                                                                                                    |                        |                        |                                    |
| 10                                 |                                                                                                    |                        |                        |                                    |
| 11                                 |                                                                                                    |                        |                        |                                    |
| 12                                 |                                                                                                    |                        |                        |                                    |
| 13                                 |                                                                                                    |                        |                        |                                    |
| 14                                 |                                                                                                    |                        |                        |                                    |
| 15                                 |                                                                                                    |                        |                        |                                    |
| 16                                 |                                                                                                    |                        |                        |                                    |
| 17                                 |                                                                                                    |                        |                        |                                    |
| 18                                 |                                                                                                    |                        |                        |                                    |
| 19                                 |                                                                                                    |                        |                        |                                    |
| 20                                 |                                                                                                    |                        |                        |                                    |
| 21                                 |                                                                                                    |                        |                        |                                    |
| 22                                 |                                                                                                    |                        |                        |                                    |
| 23                                 |                                                                                                    |                        |                        |                                    |
| 24                                 | Defines the MCA Alarm<br>conditions. These conditions<br>are reported in the Alarm<br>Log as 'Controller Alarms',<br>and activate the Primary<br>Power/ Distribution Bay<br>Alarm LED. |                        |                        |                                    |
| 25                                 | Defines which conditions<br>show up in the MCA Main<br>Alarm Menu (and scroll on<br>Line 1 of the MCA Display).<br>These conditions also<br>activate the Audible Alarm.                |                        |                        |                                    |

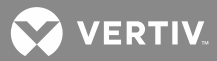

## LMS Connections (if LMS Furnished)

Refer to Figure 80 for connector locations.

If the LMS is furnished, make the following connections as required. Refer to the separate LMS *Installation Instructions* (Section 5879) for procedures.

- a) LMS CPU/Hardware Fail Alarm
- b) LMS Local Port

(Provided via a USB to RS-232 Port Adapter Unit. A device driver CD is supplied with the USB to RS-232 Port Adapter Unit. The proper driver must be installed on the computer to be connected to the USB port. See the next section to install the device driver.)

- c) LMS Ethernet Port
- d) LMS Modem Port
- e) LMS OEM (RS-485) Port
- f) LMS Input/Output (I/O) Circuit Cards
- g) LMS Energy Management Connections (when used w/ 'traditional' rectifiers external to the system)
- h) LMS Sequential Start Connections
- i) Optional LMS Expansion Assembly(s) Connections to Customer Equipment

Procedures are provided next in this document for LMS Network Interconnections Between Bays and Optional LMS Expansion Assembly(s).

#### Security Adapter Unit (SAU)

If the LMS is used with a Security Adapter Unit (SAU), refer to the SAU instruction manual (IM58214000074) for proper (LMS and SAU) network settings, SAU operation, etc.

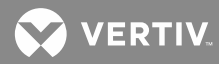

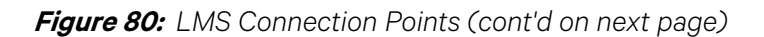

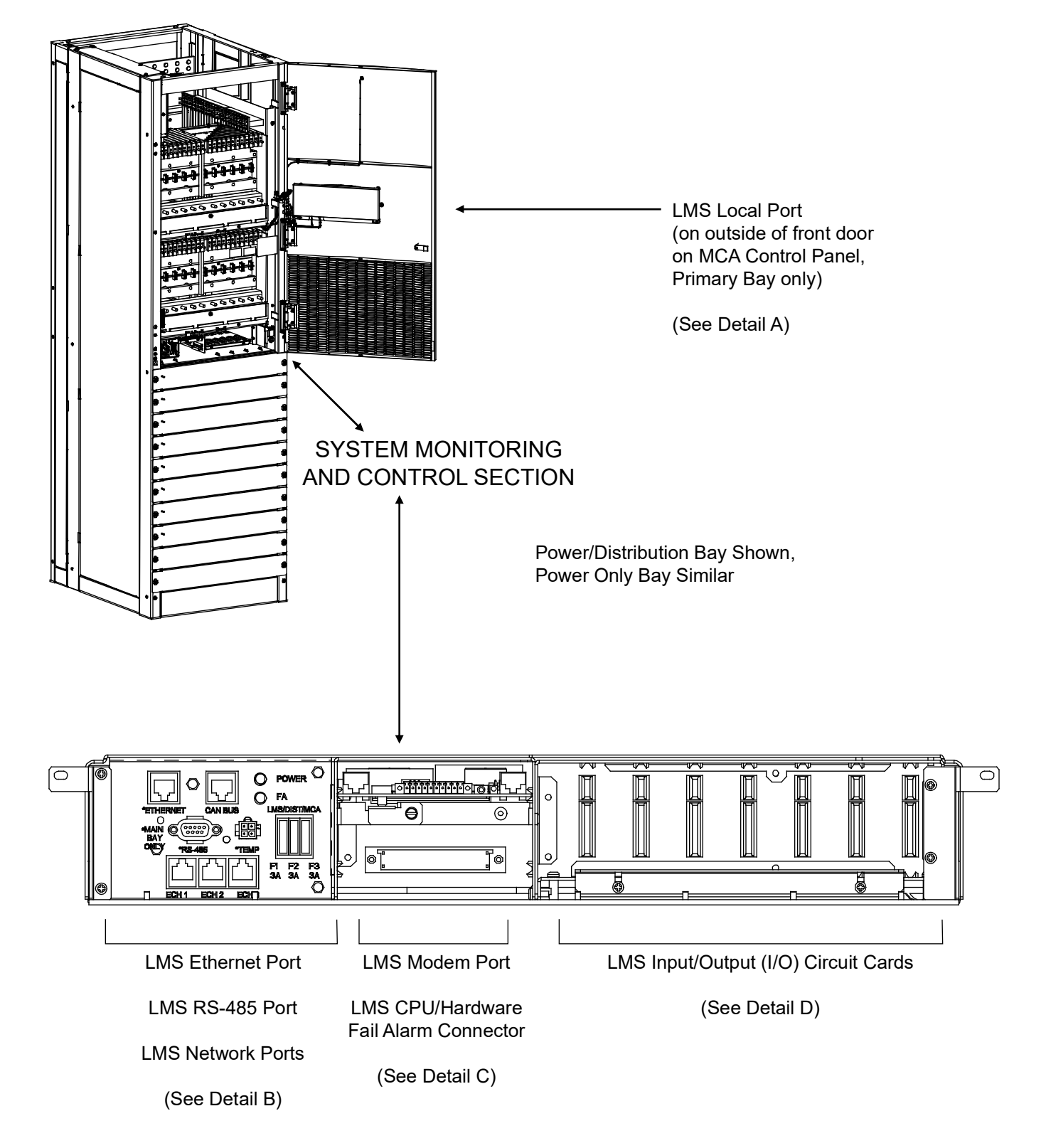

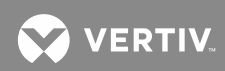

Figure 80: LMS Connection Points (cont'd from previous page, cont'd on next page)

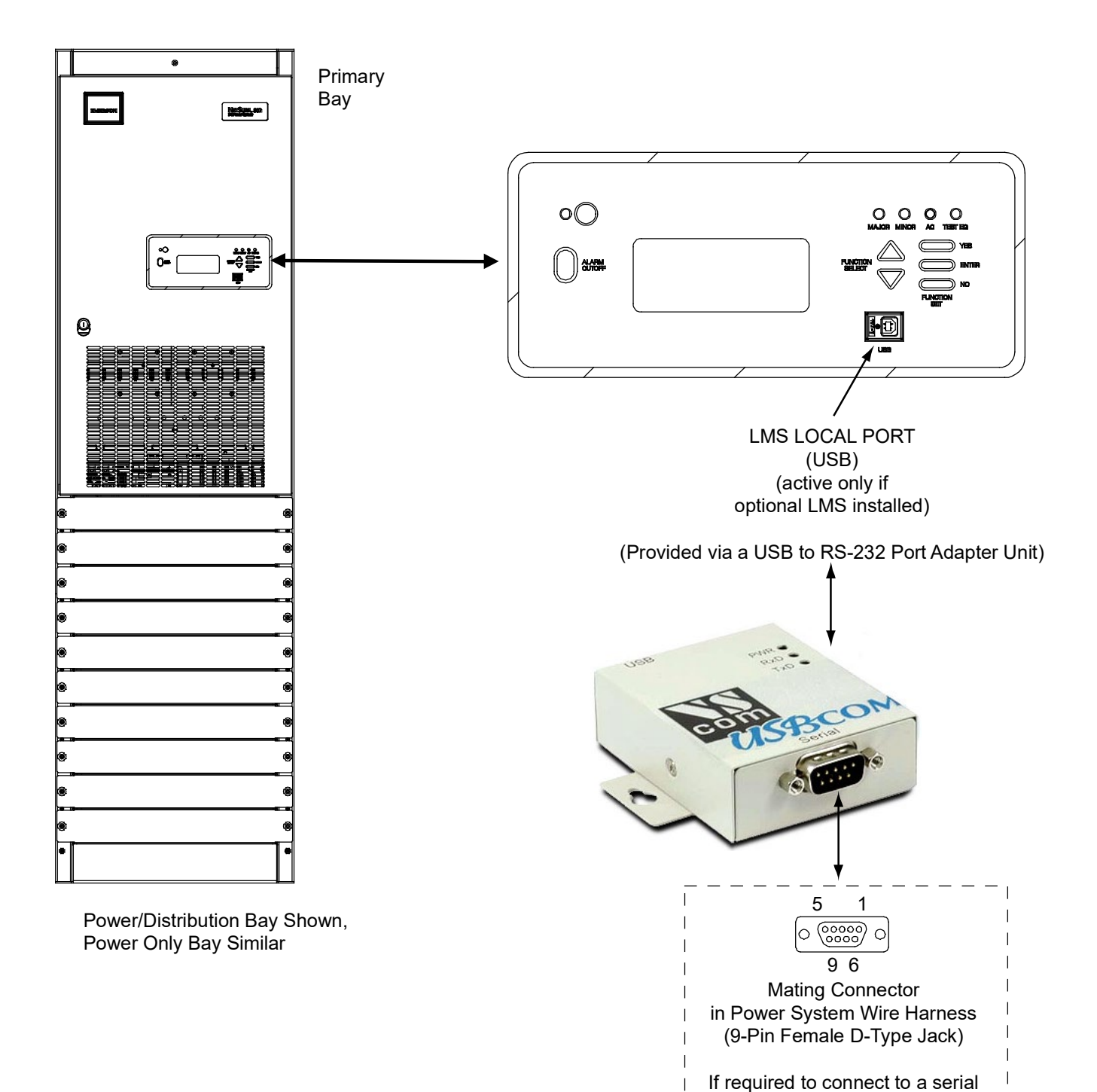

**Detail A** 

1

J

| port, disconnect the factory plug to | the "USB to RS-232 Port Adapter

Unit" and connect to this plug.

T

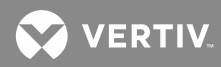

Figure 80: LMS Connection Points (cont'd from previous page, cont'd on next page)

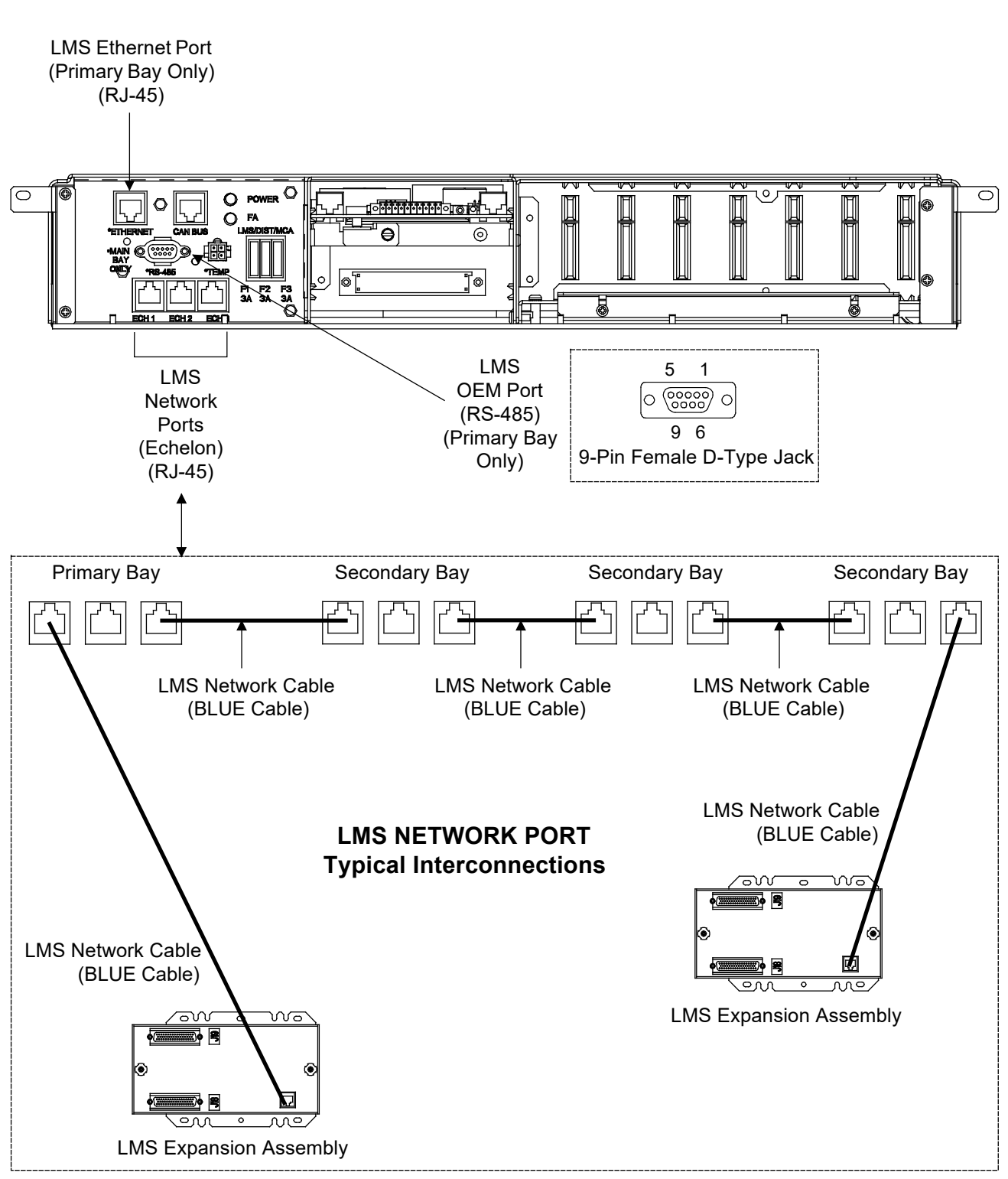

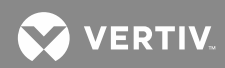

*Figure 80:* LMS Connection Points (cont'd from previous page, cont'd on next page)

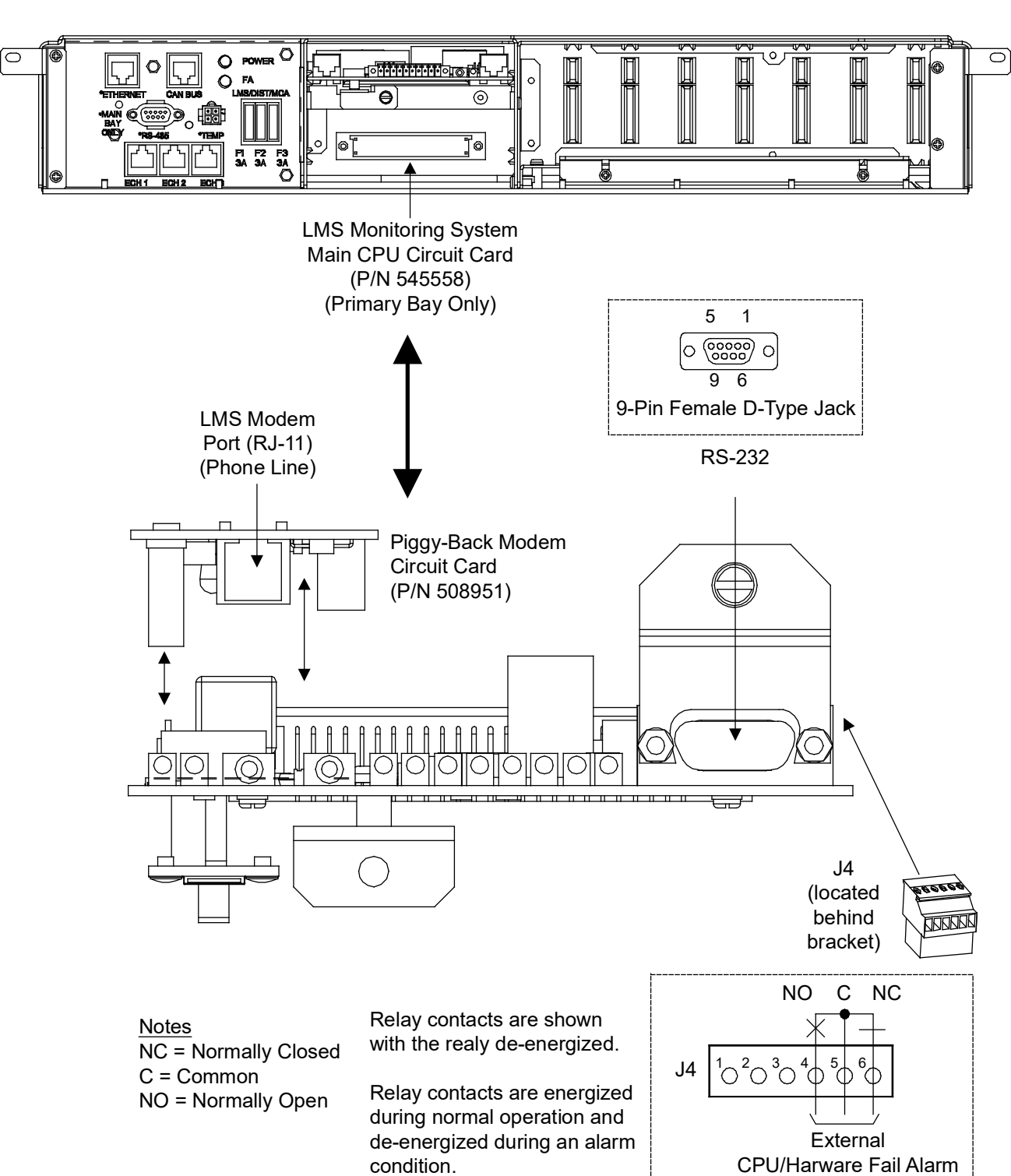

Detail C

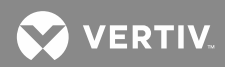

Figure 80: LMS Connection Points (cont'd from previous page)

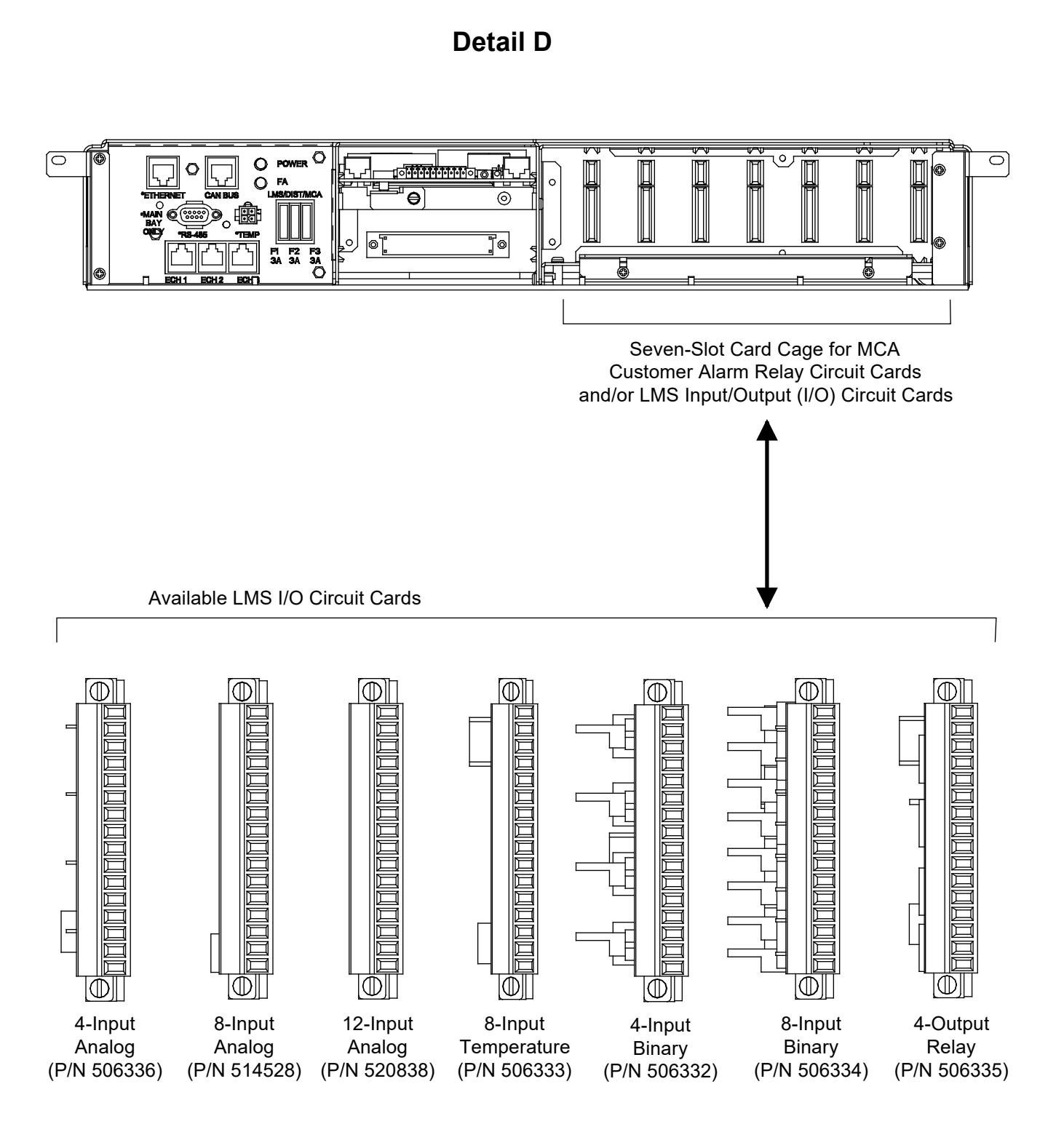

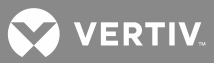

#### LMS Local Port

The LMS Local Port is provided via a USB to RS-232 Port Adapter Unit. The proper device driver must be installed on the computer to be connected to the USB port. Use one of the following procedures to install the device driver.

#### Installing the USB Device Driver from the Furnished CD

A device driver CD is supplied with the USB to RS-232 Port Adapter Unit. The proper driver must be installed on the computer to be connected to the USB port. Use the provided CD to install the driver.

#### Downloading the USB Driver from the Web

- 1. Go to this link http://vscom.de/downloadcenter.htm.
- 2. Select "USB to Serial Drivers" from the Product Category drop-down menu.
- 3. Select your product model's "Driver and Documentation" to download the files.
- 4. Select your computer's operating system.
- 5. Run or save the application.

#### Setting up your Computer to Access the Power System

- 1. Select Hyper terminal.
- 2. Connect using one of the unused COM ports. (e.g. COM 5)
- 3. Set Bit per Second to 19200.
- 4. Set Data Bits to 8.
- 5. Set Parity to None.
- 6. Set Stop bits to 1.
- 7. Set Flow control to Hardware.
- 8. Select OK.
- 9. In Hyper terminal press ENTER.
- 10. Enter the password 6.
- 11. Enter "?" to see commands.

#### LMS Network Interconnections Between Bays and Optional LMS Expansion Assembly(s)

#### **Between Bays**

An LMS Network cable must be installed between all bays with LMS CPU circuit cards installed, as detailed in the following procedure. Pre-assembled cables are available. Refer to System Application Guide SAG582140000 for P/N's. Refer to "LMS Network Cable Assembly Instructions" in this section to assemble your own cable.

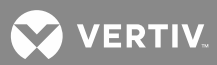

#### Procedure

NOTE! Refer to Figure 80 as this procedure is performed.

- 1. Open all bays' front doors containing LMS CPU circuit cards.
- Connect a furnished LMS Network cable (this is a blue cable) between bays containing LMS CPU circuit cards. There a three (3) LMS Network ports located in each bay. Any of these ports can be used in multitude of configurations to interconnect the bays. Refer to Figure 80 for typical interconnections. Refer to System Application Guide SAG586505000 for maximum combined cable length restrictions.
  - a) Connect one end of the cable to an LMS Network Port in the first bay. Note that there are three connectors, use any open connector.
  - b) Route the cable through the opening provided in the side of the bay into the next bay. If PDSCs (AC Input 'Power Distribution Service Cabinets') are provided, route the cable through the metal channel provided in the PDSC and into the next bay.
  - c) Connect the other end of the cable to an LMS Network Port in the second bay. Note that there are three connectors, use any open connector.
- 3. Connect all bays containing LMS CPU circuit cards together in this fashion.
- 4. If no other connections are required within the bays, close all bays' front doors.

#### To Optional LMS Expansion Assembly(s)

Any optional LMS Expansion Assembly(s) must be interconnected into the LMS Network, as detailed in the following procedure. Pre-assembled cables are available. Refer to System Application Guide SAG582140000 for P/N's. Refer to "LMS Network Cable Assembly Instructions" in this section to assemble your own cable.

#### Procedure

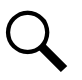

NOTE! Refer to Figure 80 as this procedure is performed.

- Connect a furnished LMS Network cable (this is a blue cable) between a bay containing an LMS CPU circuit card and the optional LMS Expansion Assembly. There a three (3) LMS Network ports located in each bay. Any of these ports can be used in multitude of configurations to interconnect the optional LMS Expansion Assembly. Refer to **Figure 80** for typical interconnections. Refer to System Application Guide SAG586505000 for maximum combined cable length restrictions.
  - a) Connect one end of the cable to an LMS Network Port in a bay containing an LMS CPU circuit card. Note that there are three connectors, use any open connector.
  - b) Connect the other end of the cable to the optional LMS Expansion Assembly.
- 2. Connect all optional LMS Expansion Assemblies into the LMS Network in this fashion.
VERTIV

### LMS Network Cable Assembly Instructions

#### **Specifications**

A multi-conductor cable that is terminated on both ends with an RJ-45 plug. These plugs mate with RJ-45 jacks provided throughout the LMS network.

A cable with RJ-45 plugs attached to both ends may be supplied, or a length of cable with two unconnected RJ-45 plugs may be supplied, as ordered. If required, the installer is to assemble the cable per these specifications and per site requirements.

The recommended cable is a category 5, four twisted pair conductor, 24 gauge solid copper cable. Vertiv Part No. 156202100. Belden Part No. 1585AD15. If this cable is ordered through Vertiv, specify the required length in 5 feet increments.

The required components necessary to terminate the cable are provided in a kit offered by Vertiv. The Vertiv Part No. of this kit is 483589500 and consists of:

a) Two (2) RJ-45 plugs. Vertiv Part No. 247803300. AMP Part No. 557315.

#### Assembly

Attach a plug to each end of the cable per Table 4-2, and the following instructions:

1. Trim and strip (0.5 – 0.56 inch) jacketed cable using appropriate, commercially available tools.

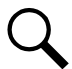

**NOTE!** Do not strip insulated wires.

- Insert the wires completely into the RJ-45 plug. Visually inspect the assembly to ensure proper routing of the individual conductors. If using the recommended cable, follow the color scheme shown in Table
  Refer to Figure 81 for the pin numbering scheme of the RJ-45 plug.
- 3. Terminate the cable using appropriate crimp tool, AMP Part No. 2-231652-1 with die set AMP Part No. 853400-1.

### Table 3: LMS Network Cable Wire Color Scheme

| PIN NO. | WIRE COLOR            |
|---------|-----------------------|
| 1       | White / Blue Stripe   |
| 2       | Blue                  |
| 3       | White / Orange Stripe |
| 4       | Orange                |
| 5       | White / Green Stripe  |
| 6       | Green                 |
| 7       | White / Brown Stripe  |
| 8       | Brown                 |

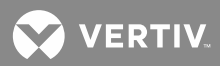

Figure 81: RJ-45 Plug

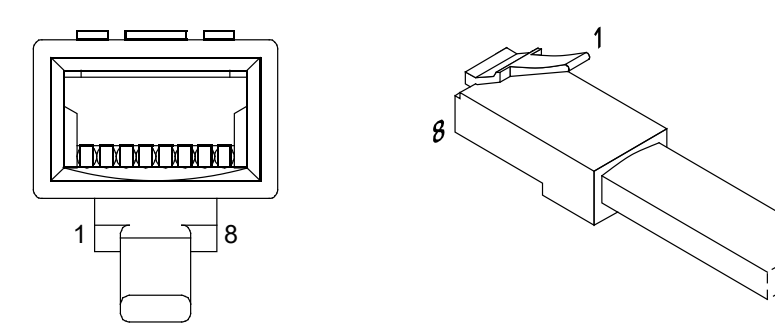

Rear View

Isometric View

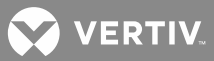

## **Bay Frame Grounding Connections**

**NOTE!** Refer to System Application Guide SAG582140000 for recommended wire size and crimp lug.

For bay grounding requirements; refer to the National Electrical Code, applicable local codes, and your specific site requirements.

#### Procedure

Located on the top of each bay are two to four sets of captive nuts (1/4-20 on 5/8" centers) or holes. Attach customer grounding network leads to these using customer supplied two-hole lugs, mounting bolts, and hardware. Recommended torque is 60 in-lbs when using 1/4-inch hardware and a Belleville lock washer.

Refer to Figure 82 and Figure 83 for location.

Figure 82: Power/Distribution and Power Only Bay Frame Grounding Connection Locations

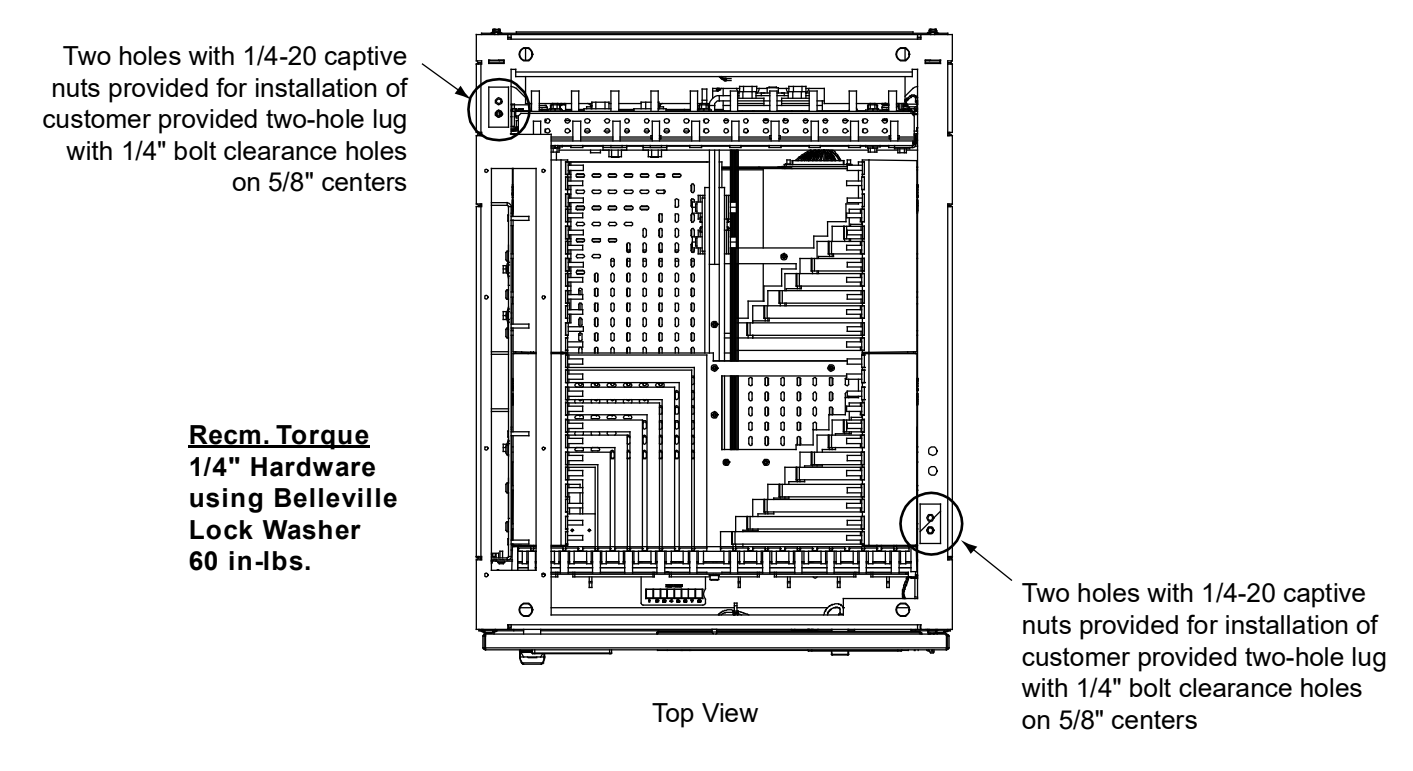

Power/Distribution Bay Shown, Power Only Bay Similar

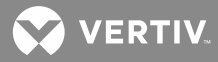

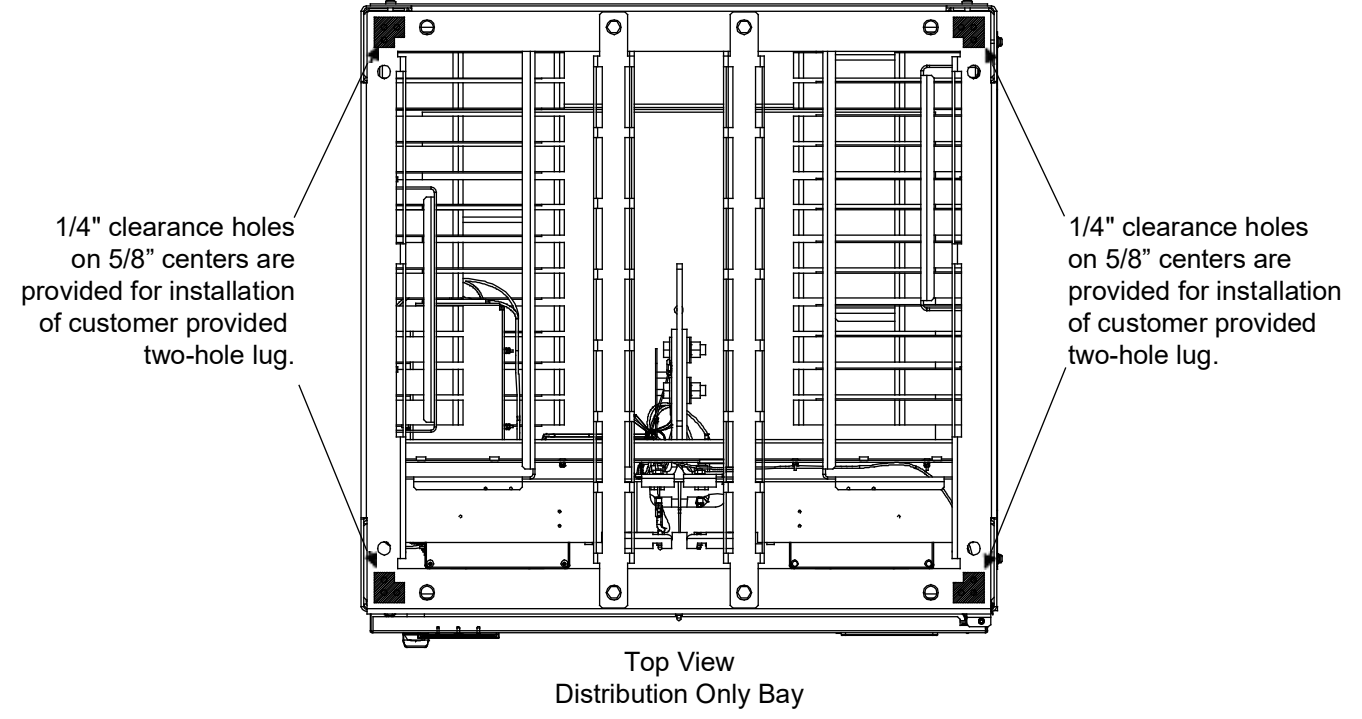

Figure 83: Distribution Only Bay Frame Grounding Connection Locations

Recm. Torque

1/4" Hardware using Belleville Lock Washer 60 in-lbs.

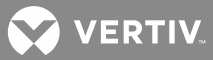

## Load Connections

**NOTE!** Refer to System Application Guide SAG582140000 for recommended wire sizes and crimp lugs. **Refer also to the SAG for maximum size of wire to connect to the various lug landing points.** 

## Power/Distribution Bay

Each Power/Distribution Bay has two (2) distribution buses. Each distribution bus has twenty-four (24) fuse/circuit breaker device mounting positions. Note that the various fuse/circuit breaker devices require different number of mounting positions. The load side of each fuse/circuit breaker mounting position is bused up to the top of the bay. Each fuse/circuit breaker device is supplied with a load lug adapter plate that mounts to the appropriate load side busbar at the top of the bay (except bullet nose-type devices which use the existing busbar provided at the top of the bay and do not require a lug adapter plate). Load return leads are terminated outside the bay. An optional external ground busbar mounted on top of the bay is available.

Refer to Figure 84 for load lug landing locations.

When lugs are secured using 1/4 inch hardware, recommended torque is 60 in-lbs when a Belleville lock washer is used, and 84 in-lbs when a standard flat washer and lock washer are used.

When lugs are secured using 3/8 inch hardware, recommended torque is 180 in-lbs when a Belleville lock washer is used, and 300 in-lbs when a standard flat washer and lock washer are used.

#### Load Side

Connect load leads to the respective load busbar located at the top of the bay. These busbars are provided with 1/4-20 studs and hardware on 5/8 inch centers for installation of customer provided two hole lugs. Note that for distribution devices that require more than one distribution mounting positions, lug adapter kits are furnished. The kit supplied lug adapters are provided with 3/8 clearance holes on 1 inch centers for installation of customer provided two-hole lugs. The kit also contains 1/4" and 3/8" mounting hardware.

## Load Return Side

**To Optional External Top-Mount Ground (Load Return) Busbar Assembly and Optional Load Return Lug Extension Busbar Assembly:** Connect load return leads to the external ground busbars mounted on top of the bays. These busbars are provided with 3/8 inch clearance holes on 1 inch centers for installation of customer provided two-hole lugs. Customer must supply lug mounting bolts and hardware (note that the Load Return Lug Extension Busbar is provided with lug mounting hardware).

**To Optional Internal Ground (Load Return) Busbar Assembly:** Connect load return leads to the internal ground busbars mounted inside the bays. These busbars are provided with clearance holes for installation of customer provided two hole lugs. Customer must supply lug mounting bolts and hardware. Refer to **Figure 85.** 

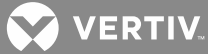

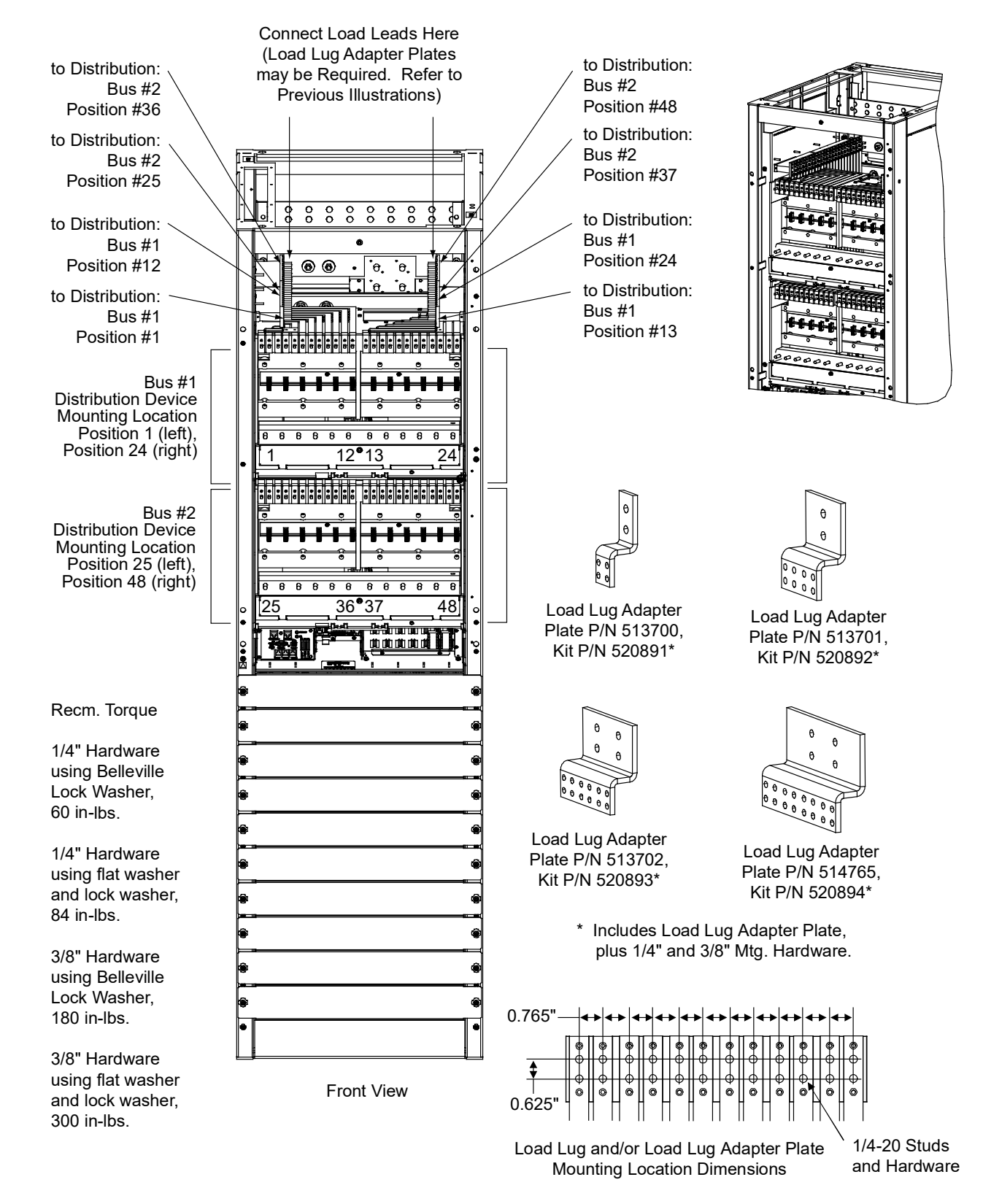

Figure 84: Load Connections to Power/Distribution Bays (cont'd on next page)

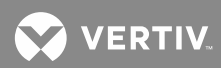

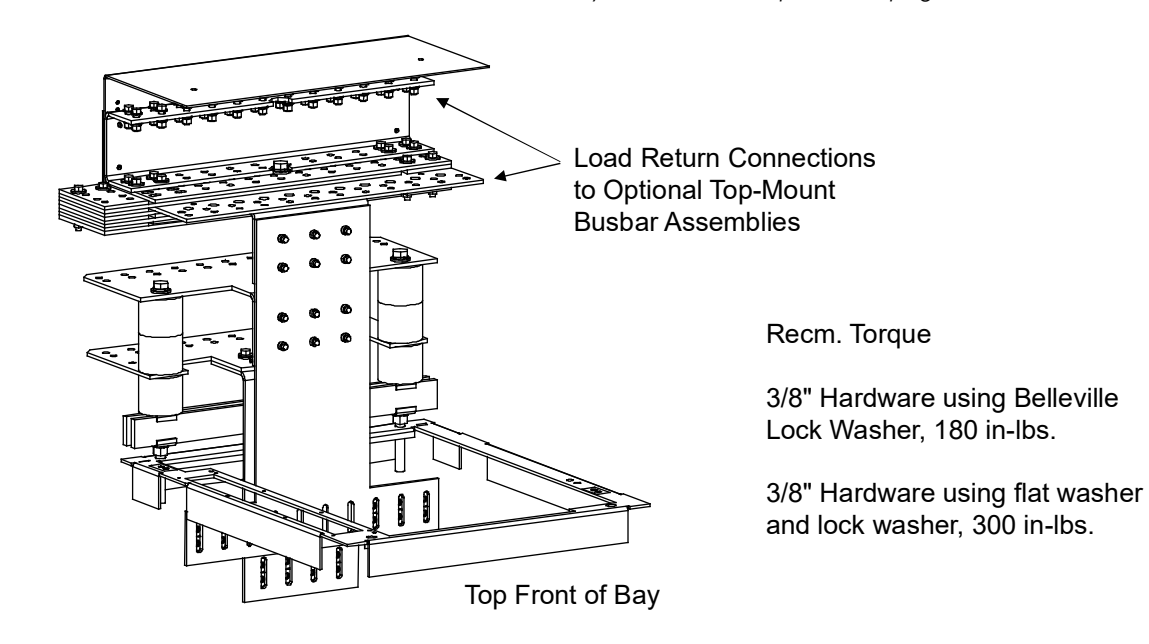

Figure 84: Load Connections to Power/Distribution Bays (cont'd from previous page)

💙 VERTIV

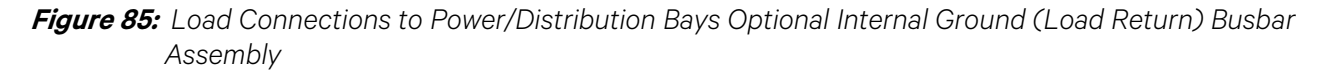

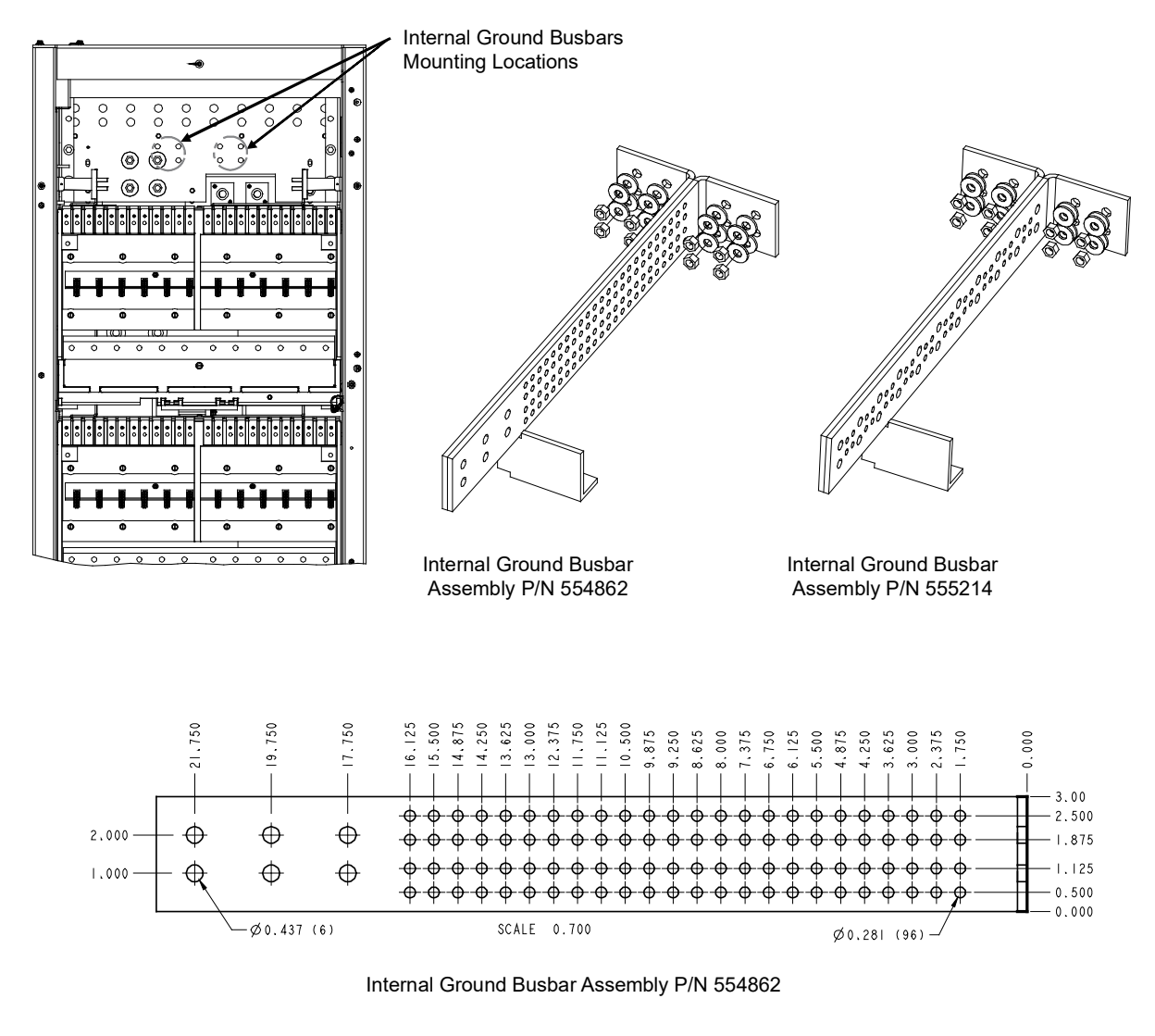

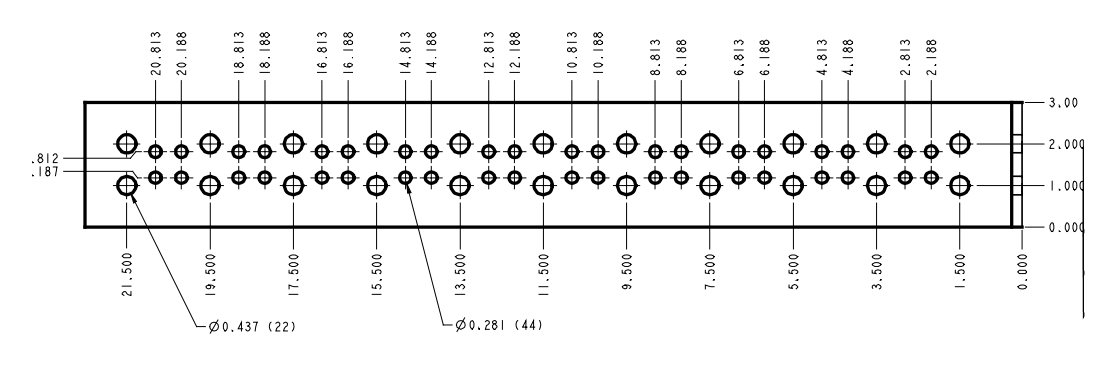

Internal Ground Busbar Assembly P/N 555214

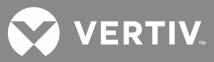

#### **Distribution Only Bay**

#### To 218 Circuit Breakers and TPL Fuses

Each Distribution Bay has four (4) distribution buses. Each distribution bus has twelve (12) fuse/circuit breaker device mounting positions. Note that the various fuse/circuit breaker devices require different number of mounting positions. The load side of each fuse/circuit breaker mounting position is bused to the rear of the bay. Each fuse/circuit breaker device requires a load lug adapter plate kit that mounts to the appropriate load side busbars at the rear of the bay (except 1-pole devices). Load return leads are terminated outside the bay to the optional external ground busbar mounted on top of the bay.

Refer to Figure 86 for load lug landing locations.

When lugs are secured using 3/8 inch hardware, recommended torque is 180 in-lbs when a Belleville lock washer is used, and 300 in-lbs when a standard flat washer and lock washer are used.

#### Load Side

Connect load leads to the respective load busbar located at the rear of the bay. These busbars are provided with 3/8" clearance holes on 1 inch centers for installation of customer provided two hole lugs. Note that for distribution devices that require more than one distribution mounting positions, lug adapter kits are furnished, as ordered. The kit-supplied lug adapters are provided with 3/8 clearance holes on 1 inch centers for installation of customer provided so 1 inch centers for installation of customer provided two-hole lugs. The kit also contains 3/8" mounting hardware.

#### Load Return Side

Load return leads are terminated outside the bay to customer provided return busbars.

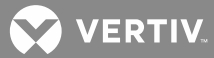

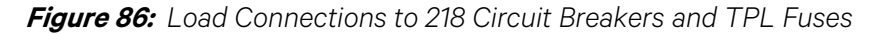

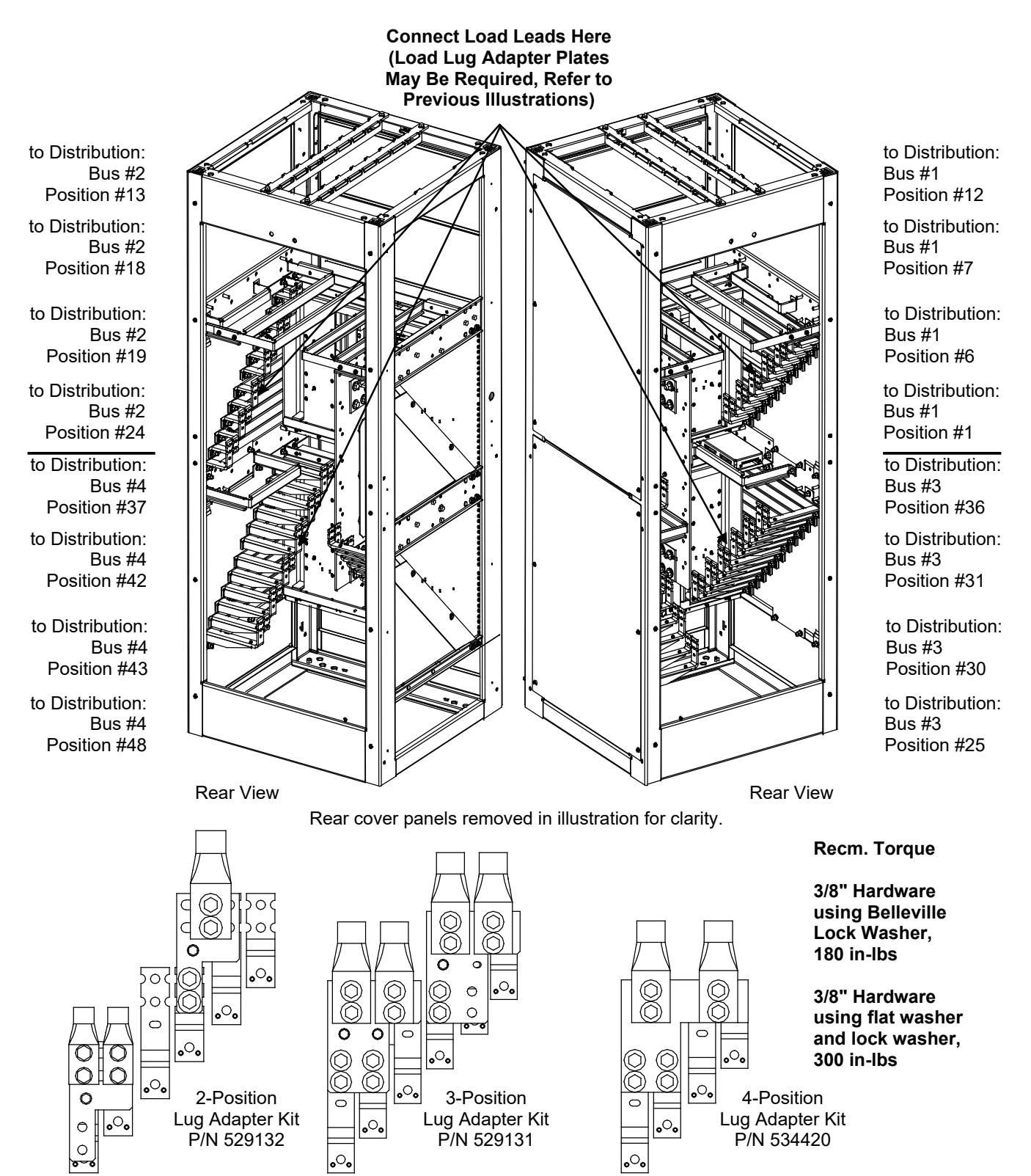

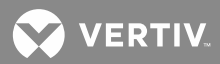

#### To Optional Bullet Device Panel (TLS/TPS Fuses and Bullet Nose-Type Circuit Breakers)

Refer to Figure 87 for load lug landing locations.

When lugs are secured using 1/4 inch hardware, recommended torque is 60 in-lbs when a Belleville lock washer is used, and 84 in-lbs when a standard flat washer and lock washer are used.

## Load Side

Connect load leads to the busbars provided on the List C Fuse/Circuit Breaker Panel. These busbars provide 1/4-20 threaded holes on 5/8" centers for installation of customer provided two-hole lugs.

Customer must provide lug mounting bolts and additional hardware. Bolt length: 3/4".

#### Load Return Side

Load return leads are terminated outside the bay to customer provided return busbars.

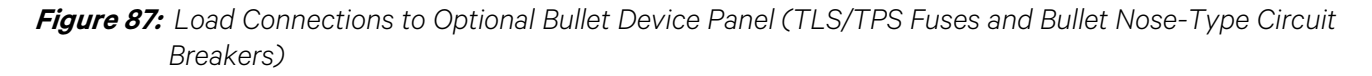

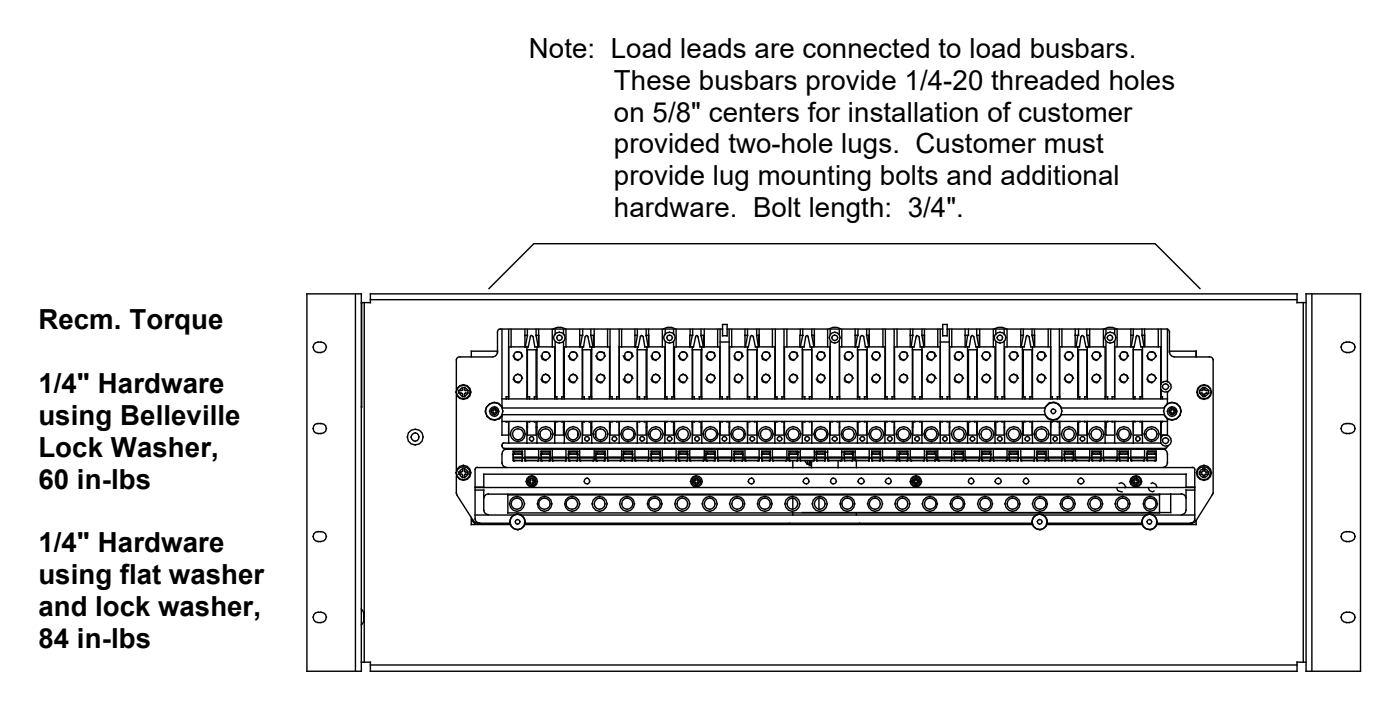

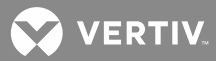

# Installing and Wiring an Optional Bullet Nose-Type 10-Position GMT Fuse Module (P/N 509128)

#### Installing

Each optional Bullet Nose-Type 10-Position GMT Fuse Module plugs into 'distribution device' mounting positions of a List C Fuse/Circuit Breaker Panel. Each GMT Fuse Module requires five (5) bullet device mounting positions. See **Figure 88**.

- 1. Install the GMT Fuse Module in the desired position oriented as shown in Figure 88.
- 2. Connect a customer provided ground lead from the List C Fuse/Circuit Breaker Panel lug mounting busbar associated to the GMT Fuse Module mounting position (far left or far right most lug mounting position) to the system's ground/return busbar. Recommended wire size is 10 AWG. Refer to **Figure 88**.

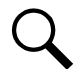

**NOTE!** The ground lead will be installed in a position normally used for -48V distribution. It is recommended to use a Green lead and insulate the connection with shrink tubing to avoid incidental contact.

- 3. Install an appropriately sized GMT-type fuse in each fuse mounting position F1-F10 on the module. If dummy fuses are installed, remove them first.
- 4. Verify dummy fuses are installed in all unused positions of the GMT Fuse Module.
- 5. Verify fuse F11 is a Bussmann GMT 18/100 Amp alarm fuse.
- 6. Verify fuse safety covers are installed over all fuses.

#### <u>Wiring</u>

Connections are made to the terminal blocks located on the optional Bullet Nose-Type 10-Position GMT Fuse Module as shown in **Figure 88**. Wires are connected to the terminals by inserting the stripped wire into the wire opening, and then tightening the screw. The wires should be checked for proper installation by gently attempting to pull the wires from the terminal. The terminal block accepts a wire size in the range of 24 to 14 AWG. Recommended torque is 5.0 in-lbs.

## 30A MAXIMUM CAPACITY PER BLOCK. SEE SAG582140000 FOR ADDITIONAL RESTRICTIONS

💙 VERTIV.

Figure 88: Installing and Wiring an Optional Bullet Nose-Type 10-Position GMT Fuse Module (P/N 509128)

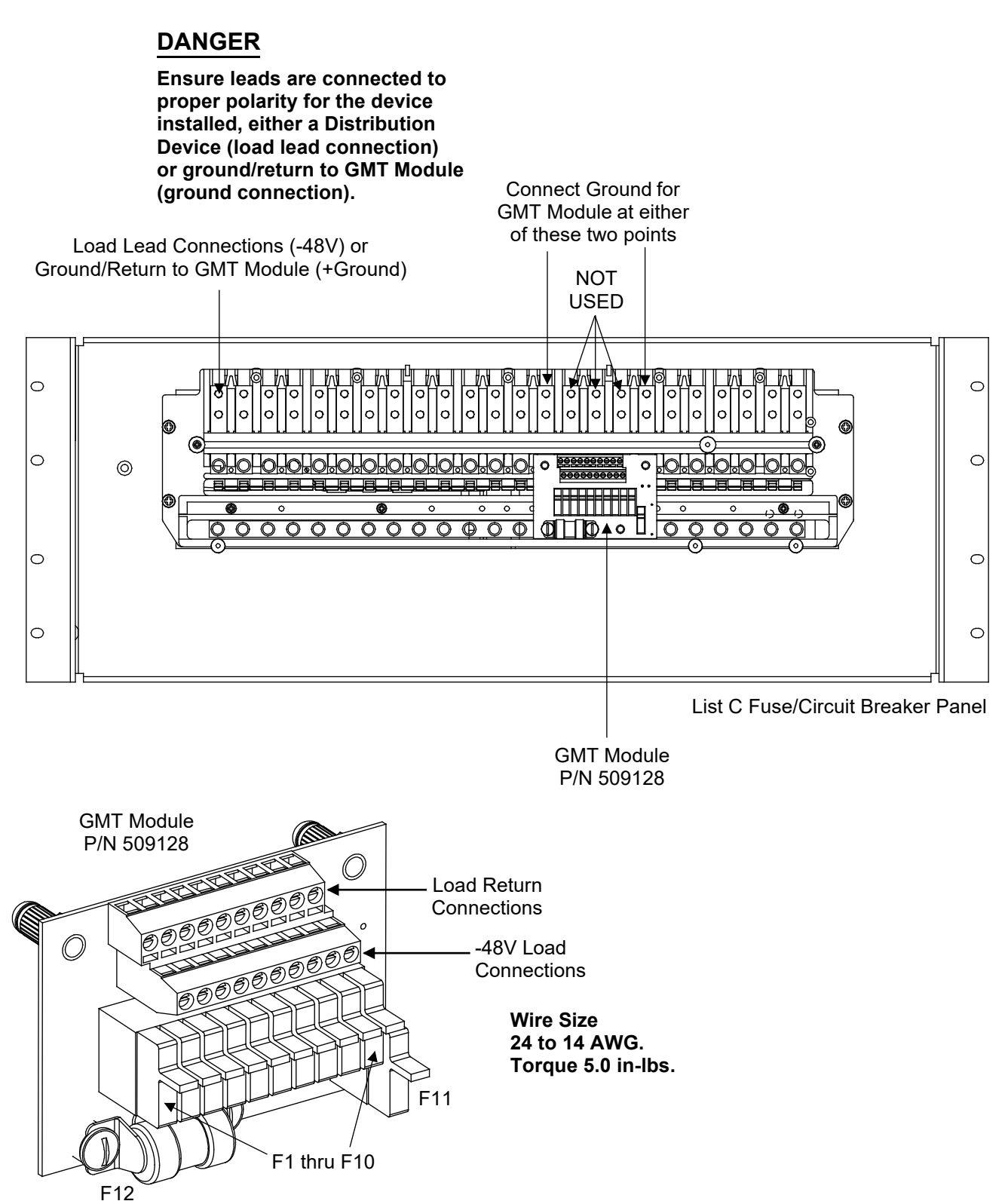

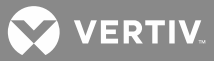

# AC Input and AC Input Ground Connections

NOTE! Refer to System Application Guide SAG582140000 for recommended wire size, branch circuit
 protection, and crimp lugs. Refer also to the SAG for maximum size of wire to connect to the various lug landing points.

• PDSC = AC Input 'Power Distribution Service Cabinet'.

**NOTE!** Please note that List 35, List 36, List 37, and List 38 Transient Voltage Surge Protector (TVSS) units designed to be used with solidly grounded electrical systems and are not compatible with High Resistance Grounding for electrical systems. On a HRG system, L-G voltage rises to the rated line voltage during a bolted ground fault. At this voltage the TVSS which is expecting to see a Line to Neutral Voltage would read a Line to Line Voltage across it, which would stress the TVSS and eventually cause the TVSS to fail.

#### **Wiring Routing Guidelines**

**Lists 1 and 11 Bays (w/out PDSC):** Ten circular openings are provided in the top of each bay for AC input and AC input grounding conductors. Conduit adapter plates are also furnished. These adapter plates accept 3/4" or 1" inch conduit fittings. Conduit fittings should be installed, and AC input and AC input grounding conductors should be routed into the cabinet through these openings.

**Lists 2 and 12 Bays (with PDSC):** Three wiring access plates are secured to the top of the PDSC to provide a choice of wiring access openings. Choose one of the plates, and remove the two not needed. Conduit fittings should be installed, and AC input and AC input grounding conductors should be routed into the cabinet through these openings.

**Lists 3 and 13 Bays:** Six circular openings are provided in the top of each bay for AC input and AC input grounding conductors. Conduit adapter plates are also furnished. These adapter plates accept 1.75" inch conduit fittings. Conduit fittings should be installed, and AC input and AC input grounding conductors should be routed into the cabinet through these openings.

**Lists 4 and 14 Bays:** Two circular openings are provided in the top of each bay for AC input and AC input grounding conductors. Conduit adapter plates are also furnished. These adapter plates accept 1" inch conduit fittings. Conduit fittings should be installed, and AC input and AC input grounding conductors should be routed into the cabinet through these openings.

**Lists 5 and 15 Bays:** Ten circular openings are provided in the top of each bay for AC input and AC input grounding conductors. Conduit adapter plates are also furnished. These adapter plates accept 3/4" or 1" inch conduit fittings. Conduit fittings should be installed, and AC input and AC input grounding conductors should be routed into the cabinet through these openings.

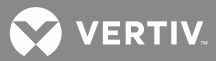

### AC Input Connections to Lists 1 and 11 Bays (w/out PDSC)

Lists 1 and 11 bays provide connections for up to 10 AC input branch circuits, one per Rectifier mounting position. Customer is to provide AC input branch circuit protection.

Refer to Figure 89 for lug landing locations.

## Procedure

- 1. Refer to **Figure 89** and locate the Rectifier AC input busbars. Remove the cover panel to gain access to these terminals.
- 2. The Rectifier AC input busbars are equipped with 1/4-20 studs on 5/8 inch centers. Attach Rectifier AC input leads to these using customer supplied two-hole lugs. When lugs are secured using 1/4-20 hardware, recommended torque is 84 in-lbs when a standard flat washer and lock washer are used.
- 3. Connect Phase A to the terminal designated "A". Connect Phase B to the terminal designated "B". Connect Phase C to the terminal designated "C".
- 4. Note that Rectifier mounting positions are numbered 1 through 10, starting at the top of the bay.
- 5. Equipment grounding conductors must be provided with the AC input conductors supplied to each bay. Connect to earth ground, not power system neutral.
- 6. Refer to **Figure 89** and locate the Rectifier AC input frame ground studs (1/4-20 studs). Attach Rectifier AC input ground leads to these studs using customer supplied one-hole lugs. When lugs are secured using 1/4-20 hardware, recommended torque is 84 in-lbs when a standard flat washer and lock washer are used.
- 7. Replace the terminal access panel.

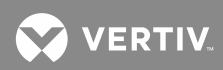

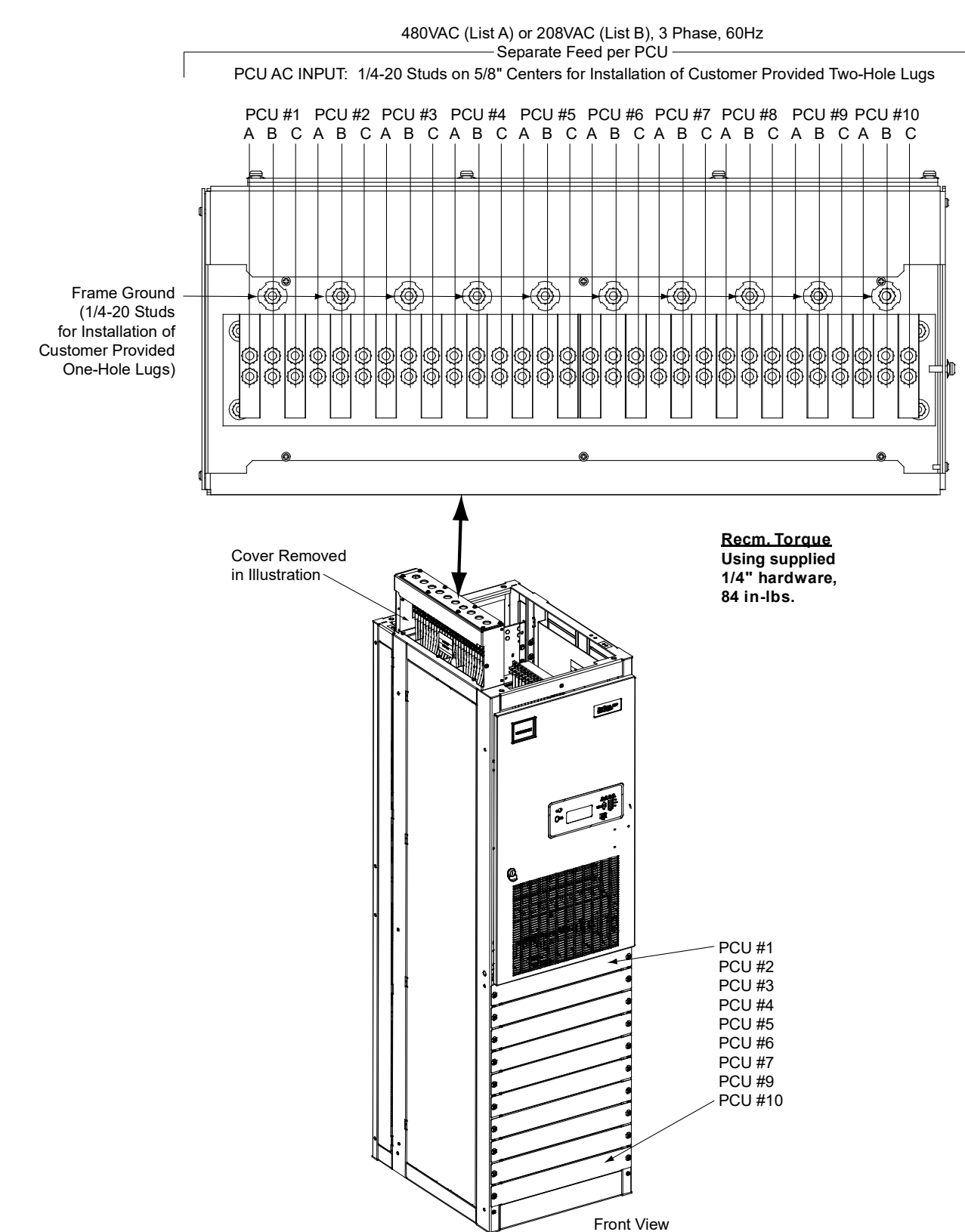

Figure 89: AC Input and AC Input Ground Connections (Lists 1 and 11 Bays, w/out PDSC)

VERTIV

## AC Input Connections to Lists 2 and 12 Bays (with PDSC)

Each List 2 and 12 bays must be equipped with a List 30 or 31 PDSC. The PDSC provides connections for one or two AC input branch circuits.

Ensure that each bay is wired into the PDSC as detailed in the "Placing the Bays and Installing Internal/External Busbars" section.

Refer to Figure 90 or Figure 91 for lug landing locations.

#### Single AC Input Feed

The two AC input circuits in the PDSC are internally bussed together to provide a single AC input for all 10 Rectifier mounting positions. This is the factory setting. The linking busbars may easily be removed in the field to provide dual input circuits as described in the next procedure. An AC input circuit breaker is provided for each Rectifier mounting position.

#### Procedure

- 1. Remove the rear upper cover panel from the PDSC. **To do so:** Loosen the four screws that secure each cover panel. Lift the cover panel until the screw heads clear the keyhole slots. Remove the cover panel.
- 2. Refer to **Figure 90** and locate the Rectifier AC input busbars. These busbars are equipped with 3/8-16 studs on 1 inch centers. Attach Rectifier AC input leads to these using customer supplied two-hole lugs and mounting hardware. When lugs are secured using 3/8 inch hardware; recommended torque is 180 in-lbs when a Belleville lock washer is used, and 300 in-lbs when a standard flat washer and lock washer are used.
- 3. Connect Phase A to the terminal designated "A". Connect Phase B to the terminal designated "B". Connect Phase C to the terminal designated "C".
- 4. Note that Rectifier mounting positions are numbered 1 through 10, starting at the top of the bay.
- 5. Equipment grounding conductors must be provided with the AC input conductors supplied to each bay. Connect to earth ground, not power system neutral.
- 6. Refer to **Figure 90** and locate the Rectifier AC input frame ground nuts (3/8-16 nuts on 1 inch centers for securing lugs and lug mounting hardware). Attach Rectifier AC input ground leads to these nuts using customer supplied two-hole lugs. When lugs are secured using 3/8 inch hardware; recommended torque is 180 in-lbs when a Belleville lock washer is used, and 300 in-lbs when a standard flat washer and lock washer are used.
- 7. Replace the rear upper cover panel to the PDSC. **To do so:** Place the keyhole slots in the cover panel over the screws in the PDSC, slide the cover panel down and secure by tightening the screws. Use the supplied grounding washers at the top left and bottom right locations.

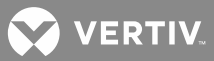

#### Dual AC Input Feed

Five Rectifier mounting positions are internally bused to AC input branch circuit #1, and the remaining five Rectifier mounting positions are internally bused to AC input branch circuit #2. An AC input circuit breaker is provided for each Rectifier mounting position.

#### Procedure

- 1. Remove the rear upper cover panel from the PDSC. To do so: Loosen the four screws that secure each cover panel. Lift the cover panel until the screw heads clear the keyhole slots. Remove the cover panel.
- 2. Remove the linking busbar from the terminal designated "Feed 1 Phase A" and "Feed 2 Phase A". The busbar is not used in dual feed applications.
- 3. Remove the linking busbar from the terminal designated "Feed 1 Phase B" and "Feed 2 Phase B". The busbar is not used in dual feed applications.
- 4. Remove the linking busbar from the terminal designated "Feed 1 Phase C" and "Feed 2 Phase C". The busbar is not used in dual feed applications.
- 5. Feed 1: Refer to Figure 91 and locate the Rectifier AC input busbars for Feed #1. These busbars are equipped with 3/8-16 studs on 1 inch centers. Attach Rectifier AC input leads to these using customer supplied two-hole lugs. When lugs are secured using 3/8 inch hardware; recommended torque is 180 in-lbs when a Belleville lock washer is used, and 300 in-lbs when a standard flat washer and lock washer are used.

Connect Phase A to the terminal designated "A". Connect Phase B to the terminal designated "B". Connect Phase C to the terminal designated "C".

**Feed 2:** Refer to **Figure 91** and locate the Rectifier AC input busbars for Feed #2. These busbars are equipped with 3/8-16 studs on 1 inch centers. Attach Rectifier AC input leads to these using customer supplied two-hole lugs. When lugs are secured using 3/8 inch hardware; recommended torque is 180 in-lbs when a Belleville lock washer is used, and 300 in-lbs when a standard flat washer and lock washer are used.

Connect Phase A to the terminal designated "A". Connect Phase B to the terminal designated "B". Connect Phase C to the terminal designated "C".

6. Equipment grounding conductors must be provided with the AC input conductors supplied to each bay. Connect to earth ground, not power system neutral.

Refer to **Figure 91** and locate the Rectifier AC input frame ground nuts (3/8-16 nuts on 1 inch centers for securing lugs and lug mounting hardware). Attach Rectifier AC input ground leads to these nuts using customer supplied two-hole lugs. When lugs are secured using 3/8 inch hardware; recommended torque is 180 in-lbs when a Belleville lock washer is used, and 300 in-lbs when a standard flat washer and lock washer are used.

7. Replace the rear upper cover panel to the PDSC. **To do so:** Place the keyhole slots in the cover panel over the screws in the PDSC, slide the cover panel down and secure by tightening the screws. Use the supplied grounding washers at the top left and bottom right locations.

VERTIV.

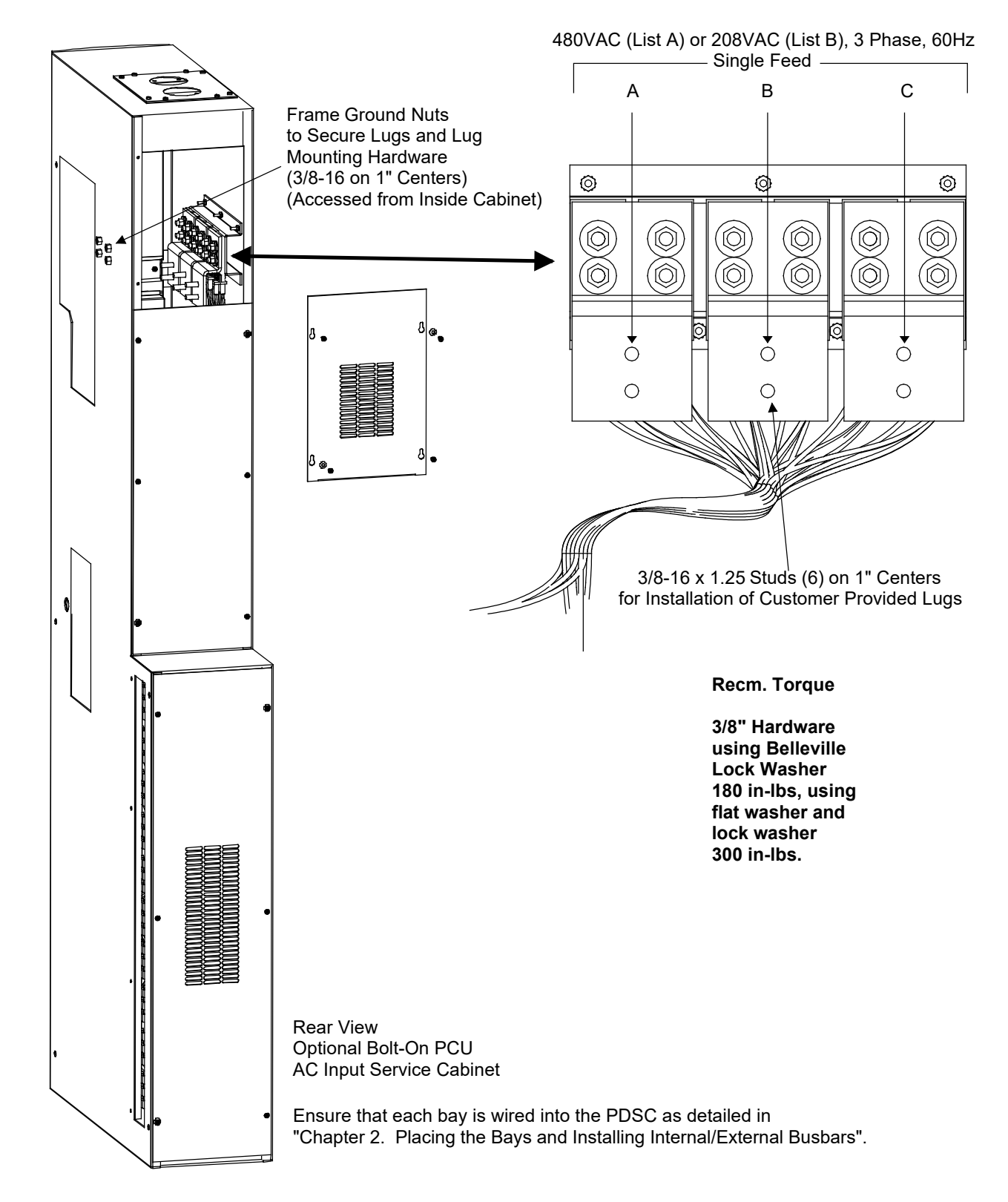

Figure 90: AC Input and AC Input Ground Connections (Lists 2 and 12 Bays, with PDSC) Single AC Feed

VERTIV.

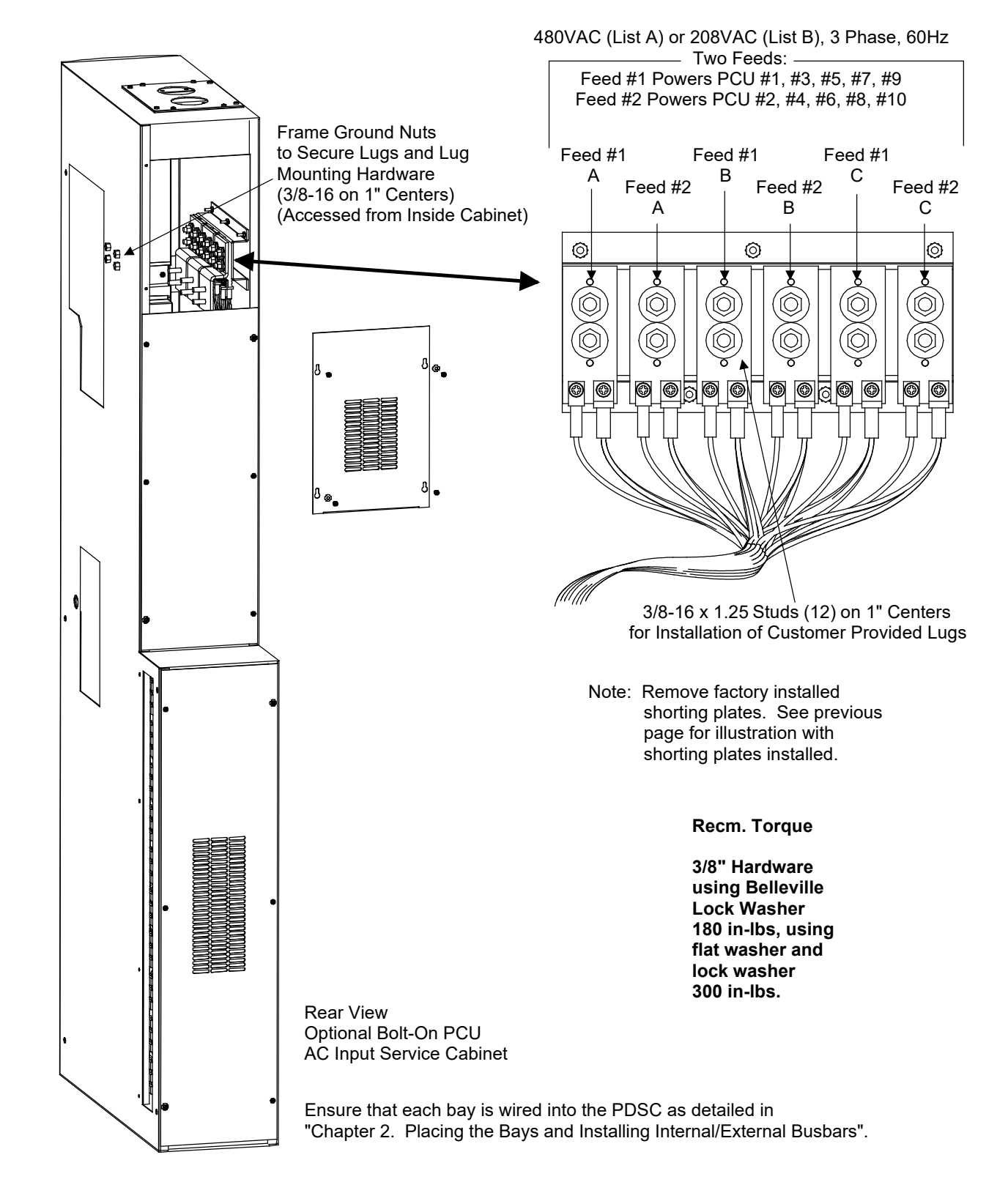

Figure 91: AC Input and AC Input Ground Connections (Lists 2 and 12 Bays, with PDSC) Dual AC Feed

VERTIV

## AC Input Connections to Lists 3 and 13 Bays

Lists 3 and 13 bays provide connections for five (5) AC input branch circuits. Customer is to provide AC input branch circuit protection.

Refer to Figure 92 for lug landing locations.

#### Procedure

- 1. Open the bay's front door.
- 2. Refer to Figure 92 and locate the Rectifier AC input busbars.
- 3. The Rectifier AC input busbars are equipped with 3/8-16 studs on 1 inch centers. Attach Rectifier AC input leads to these using customer supplied two-hole lugs. When lugs are secured using 3/8 inch hardware; recommended torque is 180 in-lbs when a Belleville lock washer is used, and 300 in-lbs when a standard flat washer and lock washer are used.

Connect Phase A to the terminal designated "A". Connect Phase B to the terminal designated "B". Connect Phase C to the terminal designated "C".

Note that Rectifier mounting positions are numbered 1 through 10, starting at the top of the bay.

4. Equipment grounding conductors must be provided with the AC input conductors supplied to each bay. Connect to earth ground, not power system neutral.

Refer to **Figure 92** and locate the Rectifier AC input frame ground studs (3/8-16 studs on 1 inch centers). Attach Rectifier AC input ground leads to these studs using customer supplied two-hole lugs. When lugs are secured using 3/8 inch hardware; recommended torque is 180 in-lbs when a Belleville lock washer is used, and 300 in-lbs when a standard flat washer and lock washer are used.

5. Close the bay's front door.

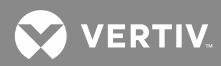

Figure 92: AC Input and AC Input Ground Connections (Lists 3 and 13 Bays, Five AC Feeds)

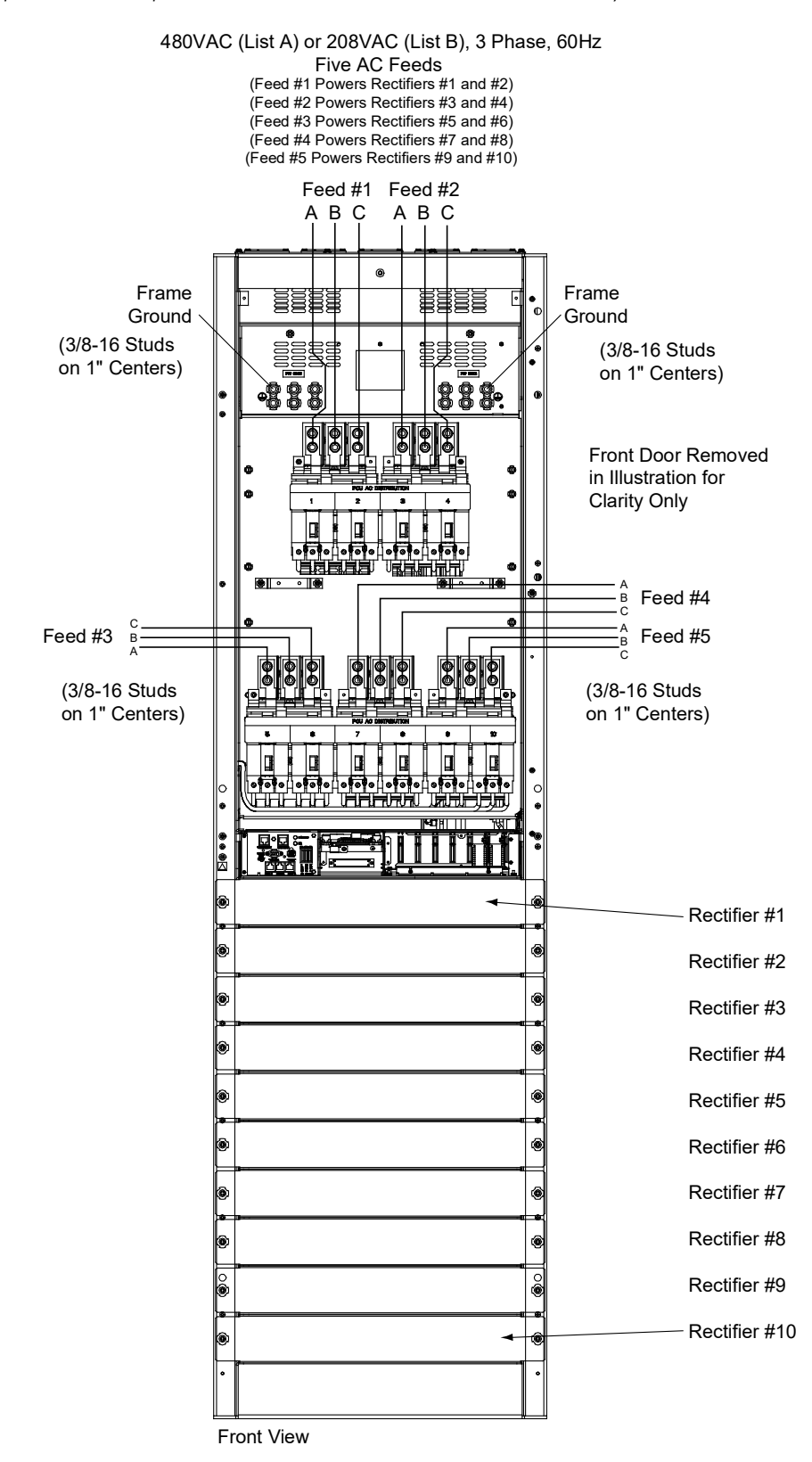

💙 VERTIV

## AC Input Connections to Lists 4 and 14 Bays

Lists 4 and 14 bays provide connections for two (2) AC input branch circuits. Customer is to provide AC input branch circuit protection.

Refer to Figure 93 for lug landing locations.

#### Procedure

- 1. Open the bay's front door.
- 2. Refer to **Figure 93** and locate the Rectifier AC input busbars.
- 3. The Rectifier AC input busbars are equipped with 3/8-16 studs on 1 inch centers. Attach Rectifier AC input leads to these using customer supplied two-hole lugs. When lugs are secured using 3/8 inch hardware; recommended torque is 180 in-lbs when a Belleville lock washer is used, and 300 in-lbs when a standard flat washer and lock washer are used.

Connect Phase A to the terminal designated "A". Connect Phase B to the terminal designated "B". Connect Phase C to the terminal designated "C".

Note that Rectifier mounting positions are numbered 1 through 10, starting at the top of the bay.

4. Equipment grounding conductors must be provided with the AC input conductors supplied to each bay. Connect to earth ground, not power system neutral.

Refer to **Figure 93** and locate the Rectifier AC input frame ground studs (3/8-16 studs on 1 inch centers). Attach Rectifier AC input ground leads to these studs using customer supplied two-hole lugs. When lugs are secured using 3/8 inch hardware; recommended torque is 180 in-lbs when a Belleville lock washer is used, and 300 in-lbs when a standard flat washer and lock washer are used.

5. Close the bay's front door.

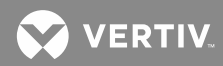

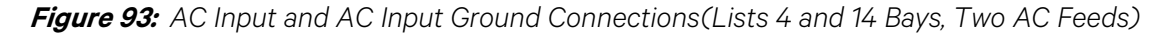

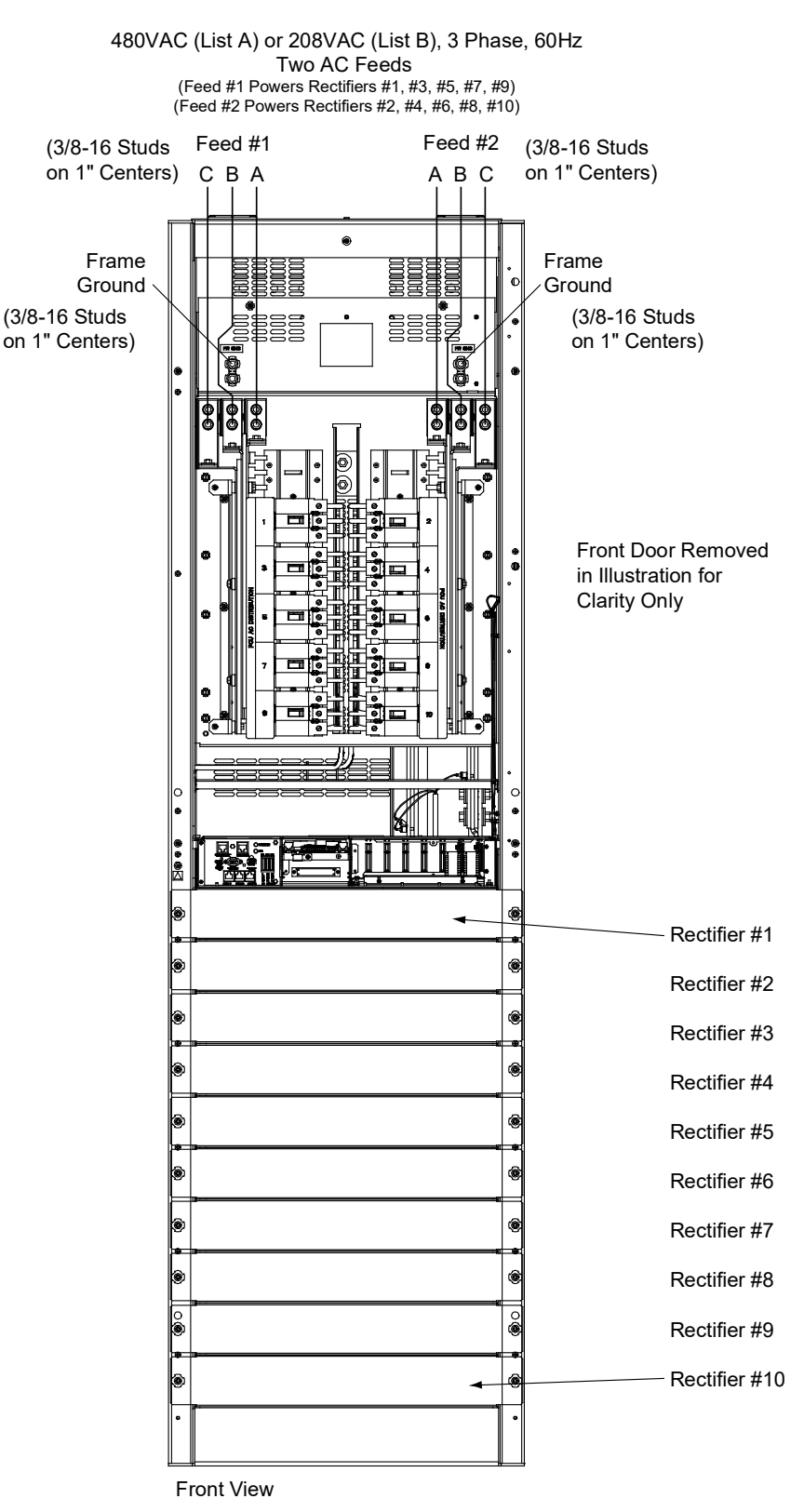

VERTIV.

## AC Input Connections to Lists 5 and 15 Bays

Lists 5 and 15 bays provide connections for ten (10) AC input branch circuits. Customer is to provide AC input branch circuit protection.

Refer to Figure 94 for lug landing locations.

#### Procedure

- 1. Open the bay's front door.
- 2. Refer to **Figure 94** and locate the Rectifier AC input busbars.
- 3. The Rectifier AC input busbars are equipped with 1/4-20 studs on 5/8 inch centers. Attach Rectifier AC input leads to these using customer supplied two-hole lugs. When lugs are secured using 1/4 inch hardware, recommended torque is 84 in-lbs when a standard flat washer and lock washer are used.

Connect Phase A to the terminal designated "A". Connect Phase B to the terminal designated "B". Connect Phase C to the terminal designated "C".

Note that Rectifier mounting positions are numbered 1 through 10, starting at the top of the bay.

4. Equipment grounding conductors must be provided with the AC input conductors supplied to each bay. Connect to earth ground, not power system neutral.

Refer to **Figure 94** and locate the Rectifier AC input frame ground studs (1/4-20 studs). Attach Rectifier AC input ground leads to these studs using customer supplied one-hole lugs. When lugs are secured using 1/4 inch hardware, recommended torque is 84 in-lbs when a standard flat washer and lock washer are used.

5. Close the bay's front door.

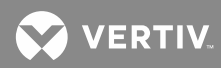

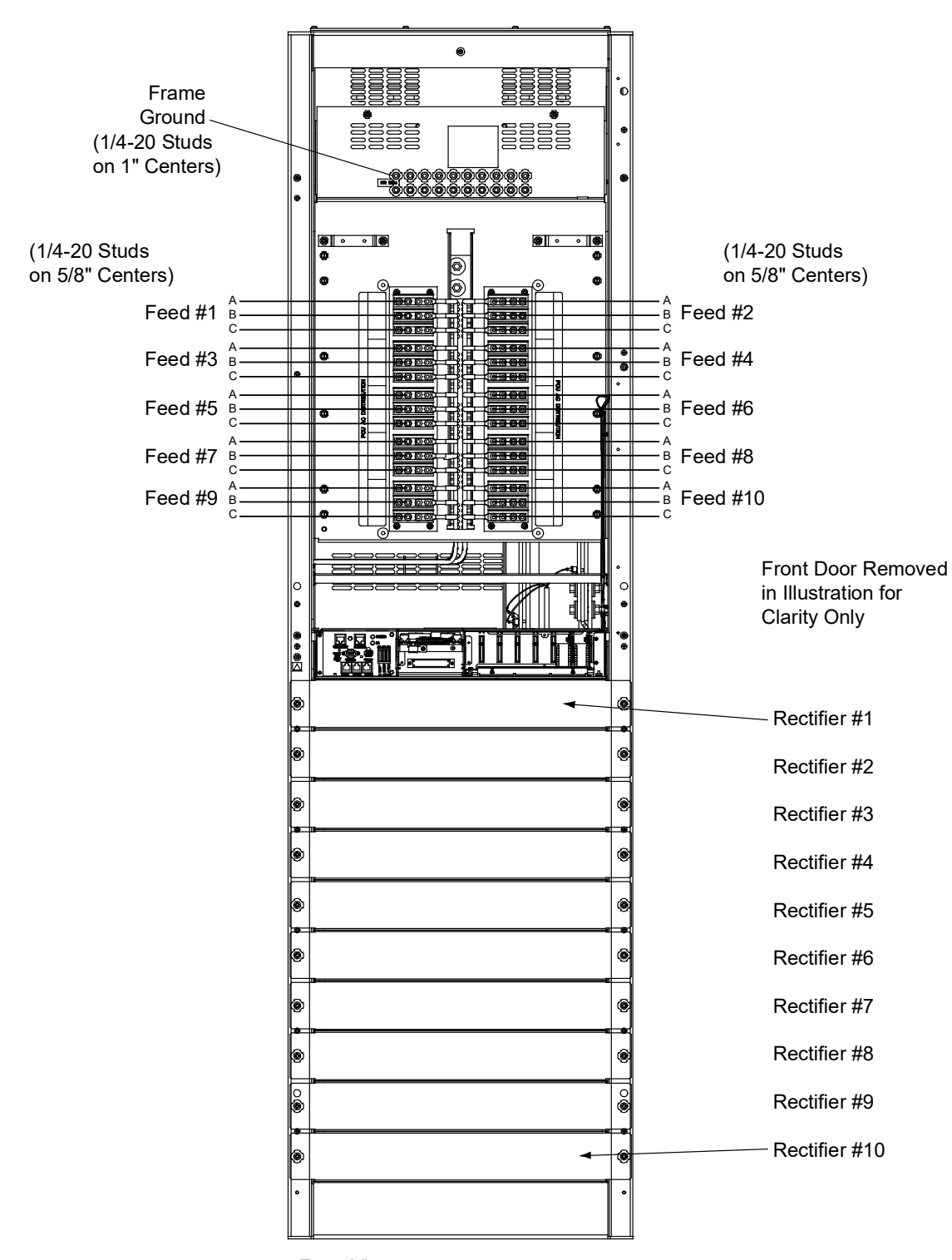

Figure 94: AC Input and AC Input Ground Connections (Lists 5 and 16 Bays, Ten AC Feeds)

480VAC (List A) or 208VAC (List B), 3 Phase, 60Hz Ten AC Feeds

Front View

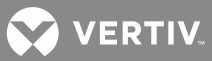

# **Battery Connections**

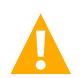

**DANGER!** Although battery voltage is not hazardously high, the battery can deliver large amounts of current. Exercise extreme caution not to inadvertently contact or have any tool inadvertently contact a battery terminal or exposed wire connected to a battery terminal. Remove watches, rings, or other jewelry before connecting battery leads.

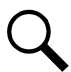

**NOTE!** Refer to System Application Guide SAG582140000 for recommended wire sizes and crimp lugs.

# Power/Distribution Bay

## To Power/Distribution Bay

Located on the rear top of each bay are studs (3/8-16 on 1" centers). Attach battery leads to these using customer supplied two-hole lugs and mounting hardware. When lugs are secured using 3/8 inch bolts; recommended torque is 180 in-lbs when a Belleville lock washer is used, and 300 in-lbs when a standard flat washer and lock washer are used.

Refer to Figure 95 for battery landing locations.

The System's Positive Battery Busbar must be grounded. Refer to the National Electrical Code, applicable local codes, and your specific site requirements for grounding specifications.

## To Overhead Battery Busbars

If installed, connect battery leads to optional overhead battery busbars. These busbars are provided with 3-8 inch clearance holes on 1 inch centers. Attach battery leads to these using customer supplied two-hole lugs, mounting bolts, and hardware. When lugs are secured using 3/8 inch bolts; recommended torque is 180 in-lbs when a Belleville lock washer is used, and 300 in-lbs when a standard flat washer and lock washer are used.

Refer to Figure 96 and Figure 97 for battery landing locations.

The System's Positive Battery Busbar must be grounded. Refer to the National Electrical Code, applicable local codes, and your specific site requirements for grounding specifications.

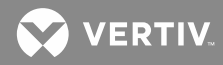

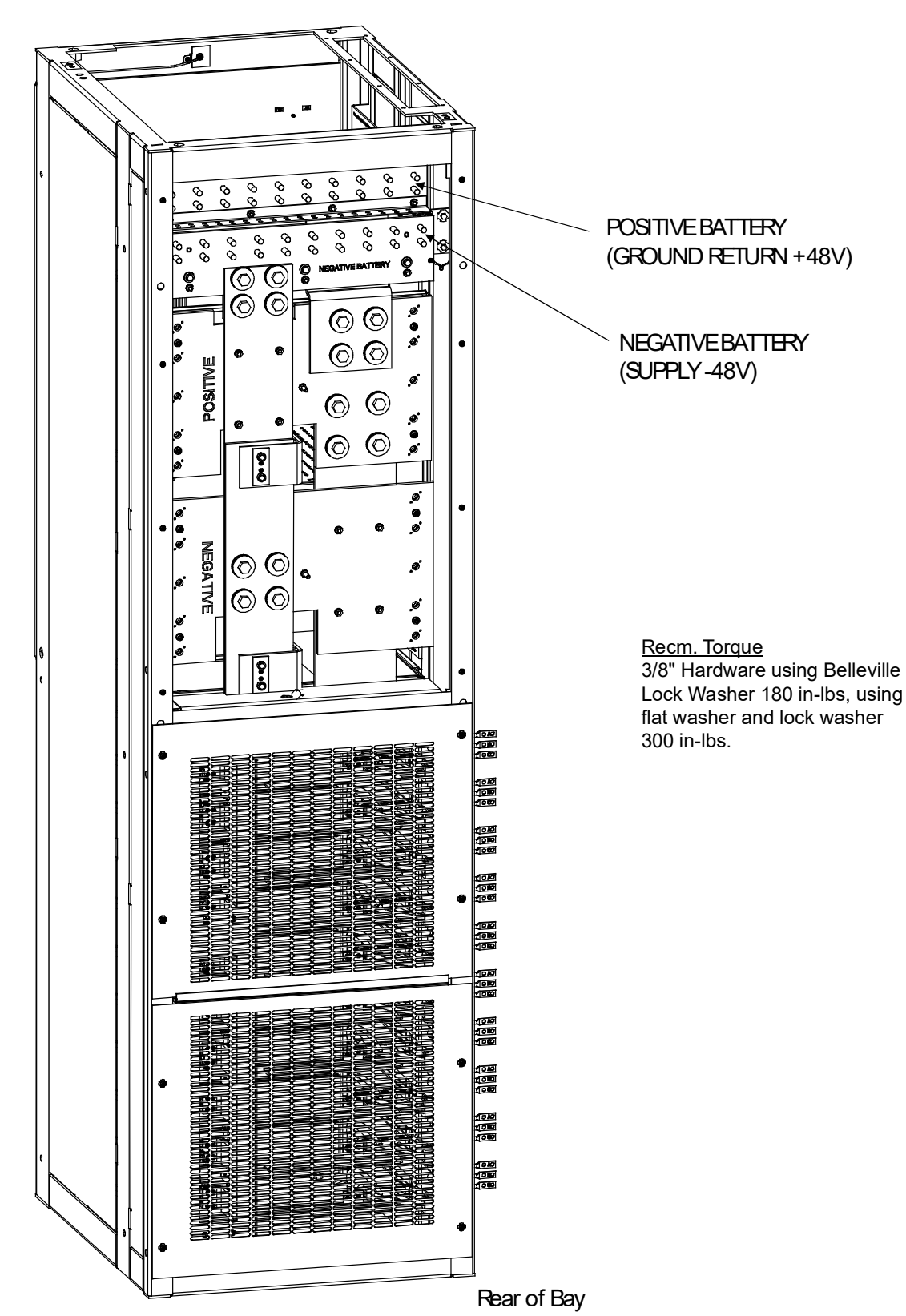

Figure 95: Battery Connection to Rear of Power/Distribution Bay

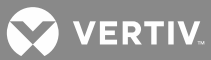

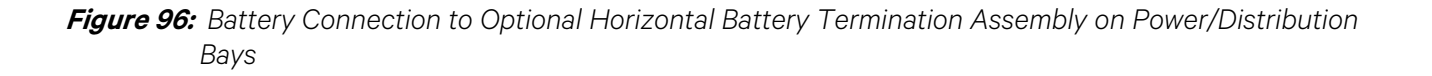

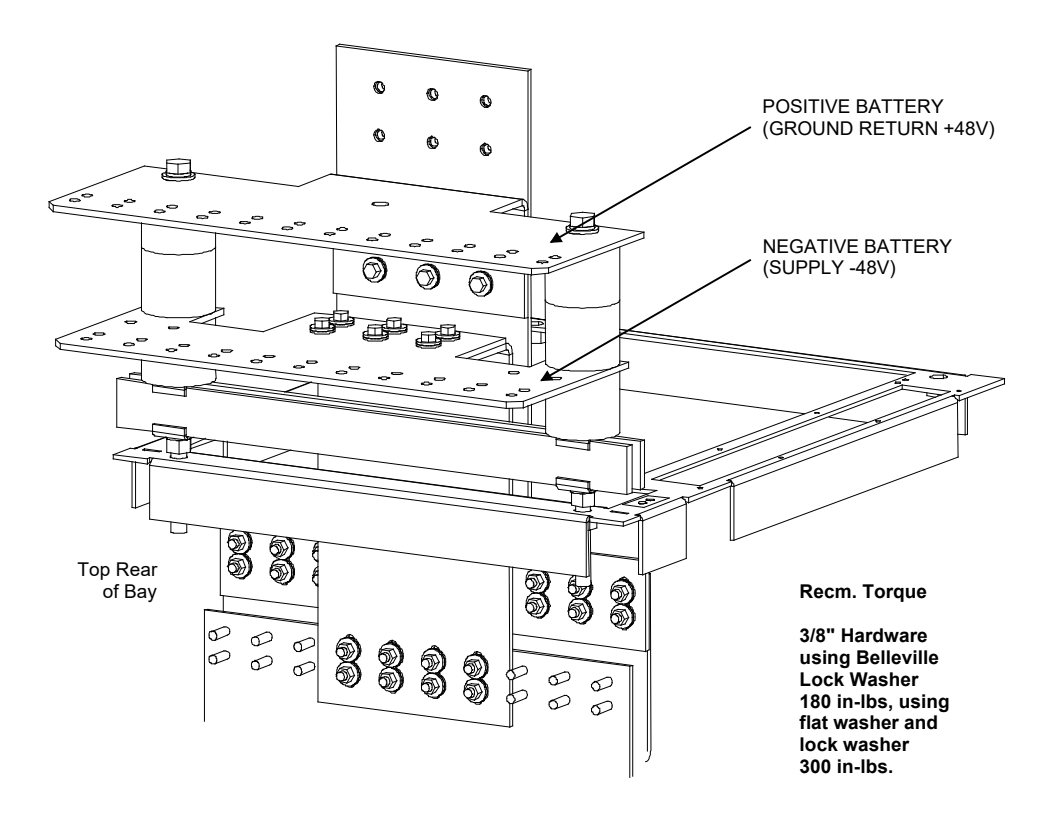

💙 VERTIV.

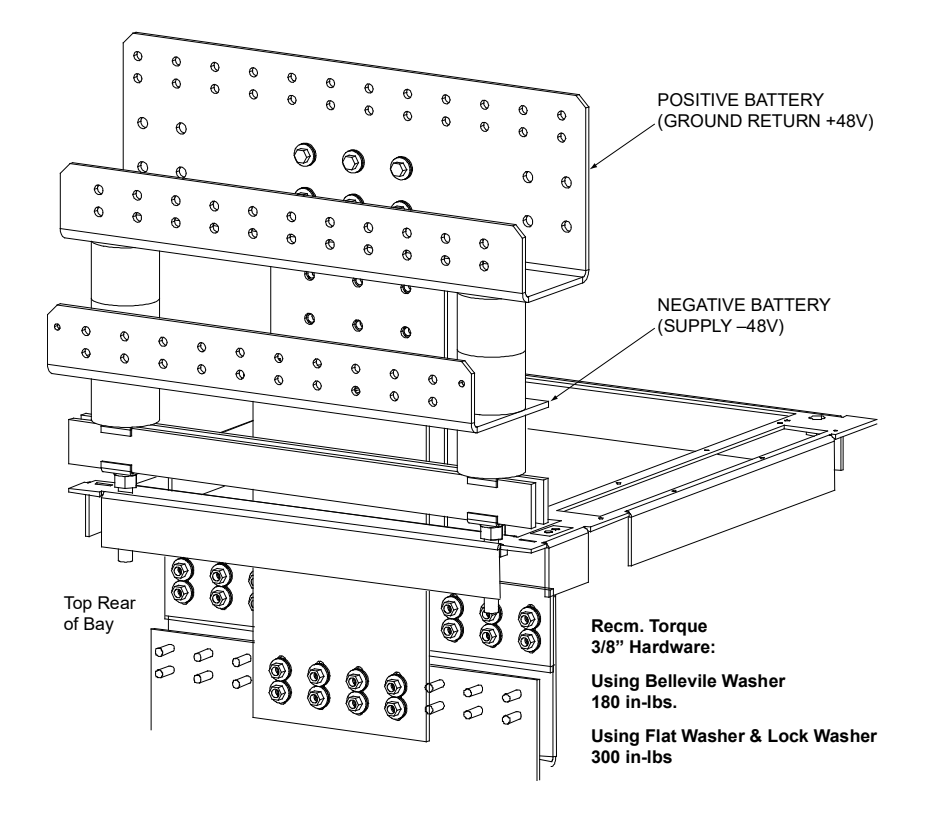

*Figure 97:* Battery Connection to Optional Vertical Battery Termination Assembly on Power/Distribution Bays

## Power Only Bay

Located on the rear top of each bay are studs (3/8-16 on 1" centers). Attach battery leads to these using customer supplied two-hole lugs and mounting hardware. When lugs are secured using 3/8 inch bolts; recommended torque is 180 in-lbs when a Belleville lock washer is used, and 300 in-lbs when a standard flat washer and lock washer are used.

Refer to Figure 98 for battery landing locations.

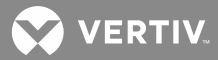

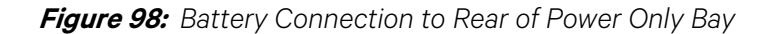

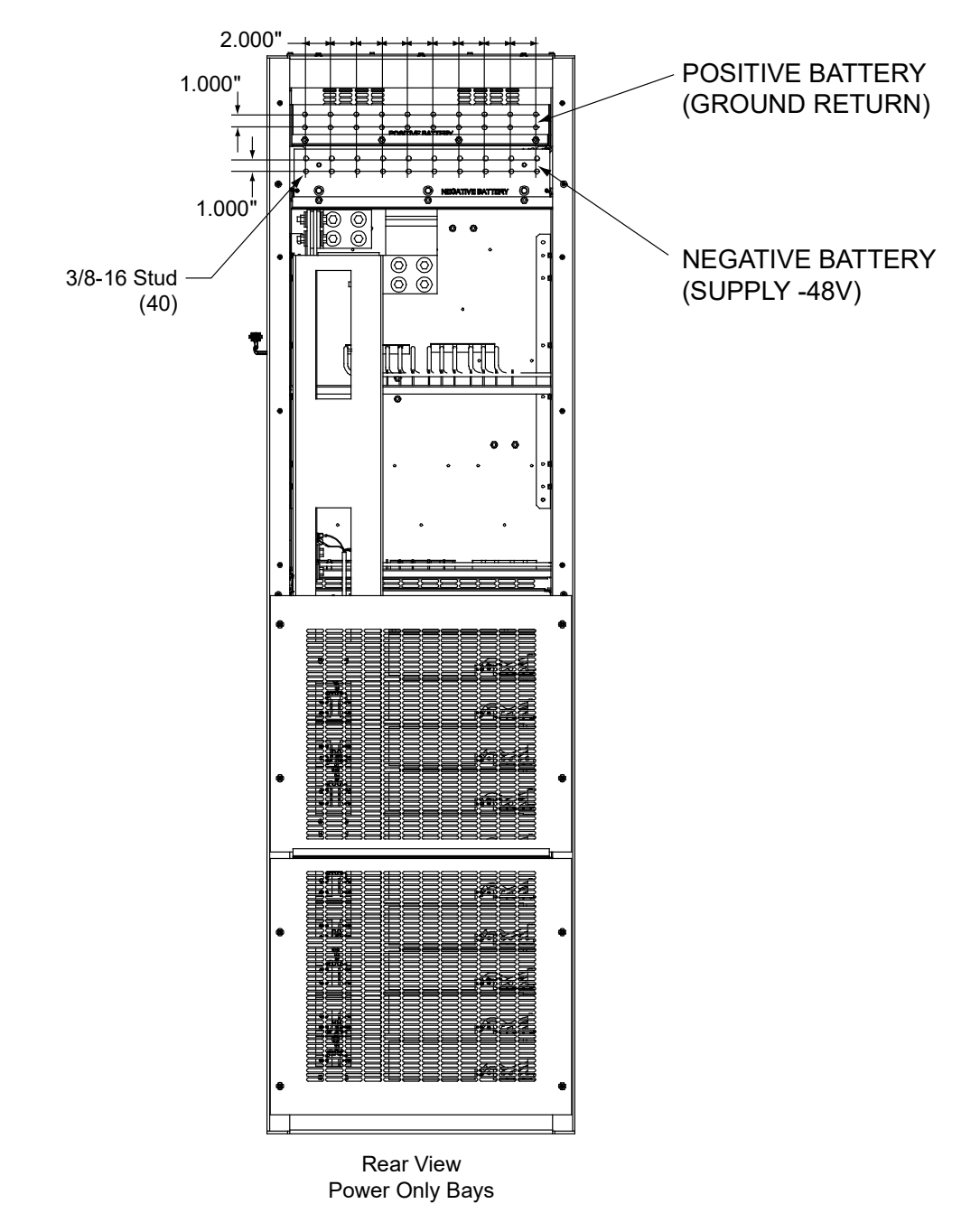

## **Distribution Only Bay**

Located on the rear top of each bay are 3/8" clearance holes on 1" centers. Attach battery leads to these using customer supplied two-hole lugs and mounting hardware. When lugs are secured using 3/8 inch hardware; recommended torque is 180 in-lbs when a Belleville lock washer is used, and 300 in-lbs when a standard flat washer and lock washer are used.

Refer to Figure 99 for battery landing locations.

The System's Positive Battery Busbar must be grounded. Refer to the National Electrical Code, applicable local codes, and your specific site requirements for grounding specifications.

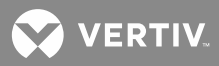

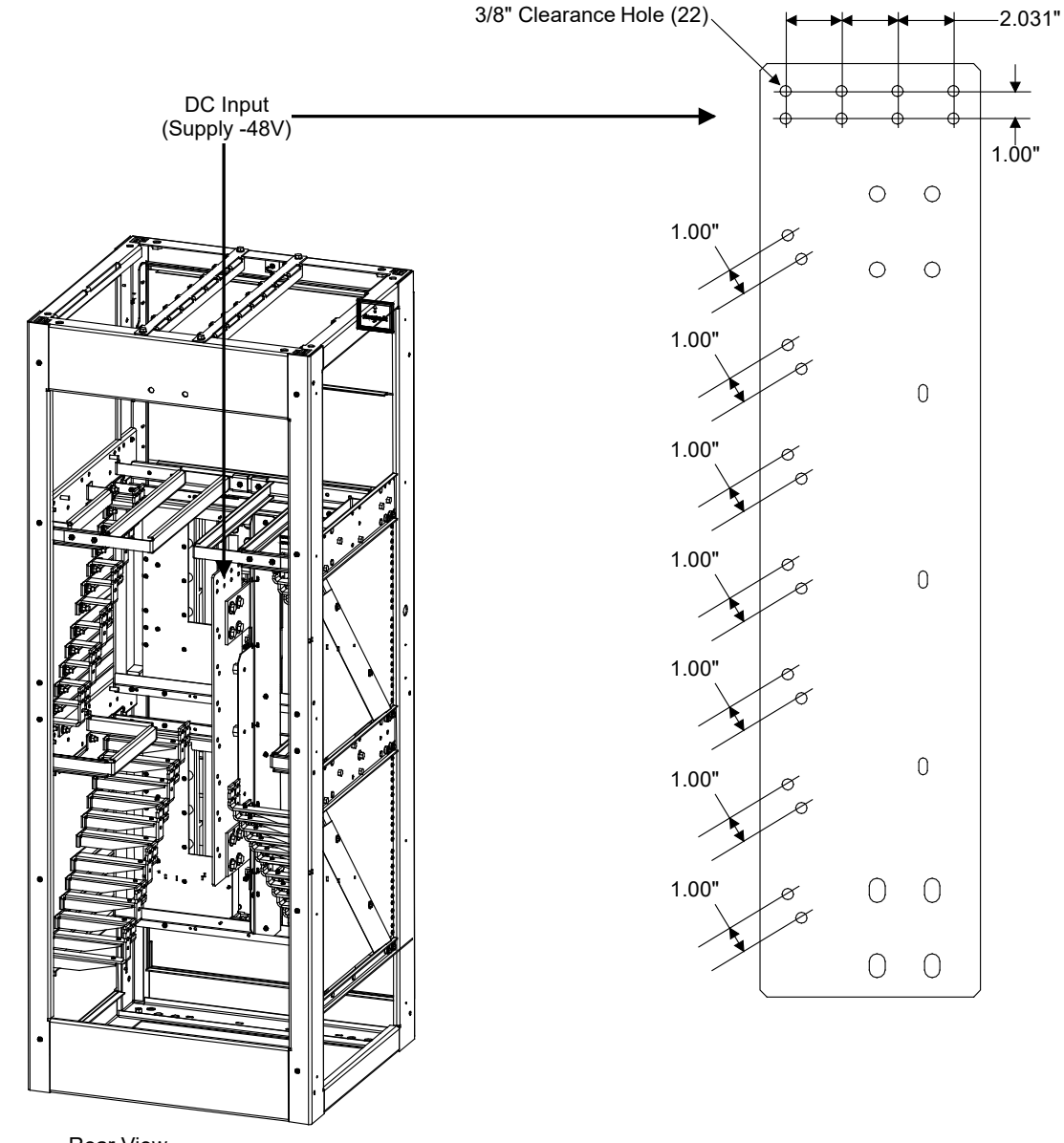

Figure 99: Battery Connection to Rear of Distribution Only Bay

Rear View Distribution Bay

文 VERTIV

# **Re-Install Shields and Cover Panels**

- 1. Replace all shields and cover panels that were removed when performing the procedures in this section. Specifically...
  - Replace front Rectifier mounting position blank cover panels (only for mounting positions NOT to be populated with Rectifiers). **To do so:** Secure the cover panel with the two screws removed earlier. Use the supplied grounding washers at both locations, per cover panel.
  - Replace the three rear cover panels to each Power/Distribution and Power Only Bay. To do so: Lower Panels: Secure the cover panels with the screws removed earlier. Use the supplied grounding washers at all locations. Top Panel: Place the keyhole slots in the cover panel over the screws in the bays, slide the cover panel down and secure by tightening the screws.
  - Replace the two rear cover panels to each Distribution Only Bay.
  - Ensure side cover panels are installed on end bays.
  - Lists 2 and 12 only: Replace the front cover panel to each PDSC. To do so: Secure the cover panel with the eight screws removed earlier. Use the supplied grounding washers at the top left and bottom right locations.
  - Lists 2 and 12 only: Replace the rear lower cover panel to each PDSC. To do so: Secure the cover panel with the six screws removed earlier. Use the supplied grounding washers at the top left and bottom right locations.
  - Lists 2 and 12 only: Replace the rear upper cover panel to each PDSC. To do so: Place the keyhole slots in the cover panels over the screws in the PDSCs, slide the cover panels down and secure by tightening the screws. Use the supplied grounding washers at the top left and bottom right locations.
- 2. For bays with PDSCs, install the bay-to-bay busbar link cover shield.

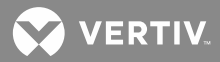

# MCA "Alternate Current Limit" Feature

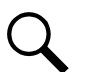

**NOTE!** Requires MCA firmware version 2.2.0.6, or later.

The MCA Alternate Current Limit feature provides a means to limit the output current of all rectifiers based on the state of an external signal. The rectifiers output current is limited to a percentage of rectifier output capacity as configured by the user. A binary input on an installed MCA I/O circuit card is used to monitor the external signal that triggers the current limiting action.

#### **Admonishments**

#### **Circuit Card Handling**

Refer to the Installing MCA and LMS Circuit Cards section prior to installing the MCA I/O circuit card.

### **Requirements and Conditions**

An external signal must be provided to indicate to the MCA to place the rectifiers in the "Alternate Current Limit" mode. The signal must be wired to binary input #4 of the MCA I/O circuit card.

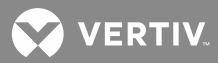

## MCA "Power Share" Feature

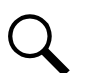

**NOTE!** Requires MCA firmware version 2.0.0.11, or later.

The MCA Power Share feature allows you to connect a Spec. No. 582140000 Power System (referred to as "New Power System" in this document) to an existing DC power system (referred to as "Existing Power System" in this document) instead of extending or completely replacing the Existing Power System.

## **Admonishments**

#### **General Safety**

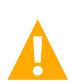

**DANGER!** TECHNICIANS MUST FOLLOW APPROVED SAFETY PROCEDURES.

Performing the following procedures exposes technicians to hazards. These procedures should be performed by qualified technicians familiar with the hazards associated with this type of equipment. These hazards may include shock, energy, and/or burns. To avoid these hazards:

- a) The tasks should be performed in the order indicated.
- b) Remove watches, rings, and other jewelry.
- c) Prior to contacting any uninsulated surface or termination, use a voltmeter to verify that no voltage or the expected voltage is present.
- d) Wear eye protection, and use recommended tools.
- e) Use insulated tools.

(To avoid danger to the installer or damage to the equipment, the tools used in this procedure should have insulated grips. All exposed metal shafts, extensions, handles, etc. should be completely insulated with a minimum of three half-lapped layers of electrical tape. Ensure that wrenches with more than one working end have only one end exposed.).

## DC Input/Output Voltages

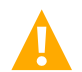

**DANGER!** Connecting the 582140000 Power System to an existing power system for "Power Share" mode involves working on live equipment carrying live loads. This system produces DC power and requires battery to be connected to it. Although the DC voltage is not hazardously high, the Rectifiers and/or battery can deliver large amounts of current. Exercise extreme caution not to inadvertently contact or have any tool inadvertently contact a battery terminal or exposed wire connected to a battery terminal. NEVER allow a metal object, such as a tool, to contact more than one termination at a time, or to simultaneously contact a termination and a grounded object. Even a momentary short circuit can cause explosion and injury. Remove watches, rings, or other jewelry before connecting leads. Cover any live busbars with a canvas sheet to prevent short circuits caused by falling tools or parts.

#### **Requirements and Conditions**

The two DC power systems must be connected in parallel as described in the "PARALLELING THE EXISTING AND NEW POWER SYSTEMS" procedure.

Before paralleling the two systems, the following conditions must be met for proper Power Share function.

- The voltage of the New Power System must be set to the same level as that of the Existing Power System.
- The remote sense, if used, of both the new and Existing Power System's must be connected to the same point.
- If batteries are used, they must be of the same type.

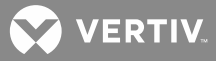

- All the functions specific to the Existing and New Power Systems and which depend on the voltage or which act on the voltage must be disabled from the Existing and New Power Systems (note that this is automatically done on the New Power System when the Power Share feature is programmed). This includes...
  - any equalization function,
  - any temperature compensation function,
  - any charge control function,
  - any battery discharge test function, and
  - any invalid current alarm.

#### Paralleling the Existing and New Power Systems

Refer to the following when a Spec. No. 582140000 Power System is to be operated in parallel with an existing power system in the "Power Share" mode.

#### Preparing the Existing and New Power Systems

- Install and turn-up the New Power System as describe in these Installation Instructions.
- Set the float voltage on both the existing and New Power Systems to the same level. Temperature compensation functionality, if used, must be disabled on both power systems.

#### **Paralleling the Systems**

- Connect the Positive Battery (Ground Return +48V) and Negative Battery (Supply -48V) overhead busbars of the New Power System to the main charge busbars (rectifier side of the shunt) on the Existing Power System. Size the cable for the largest current between systems. Refer to **Figure 100**.
  - *Note 1:* The connections between the two power systems should be done with power cables appropriately sized to be capable of carrying the maximum current that can circulate between the two power systems.
  - *Note 2:* If the Existing Power System incorporates a main plant shunt, the connections of the cables from the New Power System to the Existing Power System shall be made on the main charge busbars (rectifier side of the shunt).
  - *Note 3*: To compensate for voltage drop, it is recommended to connect the New Power System's remote sense leads to the same point of sensing as the Existing Power System.
  - *Note 4:* There shall be only one battery return reference (BRR) cable for the two power systems. If the cable is appropriately sized on the Existing Power System, keep it as the BRR for both power systems. If the cable is not appropriately sized on the Existing Power System, install a new BRR cable and connect it preferably to the New Power System since the Existing Power System may eventually be phased out.
  - *Note 5:* If battery disconnect units (BDUs) are used on the new or Existing Power System, these shall be wired in such a way as to be all triggered simultaneously in order to prevent any overloading of these.
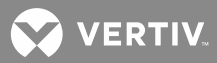

- *Note 6:* For the size and number of bridge cables between the two power systems, take into consideration the voltage drop, the available connecting points in each system, as well as the fact that these cables are unfused and shall therefore be run on a dedicated cable rack. "C" or "H" taps may be used to make full use of available connecting points.
- *Note 7:* The legacy system retains the function of its controller and the percent of load on each plant is controlled by the MCA. Alarms may be sent individually from each plant, or combined using an LMS1000 and the programmable relays resident in the controller.
- *Note 8:* Add a label on both power systems to indicate that these are operating in the Power Share Mode with each other.
- *Note 9:* The use of an MCA I/O card will allow the user to replace the total load on the MCA with the reading of a main shunt, such as one in a chandelier application, or add the reading of load shunt in the legacy plant to the internally calculated load of the NetSure Power System.
- *Note 10:* The LMS allows the MCA programmable relays to send SNMP traps, and respond to SNMP gets as well.
- *Note 11:* LMS Function Channel # 64 is dedicated for summing the total current output of conventional rectifiers in a hybrid application. The channel name for F64 will default to "Total Rectifier Output." The LMS updates the MCA with the calculated value for the configured program line. The MCA looks for a value on LMS Function Channel #64 and adds that to the internally calculated total Rectifier load.

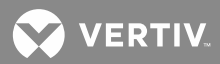

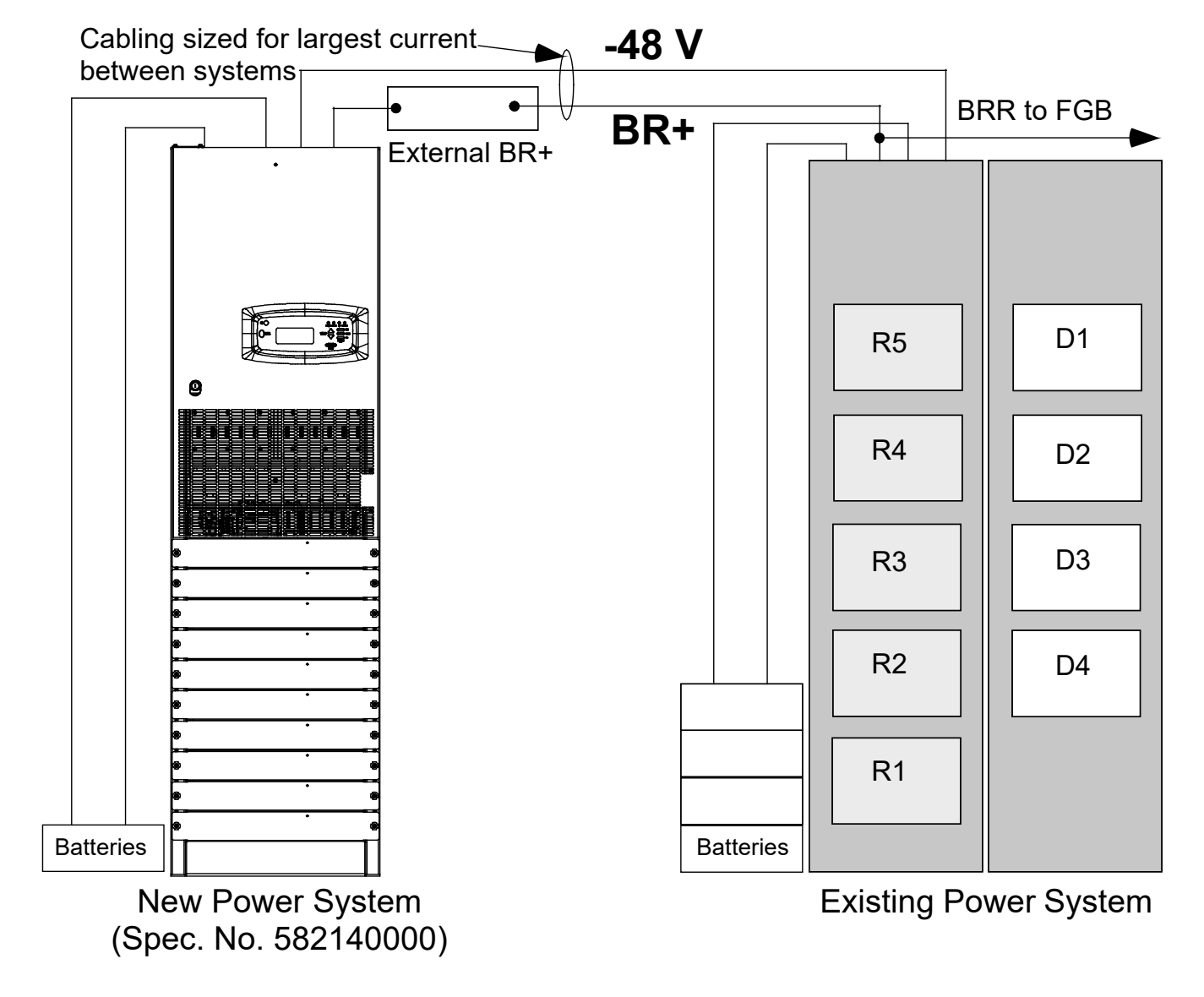

Figure 100: Connecting the Two Plants for "Power Share" Mode

# **Operation**

After the "Power Share" cabling is completed, refer to the *User Instructions* (Section 5877) to program the "Power Share" feature.

Also verify the operation of the "Power Share" feature as described in the User Instructions (Section 5877).

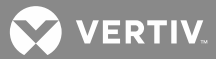

# Connecting the 582140000 System to Other Systems

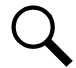

**NOTE!** Connections to systems with an existing MCA requires that the LMS Dual MCA Software Option be installed.

# <u>Connecting a 582140000 Main Power Bay to a 582121100 Power Bay and/or 582121900/582121901</u> <u>Distribution Bay (MCA and LMS Interconnections)</u>

See Figure 101.

#### **Interface Notes**

- 1. Program and connect the two systems for the Power Share feature in the 582140000 System.
- 2. Lockout local access to the MCA located in the 582121100 Power Bay or 582121900/582121901 Distribution Bay.
- 3. Ensure remote access to the MCA located in the 582121100 Power Bay or 582121900/582121901 Distribution Bay is enabled.
- 4. Install the RS-485 option (if not already furnished) onto the MCA located in the 582121100 Power Bay or 582121900/582121901 Distribution Bay.

If RS-485 option is already installed on the MCA located in the 582121100 Power Bay or 582121900/582121901 Distribution Bay, disconnect the cable.

- Connect the LMS in the 582140000 System to the MCA in the 582121100 Power Bay or 582121900/582121901 Distribution Bay (connect cable from the LMS RS-485 connector in the 582140000 System to the RS-485 connector on the MCA Panel in the 582121100 Power Bay or 582121900/582121901 Distribution Bay).
- 6. If an LMS1000 is installed in the 5821900/582121901 Distribution Bay and contains I/O cards, replace the Main LMS CPU card with an Expansion LMS CPU Card (P/N 506153), and connect the LMS1000 to the LMS network in the 582140000 System.
- 7. If a DGU is installed in 582121900/582121901 Distribution Bay, then...
  - a) Have LMS Gateway Port Software Option installed.
  - b) Connect a cable from the DGU local port to the connector located on the front of the LMS CPU card installed in the 582140000 Main Power Bay. This cable is a straight through cable with a DB-9 (female) end and a DB-9 (male) end. This cable connects between the DGU COM1 card, Port A, and the LMS<sup>1</sup> RS-232 port located on the front of the LMS card assembly.

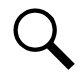

**NOTE!** DGU communication is a telnet gateway through the LMS to the DGU. It IS NOT communication between the DGU and the LMS. Alarms in the DGU cannot be recognized by the LMS unless they are individually hard wired.

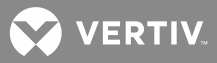

## Figure 101:

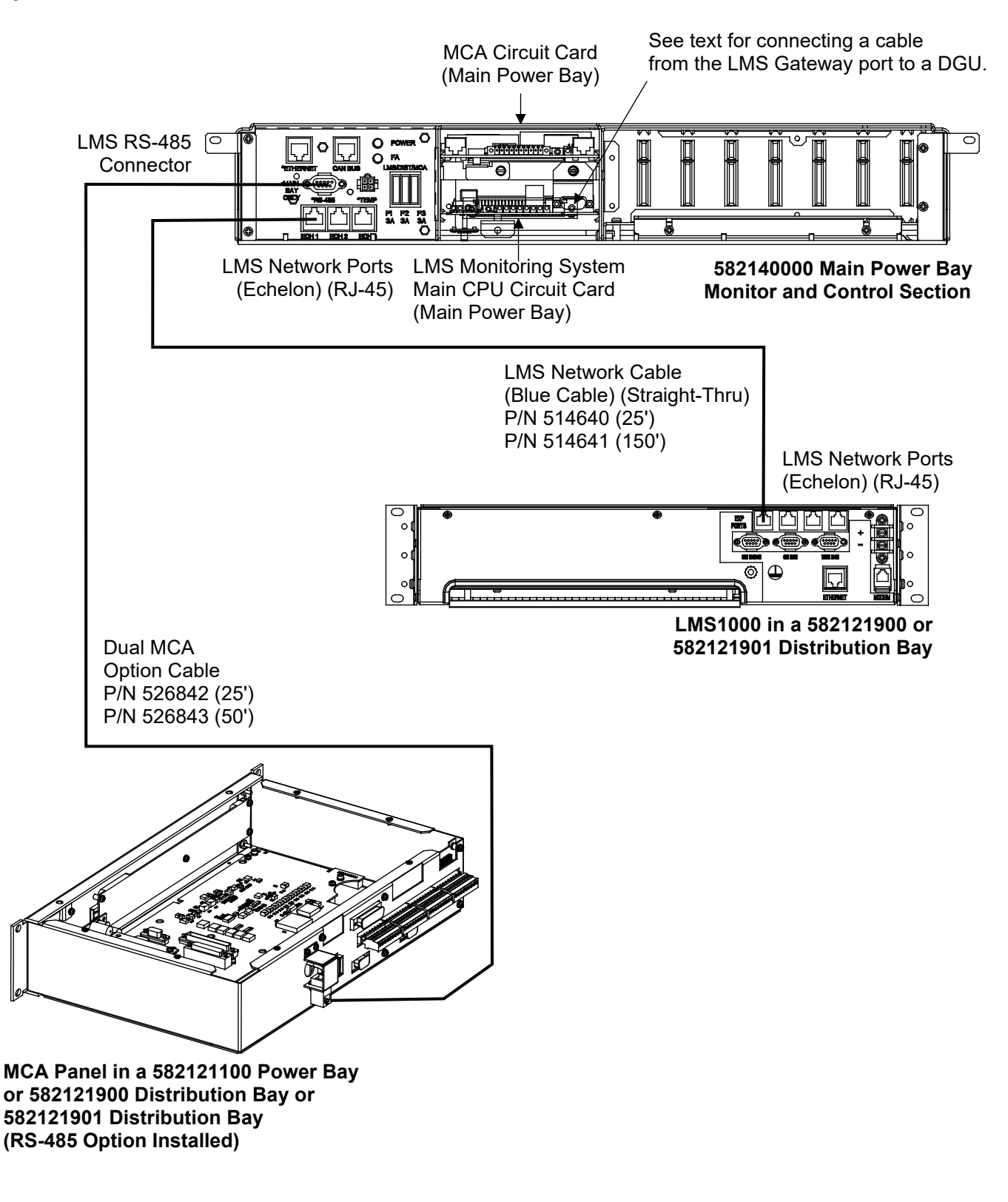

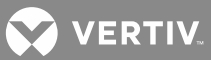

# <u>Connecting a 582140000 Main Power Bay to a Medium Vortex Power System when the MCA is located in</u> <u>the PCU Intelligence Shelf (MCA Interconnections)</u>

# See Figure 102.

#### **Interface Notes**

- 1. Program and connect the two systems for the Power Share feature in the 582140000 System.
- 2. Lockout local access to the MCA located in the Vortex Power System.
- 3. Ensure remote access to the MCA located in the Vortex Power System is enabled.
- 4. Install the RS-485 option (if not already furnished) onto the MCA in the Vortex Power System.

If RS-485 option is already installed on the MCA in the Vortex Power System, disconnect the cable.

5. Connect the LMS in the 582140000 System to the MCA in the Vortex Power System (connect cable from the LMS RS-485 connector in the 582140000 System to the RS-485 connector on the MCA option in the Vortex Power System).

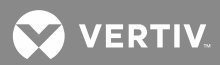

Figure 102:

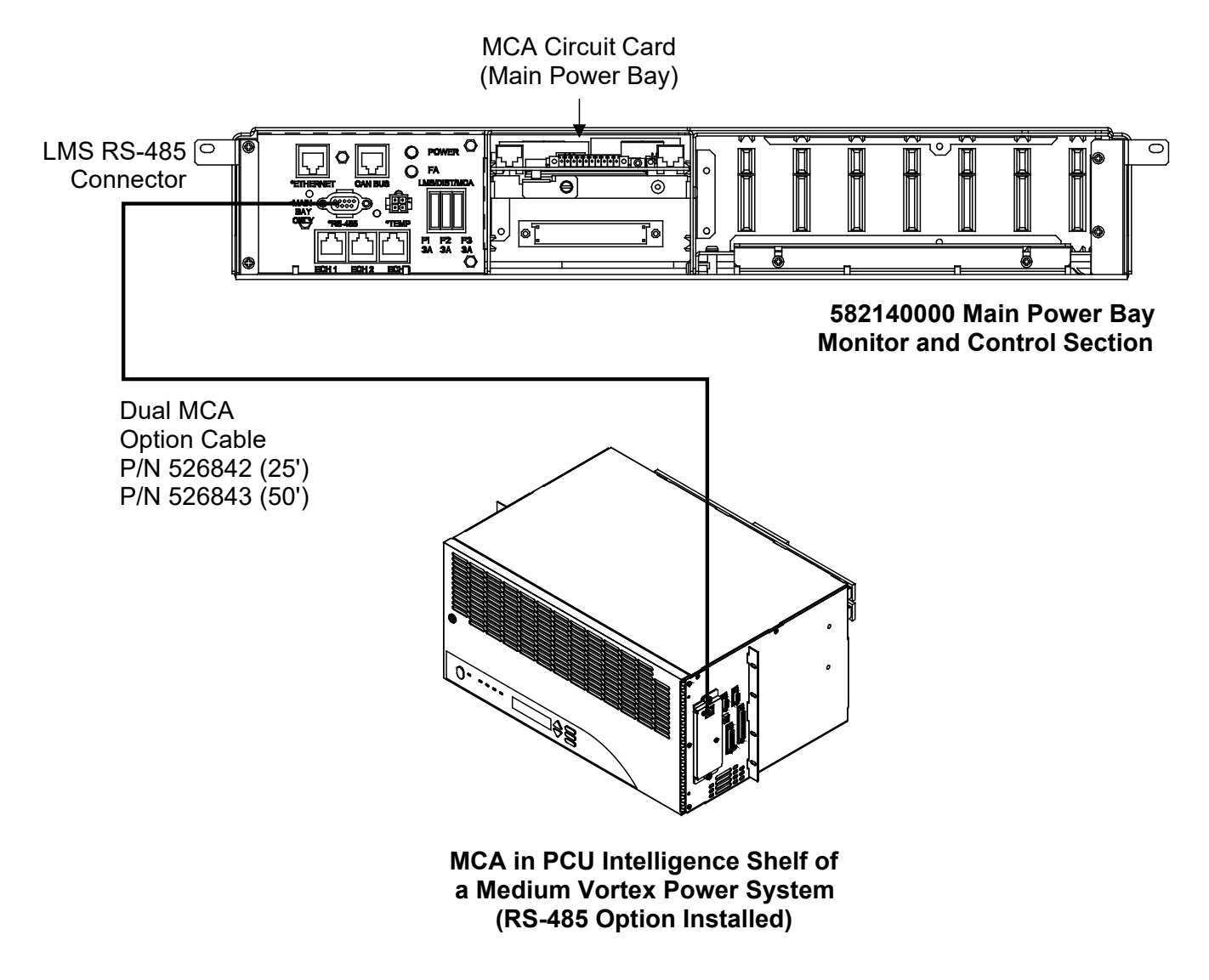

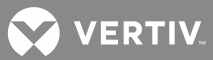

# <u>Connecting a 582140000 Main Power Bay to a Medium Vortex Power System when the MCA is Located</u> <u>in the Distribution Cabinet (MCA and LMS Interconnections)</u>

# See Figure 103.

#### **Interface Notes**

- 1. Program and connect the two systems for the Power Share feature in the 582140000 System.
- 2. Lockout local access to the MCA located in the Vortex Power System.
- 3. Ensure remote access to the MCA located in the Vortex Power System is enabled.
- 4. Install the RS-485 option (if not already furnished) onto the MCA in the Vortex Power System.

If RS-485 option is already installed on the MCA in the Vortex Power System, disconnect the cable.

- 5. Connect the LMS in the 582140000 System to the MCA in the Vortex Power System (connect cable from the LMS RS-485 connector in the 582140000 System to the RS-485 connector on the MCA option in the Vortex Power System).
- 6. If an LMS1000 is installed in the Vortex Power System and contains I/O cards, replace the Main LMS CPU card with an Expansion LMS CPU Card (P/N 506153), and connect the LMS1000 to the LMS network in the 582140000 System.

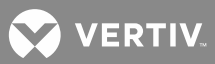

Figure 103:

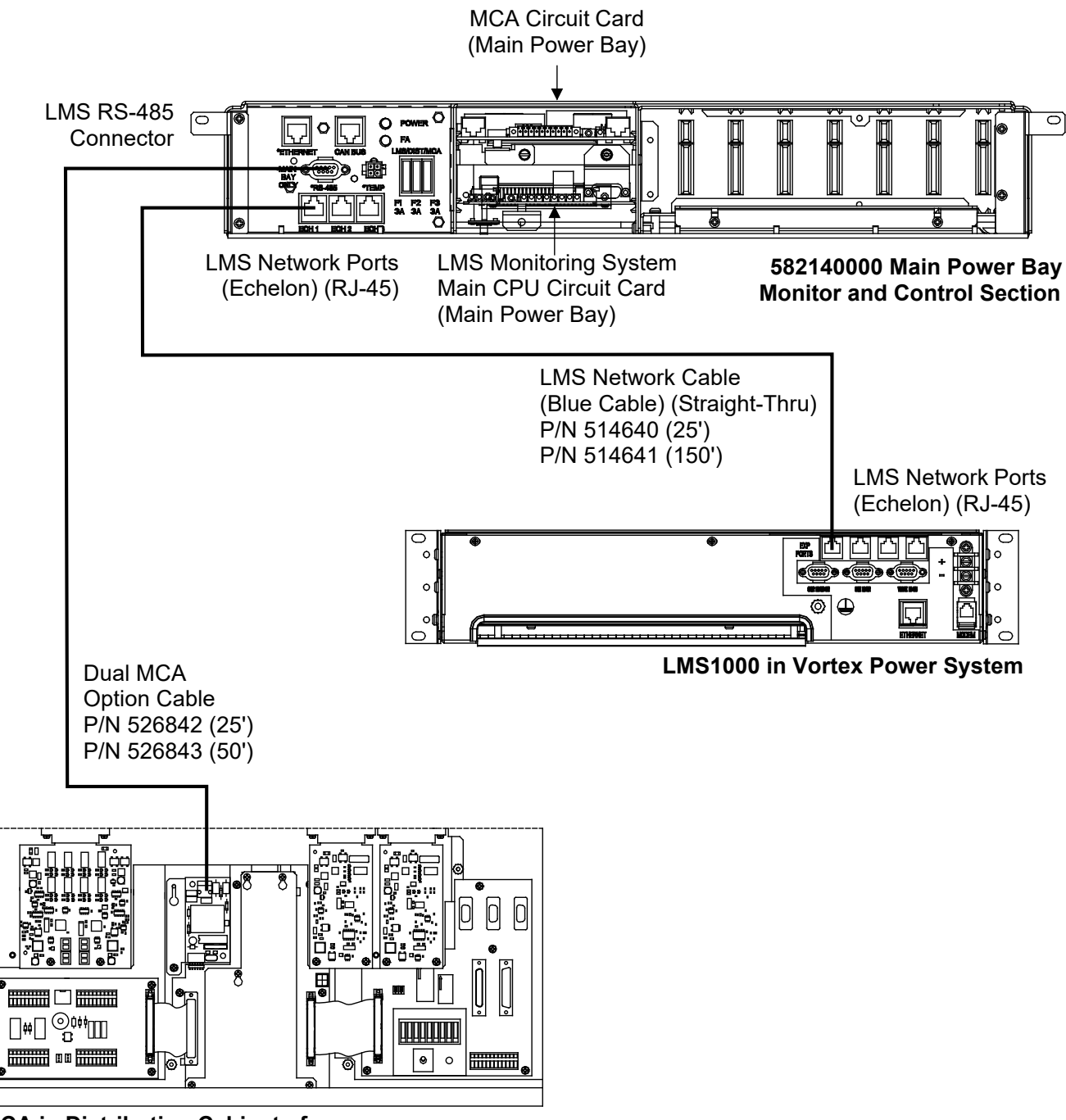

MCA in Distribution Cabinet of a Medium Vortex Power System (RS-485 Option Installed)

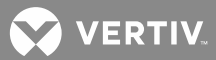

# Connecting a 582140000 Main Power Bay to a Legacy Power System (LMS Interconnections)

# See Figure 104.

# Interface Notes

- 1. Connect shunt leads from the Legacy System to an LMS analog card installed in the 582140000 System.
- 2. Connect RFA leads from the Legacy System to an LMS binary card installed in the 582140000 System.
- 3. Connect FA leads from the Legacy System to an LMS binary card installed in the 582140000 System.
- 4. For each legacy rectifier, program an LMS Energy Management Channel using the associated inputs. Program the LMS for Energy Management. Refer to the LMS User document.
- 5. If the Legacy System requires sequencing of rectifiers, program the LMS sequencing option. Sequencing also requires an LMS Relay Card(s) (58650550040) to be installed in the 582140000 system and connected to the legacy rectifiers. Refer to the LMS User document.
- 6. Update the LMS Function Channel 0063 program line to sum the analog inputs used in Step 1) for distribution shunts.
- 7. Update the LMS Function Channel 0064 program line to sum the analog inputs used in Step 1) for rectifier shunts.
- 8. Update the LMS LED Channel 0007 program line to include the binary inputs used in Step 3).

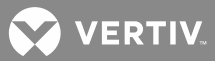

# Figure 104:

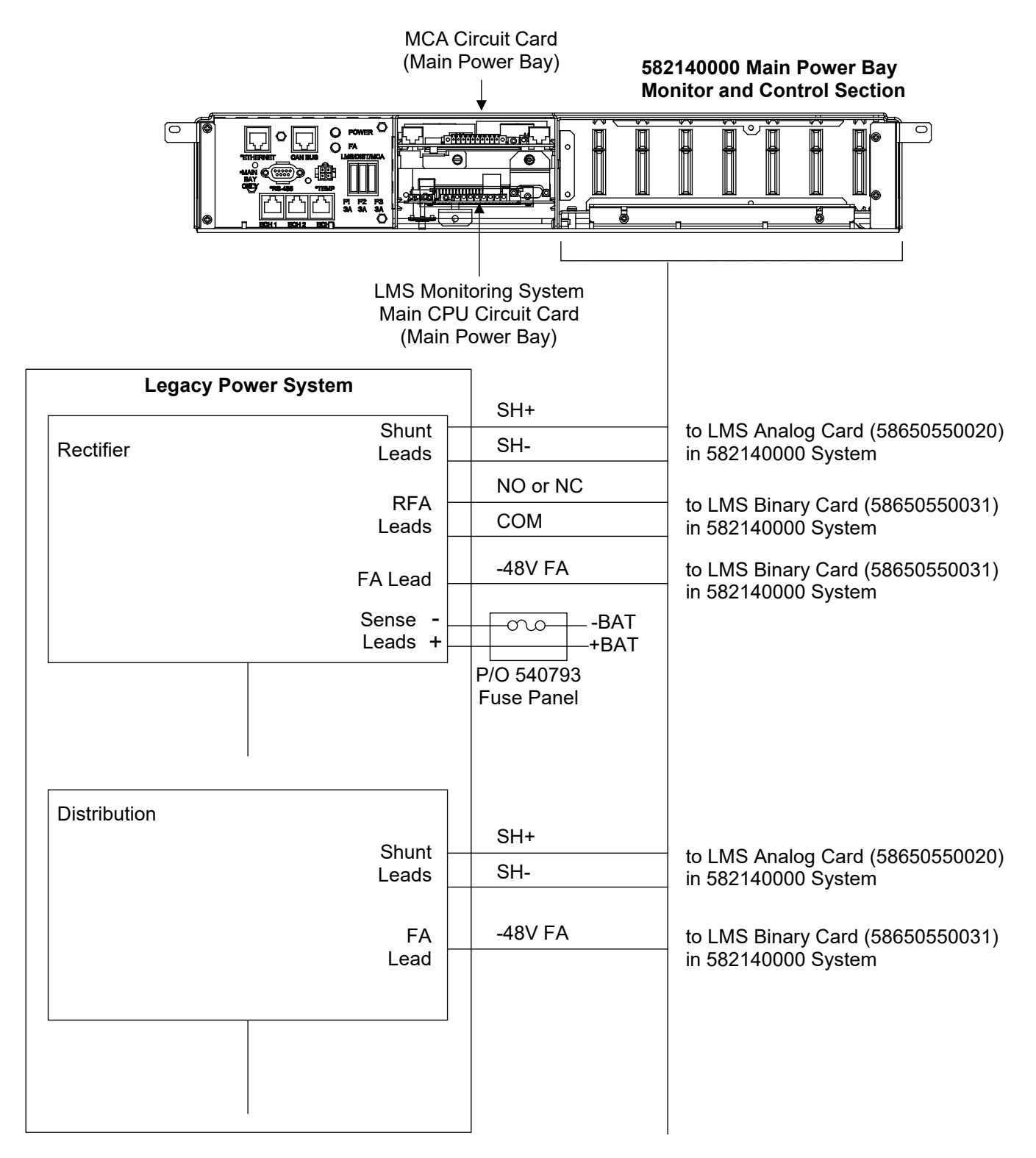

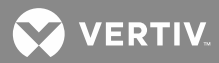

# INSTALLING THE RECTIFIERS AND INITIALLY STARTING THE POWER SYSTEM

# **Installing the Rectifiers**

Install Rectifiers from top to bottom, starting with the top most mounting position. (In the MCA display messages, the Rectifiers are designated per bay and are numbered from 1 to 10, starting with the top most position. See the *Navigating the MCA* section in the USER INSTRUCTIONS, Section 5877.)

The Rectifier weighs approximately 40 lbs.

Rectifiers can be inserted or removed with power applied (hot swappable).

#### Procedure

1. Remove the blank panel from the Rectifier mounting position. Save this panel. The panel must be reinstalled if a Rectifier is removed.

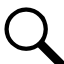

**NOTE!** In the next step, a safety latch is present on the left-hand (as viewed from the front) side panel of each Rectifier. The latch is designed to prevent the Rectifier from inadvertently being removed completely from the bay once it has been installed. It should not be necessary to depress the safety latch release when installing the Rectifier.

- 2. Install the Rectifier into the bay by sliding it evenly into its mounting position. Secure the Rectifier to the bay by tightening the captive fasteners on the Rectifier.
- 3. Perform steps 1) and 2) for each Rectifier to be installed.

💙 VERTIV

# Setting Switch S1 on the MCA Circuit Card in the Primary Power/Distribution or Power Only Bay

The MCA circuit card (P/N 509478) installed in the Primary Power/Distribution or Power Only Bay contains Switch S1. Set the individual switches of S1 per Site requirements. Refer to **Figure 105** for switch location and **Table 4** for switch functions.

| The individual switches of S1 have the following functions.<br>Note that the switch ON position is the UP position. |             |                                                                                                    |  |
|----------------------------------------------------------------------------------------------------|-------------|----------------------------------------------------------------------------------------------------|--|
| Switch of S1                                                                                                    | Designation | Function                                                                                                    |  |
| 1                                                                                                    | MCA         | When in the ON position,<br>the MCA section of the<br>circuit card is disabled.                                                                              |  |
| 2                                                                                                    | MON         | When in the ON position,<br>changing Power System<br>settings via LMS is disabled.                                                                           |  |
| 3                                                                                                    | KEY         | When in the ON position,<br>changing Power System<br>settings via MCA Keypad is<br>disabled.                                                                 |  |
| 4                                                                                                    | PRO         | When in the ON position,<br>the remote uploading of new<br>firmware into the circuit card<br>is forced. This switch is used<br>for diagnostic purposes only. |  |

# Setting Jumper J4 on MCA Distribution Bus Monitoring Circuit Cards

The MCA Distribution Bus Monitoring Circuit Cards (P/N 524982) installed in each distribution bay contain jumper J4. Set this jumper on each circuit card per Site requirements. Refer to **Figure 105** for jumper location and the follow for a description of the jumper.

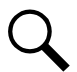

**NOTE!** If a jumper is changed on a live system, an alarm is generated. Update Inventory to clear the alarm.

# Jumper Description

If the jumper is **installed** between the two pins of J4 on **ALL** MCA Distribution Bus Monitoring Circuit Cards, then there is **NO A or B distribution designation** in the MCA display of distribution items. If any MCA Distribution Bus Monitoring Circuit Card has the jumper **removed**, that distribution bus is **designated as B**. Those that have the jumper **remaining (installed)** are **designated as A**.

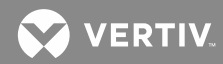

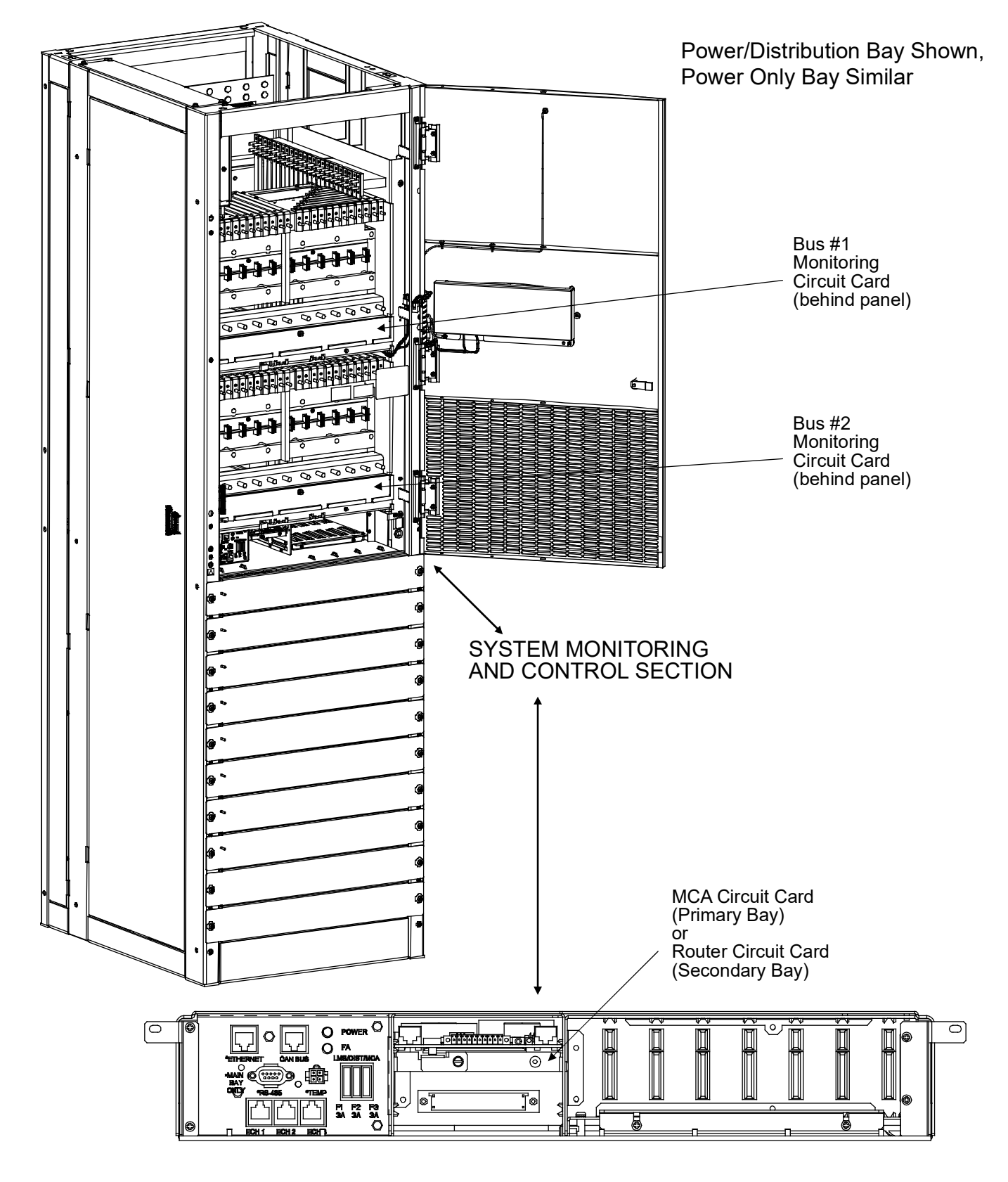

Figure 105: Circuit Card Switch and Jumper Option Locations (cont'd on next page)

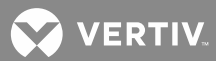

*Figure 105:* Circuit Card Switch and Jumper Option Locations (cont'd from previous page, cont'd on next page)

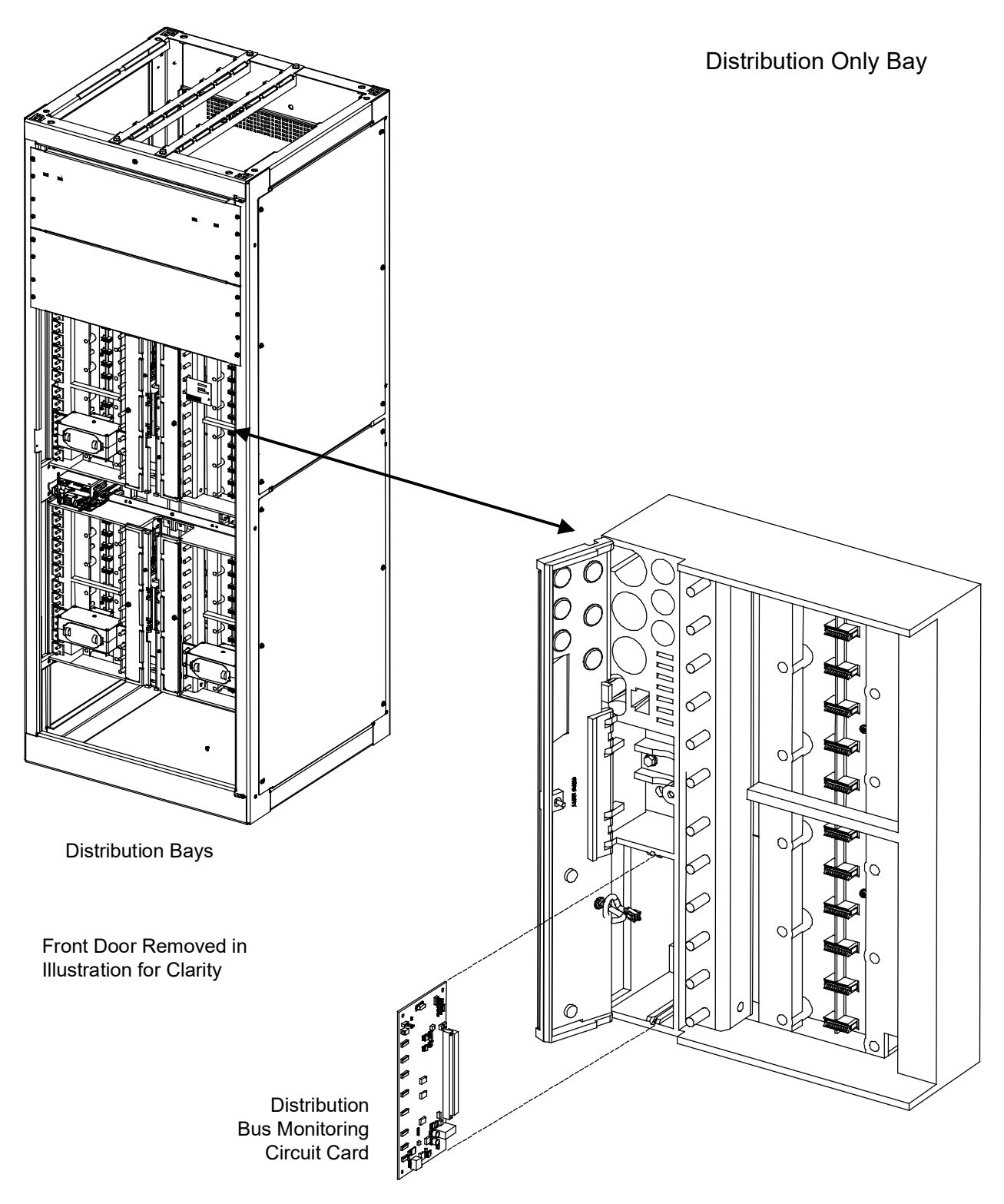

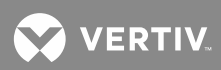

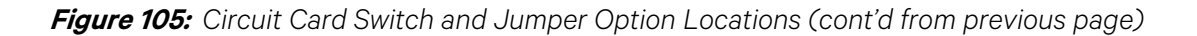

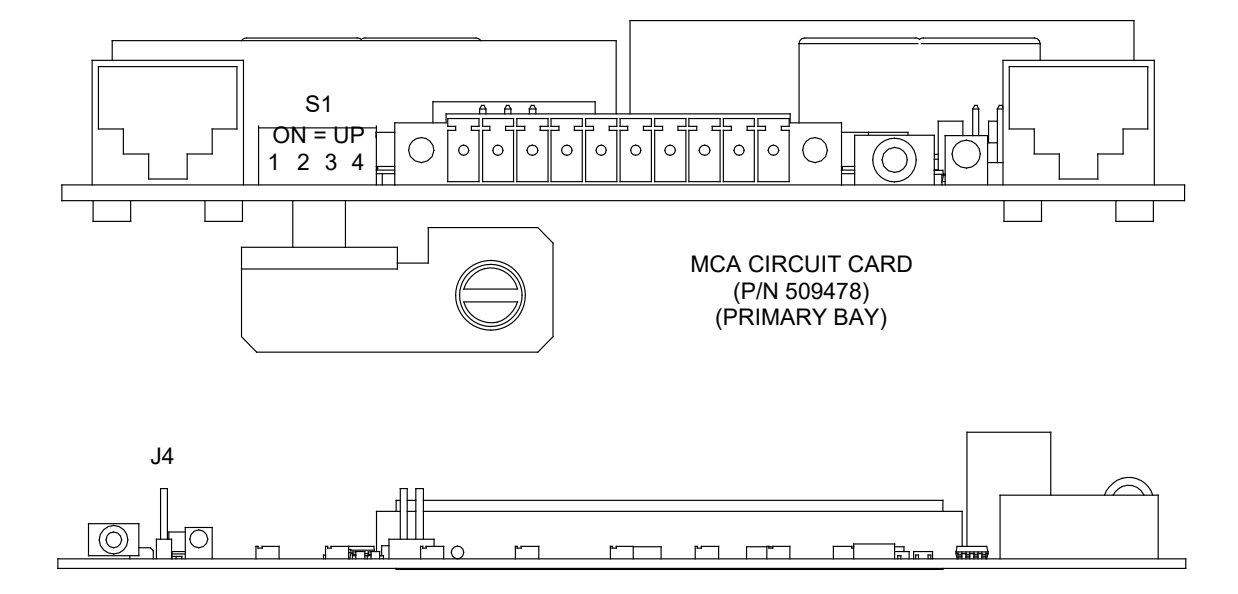

MCA DISTRIBUTION BUS MONITORING CIRCUIT CARD (P/N 524982)

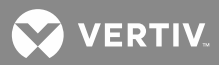

# Initially Starting, Configuring, and Checking System Operation

**CAUTION!** Performing various steps in the following procedures may cause a service interruption and/or result in the extension of alarms. Notify any appropriate personnel before starting this procedure. Also notify these personnel when this procedure is completed.

## MCA (Meter, Control, Alarm Panel)

# MCA Local Control Panel and Display

In the following procedures, all controls and indicators are located on the MCA Local Control Panel, unless otherwise indicated. The MCA Local Control Panel is located on the front of the Primary Power/Distribution or Power Only Bay. See **Figure 106**.

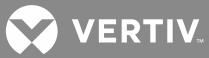

Figure 106: MCA Local Control Panel and Display

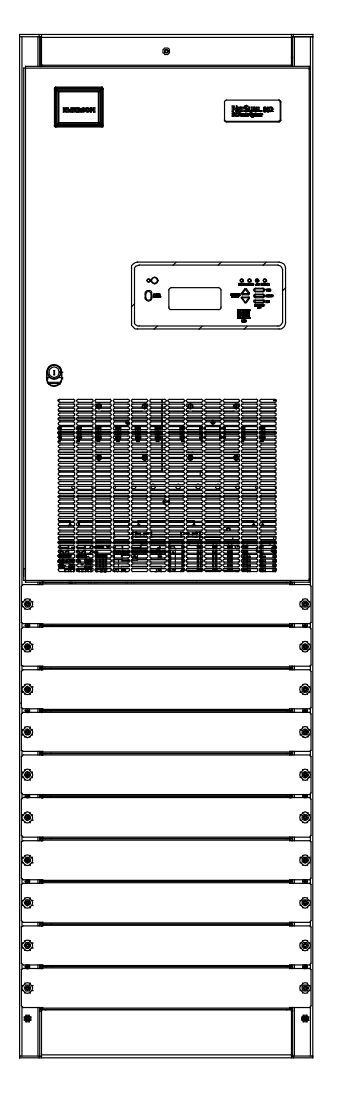

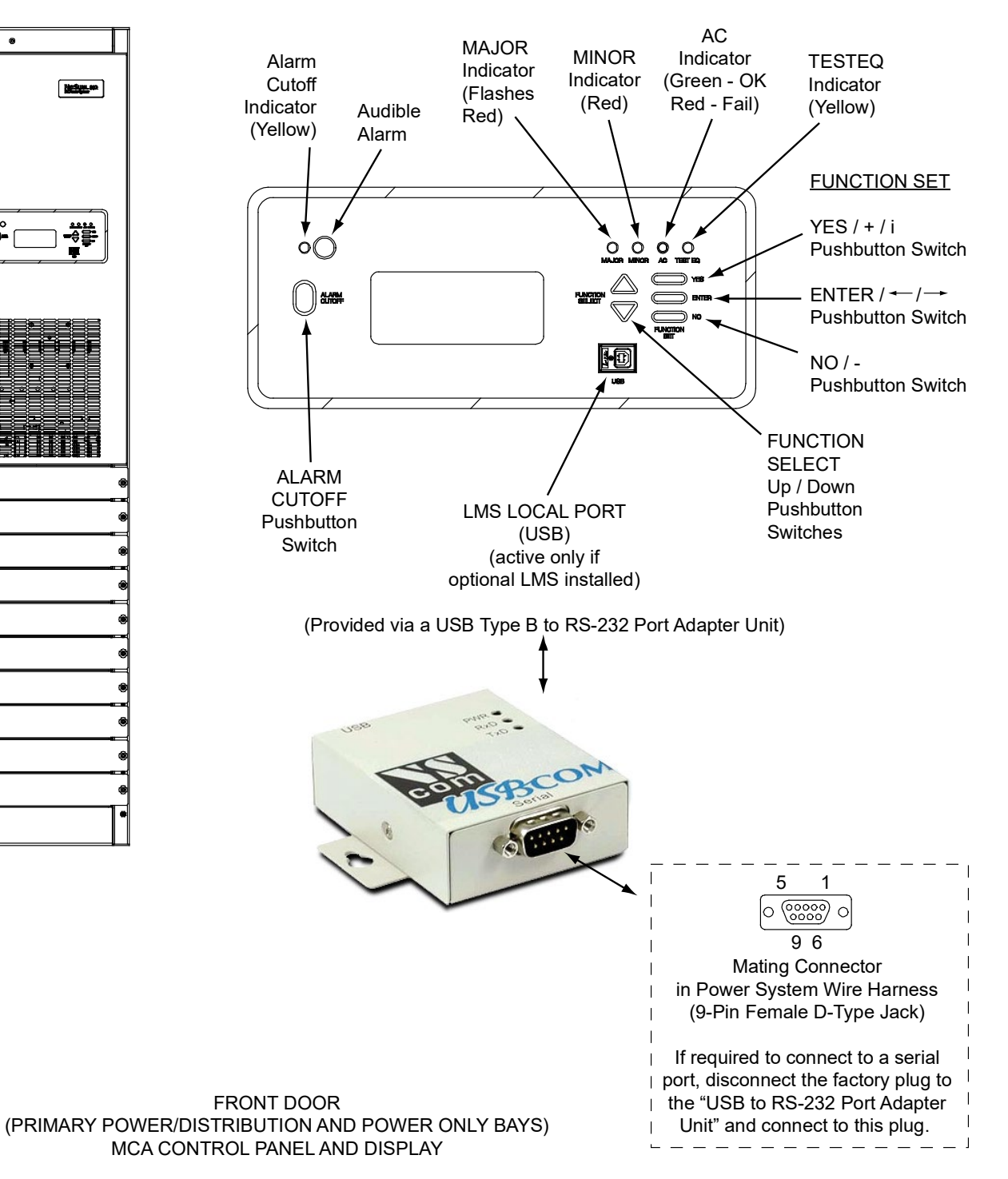

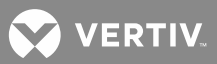

## MCA Menu Tree

Section 5886 provides a color MCA Menu Tree.

## Navigating the MCA

Navigating the MCA is an easy process. You just have to remember a few key combinations (as shown in the following chart). The symbols that appear at the end of the fourth line of the display indicate which keypad buttons can be pressed at any given time.

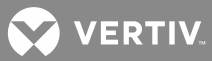

| TASK                                                                                    | KEY OR KEY COMBINATIONS                                                                                                   | NOTES                                                                                                    |
|-----------------------------------------------------------------------------------------|----------------------------------------------------------------------------------------------------|----------------------------------------------------------------------------------------------------|
| Getting to Home Position                                                                | YES / + / i and NO / -<br>YES / + / i<br>YES / + / i<br>NO / -                                                            | At any level in the MCA menus,<br>pressing <b>YES / + / i</b> and <b>NO / -</b><br>simultaneously takes you back to the<br>beginning of the MCA menu tree.                                                                       |
| Moving from One Menu<br>to Another Menu                                                 | $\bigcirc \bigoplus_{i=1}^{i \in \mathbb{N}} ENTER / \leftarrow i \rightarrow$                                            | You can travel left to right from one<br>menu to another by pressing<br><b>ENTER</b> . You can also go back to a<br>specified menu by pressing <b>ENTER</b><br>while the menu's name is being<br>displayed.                      |
| Moving Within a Menu                                                                    | UP ARROW, DOWN ARROW                                                                                                    | Press <b>UP ARROW</b> to move up the<br>list of available entries in the active<br>menu. Press <b>DOWN ARROW</b> to<br>move down the list of available<br>entries in the active menu.                                            |
| <u>Changing a Value or Setting</u><br>Entering the<br>Adjustment/Change<br>Setting Mode | ENTER and ALARM CUTOFF                                                                                                    | Changing a value or setting requires<br>four (4) steps.<br>1. With the current value or setting                                                                                                    |
| Changing the<br>Value or Setting                                                        | YES / + / i and NO / -<br>YES / + / i<br>YES / + / i<br>NO / -                                                            | <ul> <li>being displayed, simultaneously press ENTER and ALARM</li> <li>CUTOFF.</li> <li>2. To increase the value or change the setting, press YES / + / i. To</li> </ul>                                                        |
| Locking the Change                                                                      | $ \underbrace{ \underbrace{ \text{ENTER}}_{} }_{ \bigcirc } \underbrace{ \underbrace{ \text{ENTER}}_{} / }_{ \bigcirc } $ | <ul> <li>decrease the value or change the setting, press NO /</li> <li>3. With the correct value or setting being displayed, press ENTER.</li> <li>4. To accept the change, at the "ARE YOU SURE?" prompt press YES /</li> </ul> |
| Confirming the Change                                                                   | YES / + / i and NO / -<br>YES / + / i<br>YES / + / i<br>NO / -                                                            | + / i. To reject the change, at the<br>"ARE YOU SURE?" prompt press<br>NO /                                                                                                    |
| <u>Changing a Control Function</u><br>Entering the<br>Adjustment/Change<br>Setting Mode | ENTER and ALARM CUTOFF                                                                                                    | <ul> <li>Changing a control function requires<br/>two (2) steps.</li> <li>1. With the control function menu<br/>item being displayed,<br/>simultaneously press ENTER and<br/>ALARM CUTOFF.</li> </ul>                            |
| Confirming the Change                                                                   | YES/+/i and NO/-<br>YES/+/i<br>VES/+/i                                                                                    | 2. To accept the change, at the "ARE<br>YOU SURE?" prompt press the<br>YES / + / i. To reject the change,<br>at the "ARE YOU SURE?" prompt<br>press NO /                                                                         |

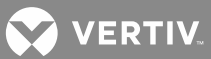

# MCA Numbering Scheme

The MCA identifies (numbers) the components of the system as follows.

|                           | MCA IDENTIFICATION NUMBER                                                                                            |                                                                                                    |                                                                                                    |
|---------------------------|----------------------------------------------------------------------------------------------------|----------------------------------------------------------------------------------------------------|----------------------------------------------------------------------------------------------------|
| COMPONENT                 | MCA NUMBERING<br>SCHEME (note<br>that each line<br>shown below is<br>separated with a<br>dash in the MCA<br>display) | NOTES                                                                                                    | EXAMPLE                                                                                                    |
| MCA/Router                | Bay #                                                                                                    | Primary Bay is #1, other bays are numbered consecutively, following the bay-to-bay cabling scheme.                                                                                                    | Primary Bay<br>1<br>Second Bay<br>2<br>Fifth Bay<br>5                                                                                                    |
| Rectifier<br>(PCU)        | Bay #<br>MCA Rectifier ID#<br>within the Bay / #<br>of Rectifiers<br>Installed in System                             | Main Power Bay is #1, other bays are numbered<br>consecutively, following the bay-to-bay cabling<br>scheme.<br>Rectifiers are identified from 1 to 10, as they are<br>powered-up and recognized by the MCA.                  | Primary Bay, First<br>Recognized Rectifier<br>(w/ 36 rectifiers<br>installed)<br><b>1-01/36</b><br>Second Bay, Third<br>Recognized Rectifier<br>(w/ 24 rectifiers<br>installed)<br><b>2-03/24</b><br>Fifth Bay, Tenth<br>Recognized Rectifier<br>(w/ 12 rectifiers<br>installed)<br><b>5-10/12</b> |
| MCA Relay<br>Circuit Card | Bay #<br>Card Position #<br>w/in Bay<br>Relay # w/in Card                                                            | Primary Bay is #1, other bays are numbered<br>consecutively, following the bay-to-bay cabling<br>scheme.<br>Card #1 = left slot,<br>Card #7 = right slot.<br>Relay # (see illustration in <i>System Overview</i><br>Section) | Primary Bay, Relay<br>Card in First Slot,<br>Relay One on Card<br><b>1-1-1</b><br>Second Bay, Relay<br>Card in Third Slot,<br>Relay Four on Card<br><b>2-3-4</b><br>Fifth Bay, Relay Card<br>in Seventh Slot, Relay<br>Six on Card<br><b>5-7-6</b>                                                 |

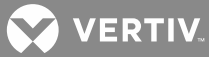

|                                                            | MCA IDENTIFICATION NUMBER                                                                                            |                                                                                                    |                                                                                                    |  |
|------------------------------------------------------------|----------------------------------------------------------------------------------------------------|----------------------------------------------------------------------------------------------------|----------------------------------------------------------------------------------------------------|--|
| COMPONENT                                                  | MCA NUMBERING<br>SCHEME (note<br>that each line<br>shown below is<br>separated with a<br>dash in the MCA<br>display) | NOTES                                                                                                    | EXAMPLE                                                                                                    |  |
| MCA I/O<br>Circuit Card                                    | Bay #<br>Card Position #<br>w/in Bay                                                                                 | Primary Bay is #1, other bays are numbered<br>consecutively, following the bay-to-bay cabling<br>scheme.<br>Card #1 = left slot,<br>Card #7 = right slot.                                                                                                    | Primary Bay, I/O Card<br>in First Slot<br>1-1<br>Second Bay, I/O Card<br>in Third Slot<br>2-3<br>Fifth Bay, I/O Card in<br>Seventh Slot<br>5-7                                                                                                    |  |
| Distribution<br>Bus (Power/<br>Distribution<br>Bays)       | Bay #<br>Distribution Bus #<br>w/in Bay (A or B<br>Designation)                                                      | Primary Bay is #1, other bays are numbered<br>consecutively, following the bay-to-bay cabling<br>scheme.<br>Distribution Bus #1 = Top,<br>Distribution Bus #2 = Bottom.<br>A or B as set by jumper on MCA Distribution<br>Bus Monitoring Circuit Card.                                                                                                    | Primary Bay, Top Bus,<br>Set for A Designation<br>1-1A<br>Second Bay, Bottom<br>Bus, Set for B<br>Designation<br>2-2B<br>Fifth Bay, Top Bus,<br>Designation Not Set<br>5-1                                                                                                    |  |
| Distribution<br>Device<br>(Power/<br>Distribution<br>Bays) | Type<br>Bay #<br>Distribution Point<br># w/in Bay                                                                    | Type = Breaker, Fuse, or Plug-In.<br>Primary Bay is #1, other bays are numbered<br>consecutively, following the bay-to-bay cabling<br>scheme.<br>Distribution Point =<br>1-24 (left - right, Top Bus, Bus #1).<br>25-36 (left - right, Bottom Bus, Bus #2).<br>Note that distribution components may take<br>more than one mounting position, designation<br>number is the left most mounting position. | Primary Bay, Circuit<br>Breaker Mounted in<br>Position One, Bus 1<br>Set for A Designation<br><b>Breaker 1-01A</b><br>Second Bay, Fuse<br>Mounted in Position<br>Sixteen, Bus 1<br>Designation Not Set<br><b>Fuse 2-16</b><br>Fifth Bay, Plug-In<br>Mounted in Position<br>Twenty-Six, Bus 2 Set<br>for B Designation<br><b>Plug-In 5-26B</b> |  |

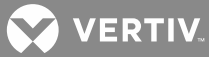

|                                                      | MCA IDENTIFICATION NUMBER                                                                                            |                                                                                                    |                                                                                                    |
|------------------------------------------------------|----------------------------------------------------------------------------------------------------|----------------------------------------------------------------------------------------------------|----------------------------------------------------------------------------------------------------|
| COMPONENT                                            | MCA NUMBERING<br>SCHEME (note<br>that each line<br>shown below is<br>separated with a<br>dash in the MCA<br>display) | NOTES                                                                                                    | EXAMPLE                                                                                                    |
| Distribution<br>Only Bay's<br>Distribution<br>Bus    | Bay #<br>Distribution Bus #<br>w/in Bay (A or B<br>Designation)                                                      | Primary Power Bay is #1, other bays are<br>numbered consecutively, following the bay-to-<br>bay cabling scheme.<br>Distribution Bus #1 = Top Left,<br>Distribution Bus #2 = Top Right,<br>Distribution Bus #3 = Bottom Left,<br>Distribution Bus #4 = Bottom Right,<br>A or B as set by jumper on MCA Distribution<br>Bus Monitoring Circuit Card.                                                                                                    | Fifth Bay, Top Left<br>Bus, Set for B<br>Designation<br><b>5-1B</b><br>Sixth Bay, Top Right<br>Bus, Set for B<br>Designation<br><b>6-2B</b><br>Seventh Bay, Bottom<br>Left Bus, Set for B<br>Designation<br><b>7-3B</b><br>Seventh Bay, Bottom<br>Right Bus, Designation<br>Not Set<br><b>7-4</b> |
| Distribution<br>Only Bay's<br>Distribution<br>Device | Type<br>Bay #<br>Distribution Point<br># w/in Bay                                                                    | Type = Breaker or Fuse or MISC 50-73.<br>Primary Power Bay is #1, other bays are<br>numbered consecutively, following the bay-to-<br>bay cabling scheme.<br>Distribution Point =<br>1-12 (bottom - top, Top Left Bus, Bus #1).<br>13-24 (top - bottom, Top Right Bus, Bus #2).<br>25-36 (bottom - top, Bottom Left Bus, Bus #3).<br>37-48 (top - bottom, Bottom Right Bus, Bus<br>#4).<br>Note that distribution components may take<br>more than one mounting position, designation<br>number is the left most mounting position.<br><b>Note:</b> The optional bullet-device fuse panel is<br>displayed as MISC 50-73. | Fifth Bay, Circuit<br>Breaker Mounted in<br>Position One, Bus 1<br>Set for A Designation<br><b>Breaker 5-01A</b><br>Sixth Bay, Fuse<br>Mounted in Position<br>Thirteen, Bus 2<br>Designation Not Set<br><b>Fuse 6-13</b>                                                                          |

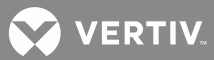

# **Initial Startup Preparation**

Ensure that the Standby/Operate switch on each Rectifier is placed to the "standby" position.

Ensure that all blocks in the "Installation Acceptance Checklist" have been checked.

Ensure all distribution fuses are removed, and all distribution circuit breakers are in the off position.

#### LMS Initial Startup Preparation

This procedure requires a terminal to be connected to the system, either locally (Local Port) or remotely (via the Modem Port). Refer to the separate LMS *Installation Instructions* (Section 5879) for a procedure.

If the local port is used, the terminal's communications parameters must be initially set for 19200 bits/s, 8 data bits, 1 stop bit, and no parity.

If the modem port is used, the terminal's communications parameters must be initially set for 8 data bits, 1 stop bit, and no parity.

## Initially Starting the System

Apply DC input power to the system by closing the external DC disconnect(s) or protective device(s) that supplies battery power to the system.

Apply AC input power to the system by closing the external AC disconnect(s) or protective device(s) that supplies power to the Bay(s). There may be one or more AC disconnects or protective devices that supply power to each Bay.

If the system is equipped with a PDSC (AC Input Power Distribution Service Cabinet), place the PDSC circuit breakers to the I "on" position.

On each Rectifier, place the Standby/Operate switch to the I "operate" position.

Place each distribution circuit breaker (if furnished) to the ON position and install all distribution fuses.

# **MCA** Initialization

Whenever a system is initially started (or the MCA has been replaced), the MCA performs an initialization routine. This routine is described below.

The MCA is located in the Primary Power/Distribution or Power Only Bay.

#### **Initialization Routine**

- 1. When power is initially applied to the system, the MCA briefly displays the MCA Software Version Number and then establishes communications with each Rectifier.
- 2. The MCA then displays CHECK VALUES BEFORE STARTING.

As you press the FUNCTION SELECT UP and DOWN arrow keys, each value listed in **Table 5** is displayed. To change the setting of the currently displayed entry, press and release the ALARM CUTOFF and FUNCTION SET ENTER keys simultaneously. Line 2 of the display is replaced by "CHANGE THE VARIABLE". Use the FUNCTION SET YES (+) or NO (-) key to increase or decrease, respectively, the setting. Press the FUNCTION SET ENTER key. At the "ARE YOU SURE?" prompt, press the FUNCTION SET YES (+) key to store the new value, or the FUNCTION SET NO (-) key to cancel this operation without changing the setting. Display the next or previous entry using the FUNCTION SELECT UP or DOWN arrow key. Repeat this procedure for each entry presented.

VERTIV.

When all the adjustable values have been properly set, press the FUNCTION SELECT DOWN arrow key until READY TO START THE SYSTEM NOW? is displayed. Press and release the ALARM CUTOFF and FUNCTION SET ENTER keys simultaneously. At the "ARE YOU SURE?" prompt, press the FUNCTION SET YES (+) key. The MCA starts the system.

# Table 5: MCA Settings

| FLOAT SETPOINT<br>= vv.vvV                                                                                                    | Allows you to change the Float<br>Output Voltage set point.                                                                                                    |
|----------------------------------------------------------------------------------------------------|----------------------------------------------------------------------------------------------------|
| TEST/EQUALIZE<br>= vv.vvV                                                                                                    | Allows you to change the<br>Test/Equalize Output Voltage set<br>point.                                                                                                    |
| HI VOLTAGE SHUTDOWN<br>= vv.vvV                                                                                                    | Allows you to change the High<br>Voltage Shutdown set point.                                                                                                    |
| PCU CURRENT LIMIT<br>= aaaaaA<br>or<br>PCU CURRENT LIMIT<br>= aaaaaMAX<br>or<br>PCU CURRENT LIMIT<br>POWER SHARE<br>or<br>PCU CURRENT LIMIT<br>ALT. LIMIT | Allows you to change the Current<br>Limit set point. aaaaaA = System<br>current limit setting, current limit<br>circuit on all Rectifiers are<br>automatically adjusted to ensure<br>system current does not exceed<br>this value. aaaaaMAX = System<br>current limit setting is set to the<br>sum of the maximum current<br>capacities of all Rectifier Modules<br>installed in the system.<br><b>Note:</b> When Power Share is<br>enabled, current limit is controlled<br>by the Power Share feature.<br><b>Note:</b> When Alternate Current<br>Limit is enabled and active, current<br>limit is controlled by the Alternate<br>Current Limit feature. |
| SYSTEM HI VOLTAGE #1<br>= vv.vvV                                                                                                    | Allows you to change the System<br>High Voltage #1 Alarm set point.                                                                                                    |
| SYSTEM HI VOLTAGE #2<br>= vv.vvV                                                                                                    | Allows you to change the System<br>High Voltage #2 Alarm set point.                                                                                                    |
| BATTERY ON DISCHARGE<br>= vv.vvV                                                                                                    | Allows you to change the Battery on Discharge Alarm set point.                                                                                                    |
| VERY LOW VOLTAGE<br>= vv.vvV                                                                                                    | Allows you to change the Very Low<br>Voltage Alarm set point.                                                                                                    |
| TOTAL DISTRIBUTION<br>= aaaaaA                                                                                                    | Allows you to change the Total<br>Distribution Load Current Alarm<br>set point.                                                                                                    |
| DISTRIBUTION GROUP A<br>= aaaaaA                                                                                                    | Allows you to change the<br>Distribution Group A Load Current<br>Alarm set point.                                                                                                    |
| DISTRIBUTION GROUP B<br>= aaaaA                                                                                                    | Allows you to change the<br>Distribution Group B Load Current<br>Alarm set point.                                                                                                    |

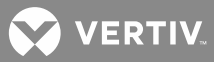

| HIGH TEMPERATURE #1<br>= ttt°C/F<br>or<br>NO HIGH TEMPERATURE<br>#1 ALARM    | Allows you to change the High<br>Temperature #1 Alarm set point, or<br>disable the alarm.<br><b>Note:</b> To disable the feature, press<br>YES / + / i when in the change<br>setting mode to scroll to <i>NO HIGH</i><br><i>TEMPERATURE #1 ALARM</i><br>(displayed when you scroll up to<br>"100°C").                                                                |
|------------------------------------------------------------------------------|----------------------------------------------------------------------------------------------------|
| HIGH TEMPERATURE #2<br>= ttt°C/F<br>or<br>NO HIGH TEMPERATURE<br>#2 ALARM    | Allows you to change the High<br>Temperature #2 Alarm set point, or<br>disable the alarm.<br><b>Note:</b> To disable the feature, press<br>YES / + / i when in the change<br>setting mode to scroll to <i>NO HIGH</i><br><i>TEMPERATURE #2 ALARM</i><br>(displayed when you scroll up to<br>"100°C").                                                                |
| LOW TEMPERATURE #1<br>= ttt°C/F<br>or<br>NO LOW TEMPERATURE<br>#1 ALARM      | Allows you to change the Low<br>Temperature #1 Alarm set point, or<br>disable the alarm.<br><b>Note:</b> To disable the feature, press<br>NO / - when in the change setting<br>mode to scroll to <i>NO LOW</i><br><i>TEMPERATURE #1 ALARM</i><br>(displayed when you scroll down to<br>"-50°C").                                                                     |
| LOW TEMPERATURE #2<br>= ttt°C/F<br>or<br>NO LOW TEMPERATURE<br>#2 ALARM      | Allows you to change the Low<br>Temperature #2 Alarm set point, or<br>disable the alarm.<br><b>Note:</b> To disable the feature, press<br>NO / - when in the change setting<br>mode to scroll to NO LOW<br>TEMPERATURE #2 ALARM<br>(displayed when you scroll down to<br>"-50°C").                                                                                   |
| AUDIBLE SILENT TIME<br>= mm MINUTES<br>or<br>AUDIBLE ALARMS STAY<br>SILENCED | Allows you to enable the MCA<br>Audible Alarm feature and set the<br>Audible Alarm Cutoff Reset Time<br>Period set point, or disable the<br>feature.<br><b>Note:</b> To disable the feature, press<br>NO / - when in the change setting<br>mode to scroll to <i>AUDIBLE</i><br><i>ALARMS STAY SILENCED</i><br>(displayed when you scroll down to<br>"zero minutes"). |

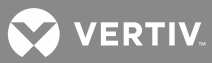

| PCU SEQUENCING IS<br>DISABLED<br>or<br>PCU SEQUENCING DELAY<br>= ss SECONDS                                                            | Allows you to enable the Rectifier<br>Sequencing feature and set the<br>Rectifier Sequencing Delay set<br>point, or disable the feature.<br><b>Note:</b> To disable the feature, press<br>NO / - when in the change setting<br>mode to scroll to <i>Rectifier</i><br><i>SEQUENCING IS DISABLED</i><br>(displayed when you scroll down to<br>"zero seconds").                                                                                                    |
|----------------------------------------------------------------------------------------------------|----------------------------------------------------------------------------------------------------|
| TEST EQUALIZE IS DISABLED<br>TURN OFF POWER SHARE<br>or<br>MANUAL TEST/EQUALIZE<br>= hh HOURS<br>or<br>TEST/EQUALIZE STOP<br>IS MANUAL | Allows you to enable the Manual<br>Timed Test/Equalize feature and<br>set the Timed Test/Equalize set<br>point, or disable the feature.<br><b>Note:</b> To disable the feature, press<br>NO / - when in the change setting<br>mode to scroll to <i>TEST/EQUALIZE</i><br><i>STOP IS MANUAL</i> (displayed when<br>you scroll down to "zero hours").<br>This indicates the manually<br>initiated timed test/equalize feature<br>is disabled and the system must be<br>manually returned to the float<br>mode if placed in the test/equalize<br>mode.<br>When the Power Share feature is<br>enabled, the system cannot be<br>placed in the Test/Equalize mode.<br><b>Note:</b> Test/Equalize Mode<br>requires Power Share to be turned<br>off. A message is displayed if<br>Power Share is on. |
| AUTO EQUALIZE IS<br>DISABLED<br>or<br>TURN OFF POWER SHARE<br>or<br>AUTO EQUALIZE FOR ##<br>x DISCHARGE                                | Allows you to enable the Auto<br>Test/Equalize feature and set the<br>Auto Test/Equalize Multiplier set<br>point, or disable the feature.<br><b>Note:</b> To disable the feature, press<br>NO / - when in the change setting<br>mode to scroll to <i>AUTO EQUALIZE</i><br><i>IS DISABLED</i> (displayed when you<br>scroll down to "zero x discharge").<br>When the Power Share feature is<br>enabled, the system cannot be<br>placed in the Test/Equalize mode.<br><b>Note:</b> Test/Equalize Mode<br>requires Power Share to be turned<br>off. A message is displayed if<br>Power Share is on.                                                                                                    |

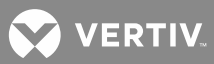

| NO TEMPERATURE<br>COMPENSATION<br>or<br>TURN OFF POWER SHARE<br>or<br>TEMPERATURE SLOPE<br>= 0.vvvV/°C/F | Allows you to enable the Battery<br>Charge Temperature<br>Compensation feature and set the<br>Battery Charge Temperature<br>Compensation Slope set point, or<br>disable the feature.<br><b>Note:</b> To disable the feature, press<br>NO / - when in the change setting<br>mode to scroll to <i>NO</i><br><i>TEMPERATURE COMPENSATION</i><br>(displayed when you scroll down to<br>"OV / °~").<br><b>Note:</b> This is the voltage slope of<br>the entire battery string, not<br>individual cells.<br><b>Note:</b> The Temperature<br>Compensation feature requires<br>Power Share to be turned off. A<br>message is displayed if Power<br>Share is on.<br><b>Note:</b> The LMS has a Power<br>System Remote Temperature<br>Compensation feature. Refer to<br>the LMS Installation Manual<br>(Section 5879) for programming<br>information. |
|----------------------------------------------------------------------------------------------------|----------------------------------------------------------------------------------------------------|
| MAXIMUM COMPENSATION<br>= vv.vvV                                                                         | Allows you to change the<br>Maximum Voltage with<br>Temperature Compensation set<br>point.                                                                                                    |
| MINIMUM COMPENSATION<br>= vv.vvV                                                                         | Allows you to change the Minimum<br>Voltage with Temperature<br>Compensation set point.                                                                                                    |
| IT IS NOW hh:mm:ss<br>dd-mon-yy                                                                          | Allows you to change the time and date.                                                                                                    |
| READY TO START THE<br>SYSTEM NOW?                                                                        | Allows you to start the system with<br>the selected settings.<br>Press ENTER and ALARM CUTOFF<br>(at the same time).<br>At the "ARE YOU SURE?" prompt,<br>press YES / + / i.                                                                                                    |

# Checking the Inventory and Setting the Number of PCU (Rectifier) Positions Available in the System <u>Procedure</u>

- 1. With SYSTEM OK being displayed on the MCA Interface Pad, press and release the FUNCTION SET ENTER key.
- 2. Repeatedly press and release the FUNCTION SELECT DOWN arrow key until VIEW THE SYSTEM INVENTORY is displayed.

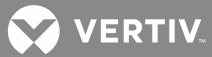

- 3. Press and release the FUNCTION SET ENTER key.
- 4. Repeatedly press and release the FUNCTION SELECT DOWN arrow key until ## PCU POSITIONS ARE EMPTY is displayed.
- 5. Press and release the ALARM CUTOFF and FUNCTION SET ENTER keys simultaneously. Line 2 of the display is replaced by "CHANGE THE VARIABLE".

**NOTE!** There is a 20 second timeout. If the MCA times out, press ALARM CUTOFF and FUNCTION SET ENTER again.

- 6. Press and hold the FUNCTION SET YES (+) or NO (-) key to set the number of PCU (Rectifier) positions available in the system (empty and filled). Release the key when the desired value is displayed.
- 7. With the desired value being displayed, press and release the FUNCTION SET ENTER key.
- 8. "ARE YOU SURE?" is displayed. Press and release the FUNCTION SET YES (+) key.
- 9. Scroll up and down through the remaining Inventory Items using the FUNCTION SELECT UP and DOWN arrow keys. Verify that the Inventory Items are correct for your system.
- 10. When done, press and release the FUNCTION SET YES (+) and NO (-) keys simultaneously, to return to the beginning of the MCA menu tree.

#### Setting the Date and Time

- 1. With SYSTEM OK being displayed on the MCA Interface Pad, press and release the FUNCTION SET ENTER key.
- 2. Repeatedly press and release the FUNCTION SELECT DOWN arrow key until CHANGE CONFIGURATION PARAMETERS is displayed.
- 3. Press and release the FUNCTION SET ENTER key.
- Repeatedly press and release the FUNCTION SELECT DOWN arrow key until IT IS NOW hh.mm.ss ddmon-yy is displayed.
- 5. Press and release the ALARM CUTOFF and FUNCTION SET ENTER keys simultaneously. The day of the month is underlined.
- 6. Press FUNCTION SET YES (+) and NO (-) keys to change the day of month.
- 7. Press FUNCTION SET ENTER key. Month is underlined.
- 8. Press FUNCTION SET YES (+) and NO (-) keys to change the month.
- 9. Press FUNCTION SET ENTER key. Year is underlined.
- 10. Press FUNCTION SET YES (+) and NO (-) keys to change the year.
- 11. Press FUNCTION SET ENTER key. Hour is underlined.
- 12. Press FUNCTION SET YES (+) and NO (-) keys to change the hour.
- 13. Press FUNCTION SET ENTER key. Minutes is underlined.

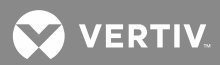

- 14. Press FUNCTION SET YES (+) and NO (-) keys to change the minutes.
- 15. Press FUNCTION SET ENTER key.

# Setting the Temperature Units (degrees C or degrees F)

# Procedure

- 1. With SYSTEM OK being displayed on the MCA Interface Pad, press and release the FUNCTION SET ENTER key.
- 2. Repeatedly press and release the FUNCTION SELECT DOWN arrow key until CHANGE CONFIGURATION PARAMETERS is displayed.
- 3. Press and release the FUNCTION SET ENTER key.
- 4. Repeatedly press and release the FUNCTION SELECT DOWN arrow key until NOW DISPLAYING °C/F SET TO °C/F? is displayed (C/F = C or F is displayed).
- 5. Press and release the ALARM CUTOFF and FUNCTION SET ENTER keys simultaneously.
- 6. "ARE YOU SURE?" is displayed. Press and release the FUNCTION SET YES (+) key.
- 7. Press and release the FUNCTION SET YES (+) and NO (-) keys simultaneously, to return to the beginning of the MCA menu tree.

# Setting and Testing MCA Customer Alarm Relays (and MCA Relay Function Channels)

Refer to the following procedures.

# **Setting Relay Functions**

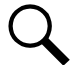

**NOTE!** *DO NOT* set relay functions if you are using the default MCA configuration. See Table 4-1A for the default configuration.

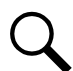

**NOTE!** MCA Relay Function Channel #24 also sets which conditions are recorded in the MCA Alarm Log as Controller Alarms.

- 1. With SYSTEM OK being displayed on the MCA Interface Pad, press and release the FUNCTION SET ENTER key.
- 2. Repeatedly press and release the FUNCTION SELECT DOWN arrow key until CHANGE CONFIGURATION PARAMETERS is displayed.
- 3. Press and release the FUNCTION SET ENTER key.
- 4. Repeatedly press and release the FUNCTION SELECT DOWN arrow key until DEFINE RELAY FUNCTIONS is displayed.
- 5. Press and release the FUNCTION SET ENTER key.
- 6. DEFINE RELAY FUNCTION A# is displayed. Press and release the FUNCTION SELECT DOWN and UP arrow keys to select the Relay Function Channel to be defined.

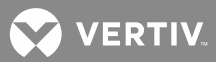

- 7. Press and release the FUNCTION SET ENTER key.
- 8. CHECKED CONDITIONS DE-ENERGIZED or ENERGIZED is displayed.

Select whether the relay(s) assigned to this Relay Function Channel will energize or deenergize for any condition checked (selected) next.

To change the setting, press and release the ALARM CUTOFF and FUNCTION SET ENTER keys simultaneously. "ARE YOU SURE?" is displayed. Press and release the FUNCTION SET YES (+) key.

9. Press and release the FUNCTION SELECT DOWN and UP arrow keys to select the alarm conditions for this Relay Function Channel. A checkmark appears next to conditions selected, a space appears next to conditions not selected.

To change the setting, press and release the ALARM CUTOFF and FUNCTION SET ENTER keys simultaneously. "ARE YOU SURE?" is displayed. Press and release the FUNCTION SET YES (+) key.

- 10. When done, navigate to GO TO RELAY FUNCTION MENU in the RELAY FUNCTION DEFINITION MENU. Press and release the FUNCTION SET ENTER key.
- 11. In the RELAY FUNCTION MENU, press and release the FUNCTION SELECT DOWN and UP arrow keys to select another Relay Function Channel to be defined.
- 12. Repeat the above steps to configure all Relay Function Channels.
- 13. When done, navigate to GO TO CONFIGURE MENU in the RELAY FUNCTION MENU. Press and release the FUNCTION SET ENTER key.
- 14. Go to the next procedure.

#### Setting Relay Assignments

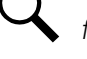

**NOTE!** *DO NOT* set relay assignments if you are using the default MCA configuration. See Table 4-1A for the default configuration.

- 1. In the CONFIGURE MENU, repeatedly press and release the FUNCTION SELECT DOWN arrow key until ASSIGN RELAYS TO FUNCTIONS is displayed.
- 2. Press and release the FUNCTION SET ENTER key.
- ASSIGN RELAY B#-P#-R# FUNCTION A# is displayed. Repeatedly press and release the FUNCTION SELECT DOWN and UP arrow keys to select the MCA Customer Alarm Relay to assign a Relay Function to. (B#-P#-R# = Bay Number-MCA Customer Alarm Relay Circuit Card Position Number-Relay on Card Number)
- 4. Press and release the ALARM CUTOFF and FUNCTION SET ENTER keys simultaneously.
- 5. Press the FUNCTION SELECT UP and DOWN arrow keys to select the desired Relay Function Number.
- 6. Press and release the FUNCTION SET ENTER key.
- 7. "ARE YOU SURE?" is displayed. Press and release the FUNCTION SET YES (+) key.

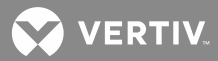

8. Press and release the FUNCTION SET YES (+) and NO (-) keys simultaneously, to return to the beginning of the MCA menu tree.

# **Testing Relays**

# Procedure

- 1. With SYSTEM OK being displayed on the MCA Interface Pad, press and release the FUNCTION SET ENTER key.
- 2. Repeatedly press and release the FUNCTION SELECT DOWN arrow key until CHANGE CONFIGURATION PARAMETERS is displayed.
- 3. Press and release the FUNCTION SET ENTER key.
- 4. Repeatedly press and release the FUNCTION SELECT DOWN arrow key until START RELAY FUNCTION TEST is displayed.
- 5. Press and release the ALARM CUTOFF and FUNCTION SET ENTER keys simultaneously.
- 6. TIME PER FUNCTION = hh:mm:ss is displayed. Repeatedly press and release the FUNCTION SELECT DOWN and UP arrow keys to select a time period for each Relay Function Channel test or to display TIME PER FUNCTION NO TIMEOUT.
- 7. Press and release the FUNCTION SET ENTER key.
- 8. Press the UP and DOWN ARROW keys to select either AUTOMATICALLY TEST ALL FUNCTIONS (to test all Relay Function Channels) or TEST RELAY FUNCTION A# (to test an individual Relay Function Channel).
- 9. Press and release the FUNCTION SET ENTER key.
- 10. "ARE YOU SURE?" is displayed. Press and release the FUNCTION SET YES (+) key.
- 11. The Relay Function being tested and the remaining time are displayed. Check your external alarms for proper operation.
- 12. To terminate the test, press and release the ALARM CUTOFF and FUNCTION SET ENTER keys simultaneously until STOP RELAY FUNCTION TEST is displayed.
- 13. "ARE YOU SURE?" is displayed. Press and release the FUNCTION SET YES (+) key.

# Setting MCA I/O Circuit Card Parameters

- 1. With SYSTEM OK being displayed on the MCA Interface Pad, press and release the FUNCTION SET ENTER key.
- 2. Repeatedly press and release the FUNCTION SELECT DOWN arrow key until CHANGE CONFIGURATION PARAMETERS is displayed.
- 3. Press and release the FUNCTION SET ENTER key.
- 4. CHANGE I/O BOARD PARAMETERS is displayed. Press and release the FUNCTION SET ENTER key.
- 5. Navigate the I/O BOARD CONFIGURATION MENU to set... any analog input to show up in the DISTRIBUTION or AUXILIARY menus,

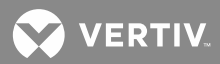

any analog input scale factor, any analog output scale factor, any binary input alarm state (open or close).

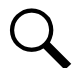

**NOTE!** If a binary input alarms, the MCA displays a "Binary Input Customer Text Message" in the I/O Board Alarm Detail Message. If you wish to change the default message, refer to the "SYSTEM OPERATING PROCEDURES" section in Section 5877.

6. Press and release the FUNCTION SET YES (+) and NO (-) keys simultaneously, to return to the beginning of the MCA menu tree.

# Checking Manual Test/Equalize and Manually Initiated Timed Test/Equalize

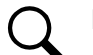

**NOTE!** Test/Equalize Mode requires Power Share to be turned off.

- 1. With SYSTEM OK being displayed on the MCA Interface Pad, press and release the FUNCTION SET ENTER key.
- 2. Repeatedly press and release the FUNCTION SELECT DOWN arrow key until CHANGE CONFIGURATION PARAMETERS is displayed.
- 3. Press and release the FUNCTION SET ENTER key.
- Repeatedly press and release the FUNCTION SELECT DOWN arrow key until MANUAL TEST/EQUALIZE = hh HOURS or TEST/EQUALIZE STOP IS MANUAL is displayed. If MANUAL TEST/EQUALIZE = hh HOURS is displayed, perform steps 5) through 9). If TEST/EQUALIZE STOP IS MANUAL is displayed, go to step 10).
- 5. Record the value indicated on the display.
- 6. Press and release the ALARM CUTOFF and FUNCTION SET ENTER keys simultaneously. Line 2 of the display is replaced by "CHANGE THE VARIABLE".
- 7. Press the FUNCTION SET YES (+) key until the value displayed increases above 99, then release the key.
  - c) Requirement: TEST/EQUALIZE STOP IS MANUAL is displayed.
- 8. Press and release the FUNCTION SET ENTER key.
- 9. "ARE YOU SURE?" is displayed. Press and release the FUNCTION SET YES (+) key.
- 10. Press and release the FUNCTION SET YES (+) and NO (-) keys simultaneously, to return to the beginning of the MCA menu tree.
- 11. Press and release the FUNCTION SET ENTER key.
- 12. Press and release the FUNCTION SELECT DOWN arrow key to display FLOAT MODE IS ACTIVE SET TEST/EQ?.
- 13. Press and release the ALARM CUTOFF and FUNCTION SET ENTER keys simultaneously.
- 14. "ARE YOU SURE?" is displayed. Press and release the FUNCTION SET YES (+) key.

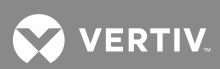

- a) **Requirement:** System output voltage goes to the test/equalize setting.
- b) **Requirement:** MCA TEST/EQ indicator goes yellow.
- c) Requirement: External test/equalize alarms activate (if configured).
- 15. Press and release the FUNCTION SET YES (+) and NO (-) keys simultaneously, to return to the beginning of the MCA menu tree.
- 16. Press and release the FUNCTION SET ENTER key.
- 17. Press and release the FUNCTION SELECT DOWN arrow key to display TEST/EQ MODE IS ACTIVE SET FLOAT?.
- 18. Press and release the ALARM CUTOFF and FUNCTION SET ENTER keys simultaneously.
- 19. "ARE YOU SURE?" is displayed. Press and release the FUNCTION SET YES (+) key.
  - a) **Requirement:** System output voltage goes to the float setting.
  - b) **Requirement:** MCA TEST/EQ indicator goes out.
  - c) Requirement: External test/equalize alarms reset (if configured).

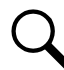

**NOTE!** The following portion of this procedure takes one hour to complete. If you do not want to continue with this procedure, go to step 32).

- 20. Repeatedly press and release the FUNCTION SELECT DOWN arrow key until CHANGE CONFIGURATION PARAMETERS is displayed.
- 21. Press and release the FUNCTION SET ENTER key.
- 22. Repeatedly press and release the FUNCTION SELECT DOWN arrow key until TEST/EQUALIZE STOP IS MANUAL is displayed.
- 23. Press and release the ALARM CUTOFF and FUNCTION SET ENTER keys simultaneously. Line 2 of the display is replaced by "CHANGE THE VARIABLE".
- 24. Press the FUNCTION SET NO (-) key until the value displayed is decreased to 1, then release the key.
- 25. Press and release the ALARM CUTOFF and FUNCTION SET ENTER keys simultaneously.
- 26. "ARE YOU SURE?" is displayed. Press and release the FUNCTION SET YES (+) key.
- 27. Press and release the FUNCTION SET YES (+) and NO (-) keys simultaneously, to return to the beginning of the MCA menu tree.
- 28. Press and release the FUNCTION SET ENTER key.
- 29. Press and release the FUNCTION SELECT DOWN arrow key to display FLOAT MODE IS ACTIVE SET TEST/EQ.
- 30. Press and release the ALARM CUTOFF and FUNCTION SET ENTER keys simultaneously.
- 31. "ARE YOU SURE?" is displayed. Press and release the FUNCTION SET YES (+) key.
  - a) Requirement: System output voltage goes to the test/equalize setting.

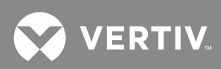

- b) **Requirement:** MCA TEST/EQ indicator goes yellow.
- c) Requirement: External test/equalize alarms activate (if configured).
  - **Requirement:** In one hour, the following occurs ...
  - **Requirement:** System output voltage goes to the float setting.
  - **Requirement:** MCA TEST/EQ indicator goes out.
  - Requirement: External test/equalize alarms reset (if configured).
- 32. Press and release the FUNCTION SET YES (+) and NO (-) keys simultaneously, to return to the beginning of the MCA menu tree.
- 33. Press and release the FUNCTION SET ENTER key.
- 34. Repeatedly press and release the FUNCTION SELECT DOWN arrow key until CHANGE CONFIGURATION PARAMETERS is displayed.
- 35. Press and release the FUNCTION SET ENTER key.
- 36. Repeatedly press and release the FUNCTION SELECT DOWN arrow key until MANUAL TEST/EQUALIZE = hh HOURS is displayed.
- 37. Press and release the ALARM CUTOFF and FUNCTION SET ENTER keys simultaneously. Line 2 of the display is replaced by "CHANGE THE VARIABLE".
- Press the FUNCTION SET YES (+) key until the value displayed increases to the value recorded in step 5), then release the key. If TEST/EQUALIZE STOP IS MANUAL was being displayed in step 5), press the FUNCTION SET YES (+) key until the value displayed increases above 99.
- 39. Press and release the FUNCTION SET ENTER key.
- 40. "ARE YOU SURE?" is displayed. Press and release the FUNCTION SET YES (+) key.
- 41. Press and release the FUNCTION SET YES (+) and NO (-) keys simultaneously, to return to the beginning of the MCA menu tree.

# Checking High Voltage Shutdown

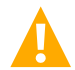

**CAUTION!** This procedure may interrupt power to the load. Perform this test only during system initial startup and checkout, or when a load is not connected to the system.

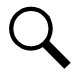

**NOTE!** This procedure cannot be performed if there are active Rectifier alarms.

- 1. With "SYSTEM OK" being displayed on the MCA Interface Pad, press and release the FUNCTION SET ENTER key.
- 2. Repeatedly press and release the FUNCTION SELECT DOWN arrow key until ADJUST THE SYSTEM VOLTS & AMPS is displayed.
- 3. Press and release the FUNCTION SET ENTER key.
- 4. Repeatedly press and release the FUNCTION SELECT DOWN arrow key until TEST H.V. SHUTDOWN = vv.vvV is displayed.

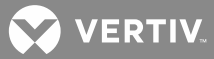

- 5. Press and release the ALARM CUTOFF and FUNCTION SET ENTER keys simultaneously. A WARNING appears on Line 2 of the display.
- 6. Press and release the ALARM CUTOFF and FUNCTION SET ENTER keys simultaneously if you wish to proceed. Line 2 of the display is replaced by "CHANGE THE VARIABLE".
- 7. Press the FUNCTION SET NO (-) key until the value displayed is decreased to below system voltage level, then release the key.

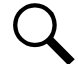

**NOTE!** If the load on the system is light, you have to decrease the value well below the system voltage level before the requirements are met.

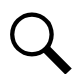

**NOTE!** For the 480V rectifiers only, the fans **WILL NOT** shut off.

- a) **Requirement:** The high voltage shutdown circuit on all Rectifiers activates to shut down the Rectifiers. After approximately four seconds, the restart circuit is automatically activated to restore Rectifier operation.
- b) **Requirement:** All Rectifier "FAIL" indicators go red while the Rectifiers are shut down.
- c) **Requirement:** MCA MAJOR indicator flashes red while the Rectifiers are shut down, if battery is connected to the system.
- d) **Requirement:** MCA displays one or more PCUs HAVE FAILED while the Rectifiers are shut down, if battery is connected to the system.
- e) **Requirement:** External alarms activate (if configured) while the Rectifiers are shut down.

# Checking Remote High Voltage Shutdown and Rectifier Emergency Shutdown (ESTOP) Inputs

The Remote High Voltage Shutdown and Rectifier Emergency Shutdown (ESTOP) circuits can be tested without affecting the system by applying a Test loop closure between terminals 7 and 8 of TB1 located on the MCA circuit card before applying the Remote High Voltage Shutdown or Rectifier Emergency Shutdown loop closure signal. Removal of the Test loop closure signal enables normal operation of the Remote High Voltage Shutdown and Rectifier Emergency Shutdown circuits.

- 1. With SYSTEM OK being displayed on the MCA Interface Pad, press and release the FUNCTION SET ENTER key.
- 2. Repeatedly press and release the FUNCTION SELECT DOWN arrow key until VERIFY TEST, ESTOP,& HVS INPUTS is displayed.
- 3. Apply the Test loop closure.
  - a) Requirement: Verify MCA displays TEST SHUTDOWN INPUT IS ON.
- 4. With the Test loop closure still applied, apply the Emergency Stop loop closure.
  - a) **Requirement:** Verify MCA displays *EMERGENCY STOP INPUT IS ON*.
- 5. Release the Emergency Stop loop closure.
- 6. With the Test loop closure still applied, apply the High Voltage Shutdown loop closure.

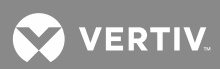

- a) **Requirement:** Verify MCA displays HI VOLTAGE SHUTDOWN INPUT IS ON.
- 7. Release the High Voltage Shutdown loop closure.
- 8. Release the Test loop closure.
- 9. Press and release the FUNCTION SET YES (+) and NO (-) keys simultaneously, to return to the beginning of the MCA menu tree.

#### **Checking Remote High Voltage Shutdown**

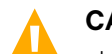

**CAUTION!** This procedure may interrupt power to the load. Perform this test only during system initial startup and checkout, or when a load is not connected to the system.

#### Procedure

- 1. Apply and remove a remote high voltage shutdown signal to the system.
  - a) Requirement: The high voltage shutdown circuit on all Rectifiers activates to shut down the Rectifiers. After approximately four seconds, the restart circuit is automatically activated to restore Rectifier operation.
  - b) Requirement: All Rectifier "FAIL" indicators go red while the Rectifiers are shut down.
  - c) **Requirement:** MCA "MAJOR" indicator flashes red while the Rectifiers are shut down, if battery is connected to the system.
  - d) **Requirement:** MCA displays HI VOLTAGE SHUTDOWN INPUT ACTIVE and ### PCUs HAVE FAILED while the Rectifiers are shut down, if battery is connected to the system.
  - e) **Requirement:** External alarms activate (if configured) while the Rectifiers are shut down.

## **Checking Emergency Shutdown and Fire Alarm Disconnect**

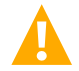

**CAUTION!** This procedure may interrupt power to the load. Perform this test only during system initial startup and checkout, or when a load is not connected to the system.

- 1. Apply an emergency shutdown and fire alarm disconnect signal to the system.
  - a) Requirement: The Rectifiers inhibit.
  - b) **Requirement:** All Rectifier "FAIL" indicators go red.
  - c) **Requirement:** MCA "MAJOR" indicator flashes red, if battery is connected to the system.
  - d) **Requirement:** MCA displays EMERGENCY STOP INPUT ACTIVE and ### PCUs HAVE FAILED, if battery is connected to the system.
  - e) Requirement: External alarms activate (if configured).
- 2. Remove the emergency shutdown and fire alarm disconnect signal from the system, and on each Rectifier place the Standby/Operate switch to the "standby" position and then back to the I "operate" position.
  - a) **Requirement:** The Rectifiers are restored.
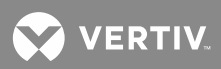

- b) **Requirement:** All Rectifier "FAIL" indicators go out.
- c) **Requirement:** MCA "MAJOR" indicator goes out.
- d) Requirement: MCA displays SYSTEM OK message.
- e) **Requirement:** External alarms reset (if configured).

## **Checking Remote Test/Equalize**

**NOTE!** Test/Equalize Mode requires Power Share to be turned off.

## **Procedure**

- 1. Apply a remote test/equalize signal to the system.
  - a) Requirement: System output voltage goes to the test/equalize setting.
  - b) **Requirement:** MCA TEST/EQ indicator goes yellow.
  - c) Requirement: External test/equalize alarms activate (if configured).
- 2. Remove the remote test/equalize signal from the system.
  - d) Requirement: System output voltage goes to the float setting.
  - e) Requirement: MCA TEST/EQ indicator goes out.
  - f) Requirement: External test/equalize alarms reset (if configured).

# Checking MCA Audible Alarm and MCA Audible Alarm Cutoff

- 1. Place the Standby/Operate switch on a Rectifier installed in the system to the "standby" position.
  - a) Requirement: External MCA audible alarm sounds.
  - b) Requirement: Other alarms activate. Disregard them here. They will be confirmed in a later check.
- 2. Press and release the ALARM CUTOFF key.
  - a) Requirement: External MCA audible alarm silences.
  - b) **Requirement:** MCA ALARM CUTOFF indicator goes yellow.
- 3. Wait the pre-programmed MCA audible alarm cutoff reset time interval (if set).
  - a) **Requirement:** External MCA audible alarm again sounds.
  - b) **Requirement:** MCA ALARM CUTOFF indicator goes out.
- 4. Return the Standby/Operate switch on the Rectifier to the I "operate" position.
  - a) **Requirement:** External MCA audible alarm silences.

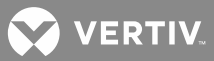

# **Checking AC Fail Alarm**

## Procedure

- 1. Open one of the AC input circuit breakers that supplies power to the Rectifiers (if furnished), or open the external AC disconnect or protective device that supplies power to one of the Rectifiers.
  - a) **Requirement:** Rectifier "AC" indicator goes out.
  - b) Requirement: Rectifier "FAIL" indicator goes red.
  - c) Requirement: MCA "AC" indicator goes red.
  - d) Requirement: MCA "MINOR" indicator goes red (power removed from one Rectifier).
  - e) **Requirement:** MCA displays 1 PCU HAS FAILED.
  - f) **Requirement:** If a PDSC Surge Suppression Option is furnished, the MCA displays a "Binary Input Customer Text Message" in the I/O Board Alarm Detail Message.
  - g) **Requirement:** External alarms activate (if configured).
- 2. Open a second AC input circuit breaker that supplies power to the Rectifiers, or open the external AC disconnect or protective device that supplies power to a second Rectifier.
  - a) **Requirement:** Rectifier "AC" indicator goes out.
  - b) **Requirement:** Rectifier "FAIL" indicator goes red.
  - c) **Requirement:** MCA "MINOR" indicator goes out.
  - d) Requirement: MCA "MAJOR" indicator flashes red.
  - e) **Requirement:** MCA displays 2 PCUs HAVE FAILED.
  - f) **Requirement:** External alarms activate (if configured).
- 3. Return both external AC disconnects, protective devices, or internal AC input circuit breakers to the ON position.
  - a) **Requirement:** Rectifier "AC" indicators on both Rectifiers go green.
  - b) **Requirement:** Rectifier "FAIL" indicators on both Rectifiers go out.
  - c) Requirement: MCA "AC" indicator goes green.
  - d) **Requirement:** MCA "MAJOR" indicator goes out.
  - e) **Requirement:** MCA displays SYSTEM OK message. (If a PDSC Surge Suppression Option is furnished, the MCA "Binary Input Customer Text Message" goes away.)
  - f) Requirement: External alarms reset (if configured).

## **Checking Rectifier Fail Alarm**

- 1. Place the Standby/Operate switch on a Rectifier installed in the system to the "standby" position.
  - a) **Requirement:** Rectifier "AC" indicator goes out.

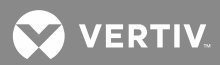

- b) **Requirement:** Rectifier "FAIL" indicator goes red.
- c) **Requirement:** MCA "MINOR" indicator goes red.
- d) **Requirement:** MCA displays 1 PCU HAS FAILED.
- e) **Requirement:** External alarms activate (if configured).
- 2. Place the Standby/Operate switch on another Rectifier installed in the system to the "standby" position.
  - a) **Requirement:** Rectifier "AC" indicator goes out.
  - b) Requirement: Rectifier "FAIL" indicator goes red.
  - c) **Requirement:** MCA "MINOR" indicator goes out.
  - d) **Requirement:** MCA "MAJOR" indicator flashes red.
  - e) **Requirement:** MCA displays 2 PCUs HAVE FAILED.
  - f) **Requirement:** External alarms activate (if configured).
- 3. Return both Standby/Operate switches to the I "operate" position.
  - a) **Requirement:** Rectifier "AC" indicators on both Rectifiers go green.
  - b) **Requirement:** Rectifier "FAIL" indicators on both Rectifiers go out.
  - c) **Requirement:** MCA "MAJOR" indicator goes out.
  - d) **Requirement:** MCA displays SYSTEM OK message.
  - e) Requirement: External alarms reset (if configured).

## **Checking System High Voltage Alarm 1**

- 1. With "SYSTEM OK" being displayed on the MCA Interface Pad, press and release the FUNCTION SET ENTER key.
- 2. Repeatedly press and release the FUNCTION SELECT DOWN arrow key until ADJUST THE ALARM SETPOINTS is displayed.
- 3. Press and release the FUNCTION SET ENTER key.
- 4. SYSTEM HI VOLTAGE #1 = vv.vvV is displayed.
- 5. Record the value indicated on the display.
- 6. Press and release the ALARM CUTOFF and FUNCTION SET ENTER keys simultaneously. Line 2 of the display is replaced by "CHANGE THE VARIABLE".
- 7. Press the FUNCTION SET NO (-) key until the value displayed is decreased to below system voltage level, then release the key.
- 8. Press and release the FUNCTION SET ENTER key.
- 9. "ARE YOU SURE?" is displayed. Press and release the FUNCTION SET YES (+) key.

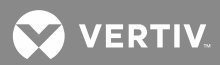

- a) **Requirement:** MCA "MAJOR" indicator flashes red.
- b) **Requirement:** MCA displays a SYSTEM HIGH VOLTAGE #1 ALARM message.
- c) **Requirement:** External alarms activate (if configured).
- 10. With SYSTEM HIGH VOLTAGE #1 ALARM being displayed in the ALARM ADJUSTMENT MENU, press and release the ALARM CUTOFF and FUNCTION SET ENTER keys simultaneously.
- 11. Press the FUNCTION SET YES (+) key until the value displayed is increased to the value recorded in step 5) or to the required value for your site, then release the key.
- 12. Press and release the FUNCTION SET ENTER key.
- 13. "ARE YOU SURE?" is displayed. Press and release the FUNCTION SET YES (+) key.
  - a) **Requirement:** MCA "MAJOR" indicator goes out.
  - b) Requirement: External alarms reset (if configured).
- 14. Press and release the FUNCTION SET YES (+) and NO (-) keys simultaneously, to return to the beginning of the MCA menu tree.

#### **Checking System High Voltage Alarm 2**

- 1. With "SYSTEM OK" being displayed on the MCA Interface Pad, press and release the FUNCTION SET ENTER key.
- 2. Repeatedly press and release the FUNCTION SELECT DOWN arrow key until ADJUST THE ALARM SETPOINTS is displayed.
- 3. Press and release the FUNCTION SET ENTER key.
- Press and release the FUNCTION SELECT DOWN arrow key to display SYSTEM HI VOLTAGE #2 = vv.vvV.
- 5. Record the value indicated on the display.
- 6. Press and release the ALARM CUTOFF and FUNCTION SET ENTER keys simultaneously. Line 2 of the display is replaced by "CHANGE THE VARIABLE".
- 7. Press the FUNCTION SET NO (-) key until the value displayed is decreased to below system voltage level, then release the key.
- 8. Press and release the FUNCTION SET ENTER key.
- 9. "ARE YOU SURE?" is displayed. Press and release the FUNCTION SET YES (+) key.
  - a) Requirement: MCA "MAJOR" indicator flashes red.
  - b) Requirement: MCA displays a SYSTEM HIGH VOLTAGE #2 ALARM message.
  - c) **Requirement:** External alarms activate (if configured).
- 10. With SYSTEM HIGH VOLTAGE #2 ALARM being display in the ALARM ADJUSTMENT MENU, press and release the ALARM CUTOFF and FUNCTION SET ENTER keys simultaneously.

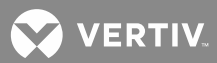

- 11. Press the FUNCTION SET YES (+) key until the value displayed is increased to the value recorded in step 5) or to the required value for your site, then release the key.
- 12. Press and release the FUNCTION SET ENTER key.
- 13. "ARE YOU SURE?" is displayed. Press and release the FUNCTION SET YES (+) key.
  - a) **Requirement:** MCA "MAJOR" indicator goes out.
  - b) Requirement: External alarms reset (if configured).
- 14. Press and release the FUNCTION SET YES (+) and NO (-) keys simultaneously, to return to the beginning of the MCA menu tree.

## Checking System Battery Is On Discharge Alarm

- 1. With "SYSTEM OK" being displayed on the MCA Interface Pad, press and release the FUNCTION SET ENTER key.
- 2. Repeatedly press and release the FUNCTION SELECT DOWN arrow key until ADJUST THE ALARM SETPOINTS is displayed.
- 3. Press and release the FUNCTION SET ENTER key.
- 4. Repeatedly press and release the FUNCTION SELECT DOWN arrow key until BATTERY ON DISCHAGE = vv.vvV is displayed.
- 5. Record the value indicated on the display.
- 6. Press and release the ALARM CUTOFF and FUNCTION SET ENTER keys simultaneously. Line 2 of the display is replaced by "CHANGE THE VARIABLE".
- 7. Press the FUNCTION SET YES (+) key until the value displayed is increased to above system voltage level, then release the key.
- 8. Press and release the FUNCTION SET ENTER key.
- 9. "ARE YOU SURE?" is displayed. Press and release the FUNCTION SET YES (+) key.
  - a) Requirement: MCA "MAJOR" indicator flashes red.
  - b) Requirement: MCA displays SYSTEM BATTERY IS ON DISCHARGE.
  - c) **Requirement:** External alarms activate (if configured).
- 10. With BATTERY ON DISCHARGE =- vv.vvV being displayed in the ALARM ADJUSTMENT MENU, press and release the ALARM CUTOFF and FUNCTION SET ENTER keys simultaneously.
- 11. Press the FUNCTION SET NO (-) key until the value displayed is decreased to the value recorded in step 5) or to the required value for your site, then release the key.
- 12. Press and release the FUNCTION SET ENTER key.
- 13. "ARE YOU SURE?" is displayed. Press and release the FUNCTION SET YES (+) key.
  - a) **Requirement:** MCA "MAJOR" indicator goes out.

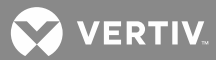

- b) Requirement: External alarms reset (if configured).
- 14. Press and release the FUNCTION SET YES (+) and NO (-) keys simultaneously, to return to the beginning of the MCA menu tree.

## **Checking Very Low Voltage Alarm**

- 1. With "SYSTEM OK" being displayed on the MCA Interface Pad, press and release the FUNCTION SET ENTER key.
- 2. Repeatedly press and release the FUNCTION SELECT DOWN arrow key until ADJUST THE ALARM SETPOINTS is displayed.
- 3. Press and release the FUNCTION SET ENTER key.
- 4. Repeatedly press and release the FUNCTION SELECT DOWN arrow key until VERY LOW VOLTAGE = vv.vvV is displayed.
- 5. Record the value indicated on the display.
- 6. Press and release the ALARM CUTOFF and FUNCTION SET ENTER keys simultaneously. Line 2 of the display is replaced by "CHANGE THE VARIABLE".
- 7. Press the FUNCTION SET YES (+) key until the value displayed is increased to above system voltage level, then release the key.
- 8. Press and release the FUNCTION SET ENTER key.
- 9. "ARE YOU SURE?" is displayed. Press and release the FUNCTION SET YES (+) key.
  - a) Requirement: MCA "MAJOR" indicator flashes red.
  - b) **Requirement:** MCA displays SYSTEM VOLTAGE IS VERY LOW.
  - c) **Requirement:** External alarms activate (if configured).
- 10. With BATTERY ON DISCHARGE being displayed, press and release the ALARM CUTOFF and FUNCTION SET ENTER keys simultaneously.
- 11. Press the FUNCTION SET NO (-) key until the value displayed is decreased to the value recorded in step 5) or to the required value for your site, then release the key.
- 12. Press and release the FUNCTION SET ENTER key.
- 13. "ARE YOU SURE?" is displayed. Press and release the FUNCTION SET YES (+) key.
  - a) **Requirement:** MCA "MAJOR" indicator goes out.
  - b) Requirement: External alarms reset (if configured).
- 14. Press and release the FUNCTION SET YES (+) and NO (-) keys simultaneously, to return to the beginning of the MCA menu tree.

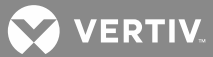

## **Checking Total Distribution Load Alarm**

- 1. With "SYSTEM OK" being displayed on the MCA Interface Pad, press and release the FUNCTION SET ENTER key.
- 2. Repeatedly press and release the FUNCTION SELECT DOWN arrow key until ADJUST THE ALARM SETPOINTS is displayed.
- 3. Press and release the FUNCTION SET ENTER key.
- 4. Repeatedly press and release the FUNCTION SELECT DOWN arrow key until TOTAL DISTRIBUTION = aaaaaA is displayed.
- 5. Record the value indicated on the display.
- 6. Press and release the ALARM CUTOFF and FUNCTION SET ENTER keys simultaneously. Line 2 of the display is replaced by "CHANGE THE VARIABLE".
- 7. Press the FUNCTION SET NO (-) key until the value displayed is decreased to below system output current level, then release the key.
- 8. Press and release the FUNCTION SET ENTER key.
- 9. "ARE YOU SURE?" is displayed. Press and release the FUNCTION SET YES (+) key.
  - a) Requirement: MCA "MINOR" indicator goes red.
  - b) Requirement: MCA displays TOTAL DISTRIBUTION LOAD ALARM.
  - c) **Requirement:** External alarms activate (if configured).
- 10. With TOTAL DISTRIBUTION = aaaaaA being displayed in the ALARM ADJUSTMENT MENU, press and release the ALARM CUTOFF and FUNCTION SET ENTER keys simultaneously.
- 11. Press the FUNCTION SET YES (+) key until the value displayed is increased to the value recorded in step 5) or to the required value for your site, then release the key.
- 12. Press and release the FUNCTION SET ENTER key.
- 13. "ARE YOU SURE?" is displayed. Press and release the FUNCTION SET YES (+) key.
  - a) Requirement: MCA "MINOR" indicator goes out.
  - b) Requirement: External alarms reset (if configured).
- 14. Press and release the FUNCTION SET YES (+) and NO (-) keys simultaneously, to return to the beginning of the MCA menu tree.

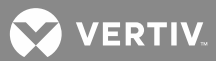

# **Checking Distribution Group A Load Alarm**

Perform this procedure only if distribution buses are set with A/B designation.

- 1. With "SYSTEM OK" being displayed on the MCA Interface Pad, press and release the FUNCTION SET ENTER key.
- 2. Repeatedly press and release the FUNCTION SELECT DOWN arrow key until ADJUST THE ALARM SETPOINTS is displayed.
- 3. Press and release the FUNCTION SET ENTER key.
- 4. Repeatedly press and release the FUNCTION SELECT DOWN arrow key until DISTRIBUTION GROUP A = aaaaaA is displayed.
- 5. Record the value indicated on the display.
- 6. Press and release the ALARM CUTOFF and FUNCTION SET ENTER keys simultaneously. Line 2 of the display is replaced by "CHANGE THE VARIABLE".
- 7. Press the FUNCTION SET NO (-) key until the value displayed is decreased to below Group A output current level, then release the key.
- 8. Press and release the FUNCTION SET ENTER key.
- 9. "ARE YOU SURE?" is displayed. Press and release the FUNCTION SET YES (+) key.
  - a) **Requirement:** MCA "MINOR" With DISTRIBUTION GROUP A = aaaaaA being displayed in the ALARM ADJUSTMENT MENU, press and release the ALARM CUTOFF and FUNCTION SET ENTER keys simultaneously.
- 10. Press the FUNCTION SET YES (+) key until the value displayed is increased to the value recorded in step 5) or to the required value for your site, then release the key.
- 11. Press and release the FUNCTION SET ENTER key.
- 12. "ARE YOU SURE?" is displayed. Press and release the FUNCTION SET YES (+) key.
  - a) Requirement: MCA "MINOR" indicator goes out.
  - b) Requirement: External alarms reset (if configured).
- 13. Press and release the FUNCTION SET YES (+) and NO (-) keys simultaneously, to return to the beginning of the MCA menu tree.

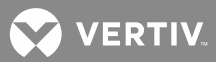

# Checking Distribution Group B Load Alarm

Perform this procedure only if distribution buses are set with A/B designation.

- 1. With "SYSTEM OK" being displayed on the MCA Interface Pad, press and release the FUNCTION SET ENTER key.
- 2. Repeatedly press and release the FUNCTION SELECT DOWN arrow key until ADJUST THE ALARM SETPOINTS is displayed.
- 3. Press and release the FUNCTION SET ENTER key.
- Repeatedly press and release the FUNCTION SELECT DOWN arrow key until DISTRIBUTION GROUP B = aaaaaA is displayed.
- 5. Record the value indicated on the display.
- 6. Press and release the ALARM CUTOFF and FUNCTION SET ENTER keys simultaneously. Line 2 of the display is replaced by "CHANGE THE VARIABLE".
- 7. Press the FUNCTION SET NO (-) key until the value displayed is decreased to below Group B output current level, then release the key.
- 8. Press and release the FUNCTION SET ENTER key.
- 9. "ARE YOU SURE?" is displayed. Press and release the FUNCTION SET YES (+) key.
  - a) Requirement: MCA "MINOR" indicator goes red.
  - b) **Requirement:** MCA displays DISTRIBUTION GROUP B LOAD ALARM.
  - c) **Requirement:** External alarms activate (if configured).
- 10. With DISTRIBUTION GROUP B = aaaaaA being displayed in the ALARM ADJUSTMENT MENU, press and release the ALARM CUTOFF and FUNCTION SET ENTER keys simultaneously.
- 11. Press the FUNCTION SET YES (+) key until the value displayed is increased to the value recorded in step 5) or to the required value for your site, then release the key.
- 12. Press and release the FUNCTION SET ENTER key.
- 13. "ARE YOU SURE?" is displayed. Press and release the FUNCTION SET YES (+) key.
  - a) **Requirement:** MCA "MINOR" indicator goes out.
  - b) Requirement: External alarms reset (if configured).
- 14. Press and release the FUNCTION SET YES (+) and NO (-) keys simultaneously, to return to the beginning of the MCA menu tree.

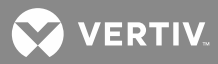

# Checking Fuse Alarm/Circuit Breaker Alarm

## Procedure

- 1. Ensure that all circuit breakers are in the ON position.
- Remove an alarm-type fuse from a distribution fuse module, and replace with a known open fuse. 2.
  - a) **Requirement:** The bay's "Bay Alarm" indicator goes red.
  - b) **Requirement:** The distribution panel's "CBA/FA" indicator goes red.
  - c) Requirement: MCA "MAJOR" indicator flashes red.
  - d) Requirement: MCA displays 1 SYSTEM BREAKER OR FUSE ALARM.
  - e) **Requirement:** External alarms activate (if configured).
- Replace the open fuse with a known good fuse. З.
  - a) **Requirement:** The bay's "Bay Alarm" indicator goes out.
  - b) **Requirement:** The distribution panel's "CBA/FA" indicator goes out.
  - c) **Requirement:** MCA "MAJOR" indicator goes out.
  - d) **Requirement:** MCA displays SYSTEM OK message.
  - e) Requirement: External alarms reset (if configured).
- 4. Perform steps 2) and 3) for each remaining distribution fuse module located in the system.

**NOTE!** The following procedure is to be used only with circuit breakers that provide an alarm indication when manually placed to the OFF (open) position. Electrical trip alarm circuit breakers cannot be easily tested in the field.

- Place a distribution circuit breaker to the OFF position. 5.
  - a) **Requirement:** The bay's "Bay Alarm" indicator goes red.
  - b) **Requirement:** The distribution panel's "CBA/FA" indicator goes red.
  - c) Requirement: MCA "MAJOR" indicator flashes red.
  - d) **Requirement:** MCA displays 1 SYSTEM BREAKER OR FUSE ALARM.
  - e) **Requirement:** External alarms activate (if configured).
- Place the circuit breaker back to the ON position. 6.
  - a) **Requirement:** The bay's "Bay Alarm" indicator goes out.
  - b) **Requirement:** The distribution panel's "CBA/FA" indicator goes out.
  - c) Requirement: MCA "MAJOR" indicator goes out.
  - d) **Requirement:** MCA displays SYSTEM OK message.
  - e) **Requirement:** External alarms reset (if configured).

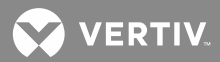

7. Perform steps 5) and 6) for each remaining distribution circuit breaker located in the system.

## **Checking Metering Functions**

- 1. With SYSTEM OK being displayed on the MCA Interface Pad, press and release the FUNCTION SET ENTER key.
- 2. VIEW THE SYSTEM MEASUREMENTS is displayed. Press and release the FUNCTION SET ENTER key.
  - a) Requirement: System output sense voltage is displayed.
- 3. Press and release the FUNCTION SET ENTER key.
  - a) **Requirement:** External sense input voltage is displayed.
- 4. Repeatedly press and release the FUNCTION SELECT DOWN arrow key to display the sense voltage reported by each bay's router.
  - a) **Requirement:** As the FUNCTION SELECT DOWN arrow key is pressed and released, router sense voltages are displayed. When all router's are cycled through, GO TO MEASUREMENT MENU is displayed.
- 5. With GO TO MEASUREMENT MENU being displayed, press and release the FUNCTION SET ENTER key.
- 6. Press and release the FUNCTION SELECT DOWN arrow key.
  - a) Requirement: Total distribution load current is displayed.
- 7. Press and release the FUNCTION SET ENTER key.
  - a) Requirement: The load current of the first Distribution Panel is displayed.
- 8. Press and release the FUNCTION SET ENTER key.
  - a) **Requirement:** The load current of the first Distribution Device in the Distribution Panel is displayed.
- 9. Repeatedly press and release the FUNCTION SELECT DOWN arrow key to display individual load currents through the remaining Distribution Devices.
  - a) **Requirement:** As the FUNCTION SELECT DOWN arrow key is pressed and released, load currents through the remaining Distribution Devices are displayed. When all Distribution Devices are cycled through, GO TO DISTRIBUTION LOAD MENU is displayed.
- 10. With GO TO DISTRIBUTION LOAD MENU being displayed, press and release the FUNCTION SET ENTER key.
- 11. Repeatedly press and release the FUNCTION SELECT DOWN arrow key and FUNCTION SET ENTER key to display the load currents through the remaining Distribution Panels and Distribution Devices.
- 12. Navigate to the DISTRIBUTION LOAD MENU.
- 13. Repeatedly press and release the FUNCTION SELECT DOWN arrow key to display individual load currents of any MCA I/O circuit card set as DISTRIBUTION.

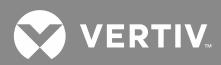

- 14. When done, navigate to GO TO MEASUREMENT MENU in the DISTRIBUTION LOAD MENU.
- 15. With GO TO MEASUREMENT MENU being displayed, press and release the FUNCTION SET ENTER key.
- 16. Press and release the FUNCTION SELECT DOWN arrow key.
  - a) **Requirement:** Distribution Group A load current is displayed.
- 17. Press and release the FUNCTION SELECT DOWN arrow key.
  - a) **Requirement:** Distribution Group B load current is displayed.
- 18. Press and release the FUNCTION SELECT DOWN arrow key.
  - a) **Requirement:** Total auxiliary load current is displayed.
- 19. Press and release the FUNCTION SET ENTER key.
  - a) Requirement: The load current of the first MCA I/O circuit card set as AUXILIARY is displayed.
- 20. Repeatedly press and release the FUNCTION SELECT DOWN arrow key to display individual load currents of any MCA I/O circuit card set as AUXILIARY.
- 21. When done, navigate to GO TO MEASUREMENT MENU in the DISTRIBUTION LOAD MENU.
- 22. With GO TO MEASUREMENT MENU being displayed, press and release the FUNCTION SET ENTER key.
- 23. Press and release the FUNCTION SELECT DOWN arrow key.
  - a) Requirement: Total Rectifier output current is displayed.

# Please Note: Due to small differences in calibration between Rectifiers and the Distribution Shunts, this value may not be equal to that seen in Step 6).

- 24. Press and release the FUNCTION SET ENTER key.
  - a) **Requirement:** Output current of the first Rectifier is displayed.
- 25. Repeatedly press and release the FUNCTION SELECT DOWN arrow key to display individual output currents of the remaining Rectifiers.
  - a) **Requirement:** As the FUNCTION SELECT DOWN arrow key is pressed and released, output currents of the remaining Rectifiers are displayed. When all Rectifiers are cycled through, GO TO MEASUREMENT MENU is displayed.
- 26. With GO TO MEASUREMENT MENU being displayed, press and release the FUNCTION SET ENTER key.
- 27. Press and release the FUNCTION SELECT DOWN arrow key.
  - a) **Requirement:** Temperature sensor (if installed) temperature is displayed.
- 28. Press and release the FUNCTION SET YES (+) and NO (-) keys simultaneously, to return to the beginning of the MCA menu tree.

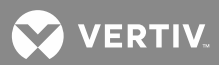

## **Checking System Status**

Procedure: Verify the state of the following system status indications.

## MCA Interface Pad:

- a) Requirement: MCA displays SYSTEM OK message.
- b) Requirement: MINOR indicator off.
- c) Requirement: MAJOR indicator off.
- d) Requirement: AC indicator green.
- e) Requirement: TEST/EQ indicator off.
- f) Requirement: ALARM CUTOFF indicator off.

## **Rectifier:**

- a) **Requirement:** AC/IDENTIFY indicator green.
- b) Requirement: Rectifier "FAIL" indicator off.
- c) Requirement: Rectifier "Protection" indicator off (480V input Rectifier only).

## **Power/Distribution Bay:**

- a) **Requirement:** BAY ALARM indicator green. (located on outside of door at top)
- b) Requirement: Distribution Bus indicator green. (located on hinged panel covering MCA Distribution Bus Monitoring circuit cards)
- c) **Requirement:** POWER indicator green. (located inside bay, center section)
- d) **Requirement:** FA indicator off. (located inside bay, center section)
- e) **Requirement:** Status indicator located on the following circuit cards green.

MCA/Router circuit card MCA Distribution Bus Monitoring circuit cards LMS CPU circuit card (if installed) MCA Customer Alarm Relay circuit card (if installed)

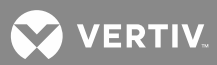

## Power Only Bay:

- a) **Requirement:** BAY ALARM indicator green. (located on outside of door at top)
- b) **Requirement:** POWER indicator green. (located inside bay, center section)
- c) **Requirement:** FA indicator off. (located inside bay, center section)
- d) Requirement: Status indicator located on the following circuit cards green.

MCA/Router circuit card LMS CPU circuit card (if installed) MCA Customer Alarm Relay circuit card (if installed)

#### **Distribution Only Bay:**

- a) **Requirement:** BAY ALARM indicator green. (located on outside of door at top)
- b) Requirement: Distribution Bus indicator green.
  (located on hinged panel covering MCA Distribution Bus Monitoring circuit cards)
- c) **Requirement:** POWER indicator green. (located inside bay, top section)
- d) **Requirement:** FA indicator off. (located inside bay, top section)
- e) Requirement: Status indicator located on the following circuit cards green.

Router circuit card MCA Distribution Bus Monitoring circuit cards

# Checking and Configuring the LMS System

Refer to the separate LMS Installation Instructions (Section 5879).

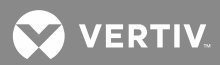

This page is intentionally blank.

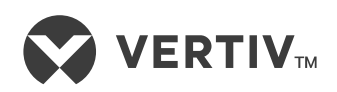

Vertiv.com | Vertiv Headquarters, 1050 Dearborn Drive, Columbus, OH, 43085, USA

© 2021 Vertiv Group Corp. All rights reserved. Vertiv<sup>™</sup> and the Vertiv logo are trademarks or registered trademarks of Vertiv Group Corp. All other names and logos referred to are trade names, trademarks or registered trademarks of their respective owners. While every precaution has been taken to ensure accuracy and completeness here, Vertiv Group Corp. assumes no responsibility, and disclaims all liability, for damages resulting from use of this information or for any errors or omissions. Specifications, rebates and other promotional offers are subject to change at Vertiv's sole discretion upon notice.